# Capnostream™35 bärbar andningsmonitor

# PM35MN, med Microstream™ EtCO<sub>2</sub>- och Nellcor™ SpO<sub>2</sub>teknik

Användarhandbok

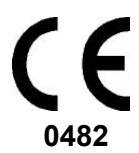

Artikelnr: PT00039657A

#### Information om copyright

©2016 Medtronic. Med ensamrätt. Medtronic, Medtronic-logotypen samt Further, Together är varumärken som tillhör Medtronic. Alla övriga märken är varumärken som tillhör ett Medtronic-företag.

Obs! Förvärv av denna produkt medför ingen uttrycklig eller underförstådd licens under något Oridion Medical 1987 Ltd.-patent för användning av instrumentet med något tillbehör som inte har tillverkats eller licensierats av Oridion Medical 1987 Ltd.

Innehav eller förvärv av denna enhet medför ingen uttrycklig eller underförstådd licens att använda enheten med otillåtna sensorer eller kablar som, ensamma eller i kombination med denna enhet, skulle falla inom ramen för ett eller flera av patenten som rör denna enhet.

#### USA-patent: <u>www.covidien.com/patents</u>

Undantag: Oridion Medical 1987 Ltd:s ansvar enligt denna garanti omfattar inte några transportskador eller andra kostnader eller ansvar för direkta, indirekta eller följdskador eller förseningar på grund av felaktig användning eller tillämpning av produkten eller om sådana delar eller tillbehör till produkten använts som inte är godkända av Oridion Medical 1987 Ltd.

All information i denna handbok antas vara korrekt. Oridion Medical 1987 Ltd. ansvarar inte för fel häri vad gäller funktionen hos eller användningen av denna manual.

## Innehållsförteckning

| 1.     | Inledning                              | 1  |
|--------|----------------------------------------|----|
| 1.1.   | Inledning                              | 1  |
| 1.2.   | Säkerhetsinformation                   | 1  |
| 1.2.1. | Allmänt                                | 1  |
| 1.2.2. | MRT-undersökning                       | 4  |
| 1.2.3. | Larm                                   | 5  |
| 1.2.4. | Brandfara                              | 6  |
| 1.2.5. | Elektricitet                           | 6  |
| 1.2.6. | Elektromagnetiska störningar           | 8  |
| 1.3.   | Definitioner                           | 8  |
| 1.4.   | Kontakta teknisk support               | 9  |
| 1.5.   | Symboler                               | 9  |
| 1.6.   | Vem ska läsa den här handboken?        | 11 |
| 1.7.   | Garanti och ansvarsfriskrivning        | 12 |
| 1.7.1. | Garanti                                | 12 |
| 1.7.2. | Ansvarsfriskrivning                    | 14 |
| 2.     | Produktöversikt                        | 17 |
| 2.1.   | Översikt                               | 17 |
| 2.2.   | Avsedd användning                      | 18 |
| 2.3.   | Knappar, indikatorer och anslutningar  | 18 |
| 2.3.1. | Monitorns frontpanel                   | 18 |
| 2.3.2. | Monitorns bakre panel                  | 21 |
| 2.3.3. | Monitorns högra och vänstra paneler    | 22 |
| 2.3.4. | Skärmalternativ                        | 25 |
| 2.3.5. | Skärmalternativ vid övervakning        | 25 |
| 2.3.6. | Stänga av monitorn                     | 37 |
| 2.3.7. | Navigera på skärmen                    | 37 |
| 2.3.8. | Datum, tid, språk och andra alternativ | 38 |
| 2.3.9. | Funktionskontroll av Capnostream™35    | 41 |

| 3.  |            | Installation                                            | 44 |
|-----|------------|---------------------------------------------------------|----|
| 3.1 | I <b>.</b> | Packa upp och inspektera monitorn                       | 44 |
| 3.2 | 2.         | Batterier                                               | 45 |
|     | 3.2.1.     | Batterier                                               | 45 |
|     | 3.2.2.     | Installera det utbytbara batteriet                      | 45 |
|     | 3.2.3.     | Batteri och elförbrukning                               | 47 |
|     | 3.2.4.     | Batteribyte under användning ("hot swap")               | 47 |
|     | 3.2.5.     | Indikator för batteri och nätanslutning                 | 48 |
|     | 3.2.6.     | Hantera det utbytbara batteriet                         | 49 |
|     | 3.2.7.     | Förvaring av batteriet                                  | 49 |
|     | 3.2.8.     | Kassering av batteriet                                  | 50 |
|     | 3.2.9.     | Det inbyggda batteriet                                  | 50 |
|     | 3.2.10.    | Monteringsplatta för monitorn                           | 50 |
|     | 3.2.11.    | Drift under helikoptertransport                         | 50 |
| 3.3 | 3.         | Regelbundet underhåll                                   | 50 |
| 4.  |            | Användning                                              | 52 |
| 4.1 | I <b>.</b> | Starta monitorn                                         | 52 |
| 4.2 | 2.         | Förbereda monitorn för en patient                       | 54 |
|     | 4.2.1.     | Patienttyper                                            | 54 |
| 4.3 | 3.         | Patientfall och patient-ID-nummer                       | 56 |
| 4.4 | 4.         | Patienthändelser                                        | 56 |
| 4.5 | 5.         | Volyminställning för larm och puls samt larmfördröjning | 58 |
|     | 4.5.1.     | Larmvolym                                               | 58 |
|     | 4.5.2.     | Pulstonens volym                                        | 59 |
|     | 4.5.3.     | Larmvolym, standardläge                                 | 59 |
|     | 4.5.4.     | Larmfördröjning                                         | 60 |
| 4.6 | 5.         | Använda gasutsugningssystem                             | 60 |
| 4.7 | 7.         | Använda läget Pump av                                   | 61 |
| 4.8 | 3.         | Ytterligare monitorlägen                                | 62 |
|     | 4.8.1.     | Demo-läge                                               | 62 |
|     | 4.8.2.     | Läget parameter-standby                                 | 63 |
|     | 4.8.3.     | Akutserviceläge                                         | 66 |

|     | 4.8.4.   | Påminnelsesignal                                     | 68  |
|-----|----------|------------------------------------------------------|-----|
| 4.9 | •        | Schema över monitorns menyer                         | 68  |
| 4.1 | 0.       | Kapnografi med monitorn                              | 70  |
|     | 4.10.1.  | Förbrukningsartiklar till Microstream™ EtCO₂         | 70  |
|     | 4.10.2.  | Ansluta FilterLine                                   | 72  |
|     | 4.10.3.  | CO2-data som visas på monitorn                       | 73  |
|     | 4.10.4.  | Inställningsbara CO2-parametrar                      | 74  |
|     | 4.10.5.  | Övervaka CO $_2$ under MRT-skanning                  | 76  |
| 4.1 | 1.       | Pulsoximetri med monitorn                            | 78  |
|     | 4.11.1.  | Ansluta en SpO2-sensor till monitorn                 | 78  |
|     | 4.11.2.  | Nellcor SpO <sub>2</sub> -sensorer                   | 78  |
|     | 4.11.3.  | Välja Nellcor SpO2sensor                             | 80  |
|     | 4.11.4.  | Nellcor™-sensorns funktioner                         | 82  |
|     | 4.11.5.  | Prestanda                                            | 82  |
|     | 4.11.6.  | Nellcor™-sensorns prestanda                          | 83  |
|     | 4.11.7.  | Tekniken bakom Nellcor™-sensorn                      | 87  |
|     | 4.11.8.  | Nellcor Oximax pulsoximetri, viktiga specifikationer | 92  |
|     | 4.11.9.  | SpO2-data som visas på monitorn                      | 93  |
|     | 4.11.10. | Justerbara SpO2-parametrar                           | 95  |
|     | 4.11.11. | Meddelanden vid SpO2-larm                            | 97  |
| 4.1 | 2.       | Integrated Pulmonary Index™                          | 97  |
|     | 4.12.1.  | IPI: Inledning                                       | 97  |
|     | 4.12.2.  | IPI-varningar                                        | 98  |
|     | 4.12.3.  | Visning av IPI-värde                                 | 99  |
|     | 4.12.4.  | IPI-alternativ                                       | 100 |
| 4.1 | 3.       | Apnéer per timme och syredesaturationsindex (ODI)    | 100 |
|     | 4.13.1.  | A/h och ODI: Inledning                               | 100 |
|     | 4.13.2.  | Apnéer per timme                                     | 101 |
|     | 4.13.3.  | Syredesaturationsindex (ODI)                         | 102 |
|     | 4.13.4.  | Övervakning med A/h och ODI                          | 103 |
| 4.1 | 4.       | Larm och meddelanden                                 | 105 |
|     | 4.14.1.  | Larm - introduktion                                  | 105 |
|     | 4.14.2.  | Larmdisplay                                          | 106 |

|     | 4.14.3.  | Skärmen Granska larm         | 109 |
|-----|----------|------------------------------|-----|
|     | 4.14.4.  | Larmtystnad                  | 110 |
|     | 4.14.5.  | Påminnelsesignal             | 111 |
|     | 4.14.6.  | Prioritet för meddelanden    | 112 |
|     | 4.14.7.  | Larmfördröjning              | 112 |
|     | 4.14.8.  | Larmtyper                    | 112 |
|     | 4.14.9.  | Ändra larmgränser            | 120 |
|     | 4.14.10. | Testa larminställningarna    | 121 |
|     | 4.14.11. | Larmgränser - fabriksvärden  | 121 |
| 4.1 | 5.       | Trender                      | 121 |
|     | 4.15.1.  | Inledning                    | 121 |
|     | 4.15.2.  | Lagring av trender           | 122 |
|     | 4.15.3.  | Skärmar för trendvisning     | 123 |
|     | 4.15.4.  | Välja trendparametrar        | 130 |
|     | 4.15.5.  | Radera trendminnet           | 130 |
|     | 4.15.6.  | Trendvisningsläge            | 130 |
|     | 4.15.7.  | Trendkonfiguration           | 131 |
| 5.  |          | Produktutdata                | 133 |
| 5.1 |          | Rapportmöjligheter           | 133 |
| 5.2 | •        | Rapporter                    | 134 |
| 5.3 |          | Utdata                       | 139 |
|     | 5.3.1.   | Skriva ut rapporter          | 145 |
| 5.4 | •        | Dataöverföring               | 145 |
|     | 5.4.1.   | USB                          | 145 |
|     | 5.4.2.   | MMC/SD                       | 148 |
|     | 5.4.3.   | Trådlös kommunikation        | 148 |
|     | 5.4.4.   | Vital Sync™                  | 154 |
|     | 5.4.5.   | Rapportutskrifter            | 156 |
| 6.  |          | Förebyggande underhåll       | 157 |
| 6.1 |          | Inledning                    | 157 |
| 6.2 | •        | Monitorns servicetimmar      | 157 |
| 6.3 |          | CO <sub>2</sub> -kalibrering | 158 |

| 6.4.   | CO <sub>2</sub> -kalibreringskontroll                | 160 |
|--------|------------------------------------------------------|-----|
| 6.4.1. | Kalibreringskontrollen                               | 160 |
| 6.5.   | Driftslogg                                           | 161 |
| 6.6.   | Rapport Servicestatistik                             | 162 |
| 6.7.   | Underhåll                                            | 163 |
| 6.8.   | Rengöring                                            | 163 |
| 7.     | Felsökning                                           | 165 |
| 7.1.   | Elektriska problem                                   | 165 |
| 7.2.   | CO <sub>2</sub> -problem                             | 166 |
| 7.3.   | SpO <sub>2</sub> -sensor                             | 167 |
| 7.4.   | CO <sub>2</sub> -kalibrering                         | 169 |
| 7.5.   | Returnera monitorn                                   | 169 |
| 7.6.   | Teknisk support                                      | 170 |
| 8.     | Tillbehör                                            | 171 |
| 8.1.   | Microstreams EtCO <sub>2</sub> -förbrukningsartiklar | 171 |
| 8.2.   | Tillgängliga tillbehör                               | 173 |
| 9.     | Driftsprinciper                                      | 174 |
| 9.1.   | Inledning                                            | 174 |
| 9.2.   | Funktioner                                           | 174 |
| 9.3.   | Teknisk översikt                                     | 175 |
| 9.3.1. | Vad är kapnografi?                                   | 175 |
| 9.3.2. | Vad är pulsoximetri?                                 | 176 |
| 10.    | Produktspecifikationer                               | 178 |
| 10.1.  | Elförsörjning                                        | 178 |
| 10.2.  | Batteri                                              | 178 |
| 10.3.  | Kontroller                                           | 179 |
| 10.4.  | Skärm                                                | 179 |
| 10.5.  | Ljudvolym                                            | 180 |
| 10.6.  | Microstream™-kapnografi                              | 180 |

| 10  | 7.       | Pulsoximetri med Nellcor Oximax™                              | 181    |
|-----|----------|---------------------------------------------------------------|--------|
| 10  | .8.      | Larm                                                          | 183    |
| 10  | 9.       | Allmänna specifikationer                                      | 183    |
| 10  | 10.      | Klassificering av utrustningen                                | 184    |
| 10  | .11.     | Överensstämmelse                                              | 184    |
| 10  | 12.      | Elektromagnetisk immunitet                                    | 186    |
| 11. |          | Klinikinställningar                                           | 192    |
| 11. | 1.       | Klinikinställningar                                           | 192    |
|     | 11.1.1.  | Ändra klinikinställningarna                                   | 192    |
|     | 11.1.2.  | Klinikinställningar i akutserviceläget                        | 193    |
|     | 11.1.3.  | Återställning till fabriksvärdena                             | 193    |
|     | 11.1.4.  | Export/import av klinikinställningar                          | 194    |
|     | 11.1.5.  | Larminställningar                                             | 195    |
|     | 11.1.6.  | Ställa in trender                                             | 201    |
|     | 11.1.7.  | Monitorinställningar                                          | 204    |
|     | 11.1.8.  | Konfigurera hemskärmen                                        | 207    |
|     | 11.1.9.  | CO <sub>2</sub> -parametrar                                   | 207    |
|     | 11.1.10. | SpO <sub>2</sub> -parametrar                                  | 209    |
|     | 11.1.11. | Parameterinställningar – Ställa in färger                     | 210    |
| 12  |          | Bilaga A: Kliniska pulsoximetristudier                        | 211    |
| 12  | .1.      | Kliniska studier, inledning                                   | 211    |
| 12  | 2.       | Kliniska studier, metod                                       | 211    |
|     | 12.2.1.  | Hypoximetod (studier av noggrannhet, låg saturation ochrörels | se)211 |
|     | 12.2.2.  | Metod vid låg syremättnad (endast studie av låg syremättnad)  | 212    |
| 12  | .3.      | Resultat av de kliniska studierna                             | 212    |
|     | 12.3.1.  | Noggrannhet (ingen rörelse)                                   | 212    |
|     | 12.3.2.  | Kliniska noggrannhetsstudier (låg saturation)                 | 215    |
|     | 12.3.3.  | Kliniska noggrannhetsstudier (rörelse)                        | 217    |
| 12  | 4.       | Slutsats av de kliniska studierna                             | 219    |
|     | 12.4.1.  | Ingen rörelse                                                 | 219    |
|     | 12.4.2.  | Rörelse                                                       | 220    |

| 13.   | Bilaga B: Monitorns servicelösenord | 221 |
|-------|-------------------------------------|-----|
| 13.1. | Monitorns servicelösenord           | 221 |

## Förteckning över figurer

| Figur 1. Monitorns frontpanel                                | 19  |
|--------------------------------------------------------------|-----|
| Figur 2. Monitorns bakre panel                               | 21  |
| Figur 3. Monitorns högra sida                                | 22  |
| Figur 4. Monitorns vänstra sida                              | 24  |
| Figur 5. Hemskärm nr 1                                       | 26  |
| Figur 6. Hemskärm nr 2                                       | 27  |
| Figur 7. Hemskärm nr 3                                       | 28  |
| Figur 8. Hemskärm nr4                                        | 29  |
| Figur 9. Hemskärm nr 5                                       | 30  |
| Figur 10. Hemskärm nr 6                                      | 31  |
| Figur 11. Hemskärm nr 7                                      | 32  |
| Figur 12. Hemskärm nr 8                                      | 34  |
| Figur 13. Hemskärm nr 9                                      | 36  |
| Figur 14. Skärmen för justering av provparametrar            | 38  |
| Figur 15. Monitorns undersida, med batteriet installerat     | 46  |
| Figur 16. Meddelande om trendminne                           | 53  |
| Figur 17. Rullgardinslista över patienttyper                 | 55  |
| Figur 18. Skärmen för händelseregistrering                   | 57  |
| Figur 19. Monitorns menyer                                   | 69  |
| Figur 20. CO2-data på monitorn                               | 73  |
| Figur 21. Skärmen CO <sub>2</sub> -inställning               | 75  |
| Figur 22. Flera SpO <sub>2</sub> -händelser i följd          | 88  |
| Figur 23. Den första SpO2-händelsen: Inget SatSeconds-larm   | 89  |
| Figur 24. Den andra SpO2-händelsen: Inget SatSeconds-larm    | 90  |
| Figur 25. Den tredje SpO2-händelsen: Utlöser SatSeconds-larm | 91  |
| Figur 26. SpO2-data som visas på diagramskärmen              | 94  |
| Figur 27. SpO₂-data på den numeriska skärmen                 | 95  |
| Figur 28. Skärmen SpO <sub>2</sub> -inställning              | 96  |
| Figur 29. IPI-trenddiagram                                   | 99  |
| Figur 30. ODI och A/h på hemskärmen                          | 101 |
| Figur 31. Exempel på larm med hög prioritet (Ingen andning)  | 107 |
| Figur 32. Exempel på larm med mediumprioritet                | 108 |
| Figur 33. Skärmen Granska larm                               | 109 |
| Figur 34. Skärmen Grafisk trend – 1-timmesvisning            | 124 |
| Figur 35. Trend i tabellform – 30-sekundersdata              | 127 |
| Figur 36. Händelselista                                      | 129 |

| Figur 37. Val av rapport                                                    | 134       |
|-----------------------------------------------------------------------------|-----------|
| Figur 38. Vent och O2-desat.rapport A                                       | 135       |
| Figur 39. Vent och O2-desat.rapport B                                       | 136       |
| Figur 40. Rapporten Parameterstatistik                                      | 137       |
| Figur 41. Rapporten Larmgranskning                                          | 138       |
| Figur 42. Exempel på html-rapport: Trend i tabellform                       | 145       |
| Figur 43. Vanligt USB-minne                                                 | 146       |
| Figur 44. Anslutningsikon                                                   | 149       |
| Figur 45. Menyskärm som visar att WiFi är anslutet                          | 149       |
| Figur 46. Anslutningsskärm för Serviceläge som visar anslutet nä            | tverk150  |
| Figur 47. Konfiguration av WiFi-nätverk                                     | 152       |
| Figur 48. Serviceskärmen                                                    | 158       |
| Figur 49. Skärm för att återgå till fabriksvärdena                          | 194       |
| Figur 50. Modifierat Bland-Altman-diagram för SpO <sub>2</sub> (Alla data – | Ingen     |
| rörelse): SaO2 kontra (SpO2–SaO2)                                           | 214       |
| Figur 51. Modifierat Bland-Altman-diagram för SpO <sub>2</sub> (Alla data – | Låg       |
| saturation): SaO <sub>2</sub> kontra (SpO <sub>2</sub> –SaO <sub>2</sub> )  | 216       |
| Figur 52. Modifierat Bland-Altman-diagram för SpO <sub>2</sub> (Alla data – | Rörelse): |
| SaO <sub>2</sub> kontra (SpO <sub>2</sub> –SaO <sub>2</sub> )               | 218       |

## Förteckning över tabeller

| Tabell 1. Symboler på monitorn                                       | 9        |
|----------------------------------------------------------------------|----------|
| Tabell 2. Displayalternativ på systemskärmen                         | 39       |
| Tabell 3. Händelsemarkörer                                           | 57       |
| Tabell 4. Meddelande och larmstatus vid olika situationer med para   | neter-   |
| standby                                                              | 65       |
| Tabell 5. CO <sub>2</sub> -parametrar                                | 76       |
| Tabell 6. Parametrar för inställning av CO2-vågform                  | 76       |
| Tabell 7. Nellcor SpO <sub>2</sub> -sensormodeller samt patientvikt  | 81       |
| Tabell 8. Pulsoximetri-specifikationer                               | 92       |
| Tabell 9. Elektromagnetisk immunitet, överensstämmelse och riktlin   | ijer, ej |
| livsuppehållande utrustning                                          | 93       |
| Tabell 10. Justerbara SpO <sub>2</sub> -parametrar                   | 97       |
| Tabell 11. IPI-värden                                                | 98       |
| Tabell 12. Inställningsbara IPI-alternativ                           | 100      |
| Tabell 13. Larmindikationer                                          | 105      |
| Tabell 14. Larm med hög eller mediumprioritet                        | 112      |
| Tabell 15. Rådgivande meddelanden                                    | 116      |
| Tabell 16. Meddelanden som visas utanför meddelandeområdet           | 119      |
| Tabell 17. Trendintervall och zoomningsnivåer                        | 125      |
| Tabell 18. Åtkomst till rapportmöjligheter                           | 133      |
| Tabell 19. Rapporterna Vent och desaturation samt Parameterstati     | stik138  |
| Tabell 20. Typer av rapportöverföring                                | 140      |
| Tabell 21. Princip för USB-filens namn                               | 146      |
| Tabell 22. Exempel på USB-filer                                      | 147      |
| Tabell 23. Specifikationer för trådlös anslutning                    | 153      |
| Tabell 24. Microstream-förbrukningsartiklar                          | 171      |
| Tabell 25. Tillbehör till monitorn                                   | 173      |
| Tabell 26. Vägledning och deklaration från tillverkaren – elektromag | gnetisk  |
| strålning                                                            | 186      |
| Tabell 27. Vägledning och deklaration från tillverkaren – elektromag | gnetisk  |
| immunitet                                                            | 187      |
| Tabell 28 Rekommenderade separations avstånd mellan bärbar/flytt     | oar RF-  |
| kommunikationsutrustning och monitorn                                | 190      |
| Tabell 29. Fabriksvärden för larmgränser                             | 195      |
| Tabell 30. Parametrar som visas på skärmen Larmgranskning            | 198      |
| Tabell 31. Inställningar för larmfördröjning                         | 200      |
| Tabell 32. Parametrar tillgängliga på trendskärmarna                 | 204      |

| Tabell 33. Noggrannhets för SpO2 (inga rörelser)                                                | 213    |
|-------------------------------------------------------------------------------------------------|--------|
| Tabell 34. RMSD för SpO2 per 10 %-intervall (ingen rörelse)                                     | 215    |
| Tabell 35. RMSD för SpO₂ per platå (ingen rörelse)                                              | 215    |
| Tabell 36. Noggrannhetsresultat för SpO <sub>2</sub> (60 till 80 % SaO <sub>2</sub> , låg satur | ation) |
|                                                                                                 | 216    |
| Tabell 37. RMSD för SpO <sub>2</sub> per 10 %-intervall (låg saturation)                        | 217    |
| Tabell 38. RMSD för SpO2 per platå (låg saturation)                                             | 217    |
| Tabell 39. Noggrannhet för SpO₂ under rörelse                                                   | 218    |
| Tabell 40. RMSD för SpO₂ per 10 %-intervall (rörelse)                                           | 219    |
| Tabell 41. RMSD för SpO₂ per platå (rörelse)                                                    | 219    |

# 1. Inledning

# 1.1. Inledning

Läs noga denna användarhandbok och den bruksanvisning som medföljer Microstream<sup>™</sup> etCO<sub>2</sub>-provtagningsslangar (FilterLines<sup>™</sup>, hädanefter kallade provtagningsslangar) och SpO<sub>2</sub>-sensorer, för att använda Capnostream<sup>™</sup>35 bärbar andningsmonitor PM35MN, med Microstream<sup>™</sup> EtCO<sub>2</sub>- och Nellcor<sup>™</sup> SpO<sub>2</sub>-teknik (hädanefter kallad Capnostream<sup>™</sup>35 eller monitorn) på ett korrekt och säkert sätt. Användning av monitorn kräver fullständig förståelse och strikt efterföljande av dessa anvisningar, försiktighetsföreskrifterna och specifikationerna.

## 1.2. Säkerhetsinformation

### 1.2.1. Allmänt

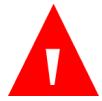

#### VARNING:

Om du är osäker på noggrannheten hos något mätvärde ska du först kontrollera patientens vitalparametrar med en annan metod och därefter säkerställa att monitorn fungerar korrekt.

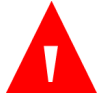

#### VARNING:

Monitorn ska inte användas som apnémonitor.

#### VARNING:

Monitorn ska betraktas som en enhet för tidig varning. När en trend mot sämre syresättning hos patienten indikeras, ska blodprover analyseras med en laboratorie-co-oximeter för att helt förstå patientens tillstånd.

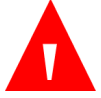

#### VARNING:

Av säkerhetsskäl ska monitorn inte placeras på ett sätt som gör att den kan falla ner på patienten. Se vid montering till att monitorn sitter säkert.

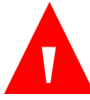

#### VARNING:

Var försiktig när du placerar ut patientkablarna (SpO<sub>2</sub>-sensor och provtagningsslang) för att minska risken för att patienten trasslar in sig eller stryps.

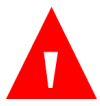

#### VARNING:

Lyft inte upp monitorn i SpO<sub>2</sub>-sensorkabeln eller provtagningsslangen eftersom detta kan leda till att dessa lossnar från monitorn och monitorn därmed faller ner på patienten.

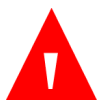

#### VARNING:

Skym inte monitorn på ett sätt som gör att ljus- och ljudlarmen inte syns eller hörs.

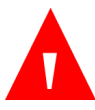

#### VARNING:

Monitorn ska inte användas bredvid eller staplad på annan utrustning. Om detta ändå är nödvändigt måste monitorn observeras för att säkerställa normal funktion i den konfiguration där den ska användas.

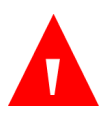

#### VARNING:

Användning av andra tillbehör, transduktorer, sensorer och kablar än de som specificeras kan resultera i ökade emissioner och/eller minskad immunitet hos utrustningen och/eller systemet.

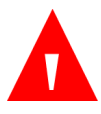

#### VARNING:

Återanvändning av engångstillbehör kan innebära en korskontamineringsrisk för patienten eller försämra monitorns funktion.

#### VARNING:

CO<sub>2</sub>-värden, andningsfrekvens, pulsoximetrivärden och pulssignaler kan påverkas av felaktig sensorapplicering, vissa förhållanden i den omgivande miljön och vissa patienttillstånd.

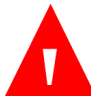

#### VARNING:

Monitorn får endast användas på läkares ordination och av utbildad sjukvårdspersonal.

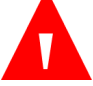

#### VARNING:

Inga modifikationer av denna utrustning är tillåtna.

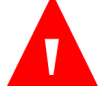

#### VARNING:

Om kalibrering inte utförs enligt anvisning i relevant servicemanual kan monitorn vara dåligt kalibrerad. En dåligt kalibrerad monitor kan ge felaktiga resultat.

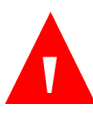

#### VARNING:

Använd inte några övervakningssystem, sensorer, kablar, kopplingar eller skärmar som verkar skadade. Ta all skadad utrustning ur drift för inspektion av utbildad servicetekniker.

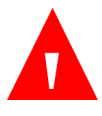

#### VARNING:

Utför inte service eller underhåll på enheten medan den används.

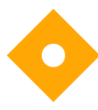

#### Försiktighet:

Förvaring eller transport av monitorn under miljöförhållanden som avviker från de som anges i specifikationen påverkar monitorns prestanda och skadar monitorn.

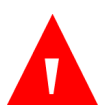

#### VARNING:

Transportera inte skadade eller defekta litiumceller och -batterier med flyg.

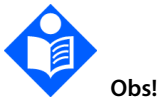

Temperatursensorerna stänger av monitorn om temperaturen når över det tillåtna gränsvärdet.

Utrustning som ansluts till monitorn får endast vara avsedd för medicinsk användning.

Följande parametrar ska visas med exakthet för att monitorns grundläggande prestandakrav ska vara uppfyllda: Koldioxidhalt i utandnings- och inandningsluft (CO<sub>2</sub>) och andningsfrekvens när patienten övervakas med kapnografi, samt arteriell syremättnad (SpO<sub>2</sub>) och pulsfrekvens när övervakning sker med pulsoximetri. Om patienten övervakas med båda funktionerna kommer alla dessa parametrar att visas.

### 1.2.2. MRT-undersökning

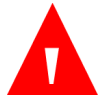

#### VARNING:

Använd inte oximetrisensorer vid undersökning med magnetisk resonanstomografi (MRT). Ledningsbunden ström kan orsaka brännskador. Sensorerna kan påverka MRT-bilden, och MRTkameran kan påverka noggrannheten hos oximetrimätningarna.

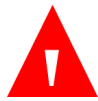

#### VARNING:

Använd inte FilterLine H-set spädbarn/neonatal eller VitaLine H-set spädbarn/neonatal under avbildning med MRT. Användning av FilterLine H-set spädbarn/neonatal under MRT-undersökning kan skada patienten.

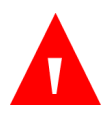

#### VARNING:

Under en MRT-undersökning måste monitorn placeras utanför MRTrummet. När monitorn används utanför MRT-rummet kan etCO<sub>2</sub>övervakning genomföras med hjälp av FilterLine XL. Se *4.10.5 Övervaka CO2 under MRT-skanning* på sidan 76.

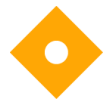

#### Försiktighet:

Användning av en CO2-provtagningsslang med H i namnet (som anger att den är avsedd att användas i befuktade miljöer) under MRT-undersökning kan orsaka artefakter på MRT-bilden. Användning av provtagningsslangar utan H rekommenderas. För en

lista på provtagningsslangar, se 8.1 Microstreams EtCO2förbrukningsartiklar på sidan 171.

### 1.2.3. Larm

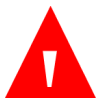

#### VARNING:

Slå inte av ljudlarmet om detta kan äventyra patientens säkerhet.

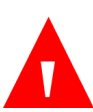

#### VARNING:

Åtgärda alltid ett larm från enheten omedelbart eftersom patienten eventuellt inte kan övervakas under vissa tekniska larm/försiktighetslarm.

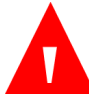

#### VARNING:

Före varje användning måste du verifiera att larmgränserna är lämpliga för den patient som övervakas.

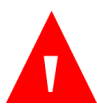

#### VARNING:

Kontrollera hur länge ljudlarmet förblir tyst innan du tillfälligt tystar ljudlarmsignalerna.

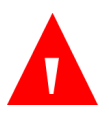

#### VARNING:

Förinställ inte olika eller olämpliga larmgränser för samma eller liknande utrustning på samma vårdavdelning, då det kan äventyra patientsäkerheten.

### 1.2.4. Brandfara

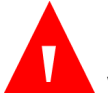

#### VARNING:

När du använder monitorn med anestetika, lustgas eller höga koncentrationer av syrgas, ska du ansluta gasutloppet till ett gasutsugningssystem.

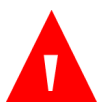

#### VARNING:

Monitorn lämpar sig inte för användning i närheten av en brandfarlig anestesiblandning med luft, syrgas eller lustgas.

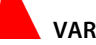

#### VARNING:

Provtagningsslangen kan antändas i närvaro av O₂ om den direkt exponeras för laser, elektrokirurgiska enheter eller hög värme. När du utför procedurer på huvud eller hals med laser, elektrokirurgiska enheter eller hög värme, ska du iaktta försiktighet för att förhindra att provtagningsslangen eller omgivande operationsdukar antänds.

### 1.2.5. Elektricitet

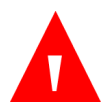

#### VARNING:

För att minska risken för elektriska stötar får monitorns hölje enbart avlägsnas av kvalificerad servicepersonal. Det finns inga invändiga delar som användaren kan underhålla.

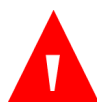

#### VARNING:

För att skydda patienten mot elektriska stötar får du bara ansluta enheten till annan utrustning via elektriskt isolerade kretsar.

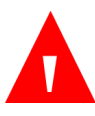

#### VARNING:

Anslut inte monitorn till något annat elaggregat än det som medföljer monitorn.

#### VARNING:

För att undvika elektriska stötar får monitorn endast anslutas till ett skyddsjordat eluttag.

#### VARNING:

Anslut endast monitorn till ett jordat uttag för sjukhusbruk. Kontakten måste sättas in i ett korrekt installerat uttag. Om inget korrekt installerat uttag finns måste en behörig elektriker installera ett sådant i enlighet med gällande elbestämmelser. Använd inte förlängningskablar eller adaptrar av något slag. Nätkabeln och kontakten måste vara intakta och oskadade.

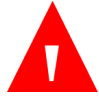

#### VARNING:

Får inte anslutas till ett eluttag som regleras av en väggströmbrytare eller en dimmer.

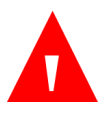

#### VARNING:

Mät monitorns läckström så snart en extern enhet ansluts till den seriella porten. Läckströmmen får inte överstiga 100 mikroampere.

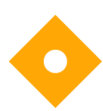

#### Försiktighet:

Alla USB-enheter (undantaget USB-minnen) eller persondatorer som ansluts till monitorn måste drivas med batteri, ett nätaggregat som uppfyller kraven i IEC 60601-1 (punkt 16, ME-system) eller en isoleringstransformator som uppfyller kraven i IEC 60601-1 (punkt 16, ME-system).

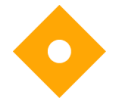

#### Försiktighet:

Alla anslutningar för in- och utsignaler (I/O) är endast avsedda att ansluta enheter som uppfyller kraven i punkt 16, ME-system, i IEC60601-1. Om andra enheter ansluts till monitorn kan läckströmmarna till höljet eller patienten öka. För att upprätthålla säkra förhållanden för användare och patient; läs igenom kraven i punkt 16, ME-system, i IEC60601-1. Mät läckströmmarna för att kontrollera att det inte finns någon risk för elektriska stötar. Försiktighet:

Den elektriska installationen i det rum eller den byggnad där monitorn ska användas måste uppfylla kraven i det land där utrustningen ska användas.

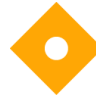

Försiktighet:

Ha strömkabeln, kontakten och uttaget lätt tillgängliga om strömmen måste brytas snabbt.

### 1.2.6. Elektromagnetiska störningar

Denna monitor har testats och befunnits uppfylla kraven för medicinteknisk utrustning i enlighet med IEC-standard 60601-1-2. Denna standard är avsedd att ge rimligt skydd mot skadliga störningar i en typisk sjukhusinstallation.

På grund av det stora antalet radiofrekvenssändare och andra källor till elektriska störningar som ofta återfinns i sjukvårdsmiljöer (t.ex. mobiltelefoner, mobil tvåvägsradio, elektriska apparater), är det dock möjligt att denna enhets funktion kan påverkas av en närbelägen eller stark störningskälla.

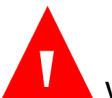

VARNING:

Användning av högfrekvent elektrokirurgisk utrustning i närheten av monitorn kan skapa störningar i monitorn och leda till felaktiga mätvärden. Använd inte monitorn vid kärnspinnresonanstomografi (MRT, NMR, NMT), eftersom monitorns funktion kan störas.

## 1.3. Definitioner

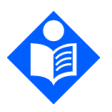

Obs!

Ett obs! används för att visa på procedurer eller förhållanden som annars kan misstolkas eller förbises, och för att klargöra till synes motstridiga eller förvirrande situationer. Försiktighet: En uppmaning om försiktighet används för att rikta uppmärksamheten mot en procedur som, om den inte följs exakt, kan leda till att utrustningen skadas eller förstörs.

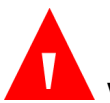

VARNING:

En varning används för att rikta uppmärksamheten mot farliga eller riskfyllda förhållanden vid drift, rengöring eller underhåll av utrustningen, som kan leda till att användaren eller patienten skadas eller avlider.

# 1.4. Kontakta teknisk support

Vid tekniska frågor som rör monitorn kontaktas lokalt servicecenter eller Covidiens tekniska support:

Nordamerika: Tel: 1-888-ORIDION (674-3466), fax: (781) 453-2722. Utanför Nordamerika: Tel: + (972) 2-589-9104, fax: + (972) 2-582-8868. E-post: Capnographytechnicalsupport@medtronic.com

# 1.5. Symboler

Följande symboler finns på monitorchassit.

Tabell 1. Symboler på monitorn

| Symbol | Beskrivning             |
|--------|-------------------------|
| Ċ      | Strömbrytare            |
|        | Batteri-/strömindikator |
| 心      | Hem-knapp               |

| Svm | ho | ler |
|-----|----|-----|
| Sym | bu | E   |

| Symbol                | Beskrivning                          |
|-----------------------|--------------------------------------|
| Ų                     | Tillbaka-knapp                       |
| X                     | Tillfällig larmtystnad               |
|                       | Enter-knapp med riktningspilar       |
| ⊣★⊦                   | Defibrillatorsäkert skydd typ BF     |
| Ę.                    | Gasinlopp                            |
|                       | Gasutlopp                            |
| CO2                   | Indikator för CO2                    |
| micro<br>SD           | Uttag för mikro-SD-kort              |
| 12VDC                 | 12 V likström                        |
| Nellcor<br>{<br>\$p02 | Nellcor SpO <sub>2</sub> -anslutning |
| •                     | Uttag för USB-minne                  |
|                       | Monitoranslutning                    |
| F©                    | Federal Communications Commission    |
| Rx                    | Endast på ordination                 |

| Symbol                           | Beskrivning                                                      |
|----------------------------------|------------------------------------------------------------------|
| Â                                | Försiktighet, läs bifogade dokument                              |
| Follow<br>Instruction<br>For use | Följ bruksanvisningen (blå symbol)                               |
| X                                | Direktivet om hantering av elektriskt och<br>elektroniskt avfall |
| (((•)))                          | Icke-joniserande elektromagnetisk strålning                      |
| à                                | Trådlös överföring (Australien)                                  |
| IP54                             | IPX-klassning                                                    |
| Computer State State             | ETL-märkning                                                     |
| CCC<br>0482                      | CE-märkning                                                      |
| SN                               | Serienummer                                                      |
| REF                              | Katalognummer                                                    |
| ~~~]                             | Tillverkningsdatum                                               |
|                                  | Tillverkare                                                      |

# 1.6. Vem ska läsa den här handboken?

Den här handboken ska läsas av:

- hälso- och sjukvårdspersonal som ska använda monitorn.
- utrustningsförvaltare som ansvarar för att utrustningen överensstämmer med institutionens policy.

- forskare eller laboratoriepersonal som ska ladda ned patientdata.
- tekniska experter som ska ansluta monitorn till en dator.

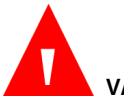

VARNING: Enligt amerikansk federal lagstiftning får denna enhet endast säljas av läkare eller på läkares ordination.

## 1.7. Garanti och ansvarsfriskrivning

### 1.7.1. Garanti

In case of discrepancy between the English and translated version of this warranty and disclaimer, the English version shall prevail.

Om innebörden skiljer sig mellan den engelska och den översatta versionen av den här garantin och friskrivningsklausulen, gäller den engelska versionen.

-----

Oridion Medical 1987 Ltd. ("Oridion Medical") - Garanti för Oridions monitorer:

DENNA BEGRÄNSADE GARANTI gäller patientmonitorer tillverkade av Oridion Medical 1987 Ltd. ("Oridion"), ("Produkter"). Med undantag för de här nämnda begränsningarna garanterar Oridion att Produkten, när den levereras av Oridion eller dess auktoriserade distributörer, under två (2) år efter leveransdatum, men aldrig mer än 27 månader efter tillverkningsdatum, kommer att vara fri från material- och tillverkningsfel och i allt väsentligt kommer att överensstämma med de specifikationer som Oridion publicerat för respektive produkt och som gäller vid tillverkningstidpunkten. Denna begränsade garanti omfattar inte (i) Produkter köpta genom ej auktoriserad tredje part; (ii) Produkter som har utsatts för felanvändning, misskötsel, olycka, förändring, försummelse, vars försegling har öppnats utan Oridions skriftliga medgivande, brand, blixtnedslag eller annan fara, ej auktoriserad reparation eller installation, eller av annat skäl utanför Oridions kontroll, inkluderat force majeure; och (iii) Produkter vars serienummer, modellnummer eller annan identifikation har avlägsnats, ändrats eller gjorts oläslig; och (iv) Produkter som har använts med förbrukningsartiklar andra än Oridions FilterLine®-produkter. Denna begränsade garanti gäller inte heller om

Produkten används med en tillämpning eller i en miljö som inte ligger inom Oridions specifikationer, eller i fall av en handling, fel, vanskötsel eller försummelse från Kundens sida. Oridion kommer att byta ut eller reparera produkten helt efter eget gottfinnande. Kunden får inte returnera Produkter utan att först ha erhållit ett RMA-nummer, eller returnummer (Return Material Authorization) från Oridion eller någon av de auktoriserade servicecentren och en kopia av fakturan från inköpet av Produkten. Kunden ansvarar för val, användning, effekt, verkan och lämplighet hos Produkterna.

Oridion Medical 1987 Ltd. ("Oridion Medical") - Warranty for Oridion Monitors:

THIS LIMITED WARRANTY applies to any patient monitor manufactured by Oridion Medical 1987 Ltd. ("Oridion"), ("Products"). Subject to the limitations herein, Oridion warrants that Products, when delivered by Oridion or its authorized distributor, for two (2) years following the delivery date, but no more than 27 months following the date of production, will be free from defects in material and workmanship and will substantially conform to published Oridion specifications for the respective Products and in effect at the time of manufacture. This limited warranty excludes (i) Products purchased through unauthorized third parties; (ii) Products that have been subject to misuse, mishandling, accident, alteration, neglect, opening of any sealed components without Oridion's written approval, fire, lightening, or other peril, , unauthorized repair or installation, or from any other cause beyond Oridion's reasonable control, including force majeure; (iii) Products that have had the serial number, model number or any other identification markings removed, modified or rendered illegible; and (iv) Products that have been used with accessory consumable products other than Oridion's FilterLine<sup>™</sup> products. Furthermore, this limited warranty shall not apply to the use of Products in an application or environment that is not within Oridion specifications or in the event of any act, error, neglect or default of Customer. Oridion at its sole discretion will replace or repair the damaged Products. Customer may not return Products without first obtaining a customer return material authorization (RMA) number from Oridion or one of the Authorized Service centers and a copy of the Product purchase invoice. Customer shall be solely responsible for the selection, use, efficacy, efficiency and suitability of the Products.

### 1.7.2. Ansvarsfriskrivning

KUNDEN FÅR ANVÄNDA DE PARAMETRAR (INKLUSIVE VARJE HÄNVISNING TILL CO<sub>2</sub>, SPO<sub>2</sub>, NUVARANDE INTEGRATED PULMONARY INDEX<sup>™</sup> OCH FRAMTIDA OCH RELATERADE INDEX, KONFIGURATIONER OCH LARMSIGNALSMEDDELANDEN) SOM FÖREKOMMER PÅ ORIDIONS PATIENTÖVERVAKNINGSENHETER OCH/ELLER ORIDIONS KOMMUNIKATIONSPROTOKOLL OCH/ELLER ALLA UTDATA I RAPPORTER SOM LADDAS NED FRÅN ORIDIONS PATIENTÖVERVAKNINGSENHETER TILL SKRIVARE, USB-MINNEN ELLER GODKÄNDA SYSTEM ("DATA") UTESLUTANDE OCH ENBART FÖR PATIENTVÅRD. KUNDEN MEDGER ATT DATA SOM ÖVERFÖRS FRÅN ORIDIONS PATIENTÖVERVAKNINGSENHETER INTE FÅR ÖVERLÅTAS. ÖVERKOPPLAS. UTVÄXLAS ELLER PÅ ANNAT SÄTT ÖVERFÖRAS OCH ATT ORIDION INTE PÅTAR SIG NÅGOT SOM HELST ANSVAR FÖR RIKTIGHETEN ELLER FULLSTÄNDIGHETEN AV DE DATA SOM HAR ÖVERFÖRTS, ÖVERKOPPLATS, UTVÄXLATS ELLER PÅ ANNAT SÄTT ÖVERFÖRTS. KUNDEN MEDGER VIDARE ATT DENNE INTE FÅR SÄLJA, LICENSIERA ELLER PÅ ANNAT SÄTT KOMMERSIALISERA DESSA DATA, VARKEN HELT ELLER DELVIS. VARJE ANNAN ANVÄNDNING AV DATA ELLER ÖVERKOPPLING TILL ANDRA SYSTEM. ANTINGEN AV KUNDEN ELLER NÅGON PART PÅ DENNES VÄGNAR. SKA VARA FÖREMÅL FÖR ETT SEPARAT LICENSAVTAL MED ORIDION SOM BLAND ANNAT INNEHÅLLER KOMMERSIELLA VILLKOR SOM FRAMFÖRHANDLAS I GOD TRO.

KUNDEN GODKÄNNER OCH FÖRSTÅR ATT DATA TILLHANDAHÅLLS "I BEFINTLIGT SKICK" OCH ATT ORIDION INTE LÄMNAR NÅGRA GARANTIER, UTTRYCKLIGA ELLER UNDERFÖRSTÅDDA, INKLUSIVE GARANTIER FÖR SÄLJBARHET OCH LÄMPLIGHET FÖR ETT VISST ÄNDAMÅL.

DE GARANTIER SOM UTSTÄLLS I DETTA DOKUMENT UTGÖR KUNDENS ENDA OCH EXKLUSIVA ANSVARIGHET FÖR DEFEKTA PRODUKTER ELLER PRODUKTER SOM INTE UPPFYLLER SPECIFIKATIONERNA OCH SKA UTGÖRA KUNDENS ENDA OCH EXKLUSIVA ERSÄTTNING FÖR DEFEKTA PRODUKTER ELLER PRODUKTER SOM INTE UPPFYLLER SPECIFIKATIONERNA. DESSA GARANTIER ERSÄTTER ALLA ANDRA GARANTIER, UTTRYCKLIGA UNDERFÖRSTÅDDA ELLER FÖRESKRIVNA, VILKET BLAND ANNAT INNEFATTAR UNDERFÖRSTÅDDA GARANTIER OM SÄLJBARHET ELLER LÄMPLIGHET FÖR ETT VISST ÄNDAMÅL, OCH GÄLLER I STÄLLET FÖR ALLA SKYLDIGHETER ELLER ANSVARSSKYLDIGHETER FÖR ORIDIONS DEL VAD GÄLLER SKADESTÅND. ORIDION SKA INTE UNDER NÅGRA OMSTÄNDIGHETER HÅLLAS ANSVARIGT FÖR KUNDENS KOSTNADER FÖR ATT ANSKAFFA UTBYTESPRODUKTER.

ORIDION PÅTAR SIG INGET ANSVAR FÖR NÅGRA PERSONSKADOR ELLER SKADOR PÅ MATERIELLA ELLER IMMATERIELLA TILLGÅNGAR OAVSETT ORSAK. ORIDION FRÅNSÄGER SIG ALLT ANSVAR FÖR ALLA DIREKTA, INDIREKTA, OFÖRUTSEDDA, SPECIELLA, FÖLJDSKADOR, STRAFFSKADESTÅND ELLER ANDRA LIKNANDE SKADESTÅND, BLAND ANNAT FÖR FÖRLORAD VINST, OBRUKBARHET, FÖRLORADE INTÄKTER ELLER SKADOR PÅ FÖRETAGET ELLER DESS RYKTE, OAVSETT ÅTGÄRDSFORM VARE SIG I KONTRAKT, FÖRSEELSE (INKLUSIVE VÅRDSLÖSHET), STRIKT PRODUKTANSVAR ELLER NÅGON ANNAN JURIDISK ELLER SKÄLIG DOKTRIN. ÄVEN OM ORIDION HAR UPPLYSTS OM RISKEN FÖR SÅDANA FÖRLUSTER ELLER SKADOR.

CUSTOMER MAY USE THE PARAMETERS (INCLUDING ANY AND ALL REFERENCES TO CO<sub>2</sub>, SpO<sub>2</sub>, CURRENT INTEGRATED PULMONARY INDEX<sup>™</sup> AND FUTURE AND RELATED INDICES AND CONFIGURATIONS AND SIGNAL ALARM NOTIFICATIONS) WHICH APPEAR ON ORIDION'S PATIENT MONITORING DEVICES AND/OR ORIDION'S COMMUNICATION PROTOCOL AND/OR ANY OUTPUT IN REPORTS DOWNLOADED FROM ORIDION'S PATIENT MONITORING DEVICES TO PRINTERS OR USB MEMORY STICKS OR APPROVED SYSTEMS ("DATA") SOLELY AND EXCLUSIVELY FOR THE PURPOSE OF PATIENT CARE. CUSTOMER ACKNOWLEDGES THAT DATA TRANSMITTED FROM ORIDION'S PATIENT MONITORING DEVICES MAY NOT BE TRANSFERRED, INTERFACED, EXCHANGED OR OTHERWISE TRANSMITTED AND THAT ORIDION ACCEPTS NO RESPONSIBILITY WHATSOEVER FOR THE ACCURACY OR COMPLETENESS OF DATA THAT HAS BEEN TRANSFERRED, INTERFACED, EXCHANGED OR OTHERWISE TRANSMITTED. CUSTOMER FURTHER ACKNOWLEDGES THAT IT MAY NOT SELL, LICENSE OR OTHERWISE COMMERCIALIZE THE DATA, IN WHOLE OR IN PART. ANY OTHER USE OF THE DATA OR INTERFACE WITH OTHER SYSTEMS, WHETHER BY CUSTOMER OR ANY PARTY ON ITS BEHALF, SHALL BE SUBJECT TO A SEPARATE LICENSING ARRANGEMENT WITH ORIDION, INCORPORATING, BUT NOT LIMITED TO, COMMERCIAL TERMS TO BE NEGOTIATED IN GOOD FAITH.

CUSTOMER ACKNOWLEDGES AND UNDERSTANDS THAT THE DATA IS PROVIDED "AS-IS" AND THAT ORIDION DISCLAIMS ALL WARRANTIES, EXPRESS OR IMPLIED, INCLUDING WARRANTIES OF MERCHANTABILITY AND FITNESS FOR A PARTICULAR PURPOSE.

THE WARRANTIES PROVIDED IN THIS DOCUMENT CONSTITUTE CUSTOMER'S SOLE AND EXCLUSIVE LIABILITY FOR DEFECTIVE OR NONCONFORMING PRODUCTS AND SHALL CONSTITUTE CUSTOMER'S SOLE AND EXCLUSIVE REMEDY FOR DEFECTIVE OR NONCONFORMING PRODUCTS. THESE WARRANTIES ARE IN LIEU OF ALL OTHER WARRANTIES EXPRESS, IMPLIED OR STATUTORY, INCLUDING, BUT NOT LIMITED TO, IMPLIED WARRANTIES OF MERCHANTABILITY OR FITNESS FOR A PARTICULAR PURPOSE, AND ARE IN LIEU OF ALL OBLIGATIONS OR LIABILITIES ON THE PART OF ORIDION FOR DAMAGES. IN NO EVENT SHALL ORIDION BE LIABLE FOR CUSTOMER'S COSTS OF PROCURING SUBSTITUTE PRODUCTS.

ORIDION WILL NOT BE LIABLE FOR ANY INJURIES OR DAMAGES TO ANY PERSONS OR TANGIBLE OR INTANGIBLE PROPERTY RESULTING FROM ANY CAUSE WHATSOEVER. ORIDION DISCLAIMS ANY AND ALL LIABILITY FOR DIRECT, INDIRECT, INCIDENTAL, SPECIAL, CONSEQUENTIAL, PUNITIVE OR OTHER SIMILAR DAMAGES, INCLUDING, BUT NOT LIMITED TO, LOSS OF PROFIT, LOSS OF USE, LOSS OF REVENUES OR DAMAGES TO BUSINESS OR REPUTATION, REGARDLESS OF THE FORM OF ACTION WHETHER IN CONTRACT, TORT (INCLUDING NEGLIGENCE), STRICT PRODUCT LIABILITY OR ANY OTHER LEGAL OR EQUITABLE THEORY, EVEN IF ORIDION HAS BEEN ADVISED OF THE POSSIBILITY OF SUCH LOSSES OR DAMAGES.

# 2. Produktöversikt

Funktionskontrollbladet för Capnostream™35 finns i slutet av detta kapitel och är till för att underlätta installation, inställningar och att komma igång med användningen. Fotokopiera kontrollbladet i manualen och bocka av stegen på kontrollbladet när du gör inställningarna i (konfigurerar) monitorn.

# 2.1. Översikt

Den här handboken innehåller anvisningar för inställning och användning av monitorn.

Capnostream™35 bärbar andningsmonitor PM35MN, med Microstream™ EtCO₂och Nellcor™ SpO₂-teknik, är en bärbar bordsmonitor som kontinuerligt övervakar patientens:

- sluttidal koldioxid (etCO<sub>2</sub>) koldioxidhalten i utandningsluften
- andningsfrekvens (RR)
- syremättnad (SpO<sub>2</sub>)
- pulsfrekvens (PR)

Monitorn ger också ett värde på Integrated Pulmonary Index™ (hädanefter kallat IPI), ett numeriskt värde som integrerar fyra viktiga parametrar uppmätta av monitorn för att ge en enkel indikation på patientens andningsstatus. De integrerade parametrarna är etCO2, RR, SpO2 och PR. Endast dessa fyra parametrar används för att beräkna IPI. Övriga parametrar beaktas inte.

Dessutom mäter monitorn antal apnéer per timme (A/h) (även kallat ASA, Apnea Saturation Alert) och ett syredesaturationsindex (ODI), som används som hjälp för att upptäcka och mäta apnéer och syredesaturationshändelser för patienter över 22 års ålder, enligt följande: A/h: Antalet andningsuppehåll (som varat i minst 10 sekunder) som patienten haft, antingen under den senaste timmen (på Hemskärmen) eller genomsnittligt antal uppehåll per timme under en viss tidsperiod (på Apné- och O<sub>2</sub>-desaturationsskärmen).

ODI: Antalet gånger SpO<sub>2</sub>-värdet sjönk 4 % eller mer från baslinjen och återgick till baslinjevärdet inom högst 240 sekunder, antingen under den senaste timmen (på Hemskärmen) eller antalet genomsnittliga minskningar per timme under en viss tidsperiod (på apné- och O<sub>2</sub>-desaturationsskärmen).

# 2.2. Avsedd användning

Capnostream<sup>™</sup>35 är en bärbar kapnograf/pulsoximeter, avsedd att ge professionellt utbildad vårdpersonal möjlighet till kontinuerlig, icke-invasiv övervakning av koldioxidkoncentration i utandnings- och inandningsluft, andningsfrekvens, arteriell syremättnad (SpO<sub>2</sub>) samt pulsfrekvens hos vuxna, barn och neonatalpatienter. Pulsoximetern kan användas på patienter i rörelse såväl som i stillhet, och på patienter med god såväl som dålig perfusion.

Capnostream<sup>™</sup>35 mäter även Integrated Pulmonary Index (IPI), antal apnéer per timme (A/h) och syredesaturationsindex (ODI). IPI är endast avsett för barn och vuxna patienter. A/h och ODI är avsedda för patienter från 22 års ålder.

Monitorn är avsedd att användas på sjukhus, andra typer av sjukvårdsinrättningar, under transport inom sjukhuset samt utanför sjukhuset vid akututryckningar som omfattar land- och flygtransport.

# 2.3. Knappar, indikatorer och anslutningar

Följande figurer visar monitorn framifrån, bakifrån och från sidan med display, kontroller och externa anslutningspunkter.

### 2.3.1. Monitorns frontpanel

Kontrollerna på monitorns frontpanel beskrivs nedan. Se Figur 1. Monitorns frontpanel.

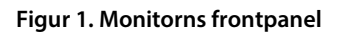

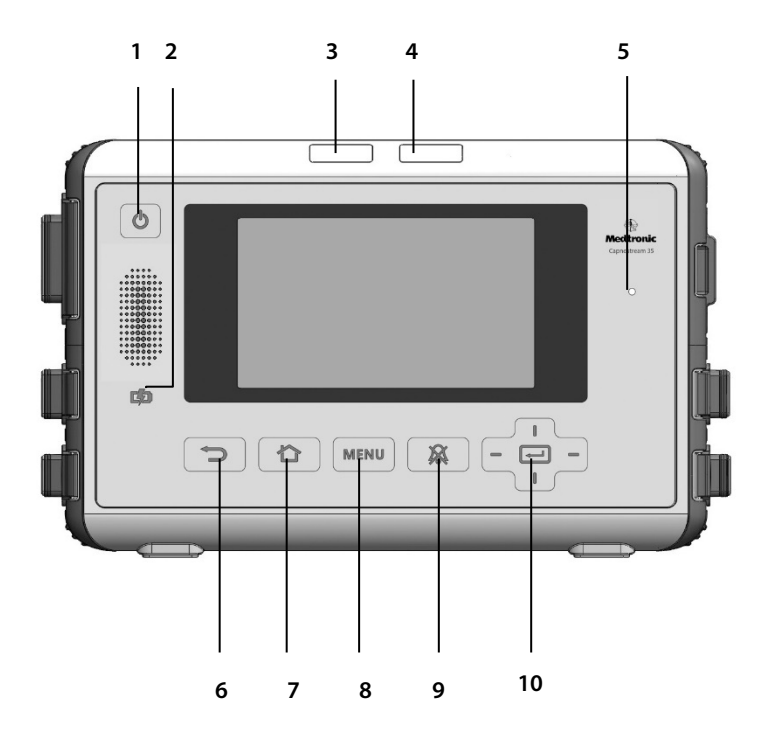

| Nummer | Namn                                              | Beskrivning                                                                       | Nummer | Namn                                      | Beskrivning                                                       |
|--------|---------------------------------------------------|-----------------------------------------------------------------------------------|--------|-------------------------------------------|-------------------------------------------------------------------|
| 1      | Strömbrytar<br>e                                  | Slår på och<br>av monitorn                                                        | 6      | Tillbaka-<br>knapp                        | Går tillbaka<br>till<br>föregående<br>skärm                       |
| 2      | Batteri-/<br>strömindikat<br>or                   | Visar batteri-<br>och<br>strömstatus                                              | 7      | Knapp till<br>Hemskärm                    | Går tillbaka<br>till<br>Hemskärme<br>n                            |
| 3      | Ljussignal<br>vid larm med<br>medium<br>prioritet | Visar att det<br>finns ett<br>larm med<br>medium<br>prioritet                     | 8      | Menyknapp                                 | Öppnar<br>Meny-<br>skärmen så<br>att en<br>menypost<br>kan väljas |
| 4      | Ljussignal<br>vid larm med<br>hög prioritet       | Visar att det<br>finns ett<br>larm med<br>hög prioritet                           | 9      | Knapp för<br>larmtystna<br>d              | Stänger av<br>ljudlarmet i<br>två minuter                         |
| 5      | Sensor för<br>omgivande<br>ljus                   | Känner av<br>det<br>omgivande<br>ljuset och<br>justerar<br>skärmens<br>ljusstyrka | 10     | Enter-<br>knapp och<br>riktningspil<br>ar | Används för<br>navigation<br>och<br>menyval                       |

### 2.3.2. Monitorns bakre panel

#### Figur 2. Monitorns bakre panel

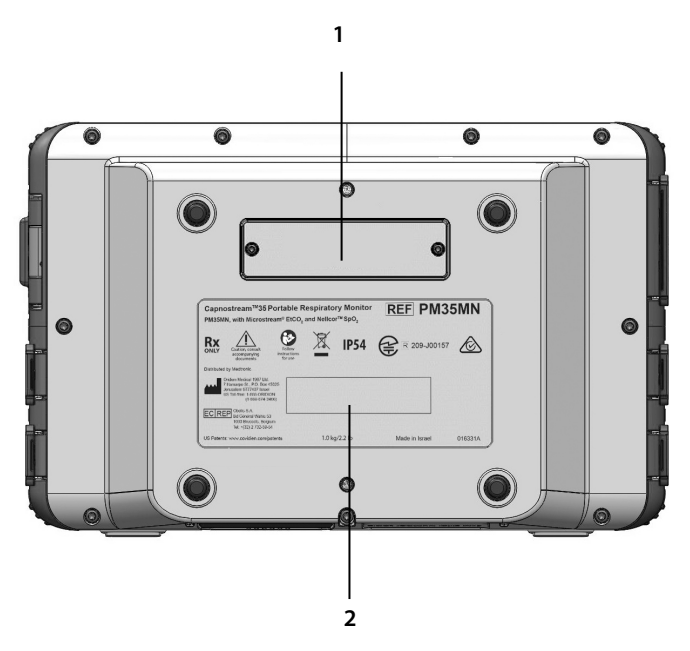

| Nummer | Funktion        | Beskrivning                                          |
|--------|-----------------|------------------------------------------------------|
| 1      | Anslutning      | För anslutning av valfria tillbehör till<br>monitorn |
| 2      | Produktmärkning |                                                      |

### 2.3.3. Monitorns högra och vänstra paneler

#### Figur 3. Monitorns högra sida

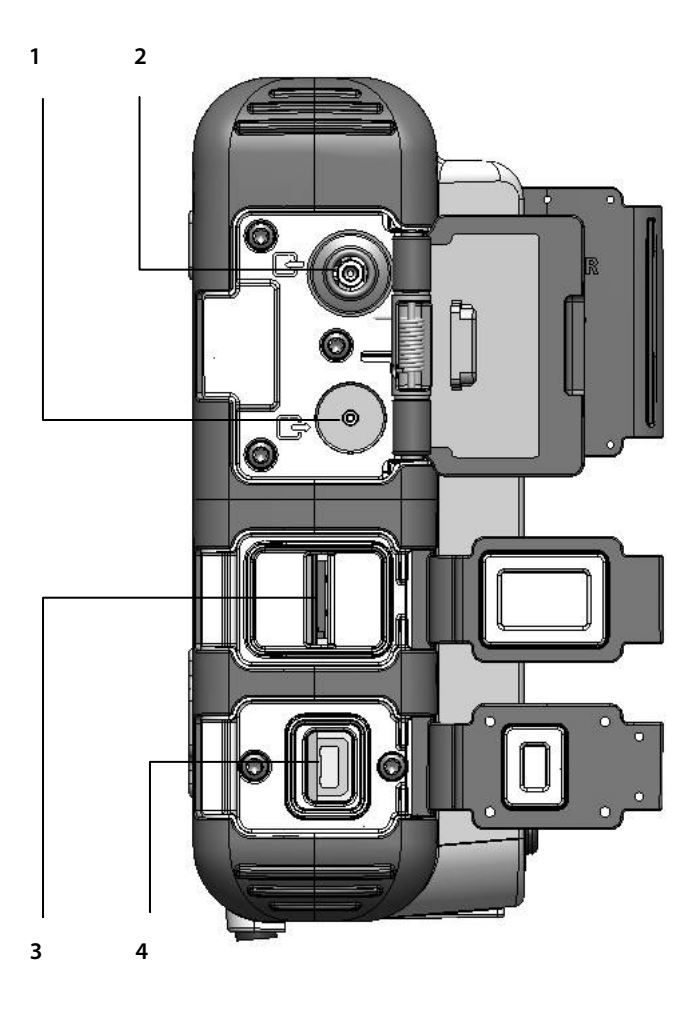
| Nummer | Funktion                | Beskrivning                                                                                                    |
|--------|-------------------------|----------------------------------------------------------------------------------------------------|
| 1      | CO <sub>2</sub> -ingång | För anslutning av Microstream CO <sub>2</sub> -<br>provtagningsslangen                                                                                                    |
| 2      | Gasutlopp               | För anslutning till ett<br>gasutsugningssystem när monitorn<br>används i närheten av anestesigaser.<br>Gasutloppet är en hullingförsedd<br>anslutning avsedd för slang med<br>innerdiameter 3/32 tum. |
| 3      | Mikro-SD-uttag          | Uttag för mikro-SD-kort                                                                                                    |
| 4      | 12 V likströmsport      | För anslutning till växelströmsadapter                                                                                                    |

#### Figur 4. Monitorns vänstra sida

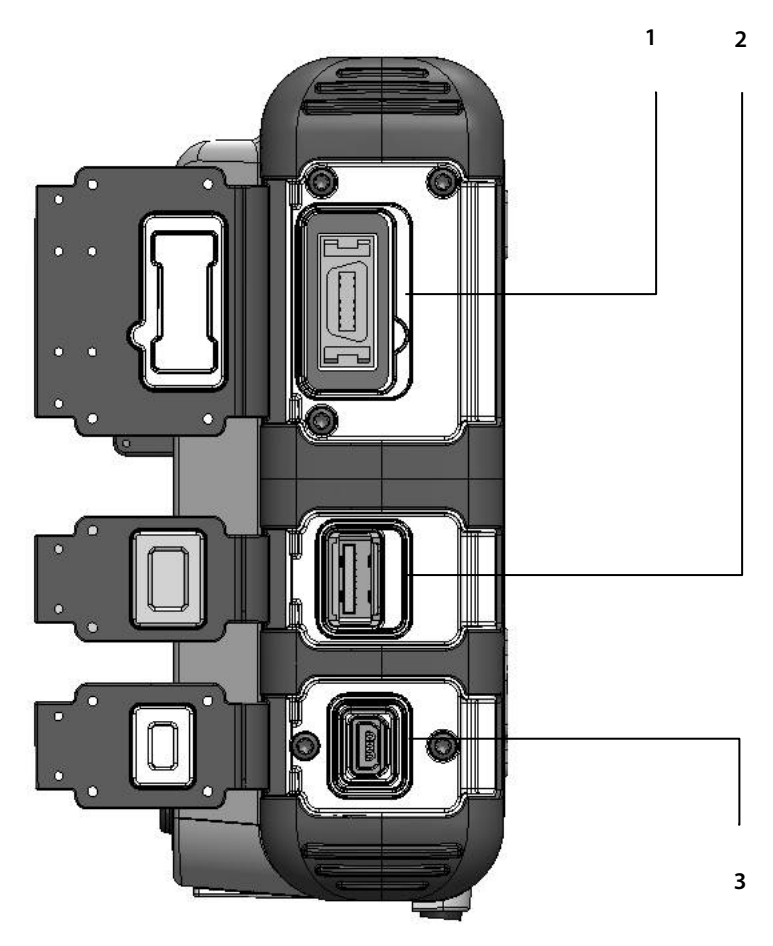

| Nummer | Funktion                             | Beskrivning                                                  |
|--------|--------------------------------------|--------------------------------------------------------------|
| 1      | Nellcor SpO <sub>2</sub> -sensorport | Uttag för anslutning av Nellcor SpO <sub>2</sub> -<br>sensor |
| 2      | USB-port                             | Uttag för USB-minne                                          |
| 3      | Mini-USB-port                        | Mini-USB-port; används vid teknisk<br>support                |

# 2.3.4. Skärmalternativ

Monitorns skärm kan ställas in på olika sätt för att uppfylla olika användares och institutioners behov.

# 2.3.5. Skärmalternativ vid övervakning

Monitorns skärm kan ställas in på olika sätt för övervakning, se lista nedan. Den förinställda skärm som visas när enheten startas första gången är standardhemskärm nr 1. Som standardinställning är hemskärm 1, 2 och 3 tillgänglig när enheten startas första gången. Tryck på höger och vänster riktningspil på Enterknappen för att växla mellan de olika skärmalternativen.

Du kan välja en annan Hemskärm som standardhemskärm, se Klinikinställningar i avsnitt 11.1.8 Konfigurera hemskärmen på sidan 207.

- 1. Standardhemskärm nr 1: EtCO<sub>2</sub>-, RR-, SpO<sub>2</sub>- och PR-värden med CO<sub>2</sub>- och SpO<sub>2</sub>-vågformer (detta är fabriksinställningen för standardhemskärmen)
- 2. Standardhemskärm nr 2: Numerisk Hemskärm utan IPI
- 3. Standardhemskärm nr 3: EtCO<sub>2</sub>-, RR-, SpO<sub>2</sub>- och PR-värden med IPItrenddiagram
- 4. Standardhemskärm nr 4: EtCO<sub>2</sub>- och RR-värden med CO<sub>2</sub>-vågform
- 5. Standardhemskärm nr 5: EtCO<sub>2</sub>-, RR-, SpO<sub>2</sub>- och PR-värden med CO<sub>2</sub>-vågform
- 6. Standardhemskärm nr 6: EtCO<sub>2</sub>-, RR-, SpO<sub>2</sub>- och PR-värden med SpO<sub>2</sub>-vågform
- Standardhemskärm nr 7: EtCO<sub>2</sub>-, RR-, SpO<sub>2</sub>-, PR- och IPI-värden med SpO<sub>2</sub>vågform
- 8. Standardhemskärm nr 8: EtCO<sub>2</sub>-, RR-, SpO<sub>2</sub>-, PR- och IPI-värden med CO2vågform
- Standardhemskärm nr 9: EtCO<sub>2</sub>-, SpO<sub>2</sub>-, ODI-, RR-, A/h- och PR-värden med IPItrenddiagram

Exempel på skärmar visas nedan.

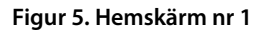

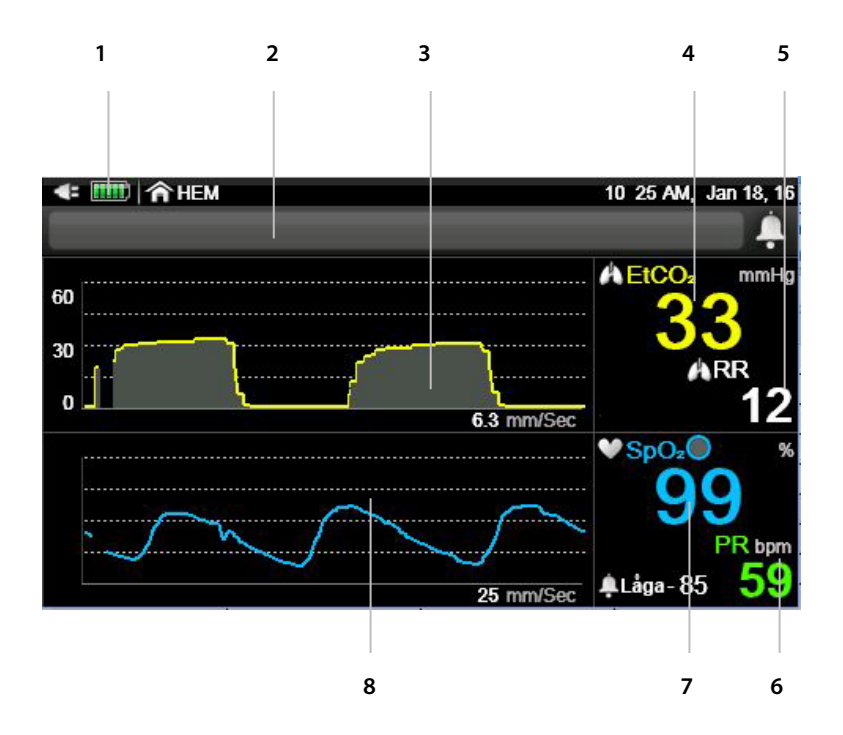

| Nummer | Funktion                       | Beskrivning                                                                |
|--------|--------------------------------|----------------------------------------------------------------------------|
| 1      | Strömindikator                 | Visar status för det utbytbara batteriet<br>samt för anslutning av elkabel |
| 2      | Meddelandeområde               | Område där larm och andra<br>meddelanden visas                             |
| 3      | CO₂-vågform                    | Visar patientens CO2-värden i<br>vågformsformat                            |
| 4      | EtCO <sub>2</sub> -patientdata | Visar aktuell etCO2-patientdata för<br>patienten                           |
| 5      | RR-patientdata                 | Visar aktuell RR-patientdata för patienten                                 |
| 6      | PR-patientdata                 | Visar aktuell PR-patientdata för patienten                                 |
| 7      | SpO <sub>2</sub> -patientdata  | Visar aktuell SpO2-patientdata för<br>patienten                            |

| Nummer | Funktion                       | Beskrivning                                      |
|--------|--------------------------------|--------------------------------------------------|
| 8      | SpO₂-vågform<br>(pletysmograf) | Visar patientens SpO₂-värden i<br>vågformsformat |

Figur 6. Hemskärm nr 2

| 1                   | 2  | 3  | 4         | 5        | 6                |
|---------------------|----|----|-----------|----------|------------------|
|                     |    |    |           |          |                  |
| <:   HEM            |    |    |           | 10 25 AM | Jan 18, 16       |
|                     |    |    |           |          | - I <del>-</del> |
| A EtCO <sub>2</sub> |    | mm | Hg ♥SpO₂● |          | %                |
| 3                   | 33 | 3  |           | 98       | ALåga<br>85      |
| <b>A</b> RR         |    |    | PR        |          | bpm              |
|                     | K  |    |           | 64       |                  |

| Nummer | Funktion                       | Beskrivning                                                                |
|--------|--------------------------------|----------------------------------------------------------------------------|
| 1      | Strömindikator                 | Visar status för det utbytbara batteriet samt<br>för anslutning av elkabel |
| 2      | Meddelandeområde               | Område där larm och andra meddelanden<br>visas                             |
| 3      | EtCO <sub>2</sub> -patientdata | Visar aktuell etCO2-patientdata för patienten                              |
| 4      | RR-patientdata                 | Visar aktuell RR-patientdata för patienten                                 |
| 5      | SpO <sub>2</sub> -patientdata  | Visar aktuell SpO2-patientdata för patienten                               |
| 6      | PR-patientdata                 | Visar aktuell PR-patientdata för patienten                                 |

#### Figur 7. Hemskärm nr 3

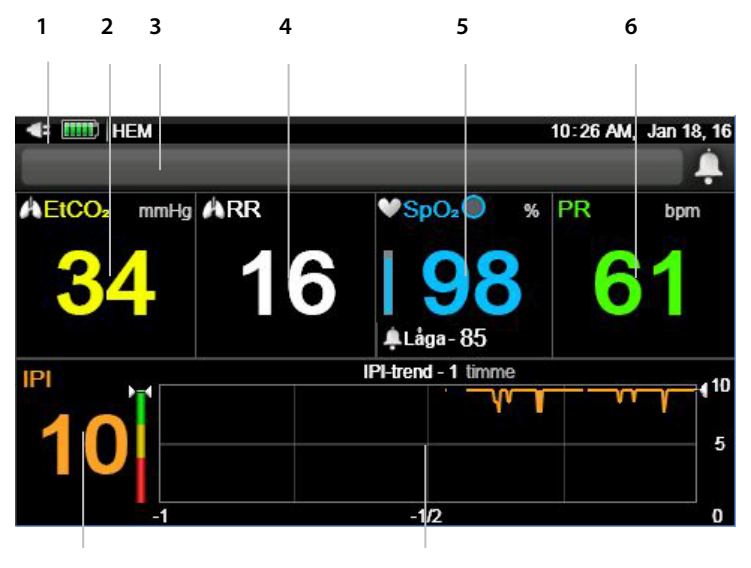

7

8

| Nummer | Funktion                       | Beskrivning                                                                  |
|--------|--------------------------------|------------------------------------------------------------------------------|
| 1      | Strömindikator                 | Visar status för det utbytbara batteriet<br>samt för anslutning av elkabel l |
| 2      | EtCO <sub>2</sub> -patientdata | Visar aktuell etCO2-patientdata för<br>patienten                             |
| 3      | Meddelandeområde               | Område där larm och andra meddelanden<br>visas                               |
| 4      | RR-patientdata                 | Visar aktuell RR-patientdata för patienten                                   |
| 5      | SpO <sub>2</sub> -patientdata  | Visar aktuell SpO2-patientdata för<br>patienten                              |
| 6      | PR-patientdata                 | Visar aktuell PR-patientdata för patienten                                   |
| 7      | IPI-värde                      | Aktuellt Integrated Pulmonary Index (IPI)<br>för patienten                   |
| 8      | IPI-trendkurva                 | IPI för aktuell patient som en trend i<br>vågformsformat                     |

#### Figur 8. Hemskärm nr4

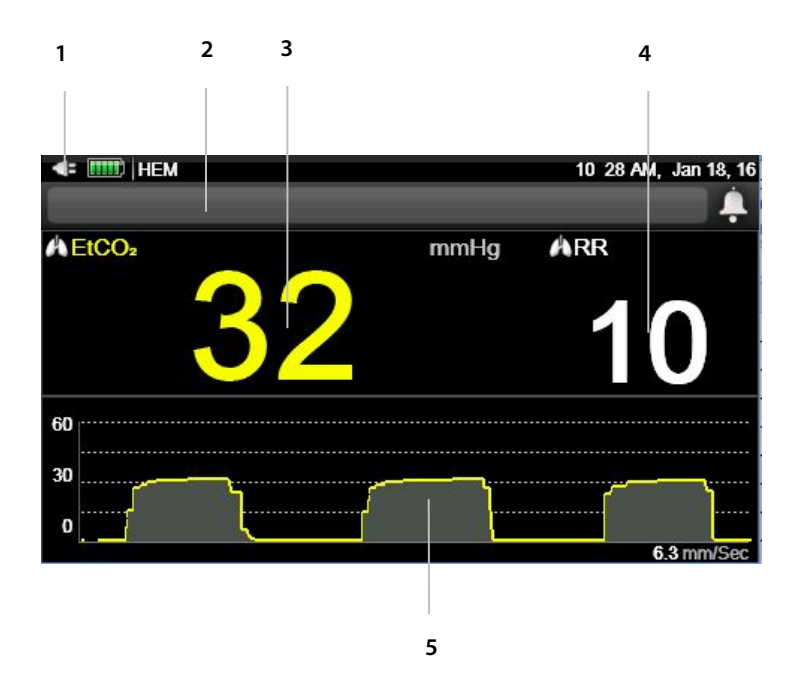

| Nummer | Funktion                       | Beskrivning                                                                |
|--------|--------------------------------|----------------------------------------------------------------------------|
| 1      | Strömindikator                 | Visar status för det utbytbara batteriet samt för<br>anslutning av elkabel |
| 2      | Meddelandeområde               | Område där larm och andra meddelanden visas                                |
| 3      | EtCO <sub>2</sub> -patientdata | Visar aktuell etCO2-patientdata för patienten                              |
| 4      | RR-patientdata                 | Visar aktuell RR-patientdata för patienten                                 |
| 5      | CO₂-vågform                    | Visar patientens CO2-värden i vågformsformat                               |

#### Figur 9. Hemskärm nr 5

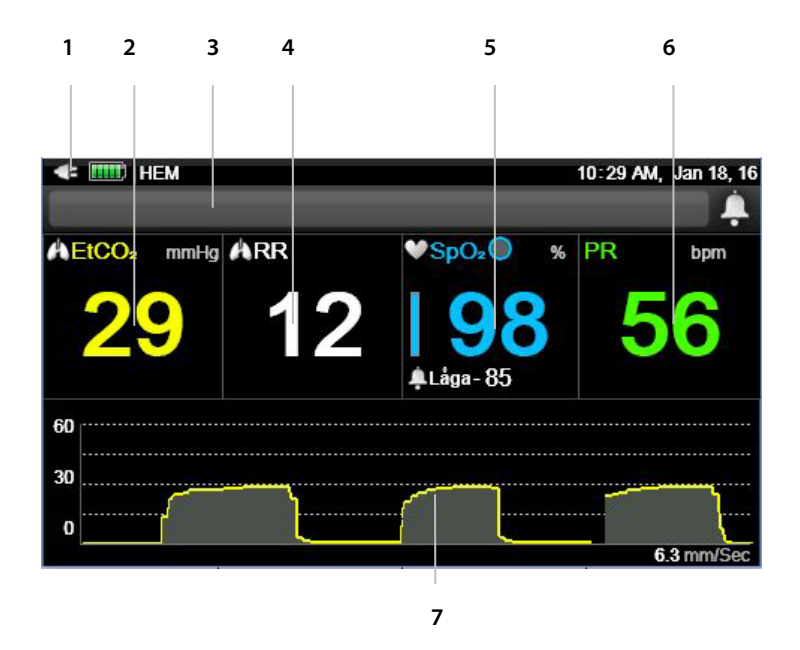

| Nummer | Funktion                       | Beskrivning                                                                |
|--------|--------------------------------|----------------------------------------------------------------------------|
| 1      | Strömindikator                 | Visar status för det utbytbara batteriet samt för<br>anslutning av elkabel |
| 2      | EtCO <sub>2</sub> -patientdata | Visar aktuell etCO2-patientdata för patienten                              |
| 3      | Meddelandeområde               | Område där larm och andra meddelanden visas                                |
| 4      | RR-patientdata                 | Visar aktuell RR-patientdata för patienten                                 |
| 5      | SpO <sub>2</sub> -patientdata  | Visar aktuell SpO2-patientdata för patienten                               |
| 6      | PR-patientdata                 | Visar aktuell PR-patientdata för patienten                                 |
| 7      | CO₂-vågform                    | Visar patientens CO2-värden i vågformsformat                               |

#### Figur 10. Hemskärm nr 6

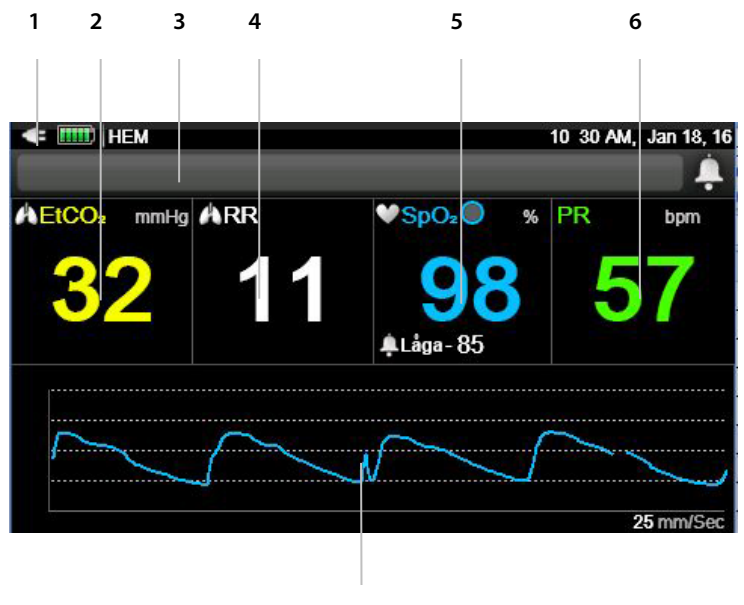

7

| Nummer | Funktion                       | Beskrivning                                                                |
|--------|--------------------------------|----------------------------------------------------------------------------|
| 1      | Strömindikator                 | Visar status för det utbytbara batteriet<br>samt för anslutning av elkabel |
| 2      | EtCO <sub>2</sub> -patientdata | Visar aktuell etCO2-patientdata för<br>patienten                           |
| 3      | Meddelandeområde               | Område där larm och andra<br>meddelanden visas                             |
| 4      | RR-patientdata                 | Visar aktuell RR-patientdata för<br>patienten                              |
| 5      | SpO <sub>2</sub> -patientdata  | Visar aktuell SpO2-patientdata för<br>patienten                            |
| 6      | PR-patientdata                 | Visar aktuell PR-patientdata för<br>patienten                              |
| 7      | SpO₂-vågform<br>(pletysmograf) | Visar patientens SpO2-värden i<br>vågformsformat                           |

Capnostream™35 bärbar andningsmonitor

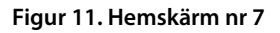

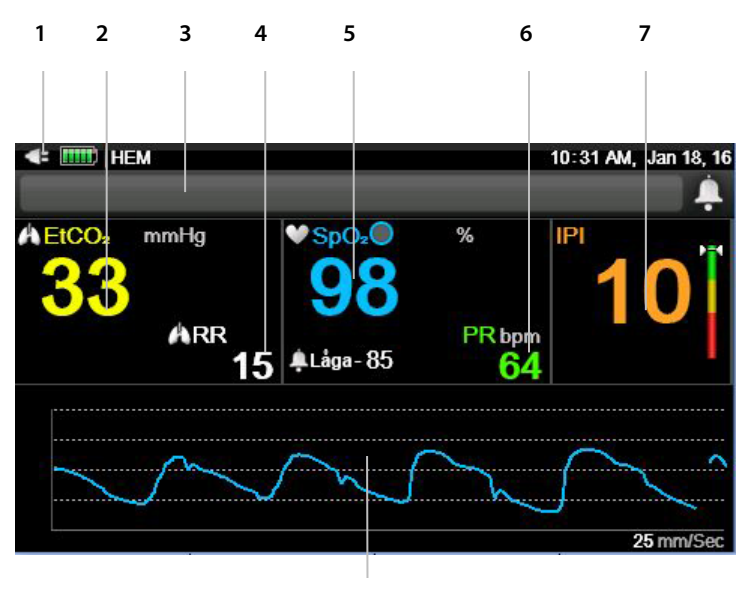

8

| Nummer | Funktion                       | Beskrivning                                                                |
|--------|--------------------------------|----------------------------------------------------------------------------|
| 1      | Strömindikator                 | Visar status för det utbytbara batteriet<br>samt för anslutning av elkabel |
| 2      | EtCO <sub>2</sub> -patientdata | Visar aktuell etCO2-patientdata för<br>patienten                           |
| 3      | Meddelandeområde               | Område där larm och andra<br>meddelanden visas                             |
| 4      | RR-patientdata                 | Visar aktuell RR-patientdata för<br>patienten                              |
| 5      | SpO <sub>2</sub> -patientdata  | Visar aktuell SpO2-patientdata för<br>patienten                            |
| 6      | PR-patientdata                 | Visar aktuell PR-patientdata för<br>patienten                              |
| 7      | IPI-värde                      | Integrated Pulmonary Index (IPI) för<br>den aktuella patienten             |

| Nummer | Funktion                       | Beskrivning                                      |
|--------|--------------------------------|--------------------------------------------------|
| 8      | SpO₂-vågform<br>(pletysmograf) | Visar patientens SpO2-värden i<br>vågformsformat |

#### Figur 12. Hemskärm nr 8

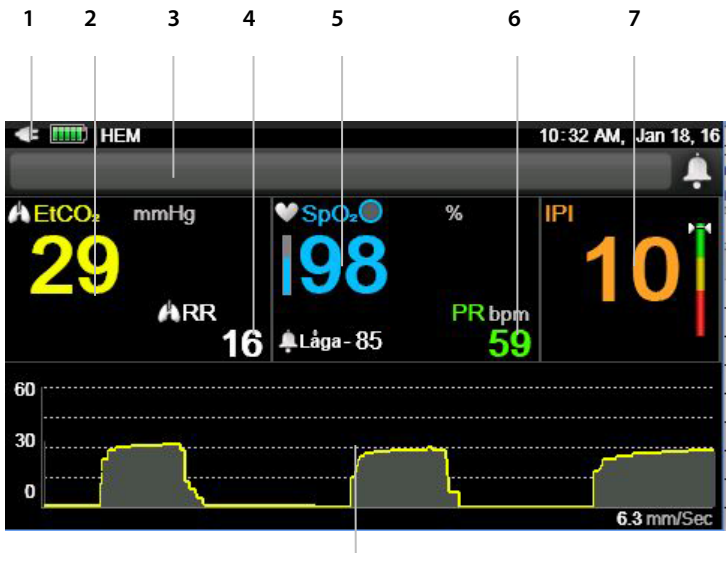

8

| Nummer | Funktion                       | Beskrivning                                                                |
|--------|--------------------------------|----------------------------------------------------------------------------|
| 1      | Strömindikator                 | Visar status för det utbytbara batteriet<br>samt för anslutning av elkabel |
| 2      | EtCO <sub>2</sub> -patientdata | Visar aktuell etCO2-patientdata för<br>patienten                           |
| 3      | Meddelandeområde               | Område där larm och andra<br>meddelanden visas                             |
| 4      | RR-patientdata                 | Visar aktuell RR-patientdata för<br>patienten                              |
| 5      | SpO <sub>2</sub> -patientdata  | Visar aktuell SpO2-patientdata för<br>patienten                            |
| 6      | PR-patientdata                 | Visar aktuell PR-patientdata för<br>patienten                              |
| 7      | IPI-värde                      | Aktuellt Integrated Pulmonary Index<br>(IPI) för patienten                 |
| 8      | CO <sub>2</sub> -vågform       | Visar patientens CO2-värden i<br>vågformsformat                            |

Knappar, indikatorer och anslutningar

#### Figur 13. Hemskärm nr 9

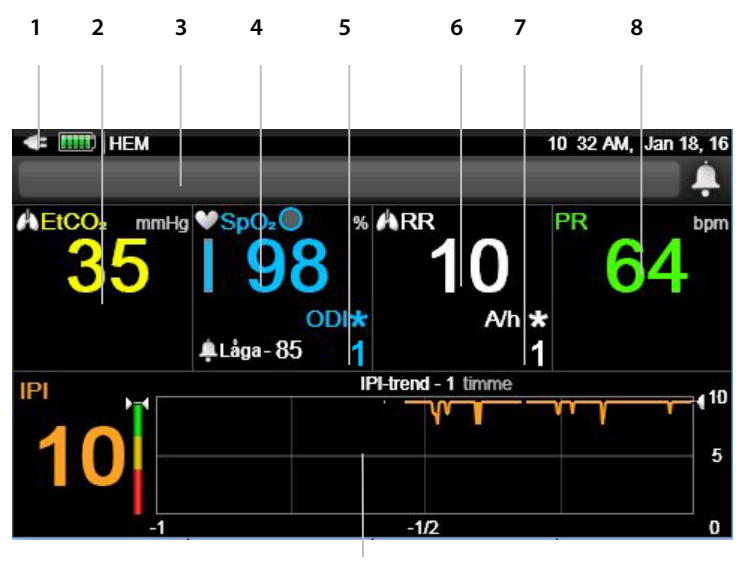

9

| Nummer | Funktion                       | Beskrivning                                                                       |
|--------|--------------------------------|-----------------------------------------------------------------------------------|
| 1      | Strömindikator                 | Visar status för det utbytbara batteriet samt för<br>anslutning av elkabel        |
| 2      | EtCO <sub>2</sub> -patientdata | Visar aktuell etCO2-patientdata för patienten                                     |
| 3      | Meddelandeområde               | Område där larm och andra meddelanden visas                                       |
| 4      | SpO <sub>2</sub> -patientdata  | Visar aktuell SpO2-patientdata för patienten                                      |
| 5      | ODI-patientdata                | Aktuellt syredesaturationsindex för patienten                                     |
| 6      | RR-patientdata                 | Visar aktuell RR-patientdata för patienten                                        |
| 7      | A/h-patientdata                | Aktuellt antal apnéer per timme för patienten                                     |
| 8      | PR-patientdata                 | Visar aktuell PR-patientdata för patienten                                        |
| 9      | IPI-trendkurva                 | Integrated Pulmonary Index (IPI) för aktuell<br>patient som en trend i kurvformat |

Användaren väljer önskat skärmutseende på följande sätt:

- 1. När enheten har startats visas standardhemskärm nr 1.
- 2. På Hemskärmen klickar du på högerpilen på Enter-knappen.
- 3. Standardhemskärm nr 2 visas.
- Klicka på högerpilen på Enter-knappen igen för att gå igenom alla de olika Hemskärmarna.
- 5. Den valda Hemskärmen kommer att visas tills monitorn stängs av. När monitorn startas nästa gång kommer standardhemskärm nr 1 att visas.
- 6. Om du vill göra så att den valda Hemskärmen alltid är standardhemskärm även när monitorn stängs av, använd alternativet Klinikinställningar, se 11.1.8 Konfigurera hemskärmen på sidan 207.

### 2.3.6. Stänga av monitorn

Gör så här för att stänga av monitorn:

- 1. Ta bort CO<sub>2</sub>-provtagningsslangen och SpO<sub>2</sub>-sensorn från patienten och stäng patientfallet, om ett patientfall används.
- 2. Tryck på Strömbrytaren i 2–3 sekunder för att stänga av monitorn.

## 2.3.7. Navigera på skärmen

Gör så här för att förflytta dig runt på skärmen:

- 1. Använd riktningspilarna för att förflytta dig runt på skärmen.
- När skärmen visar olika alternativ/parametrar som var och en kan väljas för att få fram en lista med alternativ, visas en ram runt det val du gjort. Klicka på Enter för att markera det alternativ/den parameter där du vill göra ändringar. Välj nu önskat alternativ med hjälp av uppåt-nedåtpilarna.

# Månad Jan 🔶 Månad Dec 🔶

Figur 14. Skärmen för justering av provparametrar

Observera de inaktiva pilarna till vänster och de aktiva pilarna, med formförändringen, till höger.

Bokstäver och siffror läggs in på följande sätt:

- 1. När markören är placerad på en del av skärmen där bokstäver eller siffror kan skrivas in öppnas ett tangentbord på skärmen.
- 2. Navigera runt på tangentbordet med hjälp av riktningspilarna. När markören befinner sig på den bokstav/siffra du vill skriva in klickar du på **Enter**.
- 3. När alla uppgifter lagts in navigerar du till Klar och klickar på Enter.

För att ställa in tid, datum och göra andra ändringar, se 2.3.8 Datum, tid, språk och andra alternativ, nedan.

### 2.3.8. Datum, tid, språk och andra alternativ

Gör så här för att ändra datum och tid:

- 1. Klicka på Meny-knappen på frontpanelen.
- Det första alternativet i menyn är Inställning>Larminställning. Klicka på nedåtpilen på Enter-/navigerings-knappen för att gå till Systeminställn. och klicka på Enter.
- 3. Använd högerpilen för att navigera till **Datum och tid** och klicka på **Enter**.
- 4. Välj det första fönstret du vill uppdatera och klicka på Enter.
- Använd riktningspilarna och navigera till det värde du vill visa och klicka på Enter. Gör önskad ändring och klicka på Enter.
- Om du vill göra fler ändringar navigerar du vidare till nästa fönster som du vill uppdatera och upprepar stegen.

7. När du är klar navigerar du till fönstret Använd och klickar på Enter.

Gör så här för att ändra språk och andra alternativ:

- 1. Klicka på **Meny**-knappen på frontpanelen.
- Det första alternativet i menyn är Inställning>Larminställning. Klicka på nedåtpilen på Enter-/navigerings-knappen för att gå till Systeminställn. och klicka på Enter.
- 3. Använd högerpilen och nedåtpilen för att navigera till önskat fönster och klicka på **Enter**.
- 4. Använd riktningspilarna och navigera till det värde du vill visa och klicka på Enter. Gör önskad ändring och klicka på Enter.
- 5. Om du vill göra fler ändringar navigerar du vidare till nästa fönster som du vill uppdatera och upprepar stegen.
- 6. För att ändringarna ska börja gälla måste du gå tillbaka till Hemskärmen med hjälp av Hemknappen.

| Parameter                     | Förinställt  | Alternativ                                                                                 |
|-------------------------------|--------------|--------------------------------------------------------------------------------------------|
| Datum och tid                 | Ej tillämpl. | Ej tillämpl.                                                                               |
| Språk                         | Engelska     | English, Français, Deutsch,<br>Español, Italiano, Nederlandse,<br>Svenska, Norsk, Japanska |
| Händelsemarkeringsläge        | Detaljerad   | Snabb, Detaljerad                                                                          |
| Grafisk trendvisning          | 4 timmar     | 1, 2, 4, 8, 12 timmar                                                                      |
| Trend i tabellform, intervall | 30 sek.      | 1, 5, 15, 30 sek., 1, 5, 15, 30 min.,<br>1 timme                                           |
| Grafisk trendvisning          | Inspelat     | Kalender, Inspelad                                                                         |
| Sköterskeanrop                | Av           | Av, Aktiverat                                                                              |
| Trendvisning på<br>hemskärmen | 1 timme      | 1, 2, 4 timmar                                                                             |
| Sommartid                     | Av           | Av, På                                                                                     |
| Index för ljusstyrka          | Auto         | Auto, 7, 8, 9, 10                                                                          |

Tabell 2. Displayalternativ på systemskärmen

Capnostream™35 bärbar andningsmonitor

### 2.3.8.1. Låsa tangentbordet

Användaren kan låsa monitorns tangentbord t.ex. för att förhindra att patienten gör oavsiktliga ändringar, eller av andra skäl. Gör så här för att låsa tangentbordet:

- 1. Tryck på **Enter**-knappen i mer än två sekunder för att låsa tangentbordet. På skärmen visas ett meddelande om att tangentbordet är låst.
- För att återigen låsa upp tangentbordet, tryck på Enter-knappen i mer än två sekunder. På skärmen visas ett meddelande om att tangentbordet har låsts upp.

#### 2.3.8.2. Time-out för skärmarna

När användaren varit inaktiv i en minut går samtliga inställningsskärmar, utom skärmar i serviceläge, tillbaka till den skärm som var öppen senast. Om en inställningsskärm stängs på grund av time-out när en ändring påbörjats, genomförs inte någon ändring.

#### 2.3.8.3. Sommartid

Monitorn kan automatiskt ställa om till sommartid baserat på definitioner i Windows CE. Ställ in automatisk sommartid så här:

- 1. Klicka på Meny-knappen på frontpanelen.
- Det första alternativet i menyn är Inställning. Klicka på högerpilen och sedan nedåtpilen på Enter-/navigerings-knappen för att gå till Systeminställn. och klicka på Enter.
- 3. Navigera till **Sommartid** och klicka på **Enter**.
- 4. Markera **På** och klicka på **Enter**.
- 5. Välj Hem för att gå tillbaka till Hemskärmen.

### 2.3.9. Funktionskontroll av Capnostream<sup>™</sup>35

Följ anvisningarna nedan för att snabbt och enkelt få igång monitorn:

1. Packa upp monitorn.

Ta upp monitorn och tillbehören ur förpackningen.

Kontrollera att alla artiklar på den bifogade packlistan finns med i förpackningen.

2. Sätt i batteriet.

Läs anvisningarna om batteriinstallation i 3.2.2 Installera det utbytbara batteriet på sidan 45.

3. Starta monitorn.

Sätt i en AC-adapter (växelström) i 12VDC-uttaget på monitorns högra sida.

Anslut elkabeln till vägguttaget.

Batteri/strömindikatorn på monitorns framsida tänds.

Tryck på strömbrytaren 🕁 på frontpanelen för att starta monitorn. Skärmen tänds och visar att monitorn är på.

4. Ändra datum, tid eller språk.

5. Ställ in patienttyp och monitorläge.

6. Klicka på höger/vänster-pilarna på navigeringsknappen på frontpanelen för att växla mellan de olika alternativen på Hemskärmen.

7. Kontrollera larmgränser (Meny>Inställningar>Larminställningar>Välj
larm) och välj larmgräns.

8. Öppna ett patientfall (Meny>Åtgärder>Patientinskrivn.).

9. Anslut en provtagningsslang.

Öppna luckan till CO2-ingången på monitorns högra sida och anslut lämplig provtagningsslang till CO2-porten högst upp.

Anslut provtagningsslangen till patienten enligt beskrivningen i bruksanvisningen som medföljer provtagningsslangen. Kontakten till provtagningsslangen ska skruvas fast medurs i monitorns CO<sub>2</sub>-port tills det tar stopp, för en säker anslutning till monitorn. På det sättet säkras att inga gaser läcker ut under mätningen vid anslutningspunkten och att mätningen blir exakt.

10. Anslut en SpO<sub>2</sub>-sensor.

Anslut förlängningsslangen till SpO<sub>2</sub>-sensorn säkert till SpO<sub>2</sub>-sensoruttaget på monitorns vänstra sida, och anslut därefter lämplig SpO<sub>2</sub>-sensor till förlängningsslangen.

Anslut SpO<sub>2</sub>-sensorn till patienten enligt beskrivning i sensorns bruksanvisning.

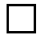

11. När endera eller båda sensorerna är ansluten till monitorn är den klar att

användas. Patientdata ska börja visas på skärmen inom några sekunder.

12. Visa trender om så önskas (Meny>Trend> Grafisk trend eller Trend i tabellform).

13. Gör inställningar för dataöverföring efter behov (i tillämpliga fall måste

tillbehör för uppkoppling införskaffas separat) (se *5.4 Dataöverföring* på sidan 145).

 $\square$ 

# 3. Installation

I detta kapitel beskrivs de olika delarna i monitorn och hur monitorn iordningställs för användning.

# 3.1. Packa upp och inspektera monitorn

Packa upp monitorn och kontrollera alla delar innan du går vidare.

Packa upp och inspektera monitorn:

- 1. Ta försiktigt upp monitorn och tillbehören ur kartongen.
- 2. Kontrollera att alla artiklar på packlistan finns med:
  - a. Monitor
  - b. Strömkabel till elnätet (växelströmskabel)
  - c. Växelströmsadapter med likströmskabel
  - d. Batteri
  - e. Användarhandbok
  - f. Snabbguide till monitorn
  - g. CD med extra dokumentation (denna manual på flera språk)
- 3. Inspektera varje komponent.

Kontakta den lokala återförsäljaren om någon komponent är skadad eller saknas.

Efter uppackning av monitorn ska överblivet förpackningsmaterial kasseras i enlighet med lokala föreskrifter.

# 3.2. Batterier

# 3.2.1. Batterier

Monitorn har ett inbyggt batteri som användaren inte kan byta, samt ett utbytbart batteri. Båda är litiumjonbatterier.

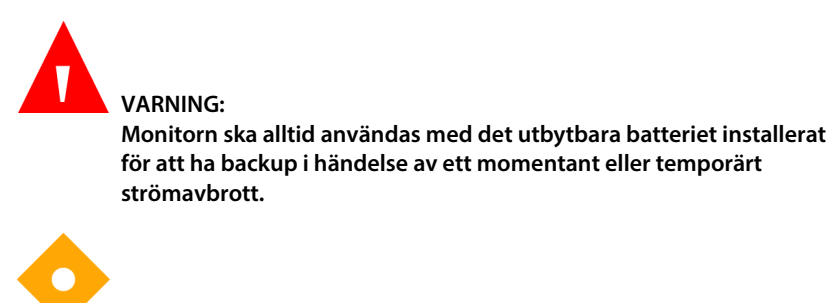

Försiktighet Om enheten förvaras en längre tid i över 60 °C kan batteriernas kapacitet försämras.

# 3.2.2. Installera det utbytbara batteriet

Batteriet installeras på följande sätt:

- 1. Skjut in batteriet i batterifacket på monitorns undersida, med etiketten vänd nedåt, mot monitorns bakpanel.
- 2. Tryck in batteriet helt tills det klickar till. Batteriet är nu installerat.

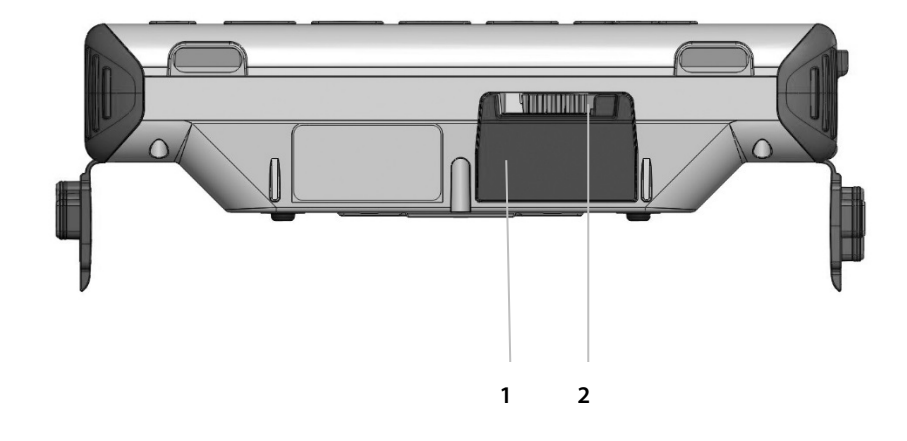

#### Figur 15. Monitorns undersida, med batteriet installerat

| Nummer | Funktion           | Beskrivning                                    |
|--------|--------------------|------------------------------------------------|
| 1      | Batteri            | Batteri installerat i monitorn                 |
| 2      | Svart skjutreglage | Svart skjutreglage för att öppna batterifacket |

- 3. För att ta bort eller byta batteri öppnar du batterifacket genom att föra det svarta skjutreglaget åt vänster.
- 4. Batteriet lossnar automatiskt från batterifacket. Dra ut batteriet hela vägen.

# Q

Försiktighet:

Enheten ska alltid ha ett utbytbart batteri installerat. Om inget utbytbart batteri har installerats drivs monitorn, och fungerar väl, på nätström. Under mycket korta perioder drivs den av det inbyggda batteriet (för batteribyte/"hot swap" när monitorn är påslagen). Om det av någon anledning skulle bli strömavbrott fungerar monitorn dock endast en kort stund, tills det inbyggda batteriet är urladdat.

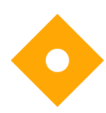

#### Försiktighet:

Använd endast det batteri som levererats med monitorn. Andra batterier fungerar kanske inte korrekt.

Försiktighet: Det batteri som medföljer denna monitor ska inte användas i andra enheter.

Batteriikonen visar laddningsnivån i det utbytbara batteriet. Se 3.2.5 Indikator för batteri och nätanslutning på sidan 48.

# 3.2.3. Batteri och elförbrukning

Om strömmen bryts när monitorn drivs med nätström växlar den automatiskt över och drivs av det inbyggda batteriet. Om det utbytbara batteriet är urladdat kan monitorns inbyggda batteri strömförsörja monitorn under en begränsad tid medan användaren sätter i ett nytt utbytbart batteri eller ansluter monitorn till nätström.

Batteri/strömindikatorn på monitorns framsida ( \_\_\_\_\_) ) visar batteri-/strömstatus, se beskrivning i 3.2.5 Indikator för batteri och nätanslutning på sidan 48.

Monitorn kan drivas att det utbytbara batteriet i cirka 3 timmar. Monitorn kan drivas av det inbyggda batteriet i 20 minuter. Det inbyggda batteriet bör endast användas vid batteribyte och inte under några längre perioder.

Båda batterierna laddas när monitorn är ansluten till nätströmmen. Laddningen kan ta upp till 5 timmar när enheten är avstängd och upp till 8 timmar när den är påslagen. Det utbytbara batteriet kan även laddas i batteriladdaren (se <u>8.2</u> <u>Tillgängliga tillbehör</u> på sidan 173).

Batteriikonen visar ungefärlig laddning för det utbytbara batteriet. Meddelandet SVAGT BATTERI visas när det är ungefär 30 minuters användningstid kvar.

# 3.2.4. Batteribyte under användning ("hot swap")

Monitorn har ett inbyggt batteri som strömförsörjer den under batteribyte som sker när monitorn är påslagen men inte ansluten till nätström. Ta bort det utbytbara batteriet enligt beskrivningen ovan och sätt i ett nytt batteri. När monitorn är ansluten till nätström laddas både det inbyggda och det utbytbara batteriet.

## 3.2.5. Indikator för batteri och nätanslutning

Det utbytbara batteriets laddning samt nätströmsanslutningen ska kontrolleras före varje användning.

Ladda det utbytbara batteriet när meddelandet **SVAGT BATTERI** visas på skärmen. För att ladda batteriet måste monitorn vara kopplad till nätströmmen, alternativt kan batteriladdaren användas.

Batteri/strömindikatorn på monitorns framsida ( 🔲 ) visar batteri-/strömstatus på följande sätt:

- Indikatorn är grön när monitorn är ansluten till nätström och båda batterierna är fulladdade.
- Indikatorn är orange när monitorn är ansluten till nätström och det ena eller båda batterierna laddas upp.
- Indikatorn är röd när monitorn är ansluten till nätström och det ena eller båda batterierna inte laddas upp på grund av ett funktionsfel.
- Indikatorn lyser inte när monitorn inte är ansluten till nätström.

När ett utbytbart batteri installerats lyser alltid en indikator (**1999**) på skärmen som visar batteriets laddningsstatus. Indikatorn blinkar när laddningsnivån i det utbytbara batteriet är låg (se <u>3.2.3 *Batteri och elförbrukning*</u> på sidan 47).

Om det inbyggda batteriet inte laddas visas det genom en indikator på skärmen (). I detta läge ska man inte byta ut det utbytbara batteriet utan monitorn ska anslutas till nätströmmen för att ladda det inbyggda batteriet. Om indikatorn visas även när monitorn har anslutits till nätströmmen behöver den service. Kontakta <u>Capnographytechnicalsupport@medtronic.com</u>.

För normal drift, kontrollera alltid att batteri-/strömindikatorn lyser grönt eller orange när monitorn används. Batteriet laddas då under användningen och monitorn är förberedd i händelse av ett strömavbrott. Om patienten måste flyttas kan monitorn kopplas ur vägguttaget och flyttas med patienten. Kom ihåg att återansluta monitorn till nätströmmen efter flyttningen.

# 3.2.6. Hantera det utbytbara batteriet

## Försiktighet:

Sänk inte ned det utbytbara batteriet i vatten. Det kan skada batteriet.

Försiktighet:

Ladda endast upp det utbytbara batteriet i monitorn eller med batteriladdaren (se *8.2 Tillgängliga tillbehör* på sidan 173) för att undvika att batteriet blir för varmt, börjar brinna eller spricker.

# 3.2.7. Förvaring av batteriet

Det utbytbara batteriet ska förvaras utanför monitorn. Det utbytbara batteriet har en automatisk urladdningsfunktion. Du måste regelbundet kontrollera batteriets laddningsnivå. Batteriet måste förvaras på följande sätt:

Batteriet måste förvaras på en sval och torr plats, utanför monitorn. Laddningen minskar med tiden. Ladda upp batteriet före användning för att återställa det till full effekt.

Optimal temperatur för förvaring av ett uttaget batteri är rumstemperatur. Batterierna måste förvaras i följande temperatur:

- För kortare tid än 1 månad: -20 till +50 °C
- För 1–3 månader: -20 till +40 °C
- För 3 månader till 1 år: -20 till +20 °C

# 3.2.8. Kassering av batteriet

Försiktighet: Kassera inte batteriet genom att bränna det eftersom detta kan resultera i en explosion.

Följ lokala anvisningar och återvinningsinstruktioner beträffande kassering och återvinning av batterier.

# 3.2.9. Det inbyggda batteriet

Det inbyggda batteriet kan inte tas ut och ska inte hanteras av användaren.

### 3.2.10. Monteringsplatta för monitorn

Baksidan på monitorn är utformad för att passa en 75 mm VESA standardmonteringsplatta.

# 3.2.11. Drift under helikoptertransport

Observera följande om monitorn installeras i en helikopter för att användas under transport:

Monitorn ska monteras med en VESA-montering och monitorns monteringsplatta, och placeras så att monitorns botten är parallell med helikopterns golv. Monitorn ska placeras så att användaren lätt kommer åt alla reglage och kan se skärmen tydligt.

# 3.3. Regelbundet underhåll

Om din institution har en databas för periodiskt underhåll ska monitorn läggas in i denna databas för utförande av periodiskt underhåll och kalibrering.

Underhåll krävs vartannat år (24 mån.) räknat från installationsdagen.

Kalibrering krävs efter de första 1 200 timmarnas användning (eller 12 månader, vilket som inträffar först) och sedan efter var 4 000:e timmes användning (eller

12 månader, vilket som inträffar först). Antal timmar som återstår innan kalibrering krävs visas på monitorns serviceskärm. För mer information om kalibrering och annat underhåll, se *6. Förebyggande underhåll* på sidan 157.

# 4. Användning

# 4.1. Starta monitorn

I detta avsnitt beskrivs hur du startar monitorn.

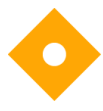

Försiktighet:

Monitorn är endast avsedd att vara ett hjälpmedel vid bedömningen av en patient. Den måste användas kombinerat med observation av kliniska tecken och symtom.

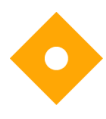

Försiktighet: Använd endast Microstream™ etCO₂-förbrukningsartiklar och Nellcor SpO₂-sensorer för att garantera korrekt monitorfunktion.

Gör så här för att starta monitorn:

- 1. Anslut AC-adaptern (växelström) till 12VDC-uttaget på monitorns högra sida.
- 2. Anslut nätkabeln till AC-adaptern.
- 3. Anslut nätkabeln till vägguttaget.
- 4. Batteri-/strömindikatorn på monitorns framsida ska lysa antingen grönt eller orange när monitorn är inkopplad. Om det är nödvändigt kan monitorn fungera under kortare tid på batteri; se 3.2.3 Batteri och elförbrukning på sidan 47 för ytterligare information.
- 5. Tryck på **Strömbrytaren** (🙂) på monitorns framsida. Monitorn startas och skärmen tänds.

 $\mathbf{O}$ 

Försiktighet:

Om batteri-/strömindikatorn på monitorns framsida ( ) är röd eller släckt går monitorn enbart på batteri och kommer att sluta fungera när batteriet är urladdat.

Försiktighet:

Om de röda och gula larmlamporna inte tänds eller det inte hörs något ljud från högtalaren, ska monitorn inte användas utan skickas till service.

- Monitorn är förinställd på Akutserviceläge och är klar för omedelbar övervakning så snart en CO<sub>2</sub>-provtagningsslang och en SpO<sub>2</sub>-sensor har anslutits.
- 7. Om akutserviceläget har inaktiverats visas följande meddelande på skärmen när monitorn startas:

Figur 16. Meddelande om trendminne

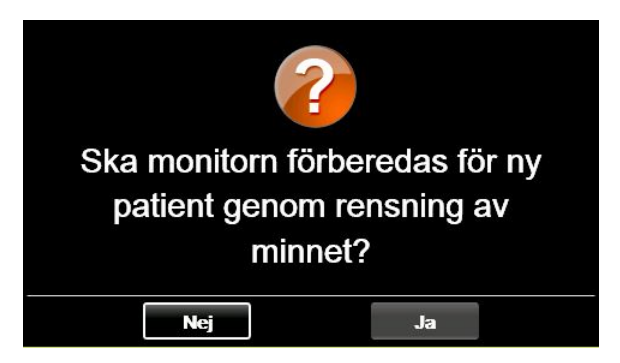

8. I detta fall ska du klicka på Nej om du vill fortsätta övervaka samma patient. Klicka på Ja om du nu övervakar en ny patient och vill radera all information om den tidigare patienten för att undvika sammanblandning. Monitorn är nu redo att börja övervakningen så snart en CO<sub>2</sub>-provtagningsslang och SpO<sub>2</sub>sensor har kopplats in. För att aktivera och inaktivera akutserviceläget, se <u>4.8.3 Akutserviceläge</u> på sidan 66.

# 4.2. Förbereda monitorn för en patient

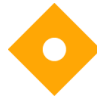

Försiktighet: Om monitorn inte verkar fungera korrekt ska den inte användas. Kontakta istället lokalt servicecenter eller <u>Capnographytechnicalsupport@medtronic.com</u>.

Nedan beskrivs förberedelserna inför övervakning av en patient.

- Anslut provtagningsslangen, SpO<sub>2</sub>-sensorn, eller båda, till monitorn. Följ anvisningarna i denna manual. För anslutning av provtagningsslang och sensor, se 4.10.2 Ansluta FilterLine på sidan 72 och 4.11.1 Ansluta en SpO2sensor till monitorn på sidan 78.
- 2. När endera av dem eller både SpO<sub>2</sub>-sensorn och provtagningsslangen har anslutits är monitorn klar att användas.
- Du kan använda kapnografifunktionen (etCO<sub>2</sub>) och pulsoximetrifunktionen (SpO<sub>2</sub>) var för sig. Om du vill använda enbart en funktion, anslut ENBART komponenten för den önskade funktionen. Monitorn kommer att fungera normalt.

Monitorn är avsedd att användas för endast en patient åt gången.

### 4.2.1. Patienttyper

Fem olika patienttyper kan anges i monitorn, se nedan.

- Spädbarn/neonatal: För patienter från födelsen till ett års ålder.
- Barn 1–3 år: För patienter i åldern ett till tre år.
- Barn 3–6 år: För patienter i åldern tre till sex år.
- Barn 6–12 år: För patienter i åldern sex till tolv år.
- Vuxen: För patienter som är 12 år eller äldre.

Patienttypen visas i det övre vänstra hörnet på skärmen.

Den förinställda patienttypen på monitorn är VUXEN. När patienttypen väl har ändrats, kommer standardinställningen att vara den aktuella patienttypen.

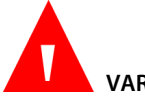

VARNING:

Egenskaperna hos ett andetag beräknas på olika sätt för de olika patienttyperna. Det är därför mycket viktigt att rätt patienttyp anges. Om fel patienttyp anges kommer det att resultera i bristfällig övervakning av patientens andning. Det kan leda till felaktiga larmgränser eller ge felaktiga IPI-värden.

Gör så här för att ändra patienttyp:

- 1. Klicka på **Meny**-knappen på frontpanelen.
- 2. Det första alternativet i menyn är Inställning>Larminställning.
- 3. På skärmen Inställning navigerar du till ikonen Patienttyp med hjälp av riktningspilarna och klickar på **Enter** för att öppna en rullgardinsmeny.

Figur 17. Rullgardinslista över patienttyper

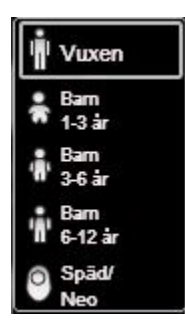

- 4. Använd riktningspilarna för att välja rätt patienttyp.
- Tryck på Enter och, vid uppmaning, på Bekräfta, med Enter-knappen. Om patienttyp och patientens ålder inte stämmer överens, kontrollera dina patientdata och ändra det som behövs.

# 4.3. Patientfall och patient-IDnummer

Monitorn kan användas för en patient i taget. Vi rekommenderar att alla patienter registreras som patientfall enligt beskrivningen nedan.

- 1. Klicka på **Meny**-knappen på frontpanelen.
- På Meny-skärmen navigerar du till Åtgärder>Patientinskrivn. och markerar detta.
- Ändra, om så önskas, det automatgenererade patient-ID-numret (som innehåller dagens datum enligt monitorn) till ett nummer som identifierar patienten i ditt system.
- 4. Lägg in patientuppgifter enligt önskemål. Observera att ett patientfall kan öppnas även om du inte lägger in några uppgifter om patienten.
- 5. Klicka på knappen **Starta fall** till vänster. Ett fönster öppnas som meddelar att ett fall har startats. Texten på knappen ändras till **Avsluta fall**.
- För att avsluta ett fall som startats tidigare går du till samma skärm och klickar på knappen Avsluta fall.

# 4.4. Patienthändelser

När du skannar patienthistoriken i monitorn är det ofta bra att ha information om patienthändelser som kan ha påverkat de uppmätta värdena. Lägg till händelser till patienttrenden så här:

- 1. Klicka på Meny-knappen på frontpanelen.
- Från Meny-skärmen navigerar du till Åtgärder>Händelser och markerar detta. Skärmen Händelse öppnas. Se Figur 18. Skärmen för händelseregistrering på sidan 57.
- Listan över medicineringshändelser visas på huvudskärmen. Om du vill lägga till en Medicineringshändelse navigerar du till relevant händelse och klickar

på **Enter**. Om du vill lägga till en PaCO<sub>2</sub>-, Patient- eller Interventionshändelse navigerar du till knappen **PaCO<sub>2</sub>**, **Patient** eller **Intervention** och klickar på **Enter**. Om det gäller PaCO<sub>2</sub> navigerar du till och ställer in datum, tid och antal PaCO<sub>2</sub> med hjälp av **Enter**-knappen. Om det gäller en Patient- eller Interventionshändelse navigerar du till och markerar önskad händelse.

- 4. För att lägga till en annan händelse klickar du på knappen Skriv text och skriver in fri text, upp till 20 tecken, samt datum och tid för händelsen. Datum och tid kan vara i förgången tid.
- 5. När du lagt in alla händelsedata och klickar på Enter kommer du tillbaka till Hemskärmen. Om du bestämmer dig för att inte lägga in några händelsedata ska du klicka på Bakåt eller Hem för att komma tillbaka till Hemskärmen.

Registreringen fortsätter som tidigare och ändras inte genom att man lägger till en händelse.

| < 🎹 📶             | HÄNDELSE |                   | 10 30 AM, Jan 23, 16 |
|-------------------|----------|-------------------|----------------------|
| Vuxen 🔻           |          |                   |                      |
| 20160121102303    | N        | ledicin           | A EtCO₂ mmHg         |
| Skriv text        |          | Fentanyl          | ARR                  |
| PaCO <sub>2</sub> |          | Versed            | 17                   |
| Patient           |          | <i>l</i> idazolam | ♥SpO₂♥ %             |
| Intervention      |          | Morfin            | <u> </u>             |
|                   |          | Demerol           | PR bpm               |
| L 5               |          | Propofol          |                      |

Figur 18. Skärmen för händelseregistrering

Standardmarkörerna för händelseregistrering i monitorn är följande:

#### Tabell 3. Händelsemarkörer

| MEDICIN   | PATIENT | INTERVENTION |
|-----------|---------|--------------|
| Fentanyl  | МАТ     | SYRE         |
| Versed    | DRYCK   | SUGNING      |
| MIDAZOLAM | HOSTA   | JUST. LUFTV  |

Capnostream™35 bärbar andningsmonitor

Volyminställning för larm och puls samt larmfördröjning

| MEDICIN     | PATIENT  | INTERVENTION                  |
|-------------|----------|-------------------------------|
| Morfin      | RÖRLIG   | NARCAN                        |
| Demerol     | FT BRÖST | ROMAZICON                     |
| Propofol    | VÄND     | NEBULIZ TX                    |
| YTAKT. ÄMNE | SNARKAR  | STIMULERAD                    |
| Annat       | ANNAT    | CO <sub>2</sub> -insufflering |
|             |          | ABG                           |
|             |          | ANNAT                         |

Nya händelser kan läggas till och alla dessa händelsemarkörer kan ändras under Klinikinställningar. Se *11.1.1 Ändra klinikinställningarna* på sidan 192 för ytterligare information.

# 4.5. Volyminställning för larm och puls samt larmfördröjning

Volymen på patientlarm och pulstoner kan höjas och sänkas. Pulstoner kan också stängas av via SpO2-menyn. Det förinställda läget är avstängd pulston.

# 4.5.1. Larmvolym

Följ nedanstående steg för att höja eller sänka larmvolymen.

- 1. Klicka på **Meny**-knappen på frontpanelen.
- Navigera till och välj skärmen Inställning>Larmvolym. Klicka på Enter och ställ in önskad volym med riktningspilarna. Välj Hem för att komma tillbaka till Hemskärmen och spara de gjorda ändringarna.
- 3. Om monitorn ställts in på standardvärdet för larmvolym kommer den valda volymen att fortsätta vara aktiv när monitorn stängs av.

Andra alternativ för larmvolymen som kan ställas in under Klinikinställningar är Maximal och Ljud av. För att ändra larmvolym under Klinikinställningar, se 11.1.7.1 Huvudinställningarna för monitorn på sidan 205.
### 4.5.2. Pulstonens volym

Pulsljudet kan slås på och av på följande sätt:

- 1. Klicka på **Meny**-knappen på frontpanelen.
- 2. Navigera till och välj Inställning>SpO2-inställn. på Meny-skärmen.
- Navigera till Pulston och klicka på Enter för att se de olika alternativen. Det förinställda värdet är Av. Navigera till På och klicka på Enter för att slå på pulsljudet.
- Du kommer tillbaka till skärmen SpO<sub>2</sub>-inställn. Välj Hem för att gå tillbaka till Hemskärmen.

Pulstonens volym ställs in på följande sätt:

- 1. När pulsljudet har slagits på enligt beskrivningen ovan, klicka på **Meny**knappen på frontpanelen.
- Navigera till skärmen Inställning>Larmvolym. Klicka på nedåtpilen för att navigera till området för pulsvolym på skärmen. Klicka på Enter och välj önskad volym med riktningspilarna. Välj Hem för att komma tillbaka till Hemskärmen och spara de gjorda ändringarna.

### 4.5.3. Larmvolym, standardläge

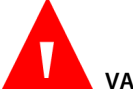

VARNING:

För att undvika risken att missa larm bör alternativet Ljud av (som skapar permanent larmtystnad) endast ställas in som standardläge i Klinikinställningarna i de fall vårdgivaren även övervakar patienten på andra sätt.

### 4.5.4. Larmfördröjning

Larmfördröjning kan ställas in för alla patientlarm utom larmet INGEN ANDNING, på följande sätt:

- 1. Klicka på **Meny**-knappen på frontpanelen.
- 2. Navigera till och välj **Inställning** på Meny-skärmen och **Service** på inställningsskärmen.
- 3. Ange servicelösenordet och välj Klar.
- 4. Navigera till Klinikinställningar>Larm>Larmfördröjning.
- 5. Navigera till och välj Enter för relevant larm.
- 6. Navigera till och välj önskad larmfördröjning. Klicka på Enter.
- 7. Välj Hem för att gå tillbaka till Hemskärmen.
- 8. En fråga visas om du vill spara ändringarna och stänga av monitorn. Stäng av monitorn och starta om för att aktivera de inställningar du just har gjort.

Om SatSeconds väljs och SatSeconds-värdet utlöser ett SpO<sub>2</sub>-larm, kommer en inställd SpO<sub>2</sub>-fördröjning att åsidosättas och larmet avges trots SpO<sub>2</sub>-fördröjningen.

# 4.6. Använda gasutsugningssystem

När du använder monitorn med anestetika, lustgas eller höga koncentrationer av syrgas, ska du ansluta gasutloppet till ett gasutsugningssystem. Gasutloppet är en hullingförsedd anslutning avsedd för slang med innerdiameter 3/32 tum.

Gasutloppet visas i Figur 3. Monitorns högra sida på sidan 22.

# 4.7. Använda läget Pump av

Använd alltid läget Pump av vid sugning eller sköljning. I läget Pump av avbryts pumpverksamheten tillfälligt för att skydda monitorn från att dra in vätskor som skulle kunna orsaka fel.

l läget Pump av är CO<sub>2</sub>-pumpfunktionen *AV* under en förinställd tid för att förhindra att vätskor tränger in i monitorn.

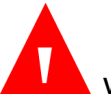

VARNING: Om monitorn vid något tillfälle visar meddelandet FilterLineblockering ska provtagningsslangen bytas ut.

Ställ pumpen i följande läge:

- 1. Monitorn måste hålla på att övervaka CO<sub>2</sub>-värdet för att kunna placeras i läget Pump av.
- 2. Klicka på **Meny**-knappen på frontpanelen.
- Navigera till och välj Åtgärder i menyn och Pump av i menyn på skärmen Åtgärder. Klicka på Enter.
- 4. I CO<sub>2</sub>-området och i meddelandeområdet visas hur lång tid som återstår innan pumpen automatiskt startas igen.
- Den förinställda tiden för Pump av-läget är 15 minuter. Detta kan ändras på skärmen CO<sub>2</sub>-inställning, (tillfälligt, tills monitorn stängs av, se 4.10.4 Inställningsbara CO2-parametrar på sidan 74), eller på skärmen för Klinikinställningar (permanent, se 11.1.1 Ändra klinikinställningarna på sidan 192.)
- För att starta CO<sub>2</sub>-pumpen igen innan den inställda tiden har löpt ut klickar du på menyknappen på frontpanelen och väljer Pump av under xx:xx – Avsluta nu.
- För att förlänga tiden med ytterligare en Pump av-period utöver den pågående klickar du på menyknappen på frontpanelen och väljer Utöka

tiden. En ny Pump av-period påbörjas med samma varaktighet som den redan inställda Pump av-perioden.

Medan pumpen är avstängd övervakas inte CO2 och varken andningsvågform eller värden för etCO2 eller andningsfrekvens visas. Övervakning av SpO2 och pulsfrekvens fortsätter.

## 4.8. Ytterligare monitorlägen

### 4.8.1. Demo-läge

Starta Demo-läget så här:

- 1. Klicka på **Meny**-knappen på frontpanelen.
- Navigera till och välj Inställning på Meny-skärmen och Service på inställningsskärmen.
- 3. Ange servicelösenordet och välj Klar.
- Navigera till och välj Demo-läge. Navigera till och välj önskad patienttyp för Demo-läget. Klicka på Enter.
- Efter en kort paus går monitorn över till Demo-läge. Ett meddelande om Demo-läge visas överst till höger på skärmen, bredvid klockslag och datum, i svart text på gul bakgrund.
- Demo-läget avslutas genom att man stänger av monitorn. När monitorn åter startas är den inte längre i Demo-läge.

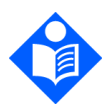

Obs!

Ingen patientövervakning sker i Demo-läget, även om provtagningsslang och sensor är anslutna till monitorn. Stäng av och starta om monitorn för att återgå till övervakningsläget.

När en monitor är i Demo-läge innebär det inte att trenddata i enheten raderas. Om man väljer att visa trenddata medan enheten är i Demo-läget kommer dessa trenddata att vara Demo-data. Efter att enheten stängts av och startats igen visar den trenddata för den föregående patienten, såvida inte användaren har raderat dessa data (genom att svara **Ja** på frågan om trenddata ska raderas). Det kommer inte att finnas några data för den tidsperiod som Demo-läget visades på skärmen, eftersom inga data registrerades när enheten var i Demo-läge.

### 4.8.2. Läget parameter-standby

Monitorn kan placeras i ett separat parameter-standby-läge för kapnografi och för pulsoximetri. När detta alternativ är aktiverat kan användaren aktivera parameterstandby efter behov. Syftet med detta är att möjliggöra ett larm från monitorn när en provtagningsslang eller sensor kopplas bort från monitorn, samtidigt som användaren kan stänga av det här alternativet om så önskas.

Förinställningen är att Parameter-standby är av.

Om man i standardläge (när läget parameter-standby är av) tar bort en provtagningsslang eller en SpO<sub>2</sub>-sensor/förlängningskabel från monitorn visas ett meddelande på skärmen (**FilterLine bortkopplad** eller **SpO<sub>2</sub>-sensor bortkopplad**, vilket som är relevant), men inget ljudlarm avges. Om man tar bort SpO<sub>2</sub>-sensorn från patienten utlöses ett ljudlarm och ett meddelande visas på skärmen. Förinställningen är att Parameter-standby är av.

När läget parameter-standby aktiveras efter att en provtagningsslang (FilterLine) har anslutits och sedan tagits bort från enheten, kommer ett ljudlarm med mediumprioritet, **FilterLine bortkopplad** att avges. Likaså kommer, efter att en pulsoximetri-sensor/förlängningskabel anslutits och sedan kopplats bort från monitorn, ett ljudlarm med mediumprioritet, **SpO<sub>2</sub>-sensor bortkopplad**, att avges. Syftet med detta larm är att förhindra obehörig frånkoppling av en provtagningsslang/SpO<sub>2</sub>-sensor från monitorn, t.ex. av patienterna eller deras besökare.

När läget parameter-standby är aktiverat kommer ett ljudlarm att utlösas och ett meddelande att visas på skärmen om SpO2-sensorn tas bort från patienten, på samma sätt som i standardläge.

Parameter-standby-läget kan aktiveras på följande sätt:

- 1. Klicka på **Meny**-knappen på frontpanelen.
- 2. Navigera till och välj **Inställning** på Meny-skärmen och **Service** på inställningsskärmen.

- 3. Ange servicelösenordet och välj Klar.
- 4. Välj Klinikinställningar>Monitor.
- 5. Navigera till läget parameter-standby och klicka på **Enter**. Ställ in läget parameter-standby på **Aktiverat** och klicka på **Enter**.
- 6. Välj **Hem** för att gå tillbaka till Hemskärmen. Du får frågan om du vill spara inställningarna och stänga av monitorn, svara ja på detta.

Gör så här för att sätta på läget parameter-standby när det väl har aktiverats:

- 1. Ta bort provtagningsslangen och/eller SpO<sub>2</sub>-sensorn från monitorn eller ta bort SpO<sub>2</sub>-sensorn från patienten.
- 2. Tryck på larmtystnadsknappen på monitorns framsida ( 🎘 ) i mer än två sekunder för att öppna läget parameter-standby.
- 3. Från monitorn hörs ljudsignaler som betyder standby-läge när den har placerats i parameter-standby. På skärmen visas följande meddelanden i grafikområden (och i meddelandeområdena, omväxlande med andra relevanta meddelanden): CO<sub>2</sub>-standby, SpO<sub>2</sub>-standby.

Om en CO<sub>2</sub>-provtagningsslang är ansluten till monitorn kommer inte parameterstandby-läget för CO<sub>2</sub> att öppnas även om larmtystnadsknappen tryckts ner. På motsvarande sätt kommer inte parameter-standby-läget för SpO<sub>2</sub> att öppnas även om larmtystnadsknappen tryckts ner, om en SpO<sub>2</sub>-sensor är ansluten till monitorn och en patient. Detta förhindrar att användaren startar det här läget medan en patient övervakas. Om man trycker på larmtystnadsknappen startas därför parameter-standby för både CO<sub>2</sub> och SpO<sub>2</sub> om båda är frånkopplade, eller för enbart den ena om en är frånkopplad.

Observera följande:

- CO<sub>2</sub>-standby avslutas automatiskt när en CO<sub>2</sub>-provtagningsslang ansluts till monitorn.

Om användaren alltså är omedveten om att monitorn är i läget parameter-standby kommer en återanslutning av en provtagningsslang till monitorn eller en SpO<sub>2</sub>sensor till patienten helt enkelt att göra att monitorn avbryter läget parameterstandby och återupptar övervakningen.

l standby-läget visas värden för alla parametrar i standby som ett dubbelt bindestreck i motsvarande område på Hemskärmen.

Tabell 4. Meddelande och larmstatus vid olika situationer med parameter-standby

| Situation                                                                                                    | Status när<br>läget<br>parameter-<br>standby är av | Status när<br>läget<br>parameter-<br>standby är<br>aktiverat<br>men inte har<br>slagits på | Status när läget<br>parameter-<br>standby är<br>aktiverat och<br>har slagits på |
|----------------------------------------------------------------------------------------------------|----------------------------------------------------|--------------------------------------------------------------------------------------------|---------------------------------------------------------------------------------|
| Skärmmeddelandet FilterLine<br>bortkopplat (från<br>monitorn)/skärmmeddelandet<br>SpO2-sensorn bortkopplad<br>(från monitorn) | Ja                                                 | Ja                                                                                         | Ja                                                                              |
| Larmet FilterLine bortkopplat<br>(från monitorn)/larmet SpO <sub>2</sub> -<br>sensor bortkopplat (från<br>monitorn)           | Nej                                                | Ja                                                                                         | Nej                                                                             |
| Ljudlarm med medium<br>prioritet SpO2-sensor ej på<br>patient                                                                 | Ja                                                 | Ja                                                                                         | Nej                                                                             |
| Meddelande på skärmen<br>SpO2-sensor ej på patient                                                                            | Ja                                                 | Ja                                                                                         | Ja                                                                              |
| Meddelande CO <sub>2</sub> -standby/<br>meddelande SpO <sub>2</sub> -standby                                                  | Nej                                                | Nej                                                                                        | Ja                                                                              |
| Larm med hög prioritet<br>(patientlarm)                                                                                       | Ja                                                 | Ja                                                                                         | Nej (för<br>parametern i<br>standby)                                            |

| Situation                                                                                             | Status när<br>läget<br>parameter-<br>standby är av | Status när<br>läget<br>parameter-<br>standby är<br>aktiverat<br>men inte har<br>slagits på | Status när läget<br>parameter-<br>standby är<br>aktiverat och<br>har slagits på                                                                                                 |
|----------------------------------------------------------------------------------------------------|----------------------------------------------------|--------------------------------------------------------------------------------------------|----------------------------------------------------------------------------------------------------|
| Blinkande röda och gula<br>lysdioder på frontpanelen<br>under larm med hög prioritet<br>(patientlarm) | Ja                                                 | Ja                                                                                         | Nej, för<br>parametern i<br>standby<br>(eftersom larm<br>med hög<br>prioritet<br>[patientlarm]<br>relaterade till<br>parametern i<br>standby inte<br>finns i det här<br>fallet) |
| Lagring eller överföring till<br>fjärrstationer av larm med hög<br>prioritet (patientlarm)            | Ja                                                 | Ja                                                                                         | Nej, för<br>parametern i<br>standby<br>(eftersom larm<br>med hög<br>prioritet<br>[patientlarm]<br>relaterade till<br>parametern i<br>standby inte<br>finns i det här<br>fallet) |

### 4.8.3. Akutserviceläge

Om monitorn ska användas i akutsituationer kan man skapa särskilda klinikinställningar för akututryckningar.

När akututryckningsläge är aktiverat sker följande förändringar i monitorns funktioner:

• Efter uppstarten öppnas Hemskärmen omedelbart, utan att några meddelanden visas på skärmen.

Det förinställda läget är att akutserviceläget är aktiverat.

Akutserviceläget inaktiveras så här:

- 1. Klicka på **Meny**-knappen på frontpanelen.
- 2. Navigera till och välj **Inställning** på Meny-skärmen och **Service** på inställningsskärmen.
- Ange servicelösenordet och välj Klar. Välj Klinikinställningar>Monitor> Fabriksvärden.
- 4. Navigera till Akutserviceläge och klicka på Enter.
- 5. Ställ in akutserviceläget på **Av** och klicka på **Enter**.
- 6. Välj Hem för att gå tillbaka till Hemskärmen. Du får frågan om du vill spara inställningarna och stänga av monitorn, svara ja på detta.
- För att aktivera akutserviceläget följer du steg 1, 2, 3, 4 och 5 ovan. Ställ in akutserviceläget på Aktiverat och klicka på Enter.
- 8. Välj **Hem** för att gå tillbaka till Hemskärmen. Du får frågan om du vill spara inställningarna och stänga av monitorn, svara ja på detta.

Alla klinikinställningar som görs när monitorn är i akutserviceläget kommer endast att gälla så länge monitorn befinner sig i akutserviceläget. Om akutserviceläget stängts av kommer standardvärdena fortfarande att vara fabriksvärdena (om inga ändringar av klinikinställningarna gjordes under tiden akutserviceläget var av), eller standardvärden som ställts in medan akutserviceläget var avstängt på monitorn.

På motsvarande sätt kommer de ändringar av standardvärden som görs medan akutserviceläget är avstängt inte att gälla när monitorn är i akutserviceläget. Om så önskas kan en klinik alltså ha två olika grupper av inställningar: en som gäller i akutserviceläget och en som gäller när akutserviceläget är avstängt.

### 4.8.4. Påminnelsesignal

Om man har ställt in Ljud av (permanent larmtystnad) på monitorn kommer en påminnelsesignal, i form av ett enstaka pip, att avges varannan minut för att visa att monitorn är inställd på Ljud av.

Förinställningen är att denna påminnelsesignal är Av.

Aktivera påminnelsesignalen så här:

- 1. Klicka på **Meny**-knappen på frontpanelen.
- 2. Navigera till och välj **Inställning** på Meny-skärmen och **Service** på inställningsskärmen.
- 3. Ange servicelösenordet och välj Klar.
- 4. Välj Klinikinställningar>Övervaka.
- 5. Navigera till **Påminnelsesignal** och klicka på **Enter**. Ställ in påminnelsesignalen på **Aktiverad** och klicka på **Enter**.
- 6. Välj **Hem** för att gå tillbaka till Hemskärmen. Du får frågan om du vill spara inställningarna och stänga av monitorn, svara ja på detta.
- 7. När du startar om monitorn kommer påminnelsesignalen att vara aktiv.

# 4.9. Schema över monitorns menyer

Schemat nedan visar menysökvägar för att navigera mellan monitorns olika skärmar.

#### Figur 19. Monitorns menyer

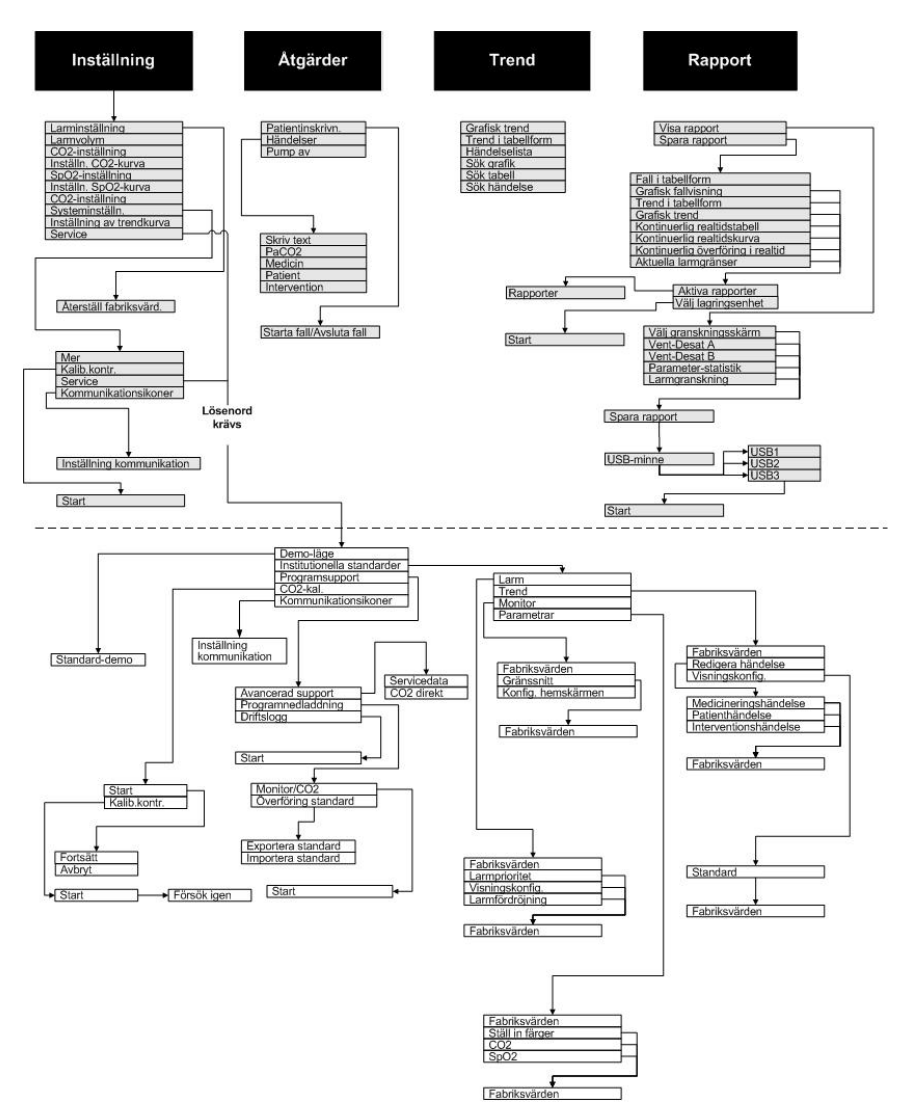

# 4.10. Kapnografi med monitorn

### 4.10.1. Förbrukningsartiklar till Microstream™ EtCO<sub>2</sub>

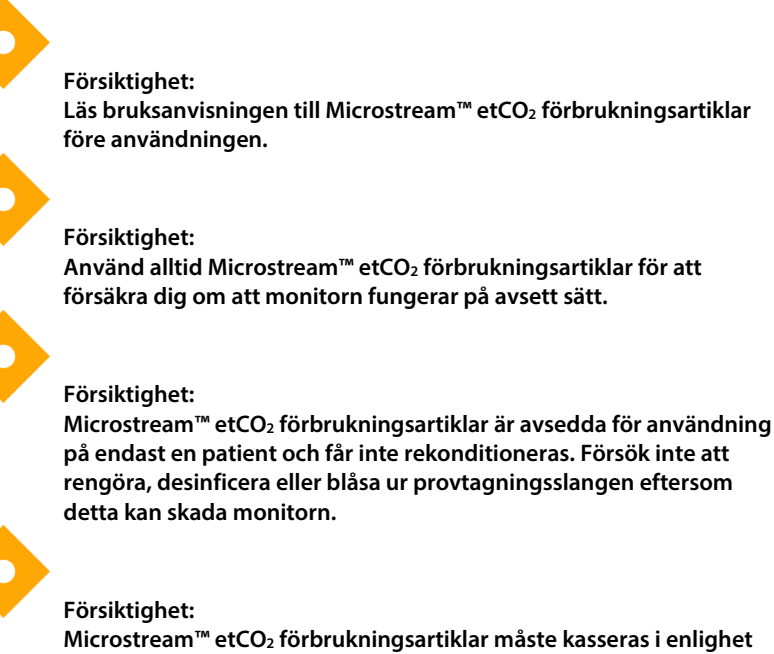

Microstream<sup>™</sup> etCO₂ förbrukningsartiklar måste kasseras i enlighet med gängse rutiner eller lokala föreskrifter för hantering av kontaminerat medicinskt avfall.

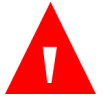

#### VARNING:

Lösa eller skadade anslutningar kan påverka ventilationen negativt eller orsaka felaktig mätning av andningsgaser. Anslut alla komponenterna säkert och kontrollera om det finns läckor i anslutningarna enligt kliniska standardprocedurer.

#### VARNING:

Om för mycket fukt kommer in i provtagningsslangen (dvs. från omgivande fukt eller inandning av ovanligt fuktig luft), visas meddelandet Rengör FilterLine i monitorns meddelandeområde. Om provtagningsslangen (FilterLine) inte kan rengöras, visas meddelandet FilterLine-blockering i området för CO<sub>2</sub>-vågformen på Hemskärmen och i monitorns meddelandeområde. (Om ingen vågform visas finns meddelandet enbart i meddelandeområdet.) Byt ut provtagningsslangen när meddelandet FilterLine-blockering visas.

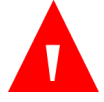

#### VARNING:

Provtagningsslangen kan antändas i närvaro av O₂ om den direkt exponeras för laser, elektrokirurgiska enheter eller hög värme. Använd den med försiktighet när du utför huvud- och halsprocedurer med laser, elektrokirurgiska enheter eller hög värme, för att förhindra att provtagningsslangen eller omgivande operationsdukar förbränns.

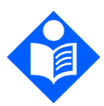

#### Obs!

När du ansluter en provtagningsslang till monitorn, skruva in provtagningsslangens anslutning medsols i monitorns CO2-port tills den inte längre kan vridas så att den är säkert ansluten till monitorn. På det sättet säkras att inga gaser läcker ut under mätningen vid anslutningspunkten och att mätningen blir exakt.

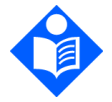

#### Obs!

Efter anslutning av CO2-provtagningsslangen, kontrollera att CO2värden visas på monitorns skärm.

Förbrukningsartiklarna till Microstream™ etCO₂ finns i olika varianter anpassade efter patientstorlek, patienttyp och andra faktorer. Följande faktorer ska beaktas vid val av lämplig förbrukningsartikel till en patient.

- Om patienten är intuberad eller inte
- Om patienten får stöd av mekanisk ventilation

- Användningens varaktighet
- Patientens storlek och vikt
- Om patienten andas genom näsan, munnen eller växlar mellan att andas genom näsan och munnen

En lista över förbrukningsartiklar till Microstream<sup>™</sup> etCO<sub>2</sub> finns i 8.1 Microstreams EtCO<sub>2</sub>-förbrukningsartiklar på sidan 171. För mer information om Microstream FilterLine eller fler storlekar och förpackningsalternativ för dessa produkter, kontakta lokal återförsäljare, eller se <u>http://www.covidien.com/rms/pages.aspx?page=OurBrands/Microstream</u>.

Välj en lämplig provtagningsslang och anslut den till monitorn innan du kopplar den till patientens luftvägar. Följ bruksanvisningen till Microstream™ etCO₂ förbrukningsartiklar noga så att anslutningen blir korrekt.

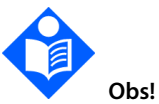

Den allmänna termen FilterLine eller provtagningsslang som används i denna handbok kan bytas ut mot alla andra Microstream™ etCO₂ förbrukningsartiklar.

### 4.10.2. Ansluta FilterLine

Innan en patient övervakas med kapnografi måste lämplig provtagningsslang (FilterLine) anslutas till monitorn och till patienten.

Gör så här för att ansluta provtagningsslangen:

- 1. Öppna ingångsluckan till provtagningsslangen och anslut lämplig provtagningsslang. Skruva fast kopplingen till anslutningsslangen medurs i monitorn tills den inte kan vridas längre.
- 2. Anslut provtagningsslangen till patienten enligt beskrivningen i bruksanvisningen som medföljer provtagningsslangen.
- När provtagningsslangen ansluts kommer monitorn genast att börja söka efter andetag, men den kommer inte att indikera tillståndet Ingen andning innan några giltiga andetag har ägt rum.

### 4.10.3. CO<sub>2</sub>-data som visas på monitorn

Övervakning av EtCO2 kan utföras på vuxna, barn (alla typer) och neonatalpatienter.

Monitorns hemskärm visar CO2-data i realtid. Dessa data omfattar:

- EtCO<sub>2</sub>-värden i realtid i den valda enheten (valbara enheter, se 10.6 Microstream<sup>™</sup>-kapnografi på sidan 180)
- Andningsfrekvens (RR) i andetag per minut, avläst med kapnografi
- CO<sub>2</sub>-vågform (på vissa skärmar)

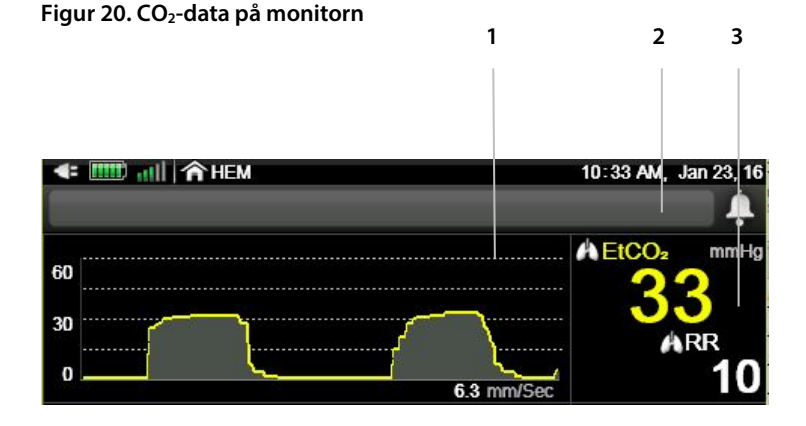

 Nummer
 Funktion

 1
 CO2-vågform

 2
 EtCO2-värde

 3
 Andningsfrekvens

Monitorn kan även visa CO<sub>2</sub>-data i trendform med tid, datum, etCO<sub>2</sub>, RR, larm, händelser och en FALLSTART-markör. För mer information om trendvisning, se *4.15 Trender* på sidan 121.

Om du har valt den numeriska hemskärmen kommer inte CO2-vågformen att visas. Istället kommer CO2-data att visas med stort teckensnitt, så att det ska vara väl synligt även på avstånd. När det gäller CO<sub>2</sub>-området på den numeriska hemskärmen, se *Figur 7. Hemskärm nr 3* på sidan 28. För andra typer av hemskärm, se <u>2.3.5 Skärmalternativ vid övervakning</u> på sidan 25.

För alla typer av patienter gäller att det etCO<sub>2</sub>-värde som visas på skärmen är det maximala värdet för CO<sub>2</sub> under de senaste 20 sekunderna, uppdaterat en gång per sekund. Ett etCO<sub>2</sub>-larm utlöses baserat på etCO<sub>2</sub>-värdet som visas på skärmen.

I högt belägna områden kan etCO₂-värdena vara lägre än de värden som observeras vid havsytan, såsom beskrivs i Daltons lag om partialtryck. När monitorn används i högt belägna miljöer bör man överväga att justera etCO₂larminställningarna därefter.

Mätningsläget korrigerar CO<sub>2</sub>-värdet för BTPS-inställning (Body Temperature, Pressure, Saturation (kroppstemperatur, tryck, saturation)) vilket förutsätter att alveolära gaser är mättade med vattenånga. BTPS ska vara på under patientmätning. För andra ändamål kan den stängas av på skärmen CO<sub>2</sub>inställning.

### 4.10.4. Inställningsbara CO<sub>2</sub>-parametrar

I monitorn kan du justera vissa parameterinställningar som används för CO<sub>2</sub>mätning för att passa dina patienter, din institutions krav eller andra behov. Följ proceduren nedan för att göra tillfälliga ändringar av dessa inställningar som gäller tills enheten stängs av. För att göra ändringar så att de blir klinikinställningar som kommer att gälla även efter att monitorn stängts av, se *11.1.1 Ändra klinikinställningarna* på sidan 192.

#### Figur 21. Skärmen CO<sub>2</sub>-inställning

| 🖛 🎹 🖬             | COz-INSTÄLLNING                           | 10 34 AM, Jan 23, 16   |
|-------------------|-------------------------------------------|------------------------|
| Vuxen 🔻           |                                           |                        |
| 20160121102303    | BTPS<br>På                                | EtCO <sub>2</sub> mmHg |
|                   | Timeout för Pump Av (min)<br>15           | ARR 15                 |
|                   | Skala för EtCOz-trend [mmHg]<br><b>50</b> | Sp0₂● *                |
| ∲ ⊒<br>4 <b>0</b> | Skala för RR-trend [apm]<br><b>50</b>     | PR bpm<br>Låga-85 69   |

Gör så här för att ändra CO<sub>2</sub>-parametrar:

- 1. Klicka på **Meny**-knappen på frontpanelen.
- 2. Navigera till och välj Inställning på Meny-skärmen och sedan CO<sub>2</sub>inställning på inställningsskärmen. Klicka på Enter.
- Navigera till önskad parameter och klicka på Enter. Välj önskat värde och klicka på Enter för att gå tillbaka till CO<sub>2</sub>-inställningsskärmen. Välj Hem för att gå tillbaka till Hemskärmen.
- För att ändra CO<sub>2</sub>-vågformen väljer du Inställn. CO<sub>2</sub>-vågform på skärmen Inställning. Klicka på Enter.
- Navigera till önskad parameter och klicka på Enter. Välj önskat värde och klicka på Enter för att gå tillbaka till CO<sub>2</sub>-inställningsskärmen. Välj Hem för att gå tillbaka till Hemskärmen.
- För att göra permanenta ändringar av parametrarna ska de ändras under Klinikinställningar. För mer information, se *11.1.1 Ändra klinikinställningarna* på sidan 192.

#### Tabell 5. CO<sub>2</sub>-parametrar

| Parameter                        | Möjliga alternativ | Fabriksvärde |
|----------------------------------|--------------------|--------------|
| BTPS*                            | På, Av             | På           |
| Timeout för Pump Av<br>(min)     | 5, 10, 15, 30      | 15           |
| Skala för etCO₂-trend<br>(mmHg)  | 50, 100, 150       | 50           |
| Skala för RR-trend (apm)         | 50, 100, 150       | 50           |
| Nivå för visuell A/h-<br>varning | 1–99               | 10           |

\* BTPS betecknar den standardkorrigering som används under mätning för kroppstemperatur, tryck och saturation. BTPS ska ställas in på PÅ under alla mätningsprocedurer. Monitorn stänger automatiskt av BTPS-korrigeringen under kalibreringsprocedurer och sätter på den igen efter dessa procedurer. Användaren behöver inte göra några ändringar av BTPS-inställningen.

#### Tabell 6. Parametrar för inställning av CO2-vågform

| Parameter                                 | Möjliga alternativ     | Fabriksvärde |
|-------------------------------------------|------------------------|--------------|
| Svephastighet vuxen/barn<br>(mm/s)        | 1; 2; 3; 6,3; 12,5; 25 | 6,3          |
| Skala för CO <sub>2</sub> -vågform (mmHg) | 20, 60, 120, 150, Auto | 60           |

Svephastighet är den hastighet med vilken kurvan slutför en cykel av grafen så att den täcker hela skärmen en gång.

### 4.10.5. Övervaka CO<sub>2</sub> under MRT-skanning

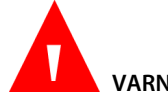

VARNING:

Använd inte FilterLine H-set spädbarn/neonatal eller VitaLine H-set spädbarn/neonatal under avbildning med MRT. Användning av FilterLine H-set spädbarn/neonatal under MRT-undersökning kan skapa en artefakt på MRT-bilden.

### VARNING:

Under en MRT-undersökning måste monitorn placeras utanför MRTrummet. När monitorn används utanför MRT-rummet kan etCO<sub>2</sub>övervakning genomföras med hjälp av FilterLine XL, för att ge utökad längd.

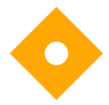

Försiktighet:

Användning av en CO<sub>2</sub>-provtagningsslang med H i namnet (som anger att den är avsedd att användas i befuktade miljöer) under MRT-skanning kan orsaka störningar. Användning av provtagningsslangar utan H rekommenderas. En förteckning över H-

provtagningsslangar finns i 8.1 Microstreams EtCO2förbrukningsartiklar på sidan 171.

Icke-invasiv etCO<sub>2</sub> -övervakning under magnetisk resonanstomografi (MRT) kan utföras med monitorn, en FilterLine XL och en lämplig CO<sub>2</sub>-provtagningsslang.

Monitorn kan användas under MRT-undersökning på följande villkor:

- 1. Placera monitorn utanför MRT-rummet. Det måste finnas ett hål i rummets vägg (med en diameter på ca 10 cm).
- 2. Anslut FilterLine XL till monitorn och för in FilterLine XL genom hålet i väggen till MRT-rummet.
- 3. Koppla FilterLine XL till patienten.

På grund av den utökade längden på FilterLine XL kan fördröjningstiden blir längre och svarstiden därmed långsammare.

Kontakta lokal återförsäljare för att införskaffa FilterLine XL.

# 4.11. Pulsoximetri med monitorn

### 4.11.1. Ansluta en SpO<sub>2</sub>-sensor till monitorn

Innan en patient övervakas med pulsoximetri måste lämplig SpO<sub>2</sub>-sensor anslutas till monitorn och till patienten.

SpO<sub>2</sub>-sensorn ansluts på följande sätt:

- 1. Anslut förlängningsslangen till SpO<sub>2</sub>-sensorn säkert till SpO<sub>2</sub>-sensoruttaget på monitorns vänstra sida, och anslut därefter lämplig Nellcor SpO<sub>2</sub>-sensor till förlängningsslangen.
- Anslut Nellcor SpO<sub>2</sub>-sensorn till patienten, enligt beskrivningen i dess bruksanvisning, med hjälp av en Nellcor SpO<sub>2</sub>-sensorförlängningskabel.
- 3. När SpO<sub>2</sub>-sensorn är ansluten till förlängningskabeln och till monitorn, kommer monitorn omedelbart att börja söka efter en puls. Tills sensorn har placerats på patienten kommer den att visa texten **SpO<sub>2</sub>-sensor ej på patient**. Detta klassificeras som ett larm med mediumprioritet och genererar ett trippelpip var trettionde sekund. För att undvika larmmeddelandet och pipandet kan du ansluta förlängningskabeln till monitorn men vänta med att ansluta SpO<sub>2</sub>-sensorn till förlängningskabeln tills det är dags att ansluta patienten till monitorn.
- 4. För att starta övervakningen placeras sensorn på patienten enligt beskrivningen i bruksanvisningen till sensorn.

### 4.11.2. Nellcor SpO<sub>2</sub>-sensorer

# VARNING:

Läs noga igenom sensorns bruksanvisning, inklusive varningar, försiktighetsmeddelanden och instruktioner, innan sensorn används.

#### VARNING:

Risk för elektrisk stöt – Får ej sänkas ned i vätska eller utsättas för väta.

#### VARNING:

Använd inte några övervakningssystem, sensorer, kablar eller anslutningar som verkar skadade. Ta all skadad utrustning ur drift för inspektion av utbildad servicetekniker.

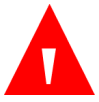

#### VARNING:

Använd aldrig en skadad sensor eller kabel. Använd inte en sensor med exponerade optiska komponenter.

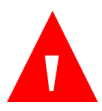

#### VARNING:

Spraya, häll eller spill inte vätska på monitorn, dess tillbehör, kontakter, brytare eller öppningar i chassit, eftersom detta kan skada monitorn.

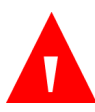

#### VARNING:

Använd endast sensorer och kablar som har godkänts av Covidien när du ansluter till sensoruttaget. Om andra kablar eller sensorer används kan det påverka noggrannheten hos sensordata och leda till felaktiga resultat. Kontrollera innan de används att pulsoximetrisonden, -kabeln och -monitorn är kompatibla, för att säkerställa noggrannhet och säker användning.

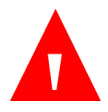

#### VARNING:

Använd endast sådana kablar till monitorn som har godkänts av Covidien. Om andra kablar används kommer monitorn inte att fungera korrekt. Anslut ingen kabel som är avsedd för datorer till sensoruttaget.

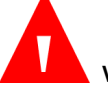

#### VARNING:

Koppla bort monitorn och sensorn från patienten under MRTundersökning. Föremål som innehåller metall kan bli farliga projektiler när de utsätts för de starka magnetiska fält som genereras av MRT-apparaten. Ledningsbundna strömmar kan eventuellt också orsaka brännskador.

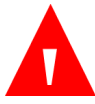

#### VARNING:

Vävnadsskador kan orsakas av felaktig applicering eller användning av en pulsoximetrisensor. Inspektera sensorplatsen enligt anvisningarna i sensorns bruksanvisning. Sätt inte fast sensorn för hårt och använd inte kraftigt tryck. Linda inte något runt sensorn eller sätt fast extra tejp, och låt inte sensorn sitta på samma ställe alltför länge. Om huden under sensorn blir irriterad ska sensorn flyttas.

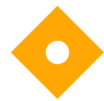

Försiktighet:

Enpatients-sensorer och självhäftande sensorer är endast avsedda att användas på en patient. En enpatients-sensor eller självhäftande sensor får inte flyttas över från en patient till en annan.

De sensorer som används med den här monitorn kan kategoriseras som ytenheter som har hudkontakt under en begränsad tid. Sensorerna har godkänts i det rekommenderade biokompatibilitetstestet och uppfyller därför kraven i ISO 10993-1.

### 4.11.3. Välja Nellcor SpO₂sensor

Välj sensor med hänsyn till patientens vikt och aktivitetsnivå, hur adekvat perfusionen är, tillgängliga sensorställen och hur länge övervakningen förväntas pågå. Använd den rekommenderade sensorns bruksanvisning som hjälp vid valet, eller kontakta Covidien eller lokal representant för Covidien. Se *Tabell 7. Nellcor SpO2-sensormodeller samt patientvikt* på sidan 81. Uppgift om sensorns längd finns i respektive sensors bruksanvisning.

Nellcor™ anslutningskabel (DOC-10, 10 ft/3m eller DEC-4, 4 ft/1,2m) används för att koppla övervakningssystemet till Nellcor™-sensorn. Anslut ingen kabel som är avsedd för datorer till sensoruttaget. Använd endast sensorer och kablar som har godkänts av Covidien när du ansluter till sensoruttaget.

#### Tabell 7. Nellcor SpO<sub>2</sub>-sensormodeller samt patientvikt

| Nellcor™ Sensor                                                                                  | SKU      | Patientvikt        |
|--------------------------------------------------------------------------------------------------|----------|--------------------|
| Nellcor™ Preemie SpO₂-sensor, icke-adhesiv<br>(för enpatientsbruk)                               | SC-PR*   | <1,5 kg            |
| Nellcor™ Neonatal SpO₂-sensor, icke-adhesiv<br>(för enpatientsbruk)                              | SC-NEO*  | 1,5 till 5 kg      |
| Nellcor™ Adult (Vuxen) SpO₂-sensor, icke-adhesiv<br>(för enpatientsbruk)                         | SC-A*    | >40 kg             |
| Nellcor™ Adult-Neonatal (Vuxen–Neonatal) SpO₂-<br>sensor med lindor (återanvändbar med adhesiv)  | OXI-A/N* | <3 eller >40<br>kg |
| Nellcor™ Pediatric-Infant (Barn-Spädbarn) SpO₂-<br>sensor med lindor (återanvändbar med adhesiv) | OXI-P/I* | 3 till 40 kg       |
| Nellcor™ Pediatric (Barn) SpO₂-sensor, tvådelad<br>(steril, endast engångsbruk)                  | Р        | 10 till 50 kg      |
| Nellcor™ Neonatal-Adult (Neonatal–Vuxen) SpO₂-<br>sensor, tvådelad (steril, endast engångsbruk)  | N        | <3 eller >40<br>kg |
| Nellcor™ Adult SpO₂-sensor, tvådelad (steril, endast<br>engångsbruk)                             | A        | >30 kg             |
| Nellcor™ Neonatal-Adult SpO₂-sensor (steril, endast<br>engångsbruk)                              | MAXN*    | <3 eller >40<br>kg |
| Nellcor™ Infant (Spädbarn) SpO₂-sensor (steril,<br>endast engångsbruk)                           | MAXI*    | 3 till 20 kg       |
| Nellcor™ Pediatric SpO₂-sensor (steril, endast<br>engångsbruk)                                   | MAXP*    | 10 till 50 kg      |
| Nellcor™ Adult SpO₂-sensor (steril, endast<br>engångsbruk)                                       | MAXA*    | >30 kg             |
| Nellcor™ Adult XL SpO₂-sensor (steril, endast<br>engångsbruk)                                    | MAXAL*   | >30 kg             |
| Nellcor™ Adult SpO₂ nässensor (steril, endast<br>engångsbruk)                                    | MAXR*    | >50 kg             |
| Nellcor™ Forehead (Panna) SpO₂-sensor (steril,<br>endast engångsbruk)                            | MAXFAST* | ≥10 kg             |
| Nellcor™ Adult SpO₂-sensor, återanvändbar (ej steril)                                            | DS-100A* | >40 kg             |
| Nellcor™ SpO₂-sensor, multisite, återanvändbar (ej                                               | D-YS*    | >1 kg              |

| Nellcor™ Sensor                                              | SKU     | Patientvikt  |
|--------------------------------------------------------------|---------|--------------|
| steril)                                                      |         |              |
| Nellcor™ SpO₂ öronklämma, återanvändbar (ej steril)          | D-YSE*  | >30 kg       |
| Nellcor™ Pediatric SpO₂ klämma, återanvändbar (ej<br>steril) | D-YSPD* | 3 till 40 kg |

\* lämplig för användning i normal akutservicemiljö, se Skydd mot partikel- och vätskeinträngning i *10.11 Överensstämmelse* på sidan 184.

### 4.11.4. Nellcor<sup>™</sup>-sensorns funktioner

Nellcor™-sensorns funktioner skiljer sig åt för sensorer med olika revisionsnummer och för olika sensortyper (självhäftande sensor, återvunnen sensor och återanvändbar sensor). Revisionsnumret för en sensor visas på sensorkontakten.

### 4.11.4.1. Test av biokompatibiliteten

Biokompatibilitetstester har utförts på Nellcor™-sensorer i enlighet med ISO 10993-1, Biologisk utvärdering av medicintekniska produkter, del 1: Utvärdering och provning. Nellcor™-sensorerna har godkänts i det rekommenderade biokompatibilitetstestet och uppfyller därför kraven i ISO 10993-1.

### 4.11.5. Prestanda

Detta avsnitt innehåller information som hjälper användarna optimera prestandan vid pulsoximetri med monitorn.

Före installation på klinik ska en kvalificerad servicetekniker kontrollera monitorns prestanda i enlighet med servicemanualen.

### 4.11.5.1. Begränsningar för övervakningssystemet

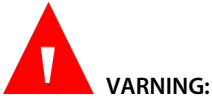

Använd inte monitorn för patientövervakning för att mäta värden som ligger utanför det visningsområde som anges för monitorn.

Pulsfrekvens – övervakningssystemet visar pulsfrekvenser mellan 20 och 250 bpm. Pulsfrekvenser som ligger över 250 bpm visas som 250. Pulsfrekvenser som ligger under 20 visas som noll (0).

Syremättnad — övervakningssystemet visar syremättnadsnivåer mellan 1 % och 100 %.

### 4.11.6. Nellcor<sup>™</sup>-sensorns prestanda

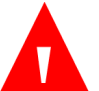

VARNING:

Pulsoximetrivärden och pulssignal kan påverkas av vissa faktorer i den omgivande miljön, felapplicering av sensorn och vissa patienttillstånd.

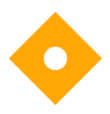

Försiktighet:

Om omgivande ljus är starkt och sensorstället inte täcks över med ett ogenomskinligt material kan mätresultatet bli felaktigt.

### 4.11.6.1. Tillstånd som kan orsaka felaktiga sensorvärden

Ett antal olika tillstånd kan leda till att sensormätvärdena blir felaktiga

- Felaktig applicering av den rekommenderade sensorn.
- Sensorn har placerats på en extremitet med blodtrycksmanschett, artärkateter eller intravaskulär infart.
- Omgivande ljus.
- Sensorstället har inte täckts över med ett ogenomskinligt material i miljöer där omgivande ljus är starkt.
- Kraftiga patientrörelser.
- Mörk hudpigmentering.

- Intravaskulära färgämnen eller utvändigt applicerade färgämnen som t.ex. nagellack eller pigmenterad kräm.
- Signalen har upphört.
- Pulssignalen kan upphöra av olika skäl.
  - Rekommenderad sensor har applicerats för spänt.
  - Blodtrycksmanschett har blåsts upp på samma extremitet vid vilken sensorn är fäst.
  - Artärocklusion proximalt om den rekommenderade sensorn.
  - Dålig perifer perfusion.

### 4.11.6.2. Rekommenderad användning

Välj lämplig, rekommenderad sensor och applicera den enligt anvisningarna. Observera alla varnings- och försiktighetsmeddelanden i sensorns bruksanvisning.

Rengör och avlägsna alla ämnen såsom nagellack från appliceringsstället. Kontrollera regelbundet att sensorerna fortfarande sitter korrekt på patienten.

Ljuskällor som utstrålar intensivt ljus, t.ex. operationslampor (speciellt lampor med xenon-glödlampor), bilirubinlampor, fluorescerande ljus, infraröda värmelampor och direkt solljus kan påverka effekten hos en SpO2-sensor. För att förhindra påverkan från omgivningsljus ska du se till att sensorn har applicerats på rätt sätt och täcka sensorplatsen med ogenomskinligt material.

Om patientrörelse är ett problem ska du försöka med någon av följande åtgärder

- Kontrollera att sensorn är korrekt och säkert applicerad.
- Flytta sensorn till en mindre aktiv plats.
- Använd en självhäftande sensor som kan tolerera viss patientrörelse.
- Använd en ny sensor med självhäftande baksida.

Om dålig perfusion påverkar prestandan, överväg att använda MAX-R-sensorn. Den erhåller mätvärden från den nasala septala främre silbensartären, en artär som försörjs från arteria carotis interna. Denna sensor kan göra mätningar när den perifera perfusionen är relativt dålig.

### 4.11.6.3. Patientens tillstånd

Problem med appliceringen och vissa patienttillstånd kan påverka mätvärdena från övervakningssystemet och leda till att pulssignalen upphör.

Anemi — vid anemi är syrehalten i artärerna lägre. Även om SpO<sub>2</sub>-värdena kan verka normala kan en anemisk patient ha syrebrist. Genom att korrigera anemin kan det arteriella syreinnehållet förbättras. Övervakningssystemet kan eventuellt inte uppmäta något SpO<sub>2</sub>-värde om hemoglobinnivån faller under 5 g/dl.

Dysfunktionellt hemoglobin — dysfunktionellt hemoglobin som karboxihemoglobin, methemoglobin och sulfhemoglobin kan inte transportera syre. SpO<sub>2</sub>-värdena kan verka normala, men patienten kan ha syrebrist eftersom mindre hemoglobin finns tillgängligt för att transportera syre. Fler analyser utöver pulsoximetri rekommenderas.

Följande patienttillstånd kan också påverka mätvärdena:

- Dålig perifer perfusion
- Kraftiga patientrörelser
- Venösa pulsationer
- Mörk hudpigmentering
- Intravaskulära färgämnen som indocyaningrönt eller metylenblått
- Utvändigt applicerade färgämnen (nagellack, färgämne, pigmenterad kräm)
- Defibrillering

### 4.11.6.4. Reducera EMI (elektromagnetiska störningar) under användning

#### VARNING:

Elektromagnetiska störningar kan leda till felaktiga värden, avbruten funktion eller på annat sätt felaktiga funktioner.

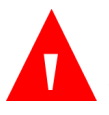

#### VARNING:

Övervakningssystemet är endast avsett att användas av sjukvårdspersonal. Det kan orsaka radiostörningar eller avbryta driften hos närliggande utrustning. För att minska störningarna kan övervakningssystemet behöva riktas om eller flyttas eller platsen skärmas av.

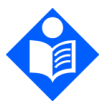

Obs! Denna monitor har testats och befunnits uppfylla kraven för medicinteknisk utrustning i IEC-standard 60601-1-2: 2007. Dessa gränsvärden är till för att ge skäligt skydd mot skadliga störningar i en typisk sjukvårdsanläggning.

På grund av det ökande antalet radiofrekvenssändare och andra källor till elektriskt brus som finns i sjukvårdsmiljöer (t.ex. elektrokirurgiska enheter, mobiltelefoner, mobil tvåvägsradio, elektriska apparater och HD-television), är det möjligt att monitorns funktion kan påverkas om störningskällan är närbelägen eller stark. Se *Tabell 9. Elektromagnetisk immunitet, överensstämmelse och riktlinjer, ej livsuppehållande utrustning* på sidan 93. Övervakningssystemet är avsett att användas i miljöer där elektromagnetiska störningar kan komma att dölja klientens puls. Vid sådana störningar kan det hända att mätvärden verkar felaktiga eller att övervakningssystemet inte verkar fungera korrekt. Elektromagnetiska störningar kan leda till felaktiga värden, avbruten funktion eller på annat sätt felaktiga funktioner. Om detta händer ska användningsstället undersökas för att hitta källan till störningen och vidta rekommenderade åtgärder för att eliminera denna.

Stäng av och sätt på utrustning i närheten för att hitta störningskällan. Rikta om eller flytta störningskällan.

Öka avståndet mellan den störande utrustningen och övervakningssystemet. Övervakningssystemet skapar, använder och kan utstråla radiofrekvensenergi. Om det inte installeras och används i enlighet med dessa anvisningar kan systemet orsaka skadliga störningar på annan känslig utrustning i närheten.

### 4.11.7. Tekniken bakom Nellcor<sup>™</sup>-sensorn

Använd Nellcor™-sensorer, som har tagits fram specifikt för denna monitor. Nellcor™-sensorerna känns igen på logotypen som finns på kontakten till Nellcor™sensorn. Alla Nellcor™-sensorer innehåller ett minneschip med information om sensorn som monitorn behöver för att kunna fungera, såsom kalibreringsdata om sensorn, modell, felsökningskoder och data om feldetektion.

Alla övervakningssystem som innehåller OxiMax-teknologi använder kalibreringsdata i sensorn för att beräkna patientens SpO2-värde. Genom sensorkalibreringen förbättras noggrannheten hos många sensorer eftersom kalibreringskoefficienterna kan anpassas till varje sensor.

Kontakta Covidien eller lokalt servicecentrum för ett diagram över noggrannheten hos syremättnadsvärdena med Nellcor™, där samtliga Nellcor™-sensor som används med övervakningssystemet ingår. En elektronisk kopia finns på <u>www.covidien.com</u>.

### 4.11.7.1. SatSeconds<sup>™</sup>-parametern för larmhantering

Övervakningssystemet övervakar procentandelen hemoglobinbindningsställen som är mättade med syre i blodet. Vid traditionell larmhantering ställs övre och nedre larmgränser in för att larma vid specifika SpO<sub>2</sub>-nivåer. När SpO<sub>2</sub>-nivån fluktuerar i närheten av en larmgräns kommer larmet att ljuda varje gång larmgränsen passeras. SatSeconds övervakar både graden och varaktigheten av desaturationen som ett index på dess allvarlighetsgrad. SatSeconds-parametrarna gör det lättare att skilja kliniskt signifikanta händelser från oviktiga och kortare perioder av desaturation som kan göra att onödiga larm avges.

### 4.11.7.1.1.En serie SpO<sub>2</sub>-händelser

Ponera att en serie händelser inträffar som leder till att SatSeconds-larmgränsen överskrids. En vuxen patient har flera mindre perioder av desaturation, därefter en kliniskt signifikant desaturation.

Se illustrationen nedan som beskriver det kronologiska förloppet för SpO<sub>2</sub>händelserna och hur de visas på monitorn.

Figur 22. Flera SpO<sub>2</sub>-händelser i följd

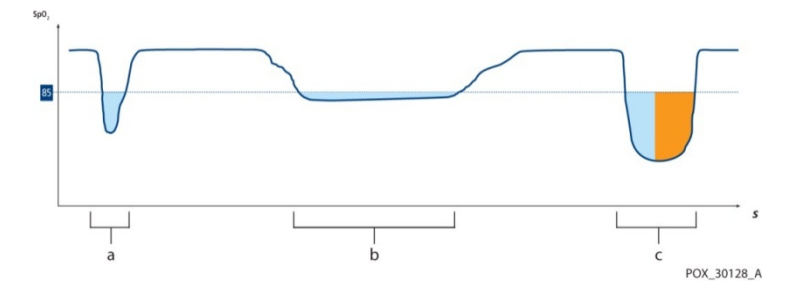

4.11.7.1.2. Den första SpO<sub>2</sub>-händelsen

SatSeconds-värdet beräknas genom att storleken på desaturationen under tröskelvärdet multipliceras med tiden (i sekunder). Studera den första händelsen. Antag att SpO<sub>2</sub>-larmgränsen ställts in på 85 och SatSeconds-larmgränsen ställts in på 25. Patientens SpO<sub>2</sub>-värde sjunker till 79 % och händelsen varar i två (2) sekunder innan saturationen återigen ligger över den nedre larmgränsen på 85 %. Vid denna händelse är storleken under tröskelvärdet 6 (85–79) och antalet SatSeconds är därför 12 (6x2).

Eftersom SatSeconds-larmgränsen är 25 och det faktiska antalet SatSeconds är 12 avges inget ljudlarm.

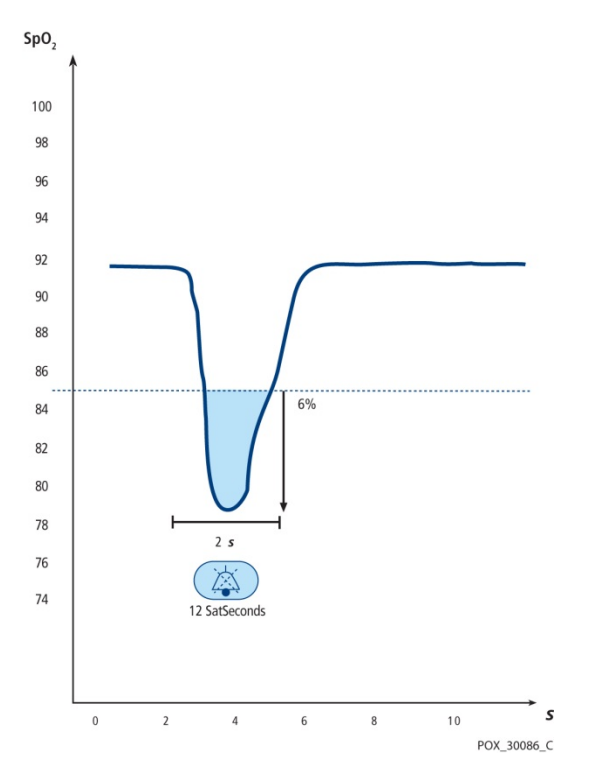

Figur 23. Den första SpO<sub>2</sub>-händelsen: Inget SatSeconds-larm

### 4.11.7.1.3. Den andra SpO<sub>2</sub>-händelsen

Studera den andra händelsen. Antag att SatSeconds-larmgränsen fortfarande är 25. Patientens SpO2-värde sjunker till 84 % och händelsen varar i 15 sekunder innan saturationen återigen ligger över den nedre larmgränsen på 85 %.

Eftersom SatSeconds-larmgränsen är 25 och det faktiska antalet SatSeconds är 15 (1x15) avges inget ljudlarm.

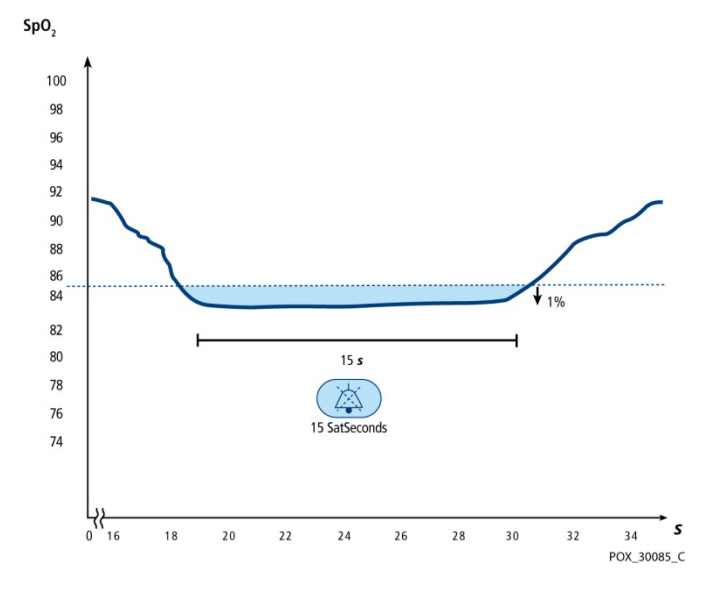

Figur 24. Den andra SpO<sub>2</sub>-händelsen: Inget SatSeconds-larm

#### 4.11.7.1.4. Den tredje SpO<sub>2</sub>-händelsen

Studera den tredje händelsen. Antag att SatSeconds-larmgränsen fortfarande är 25. Under denna händelse faller patientens SpO<sub>2</sub>-värde till 75 %, vilket ligger 10 procentenheter under den nedre larmgränsen på 85 %. Eftersom patientens saturation inte återgår till ett värde över den nedre larmgränsen inom 2,5 sekunder avges ett ljudlarm.

Vid denna saturationsnivå kan händelsen inte pågå längre än 2,5 sekunder utan att ett SatSeconds-larm sätts igång.

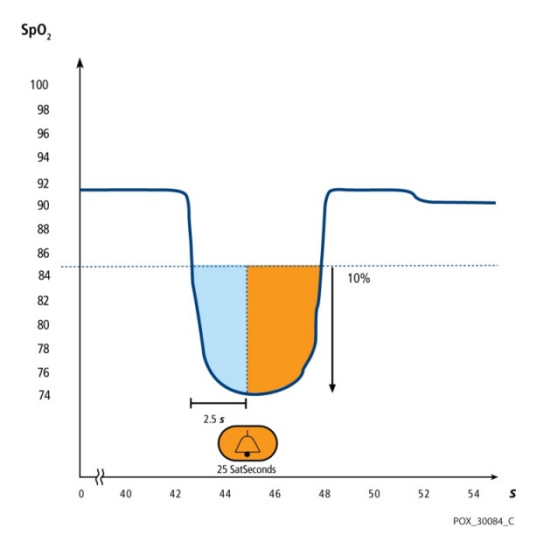

Figur 25. Den tredje SpO<sub>2</sub>-händelsen: Utlöser SatSeconds-larm

### 4.11.7.1.5. SatSeconds "skyddsnät"

SatSeconds skyddsnät är avsett för patienter med saturationsnivåer som ofta ligger under gränsvärdet men inte stannar där länge nog för att tidsgränsen för SatSeconds ska uppnås. Om tre eller fler värden som överskrider gränsen inträffar inom 60 sekunder utlöses ett ljudlarm även om inte tidsgränsen för SatSeconds har nåtts.

Förhandsinställningen för SatSeconds är 100 för vuxna och barn och AV för spädbarn/neonatalpatienter. Inställningen för SatSeconds kan ändras i Klinikinställningarna, se *11.1.5 Larminställningar* på sidan 195.

### 4.11.7.1.6. SpO<sub>2</sub>-larm och SatSeconds

Monitorn använder Nellcors SatSeconds-teknik för att reducera antalet och frekvensen av falska SpO<sub>2</sub>-larm.

En SatSeconds-indikator ()) i SpO2-området på skärmen visar på SatSecondsstatus. Om SatSeconds är Av visas endast indikatorn. Om SatSeconds är på visas dess larmgräns under ikonen. När SatSeconds är på fylls den cirkelformade ikonen i medurs riktning när systemet som styr larmet upptäcker SpO2-värden som ligger utanför gränsen. Cirkelikonen töms i moturs riktning när SpO2-värdena ligger inom gränsen. När ikonen är helt fylld ljuder SatSeconds-larmet. Mer information om SatSeconds-tekniken, se 4.11.7.1 SatSeconds™-parametern för larmhantering på sidan 87. Om SatSeconds väljs och SatSeconds-värdet utlöser ett SpO<sub>2</sub>-larm, kommer en inställd SpO<sub>2</sub>-fördröjning att åsidosättas och larmet avges trots SpO<sub>2</sub>fördröjningen.

# 4.11.8. Nellcor Oximax pulsoximetri, viktiga specifikationer

Detta övervakningssystem kan detektera fysiologiska larmtillstånd med användning av SpO2-noggrannhet, pulsfrekvensnogrannhet och larmgränser.

| Тур                          | Värden                                                                                                    |
|------------------------------|----------------------------------------------------------------------------------------------------|
| Mätintervall                 |                                                                                                    |
| SpO <sub>2</sub>             | 1 % till 100 %                                                                                                    |
| Intervall för pulsfrekvens   | 20 till 250 slag per minut (bpm)                                                                                     |
| Perfusion                    | 0,03 % till 20 %                                                                                                    |
| Mätnoggrannhet               |                                                                                                    |
| Noggrannhet för pulsfrekvens | 20 till 250 slag per minut (bpm) ±3 enheter<br>(även under låg perfusion), vid rörelse 48 till<br>127 bpm ±5 enheter |
| SpO2-mättnad                 | 70 % till 100 % ±2 till ±3 enheter                                                                                   |
| Driftsintervall och förlust  |                                                                                                    |
| Våglängd rött ljus           | Cirka 660 nm                                                                                                    |
| Våglängd infrarött ljus      | Cirka 900 nm                                                                                                    |
| Optisk uteffekt              | Mindre än 15 mW                                                                                                    |
| Effektförlust                | 52,5 mW                                                                                                    |

Tabell 8. Pulsoximetri-specifikationer

| Immunitets-test                              | Testnivå enligt<br>IEC/EN 60601-1-<br>2 | Överensstämmelse-<br>nivå           | Elektromagnetisk<br>miljö, riktlinjer       |
|----------------------------------------------|-----------------------------------------|-------------------------------------|---------------------------------------------|
|                                              | Sändarens<br>frekvens                   |                                     | Ekvation för<br>separations-<br>avstånd (d) |
| Ledningsbunden<br>RF<br>IEC/EN 61000-4-<br>6 | 3 Vrms<br>150 kHz<br>80 MHz             | 3 Vrms<br>150 kHz<br>80 MHz         | d = 1,2 $\sqrt{P}$<br>150 kHz till 80 MHz   |
| Utstrålad RF<br>IEC/EN 61000-4-<br>3         | 3 V/m<br>80 MHz<br>800 MHz              | 3 V/m<br>80 MHz<br>800 MHz<br>3 V/m | $d = 1,2 \sqrt{P}$<br>80 MHz till 800 MHz   |
|                                              | 800 MHz<br>2,5 GHz                      | 800 MHz<br>2,5 GHz                  | a = 2,3 yP<br>800 MHz till 2,5 GHz          |

#### Tabell 9. Elektromagnetisk immunitet, överensstämmelse och riktlinjer, ej livsuppehållande utrustning

### 4.11.9. SpO2-data som visas på monitorn

Monitorns hemskärm visar SpO2-data i realtid. Dessa data omfattar:

- Numeriskt SpO<sub>2</sub>-värde
- Pulsfrekvens
- SpO<sub>2</sub>-vågform eller -stapel som visar arteriella pulsslag. Kallas även pletysmograf.

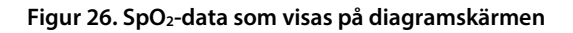

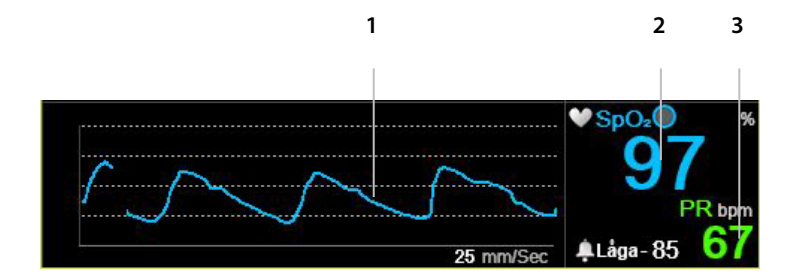

| Nummer | Funktion                  | Beskrivning                                              |
|--------|---------------------------|----------------------------------------------------------|
| 1      | SpO <sub>2</sub> -vågform | SpO2-vågform som visar patientens<br>arteriella pulsslag |
| 2      | SpO <sub>2</sub> -värde   | Patientens aktuella SpO2-värde                           |
| 3      | PR-värde                  | Patientens aktuella pulsfrekvens (pulse<br>rate, PR)     |

På hemskärmar med SpO<sub>2</sub>-vågformer visas patientens arteriella pulsslag i pletysmografvågformen i SpO<sub>2</sub>-området på skärmen. Pletysmografvågformen är icke-normaliserad. Den använder en realtidssensorsignal för att visa relativ pulsstyrka.

Om man väljer en hemskärm med stapelindikator visas patientens arteriella pusslag genom rytmen i den blå vertikala stapeln i SpO<sub>2</sub>-området på skärmen. När stapeln är som högst är det arteriella värdet som högst. Se *Figur 27. SpO2-data på den numeriska skärmen*, nedan.
Figur 27. SpO2-data på den numeriska skärmen

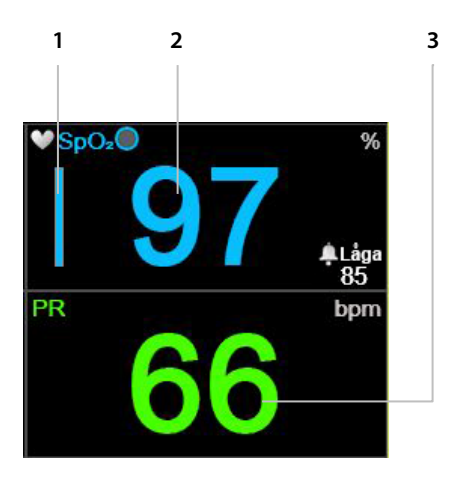

| Nummer | Funktion                 | Beskrivning                                                           |
|--------|--------------------------|-----------------------------------------------------------------------|
| 1      | SpO <sub>2</sub> -stapel | Blå vertikal stapel vars rytm visar patientens<br>arteriella pulsslag |
| 2      | SpO <sub>2</sub> -värde  | Patientens aktuella SpO2-värde                                        |
| 3      | PR-värde                 | Patientens aktuella pulsfrekvens (pulse rate,<br>PR)                  |

Monitorn kan dessutom visa SpO<sub>2</sub>-data i trendform med tid, datum, SpO<sub>2</sub>, pulsfrekvens (PR), larm och händelser.

När larmgränserna för högt eller lågt SpO2 passeras, kommer det numeriska värdet det gäller att blinka för att uppmärksamma personalen på den specifika parameter som berörs.

## 4.11.10. Justerbara SpO<sub>2</sub>-parametrar

I monitorn kan du justera vissa parameterinställningar som används för SpO<sub>2</sub>mätning för att passa dina patienter, din institutions krav eller andra behov. Följ proceduren nedan för att göra tillfälliga ändringar av dessa inställningar som gäller tills enheten stängs av. För att ställa in ändringar såsom institutionella standarder så att inställningarna kommer att kvarstå även sedan monitorn stängts av, se *11.1.1 Ändra klinikinställningarna* på sidan 192.

#### Gör så här för att ändra SpO<sub>2</sub>-parametrar:

- 1. Klicka på **Meny**-knappen på frontpanelen.
- Navigera till och välj Inställning på Meny-skärmen och SpO<sub>2</sub>-inställning i menyn Inställning. Klicka på Enter. Skärmen SpO<sub>2</sub>inställning öppnas.
- Navigera till önskad parameter och klicka på Enter. Välj önskat värde och klicka på Enter för att gå tillbaka till skärmen SpO<sub>2</sub>-inställning. Välj Hem för att gå tillbaka till Hemskärmen.
- För att ändra SpO<sub>2</sub>-vågformen (svephastighet), navigera till och välj Inställn.
  SpO<sub>2</sub>-vågform på skärmen Inställning. Klicka på Enter. Skärmen SpO<sub>2</sub>inställning öppnas.
- Navigera till Svephastighet klicka på Enter. Välj önskat värde och klicka på Enter för att gå tillbaka till skärmen SpO<sub>2</sub>-inställning. Välj Hem för att gå tillbaka till Hemskärmen.
- För att göra permanenta ändringar av parametrarna ska de ändras under Klinikinställningar. Mer information finns i *11.1.1 Ändra klinikinställningarna* på sidan 192.
- 7. SatSeconds-inställningar kan aktiveras under Klinikinställningar, se 11.1.1 Ändra klinikinställningarna på sidan 192.

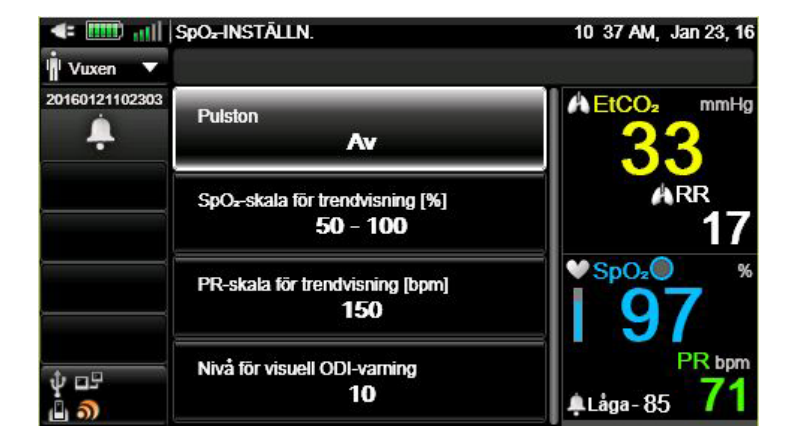

#### Figur 28. Skärmen SpO<sub>2</sub>-inställning

| Parameter                                    | Möjliga alternativ | Fabriksvärde |
|----------------------------------------------|--------------------|--------------|
| Pulston                                      | På/Av              | På           |
| SpO <sub>2</sub> -skala för trendvisning (%) | 0–100, 50–100      | 50–100       |
| PR-skala för trendvisning (bpm)              | 150, 300           | 150          |
| Nivå för visuell ODI-varning                 | 1–99               | 10           |
| Svephastighet vuxen/barn                     | 3; 6,3; 12,5; 25   | 25           |
| Svephastighet<br>spädbarn/neonatal           | 3; 6,3; 12,5; 25   | 25           |

Tabell 10. Justerbara SpO<sub>2</sub>-parametrar

Svephastighet är den hastighet med vilken kurvan slutför en cykel av grafen så att den täcker hela skärmen en gång.

## 4.11.11. Meddelanden vid SpO<sub>2</sub>-larm

När SpO<sub>2</sub>-larmgränsen ställts in under 85 % visas ett meddelande med texten **SpO<sub>2</sub> låg larmgräns: XX** i rubrikområdet, som visar larmgränsen för SpO<sub>2</sub> LÅGT.

## 4.12. Integrated Pulmonary Index™

## 4.12.1. IPI: Inledning

Integrated Pulmonary Index<sup>™</sup> (hädanefter benämnt IPI) är ett numeriskt värde som integrerar fyra viktiga parametrar uppmätta av monitorn för att ge en enkel indikation på patientens totala ventilation. De integrerade parametrarna är etCO<sub>2</sub>, RR, SpO<sub>2</sub> och PR. Endast dessa fyra parametrar används för att beräkna IPI. Övriga parametrar beaktas inte.

IPI beräknas med hjälp av de aktuella värdena för dessa fyra parametrar och deras interaktioner, baserat på kända kliniska data. IPI kan därför ge en tidig indikation på en förändring i ventilationsstatus som eventuellt inte visas individuellt av det aktuella värdet på någon av dessa fyra parametrar. IPI är utformat för att ge ytterligare information om patientens status, möjligen redan innan etCO<sub>2</sub>-, RR-, SpO<sub>2</sub>- eller PR-värdena når nivåer av klinisk betydelse. IPI är ett komplement till, och är inte avsett att ersätta, övervakning av vitalparametrar.

Ett tekniskt observandum med information om IPI-algoritmen kan beställas från Covidien.

Eftersom indexet använder data från övervakningen av både CO<sub>2</sub> och SpO<sub>2</sub>, kommer det bara att vara tillgängligt när båda parametrarna är tillgängliga.

Indexintervallet är 1–10. Indexvärdena ska tolkas enligt tabellen nedan.

Tabell 11. IPI-värden

| Indexintervall | Patientstatus                                 |
|----------------|-----------------------------------------------|
| 10             | Normalt                                       |
| 8-9            | Inom normalintervallet                        |
| 7              | Nära normalintervallet, kräver uppmärksamhet  |
| 5–6            | Kräver uppmärksamhet och kan kräva ingripande |
| 3-4            | Kräver ingripande                             |
| 1–2            | Kräver omedelbart ingripande                  |

Tolkningen av patientens IPI-värde kan vara annorlunda i olika kliniska miljöer. Till exempel kan patienter med specifika andningssvårigheter (i motsats till normalt friska patienter som övervakas under sedering eller smärtlindring) kräva ett lägre IPI-gränsvärde för lågt larm för att återspegla den nedsatta lungkapaciteten.

IPI finns tillgängligt för alla tre grupperna av barnpatienter (1-3 år, 3-6 år och 6-12 år) samt för vuxna patienter. Det finns inte för neonatal/spädbarnspatienter (patienter upp till ett års ålder) och visas därför inte på skärmar för neonatal/spädbarnspatienter.

#### 4.12.2. IPI-varningar

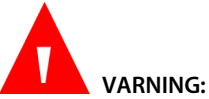

Kontrollera att patienttypen är korrekt vald innan övervakning av en patient påbörjas. Om fel patienttyp väljs kan det leda till att felaktiga IPI-data genereras för patienten. VARNING: När ett lågt IPI-larm utlöses för en patient ska vårdpersonalen göra en ny bedömning av patientens status för att avgöra om vården behöver förändras.

## 4.12.3. Visning av IPI-värde

IPI visas på hemskärm nr 3 och hemskärm nr 9, både som numeriskt värde och i ett trenddiagram. På några av de övriga hemskärmarna visas det enbart som numeriskt värde.

IPI-alternativet kan slås av från skärmen Klinikinställningar, se nedan för mer information. I det neonatala mätningsläget är IPI-alternativet automatiskt av.

När det gäller IPI-trenddiagram (visas på hemskärmen), se *Figur 29. IPI-trenddiagram*, nedan.

#### Figur 29. IPI-trenddiagram

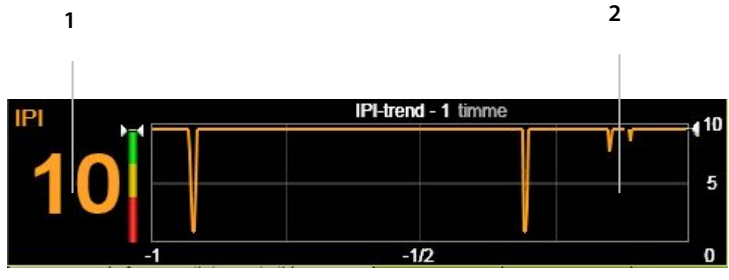

| Nummer | Funktion       |
|--------|----------------|
| 1      | IPI-värde      |
| 2      | IPI-trendkurva |

## 4.12.4. IPI-alternativ

Zoomningsnivån för IPI kan ändras på följande sätt:

- 1. Klicka på **Meny**-knappen på frontpanelen.
- 2. Navigera till och välj **Inställning** på Meny-skärmen och **Inställning av** trendkurva på inställningsskärmen. Klicka på **Enter**.
- Navigera till och välj IPI-trend zoom (timme). Klicka på Enter. Navigera till önskad zoomningsnivå.
- 4. Klicka på Enter och välj sedan Hem för att gå tillbaka till Hemskärmen.

Tabell 12. Inställningsbara IPI-alternativ

| Parameter              | Möjliga alternativ          | Fabriksvärde |
|------------------------|-----------------------------|--------------|
| Zoom IPI-trend (timme) | 1 timme, 2 timmar, 4 timmar | 1 timme      |

Använd Klinikinställningar för att slå på respektive av IPI-varningen eller för att ändra IPI-alternativen permanent, se *11.1 Klinikinställningar* på sidan 192.

# 4.13. Apnéer per timme och syredesaturationsindex (ODI)

## 4.13.1. A/h och ODI: Inledning

Algoritmen för antal apnéer per timme (A/h) (även kallat ASA, Apnea Saturation Alert) och syredesaturationsindex (Oxygen Desaturation Index, ODI) ingår i Smart Capnography™-familjen av innovativa algoritmer. Smart Capnography™ förenklar användningen av CO2-övervakning på Microstream™-anpassade produkter för att förbättra patientsäkerheten och det kliniska arbetsflödet.

A/h och ODI underlättar på ett enkelt sätt identifiering och kvantifiering av apnéoch syredesaturationshändelser under patientens sjukhusvistelse.

A/h och ODI rapporterar apné- och syredesaturationshändelser samt beräknar associerade apnéer per timme (A/h) och syredesaturationsindex (ODI). Genom att använda A/h och ODI kan läkaren upptäcka ventilerings- och syresättningsavvikelser medan patienten övervakas med monitorn under sin sjukhusvistelse. A/h och ODI är avsedda endast för vuxna patienter (22 år och äldre).

A/h och ODI visas i realtid på en av hemskärmarna (*Figur 13. Hemskärm nr 9* på sidan 36) och på en lättavläst rapportskärm för vent och O<sub>2</sub>-desaturation. På hemskärmen visar en asterisk bredvid ODI eller A/h att patienten har nått gränsen för visuell A/hr-varning eller visuell ODI-varning. Nivån för båda dessa indikatorer kan ställas in på skärmen Klinikinställningar>Parametrar, se *11.1 Klinikinställningar* på sidan 192.

Figur 30. ODI och A/h på hemskärmen

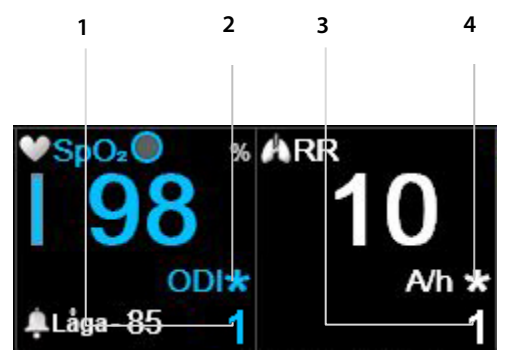

| Nummer | Funktion            |
|--------|---------------------|
| 1      | ODI-värde           |
| 2      | Visuell ODI-varning |
| 3      | A/h-värde           |
| 4      | Visuell A/h-varning |

## 4.13.2. Apnéer per timme

En apné är en tidsperiod under vilken andningen upphör eller är kraftigt reducerad. Apnéer per timme (A/h), räknade av monitorn, visar antalet andningsuppehåll på minst 10 sekunder som patienten haft under den senaste timmen. På Vent.- och O₂-desat.rapport A och B är A/h-värdet det genomsnittliga antalet apnéer per timme under den valda tidsperioden på antingen 2, 4, 8 eller 12 timmar. På denna skärm visas även antalet apnéhändelser på ≥10 sekunder, 10-19 sekunder, 20–30 sekunder och >30 sekunder under den valda tidsperioden.

A/h-värdet används för att vårdpersonalen lättare ska kunna se hur regelbunden patientens andning är.

I monitorn betyder antalet apnéer per timme det antal gånger på en timme som andningen upphört i tio sekunder eller mer. Eftersom detta räknas per timme, kommer streckade linjer att visas på skärmen tills det har gått en timme efter att övervakningen påbörjades.

De visuella varningarna används för att visa att A/h- eller ODI-värdet för någon entimmesperiod under de senaste 12 timmarna översteg det inställda antalet. Asterisken visas endast när en visuell A/h-varning utlöses och den uppdateras en gång var 10:e minut. Den visuella varningen på skärmen indikerar för vårdgivaren att Vent.- och O<sub>2</sub>-desat.rapport B (se *5.2 Rapporter* på sidan 134) ska granskas för att få mer information om patientens status.

A/h finns för närvarande endast för vuxna patienter och är avsett för patienter som är 22 år eller äldre. Det finns inte för spädbarn (0–1 år) eller för patienter under 22 års ålder.

## 4.13.3. Syredesaturationsindex (ODI)

Syredesaturationsindexet (Oxygen Desaturation Index, ODI) indikerar nedgångarna i SpO<sub>2</sub> – dvs. det antal gånger SpO<sub>2</sub>-värdet sjunkit 4 % eller mer från baslinjen och återvänt till baslinjen inom högst 240 sekunder. (Detta avser procent av syremättnaden, inte procent av patientens aktuella SpO<sub>2</sub>-frekvens). Baslinjevärdet skapas när ett konsekvent och stabilt SpO<sub>2</sub>-värde (i intervallet ± 1 SpO<sub>2</sub>-procentenheter) uppmäts under 20 sekunder. Baslinjevärdet är det avrundade högsta SpO<sub>2</sub>-värdet under dessa 20 sekunder och uppdateras varje sekund. Om ett giltigt baslinjevärde inte kan fastställas med den definition som anges ovan behålls det föregående basvärdet.

Ett lägre ODI (dvs. färre sådana tillfällen) visar att patientens syremättnad är stabilare. Eftersom detta index anges per timme visas streckade linjer på skärmen tills det har gått en timme efter att övervakningen påbörjades. På Vent. och O<sub>2</sub>-desat-rapport B är ODI det genomsnittliga antalet nedgångar per timme i SpO<sub>2</sub> under en vald tidsperiod på 2, 4, 8 eller 12 timmar.

Den visuella ODI-varningen uppmärksammar vårdpersonalen på att ODI-värdet för någon entimmesperiod under de senaste 12 timmarna har överstigit det inställda värdet. Asterisken visas endast bredvid ODI-värdet när en visuell ODI-varning utlösts. Den uppdateras en gång var 10:e minut. Den visuella varningen på skärmen visar för vårdpersonalen att Vent. och O<sub>2</sub>-desat. rapport B (se *5.2 Rapporter* på sidan 134) ska granskas för att få mer information om patientens status.

ODI finns för närvarande endast för vuxna patienter och är avsett för patienter i åldern 22 år och äldre. Det finns inte för spädbarn (0–1 år) eller för patienter under 22 års ålder.

## 4.13.4. Övervakning med A/h och ODI

När patienter övervakas avseende A/h och ODI ska följande beaktas:

Försiktighet: Observera att A/h och ODI inte rapporterar hypopné-händelser.

#### Försiktighet:

Apnéer per timme (A/h) och syredesaturationsindex (ODI) återger inte och ska inte tolkas som det apné-hypopnéindex (AHI) som rapporteras i formella polysomnografistudier.

#### Försiktighet:

Apnéer per timme (A/h) och syredesaturationsindex (ODI) återger inte och ska inte användas för att diagnostisera sömnrelaterade andningsproblem.

#### Försiktighet:

Larm och en bullrig miljö kan påverka A/h- och ODI-värden. Se Obs! nedan angående rekommendationer om att ändra monitorns inställningar för en sovande patient.

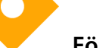

Försiktighet: A/h och ODI rapporteras av monitorn under hela övervakningsperioden, men monitorn kan inte känna av om patienten faktiskt sover.

#### Försiktighet:

Om en patient tar bort en sensor kan det hända att monitorn ändå indikerar apnéer trots att inga sådana apnéer ägde rum.

#### Försiktighet:

Administrering av opioid analgesi och lugnande medel kan leda till andningsdepression, vilket kommer att resultera i övergående apnéoch O2-desaturation som återspeglas i A/h- och ODI-värdena.

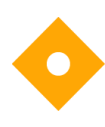

#### Försiktighet:

Läs all användarinformation för att vara helt införstådd med A/hfunktionen.

Observera att patienttypen används för att beräkna A/h och ODI. Av denna anledning är det viktigt att välja rätt patienttyp. Av samma anledning kommer en ändring av patienttypen (till exempel från vuxen till barn) att radera A/h- och ODIdata som sparats för den aktuella patienten. A/h- och ODI-rubriker visas inte för spädbarn/neonatal eller pediatriska patienter.

När du använder monitorn för att övervaka A/h och ODI hos en sovande patient, rekommenderas att monitorn ansluts till en central övervakningsstation där larmen kommer att höras. När detta är gjort, kan larmen på monitorn vid patientens säng slås av så att de inte stör patientens sömn. Ljudlarmen tystas via **System>Service**, ange servicelösenord (se *13 Bilaga B: Monitorns servicelösenord* på sidan 221) >**Klinikinställn.>Monitor**. I listan med alternativ på den här skärmen, ändra **Larmvolym** till **Ljud av**. Detta ska endast göras om monitorn står under ständig bevakning via anslutning till en central station (eller någon annan form av bevakning), så att patientlarmen uppmärksammas av vårdpersonalen när ljudlarmet är avstängt på bordsmonitorn.

## 4.14. Larm och meddelanden

## 4.14.1. Larm - introduktion

Monitorn avger larm som rör antingen patientens tillstånd eller fel i utrustningen. Larmen varnar vårdpersonalen om att patientens värden ligger utanför de förinställda gränserna, eller indikerar en felfunktion eller ett hårdvaruproblem hos monitorn.

Monitorn kan avge larm av tre olika nivåer samt rådgivande meddelanden, vart och ett med en uppsättning hörbara och/eller synliga tecken. Varje larm har en förinställd prioritetsnivå, men denna kan ändras enligt klinikens önskemål. Detta görs under Klinikinställningar. Larm och rådgivande meddelanden kan ha följande prioritetsnivåer:

- Larm med hög prioritet
- Larm med mediumprioritet
- Rådgivande meddelanden

I följande tabell beskrivs hur ett larm indikeras.

| Tabell 15. Larminukationer | Tabell | 13. Larm | indikationer |
|----------------------------|--------|----------|--------------|
|----------------------------|--------|----------|--------------|

| Larmtyp                                    | Indikatorer                                                            |                                                                   |                                                                                         |                            |
|--------------------------------------------|------------------------------------------------------------------------|-------------------------------------------------------------------|-----------------------------------------------------------------------------------------|----------------------------|
|                                            | Ljudlarm                                                               | Numeriskt<br>värde                                                | Meddelande                                                                              | Indikator-<br>lampa        |
| Larm med hög<br>prioritet<br>(patientlarm) | Ljudsignale<br>r för hög<br>prioritet<br>upprepas<br>var 5:e<br>sekund | Omväxlande<br>röd bakgrund<br>och röd ram<br>runt<br>siffervärdet | Visas i med-<br>delandeområ<br>det, vissa<br>meddelanden<br>visas även i<br>kurvområdet | Blinkande röd<br>indikator |

| Larmtyp                     | Indikatorer                                            |                                                                   |                                                                                         |                             |
|-----------------------------|--------------------------------------------------------|-------------------------------------------------------------------|-----------------------------------------------------------------------------------------|-----------------------------|
|                             | Ljudlarm                                               | Numeriskt<br>värde                                                | Meddelande                                                                              | Indikator-<br>lampa         |
| Larm med<br>mediumprioritet | Tre<br>ljudsignale<br>r upprepas<br>var 10:e<br>sekund | Omväxlande<br>gul bakgrund<br>och gul ram<br>runt<br>siffervärdet | Visas i med-<br>delandeområ<br>det, vissa<br>meddelanden<br>visas även i<br>kurvområdet | Blinkande gul<br>indikator  |
| Rådgivande<br>meddelanden   | Inga<br>ljudlarm                                       | Ej tillämpl.                                                      | Visas i med-<br>delandeområ<br>det, vissa<br>meddelanden<br>visas även i<br>kurvområdet | Ingen<br>indikatorlamp<br>a |

Vissa meddelanden visas i kurvområdet och även i meddelandeområdet. Dessa meddelanden räknas upp i *Tabell 16. Meddelanden som visas utanför meddelandeområdet* på sidan 119.

## 4.14.2. Larmdisplay

För att kunna se de visuella larmindikatorerna bör användaren befinna sig rakt framför monitorns skärm. För att kunna höra ljudsignalerna bör användaren befinna sig någonstans nära monitorn (inom 360°).

När ett larm inträffar visas det på relevant del av Hemskärmen på följande sätt:

- I textformat i meddelandeområdet (med en pil som visar om parametrarna har passerat en hög eller låg larmgräns, samt larmprioritet röd färg för högprioriterade larm och gul för mediumprioriterade larm). Den mörkgrå rutan till höger om meddelandeområdet visar dessutom t.ex. 1 av 3, vilket betyder att det larm som visas är det första av tre larm som just nu är aktiva. Detta är användbart när mer än ett larm är aktivt samtidigt.
- I det numeriska området, med en pil som visar om det är ett högt eller lågt larm samt larmprioritet med röd färg för högprioriterade larm och gul för mediumprioriterade larm, samt en röd bakgrund omväxlande med en röd ram som visar att det är ett högprioriterat larm eller en gul bakgrund

omväxlande med en gul ram som visar att det är ett mediumprioriterat larm.

Ett exempel på en skärm med larm visas nedan.

Figur 31. Exempel på larm med hög prioritet (Ingen andning)

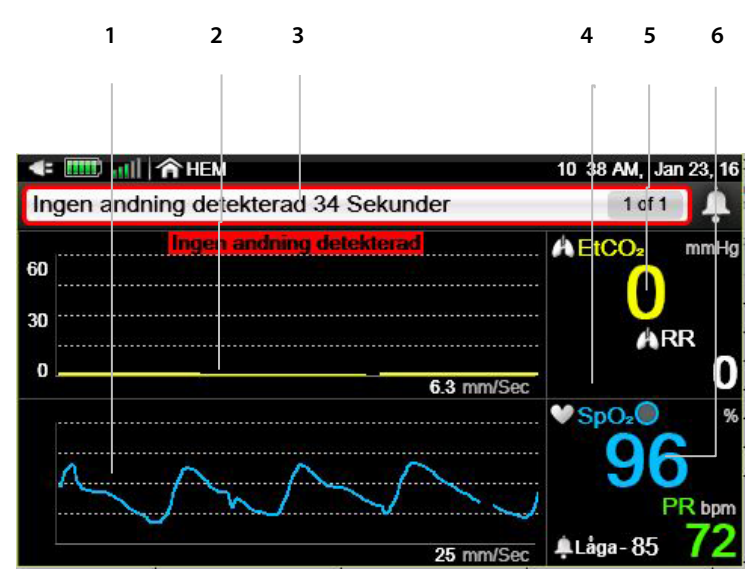

| Nummer | Funktion                           | Beskrivning                                                                                                    |
|--------|------------------------------------|----------------------------------------------------------------------------------------------------|
| 1      | SpO <sub>2</sub> -vågform          | Patientens aktuella SpO2-vågform                                                                                                    |
| 2      | CO₂-vågform                        | Patientens aktuella CO <sub>2</sub> -vågform                                                                                                    |
| 3      | Larmvisning i<br>meddelandeområdet | Larmet visas i textformat i<br>meddelandeområdet, med en röd<br>ram som anger att det är ett larm<br>med hög prioritet (andra<br>högprioriterade larm visar även en<br>röd pil i meddelandeområdet). |
| 4      | Numeriskt område                   | För andra högprioriterade larm än<br>Ingen andning, visas larmet i det<br>numeriska området där en röd pil<br>och röd bakgrund visar att det är ett<br>högprioriterat larm                           |
| 5      | Numeriska CO2-data                 | Aktuellt CO2-värde för patienten                                                                                                    |

| Nummer | Funktion            | Beskrivning                       |
|--------|---------------------|-----------------------------------|
| 6      | Numeriska SpO2-data | Aktuellt SpO2-värde för patienten |

#### Figur 32. Exempel på larm med mediumprioritet

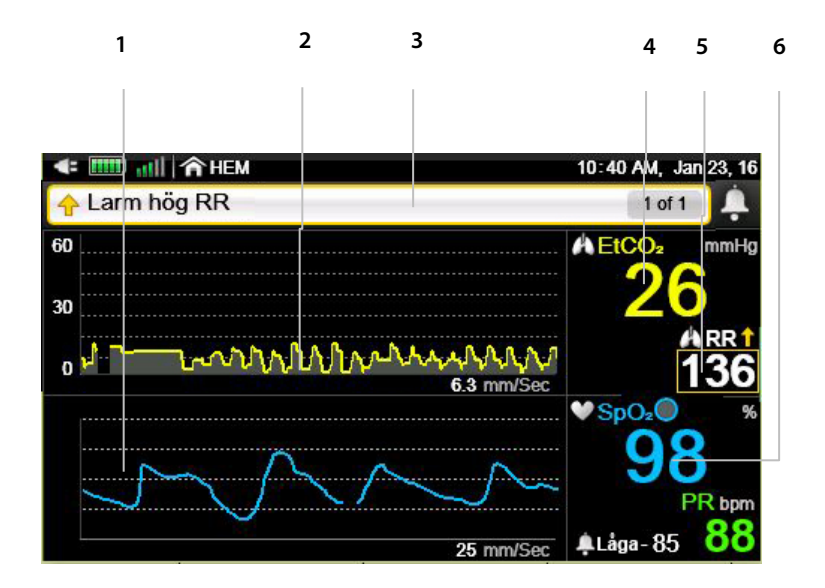

| Nummer | Funktion                               | Beskrivning                                                                                                    |
|--------|----------------------------------------|----------------------------------------------------------------------------------------------------|
| 1      | SpO <sub>2</sub> -vågform              | Patientens aktuella SpO <sub>2</sub> -vågform                                                                                        |
| 2      | CO₂-vågform                            | Patientens aktuella CO <sub>2</sub> -vågform                                                                                         |
| 3      | Larmvisning i<br>meddelandeområdet     | Larmet visas i textformat i<br>meddelandeområdet, med en gul ram<br>och gul pil som anger att det är ett<br>larm med mediumprioritet |
| 4      | Numeriska CO2-data                     | Aktuellt CO2-värde för patienten                                                                                                    |
| 5      | Larmvisning i det<br>numeriska området | Larmet visas i det numeriska området<br>med gul pil och gul ram för<br>patientvärden som innebär ett<br>mediumprioriterat larm       |

| Nummer | Funktion            | Beskrivning                       |
|--------|---------------------|-----------------------------------|
| 6      | Numeriska SpO2-data | Aktuellt SpO2-värde för patienten |

## 4.14.3. Skärmen Granska larm

På monitorn kan du visa skärmen Granska larm, där användaren snabbt kan få en överblick över antalet larm som utlösts för patienten under den senaste timmen. På skärmen Granska larm visas en lista över patientlarm (undantaget SatSeconds, se lista i *Tabell 14. Larm med hög eller mediumprioritet* på sidan 112) och här anges både övre och nedre gränsvärden för varje larm samt antalet av varje larm som har utlösts under den senaste timmen. Endast tre larm visas åt gången på skärmen rulla nedåt med rullningslisten till höger för att se fler larm. Nedan finns ett exempel på skärmen Granska larm.

Skärmen Granska larm kan visas oavsett om du har öppnat ett patientfall eller ej.

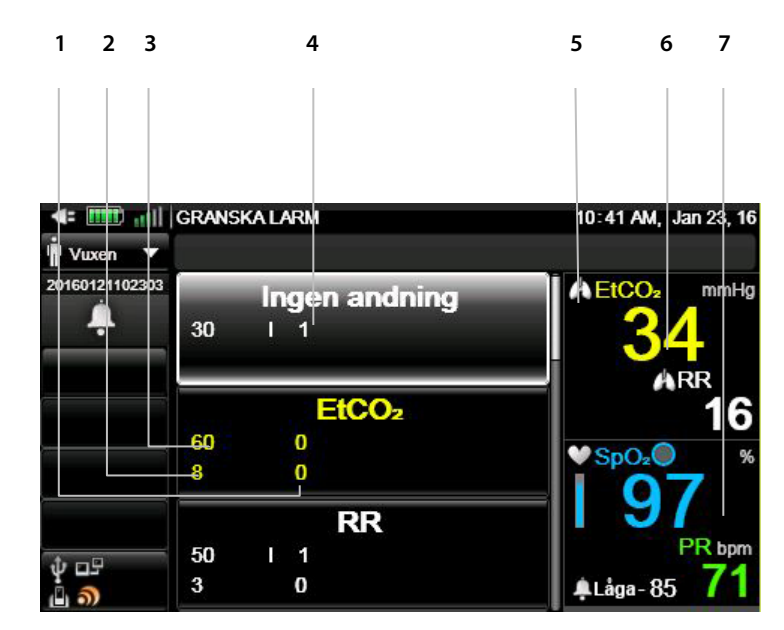

Figur 33. Skärmen Granska larm

| Nummer | Beskrivning                                                      |
|--------|------------------------------------------------------------------|
| 1      | Antal låga larm för EtCO₂ under den senaste timmen visas här     |
| 2      | Gällande nedre larmgräns för EtCO <sub>2</sub>                   |
| 3      | Gällande övre larmgräns för EtCO <sub>2</sub>                    |
| 4      | Antal av larmet Ingen andning under den senaste timmen visas här |
| 5      | Rulla nedåt här för att se fler larm                             |
| 6      | EtCO2-patientdata i realtid för patienten                        |
| 7      | SpO <sub>2</sub> -patientdata i realtid för patienten            |

Öppna skärmen Granska larm så här:

- 1. Klicka på **Meny**-knappen på frontpanelen.
- 2. Navigera till och välj **Rapport** på Meny-skärmen och **Visa rapport>Granska** larm på inställningsskärmen. Välj skärmen **Granska larm**. Klicka på **Enter**.
- Skärmen Granska larm visas. Om det larm du vill se inte visas rullar du nedåt med rullningslisten till höger om huvudfönstret för att se resten av larmen.

#### 4.14.4. Larmtystnad

Larmen kan tystas på endera av två sätt:

- Tillfällig larmtystnad
- Permanent larmtystnad

Larmen kan endast tystas permanent på skärmen Klinikinställningar.

I båda fallen rör larmtystnaden bara ljudlarmen. De visuella larmen berörs inte.

Gör så här för att ställa in tillfällig larmtystnad:

- 1. Tryck på knappen för Larmtystnad på monitorns framsida.
- 2. Ljudlarmen tystas då i 2 minuter. Larmindikatorn visas genomstruken med ett streckat rött X ( 🔊 ), som betyder att ljudlarmet har tystats tillfälligt.

Gör så här för att ställa in permanent larmtystnad:

- 1. Klicka på **Meny**-knappen på frontpanelen.
- Navigera till och välj Inställning på Meny-skärmen och navigera till och välj Service på inställningsmenyn.
- 3. Ange servicelösenordet och klicka på Klar.
- 4. Navigera till och välj Klinikinställningar>Monitor>Fabriksvärden.
- 5. Navigera till och välj Larmvolym och välj Ljud av.
- 6. Välj **Hem** för att gå tillbaka till Hemskärmen. Starta om monitorn.
- För att avbryta den permanenta larmtystnaden upprepar du processen och ställ in Larmvolym på Maximal eller Senaste inställning. Välj Home. Den permanenta larmtystnaden är nu avbruten, utan att monitorn behöver startas om.

När monitorn ställts in på Ljud av (permanent larmtystnad) på detta sätt kan du genom att trycka på knappen Tysta larm slå av och på ljudlarmen.

#### VARNING:

Tysta inte ljudlarmen förrän du har kontrollerat att patienten övervakas på annat sätt, t.ex. genom att ljudlarmen överförs till en central station.

#### 4.14.5. Påminnelsesignal

När larmen har tystats permanent via Klinikinställningar, kommer en påminnelsesignal att ljuda med ett pip varannan minut för att följa gällande bestämmelser.

Påminnelsesignalen kan inaktiveras under Klinikinställningar genom att man klickar på **Menyknappen>Inställning>Service**. Ange servicelösenordet och klicka på **Klar** och välj sedan **Klinikinställningar>Monitor** och **> Ställ** in påminnelsesignalen på **Av**.

## 4.14.6. Prioritet för meddelanden

Om mer än ett larmmeddelande visas i meddelandeområdet visas de i följande prioritetsordning: De första meddelandena med hög prioritet visas, därefter meddelanden med mediumprioritet och därefter rådgivande meddelanden. En grå ruta till höger om meddelandeområdet visar antalet aktiva meddelanden och deras ordning, så att varje meddelande åtföljs av t.ex. 1 av 3, 2 av 4 osv.

## 4.14.7. Larmfördröjning

Larmfördröjning kan ställas in för alla patientlarm utom för larmet Ingen andning.

Om larmfördröjning ställs in hörs eller syns inget larm förrän fördröjningsperioden har passerat. Om larmtillståndet inte längre finns kvar när fördröjningsperioden passerat kommer inte något larm att höras eller synas. När det gäller trenddisplayen kommer den att visa korrekta data men visar inget larm förrän fördröjningsperioden har passerat.

För samtliga larm kan fördröjningsperioden vara antingen 0, 10, 15, 20 eller 30 sekunder. Förhandsinställningen är inga fördröjningsperioder för några larm.

För att ställa in larmfördröjning, se 11.1.5.4 Ställa in larmfördröjning på sidan 199.

#### 4.14.8. Larmtyper

#### 4.14.8.1. Larm med hög eller mediumprioritet

| Meddelande                                  | Beskrivning                                                   | Korrigerande<br>åtgärd                        | Förhandsins<br>tälld<br>prioritet | Alternativ<br>prioritet |
|---------------------------------------------|---------------------------------------------------------------|-----------------------------------------------|-----------------------------------|-------------------------|
| Patientlarm                                 |                                                               |                                               |                                   |                         |
| Ingen andning<br>detekterad<br>xxx sekunder | Ingen giltig<br>andning har<br>detekterats på<br>xxx sekunder | Patienten<br>behöver<br>omedelbar<br>tillsyn. | Hög                               | Hög                     |

Tabell 14. Larm med hög eller mediumprioritet

| Meddelande                  | Beskrivning                                                | Korrigerande<br>åtgärd                        | Förhandsins<br>tälld<br>prioritet | Alternativ<br>prioritet |
|-----------------------------|------------------------------------------------------------|-----------------------------------------------|-----------------------------------|-------------------------|
| Larm högt<br>EtCO2          | EtCO2-värdet<br>ligger över den<br>övre<br>larmgränsen     | Patienten<br>behöver<br>omedelbar<br>tillsyn. | Hög                               | Medium,<br>hög          |
| Larm lågt EtCO <sub>2</sub> | EtCO2-värdet<br>ligger under den<br>nedre<br>larmgränsen   | Patienten<br>behöver<br>omedelbar<br>tillsyn. | Hög                               | Medium,<br>hög          |
| Larm hög RR                 | RR ligger över<br>den övre<br>larmgränsen                  | Patienten<br>behöver<br>omedelbar<br>tillsyn. | Hög                               | Medium,<br>hög          |
| Larm låg RR                 | RR ligger under<br>den nedre<br>larmgränsen                | Patienten<br>behöver<br>omedelbar<br>tillsyn. | Hög                               | Medium,<br>hög          |
| Larm högt SpO₂              | SpO₂-värdet<br>ligger över den<br>övre<br>larmgränsen      | Patienten<br>behöver<br>omedelbar<br>tillsyn. | Hög                               | Medium,<br>hög          |
| Larm lågt SpO₂              | SpO2-värdet<br>ligger under den<br>nedre<br>larmgränsen    | Patienten<br>behöver<br>omedelbar<br>tillsyn. | Hög                               | Medium,<br>hög          |
| Larm för hög<br>puls        | Pulsfrekvensen<br>ligger över den<br>övre<br>larmgränsen   | Patienten<br>behöver<br>omedelbar<br>tillsyn. | Hög                               | Medium,<br>hög          |
| Larm för låg<br>puls        | Pulsfrekvensen<br>ligger under den<br>nedre<br>larmgränsen | Patienten<br>behöver<br>omedelbar<br>tillsyn. | Hög                               | Medium,<br>hög          |
| Lågt IPI*                   | IPI-värdet ligger<br>under den<br>nedre<br>larmgränsen.    | Patienten<br>behöver<br>omedelbar<br>tillsyn. | Hög                               | Medium,<br>hög          |

| Meddelande                | Beskrivning                                                                                     | Korrigerande<br>åtgärd                                                                                                    | Förhandsins<br>tälld<br>prioritet | Alternativ<br>prioritet |
|---------------------------|-------------------------------------------------------------------------------------------------|----------------------------------------------------------------------------------------------------|-----------------------------------|-------------------------|
| SatSec                    | Inställd<br>SatSeconds-<br>gräns har<br>överskridits                                            | Kontrollera<br>patientens<br>status                                                                                                    | Medium                            | Medium                  |
| Larm som rör den          | tekniska utrustning                                                                             | jen                                                                                                    |                                   |                         |
| CO <sub>2</sub> -fel      | Ett fel har<br>uppstått som<br>förhindrar<br>användning av<br>CO2-funktionen                    | Kontakta<br>auktoriserad<br>personal från<br>Covidien                                                                                                    | Medium                            | Medium,<br>hög          |
| SPO <sub>2</sub> -fel     | Ett fel har<br>uppstått som<br>förhindrar<br>användning av<br>SpO <sub>2</sub> -<br>funktionen. | Kontakta<br>auktoriserad<br>personal från<br>Covidien                                                                                                    | Medium                            | Medium,<br>hög          |
| Puls ej hittad            | Ingen<br>detekterbar puls                                                                       | Patienten<br>behöver<br>omedelbar<br>tillsyn. Placera<br>om sensorn<br>på patienten                                                                                               | Medium                            | Medium,<br>hög          |
| FilterLine-<br>blockering | FilterLine är vikt<br>eller igensatt.                                                           | Koppla loss<br>och koppla på<br>provtagnings-<br>slangen<br>(FilterLine)<br>igen.<br>Kontrollera<br>luftväg-<br>sadaptern och<br>byt vid behov<br>ut<br>provtagnings-<br>slangen. | Medium                            | Medium,<br>hög          |

| Meddelande                                     | Beskrivning                                                                              | Korrigerande<br>åtgärd                                                                                                    | Förhandsins<br>tälld<br>prioritet | Alternativ<br>prioritet |
|------------------------------------------------|------------------------------------------------------------------------------------------|----------------------------------------------------------------------------------------------------|-----------------------------------|-------------------------|
| Svagt batteri                                  | Batteriets<br>laddningsnivå<br>är låg och<br>monitorn<br>kommer snart<br>att stängs av.  | Anslut<br>monitorn till<br>nätström.                                                                                                    | Medium                            | Medium,<br>hög          |
| SpO₂-sensor ej<br>på patient                   | Sensorn har<br>trillat av från<br>patienten.                                             | Placera<br>sensorn rätt<br>på patienten.                                                                                                    | Medium                            | Medium,<br>hög          |
| Byt ut SpO₂-<br>kabeln                         | SpO2-kabeln ska<br>bytas ut.                                                             | Byt ut SpO <sub>2</sub> -<br>engångssenso<br>r. Om<br>meddelandet<br>kvarstår, byt<br>ut<br>återanvändba<br>r sensor eller<br>förlängnings-<br>kabel. | Medium                            | Medium,<br>hög          |
| Kontrollera<br>anslutningen av<br>SpO2-sensorn | Anslutningen av<br>SpO SpO <sub>2</sub> -<br>sensorn ska<br>kontrolleras                 | Kontrollera<br>anslutningen<br>av SpO2-<br>sensorn                                                                                                    | Medium                            | Medium,<br>hög          |
| Kommunikatio<br>n stoppad                      | Pågående<br>kommunikation<br>har stoppats                                                |                                                                                                    | Medium                            | Medium,<br>hög          |
| Systemåterställ<br>nKontr.<br>inställn.        | Systemet har<br>återställts och<br>kommer att<br>återgå till Klinik-<br>inställningarna. | Ställ in dina<br>larmgränser<br>och andra<br>inställningar<br>för att<br>motsvara<br>kraven för<br>den patient<br>som<br>övervakas.                   | Medium                            | Medium,<br>hög          |

\* LARM LÅGT IPI är en varning som är avsedd att visa på en förändring i patientens status. När denna varning visas ska värdena på andra patientparametrar utvärderas.

#### 4.14.8.2. Rådgivande meddelanden

Tabell 15. Rådgivande meddelanden

| Meddelande                             | Beskrivning                                                                                                    |
|----------------------------------------|----------------------------------------------------------------------------------------------------|
| Rengör FilterLine                      | Provtagningsslangen (FilterLine) är vikt eller<br>igensatt med vatten. Visas under<br>rengöringen tills provtagningsslangen<br>rensats eller ett blockeringstillstånd<br>fastställts. |
| CO <sub>2</sub> FilterLine bortkopplad | Ingen provtagningsslang är ansluten till<br>monitorn. Koppla in en provtagningsslang i<br>CO2-porten på enheten för att åtgärda felet.                                                |
| SpO <sub>2</sub> -sensor bortkopplad   | Ingen SpO2-sensor är ansluten till monitorn.<br>Anslut en SpO2-sensor till SpO2-porten på<br>monitorn för att åtgärda felet.                                                          |
| Störning detekterad                    | Patientrörelse har detekterats.                                                                                                    |
| Temperatur hög                         | Monitorn är för varm.                                                                                                    |
| Ingen USB-enhet hittades               | Inget korrekt USB-minne är anslutet till USB-<br>porten.                                                                                                    |
| USB-enhet full                         | Det finns inget utrymme på USB-minnet.                                                                                                    |
| Inget SD-kort hittades                 | Det finns inget SD-kort i monitorn.                                                                                                    |
| SD-kort fullt                          | SD-kortet är fullt                                                                                                    |

| Meddelande                                                                                                    | Beskrivning                                                                                                    |
|----------------------------------------------------------------------------------------------------|----------------------------------------------------------------------------------------------------|
| SpO <sub>2</sub> svagt. Flytta sensorn.<br>SpO <sub>2</sub> svagt. För starkt ljus.<br>SpO <sub>2</sub> svagt. Prova öronsensor.<br>SpO <sub>2</sub> svagt. Prova nässensor.<br>SpO <sub>2</sub> svagt. Prova självhäft. sensor.<br>SpO <sub>2</sub> svagt. Fäst sensorkabeln.<br>SpO <sub>2</sub> svagt. Förva huvudband.<br>SpO <sub>2</sub> svagt. Sensorn för kall.<br>SpO <sub>2</sub> svagt. Sensorn för kall.<br>SpO <sub>2</sub> svagt. Kontr. bandage.<br>SpO <sub>2</sub> svagt. Nagellack.<br>SpO <sub>2</sub> svagt. Sensor hårt fäst.<br>SpO <sub>2</sub> svagt. Flytta sensorn.<br>SpO <sub>2</sub> svagt. På grund av störning.<br>SpO <sub>2</sub> svagt. Rengör sensorplats.<br>Störning detekterad. | SpO2-modulen detekterar en svag puls och<br>föreslår möjliga orsaker.                                                                                                    |
| CO <sub>2</sub> -förber.                                                                                                    | CO <sub>2</sub> -modulen förbereder sig för drift.                                                                                                    |
| CO2 redo                                                                                                    | Före den första CO <sub>2</sub> -mätningen, efter att<br>FilterLine anslutits och innan patientens<br>andetag detekteras, ersätter meddelandet<br>CO <sub>2</sub> redo meddelandet CO <sub>2</sub> -förber. |
| Kalibrering krävs                                                                                                    | Tid till CO <sub>2</sub> -kalibrering har överskridits.                                                                                                    |
| Underhåll krävs                                                                                                    | Tid till CO2-underhåll har överskridits.                                                                                                    |
| SpO₂ förlängd<br>medelvärdesberäkning                                                                                                    | Förlängd medelvärdesberäkning av SpO2<br>pågår                                                                                                    |
| Rapportöverföring klar                                                                                                    | Datakommunikationen är klar.                                                                                                    |
| Larmgräns lågt SpO <sub>2</sub> : xx                                                                                                    | Visas om larmgränsen för lågt SpO₂ ställs in under 85 %.                                                                                                    |
| Autom. nollställn. pågår                                                                                                    | Monitorn utför automatiskt en<br>nollpunktskalibrering.                                                                                                    |
| RS232-rapportöverföring klar                                                                                                    | RS232-rapporten har överförts                                                                                                    |
| Förinspelade data i demoläge                                                                                                    | Visas i demoläget när inga andra<br>meddelanden visas.                                                                                                    |

| Meddelande                                 | Beskrivning                                                                                                    |
|--------------------------------------------|----------------------------------------------------------------------------------------------------|
| CO₂-överv. avst. i (hh:mm)                 | Visar antal timmar och minuter som pumpen<br>varit avstängd under PUMP AV-läge.                                                                                                    |
| Fjärrsystem anslutet*                      | Monitorn är ansluten till ett fjärrsystem.<br>Detta meddelande visas endast om<br>värddatorn har aktiverat det. Det kan ha en<br>annorlunda lydelse om det programmerats<br>så av värddatorn.             |
| Fjärrsystem bortkopplat*                   | Monitorn är inte längre ansluten till ett<br>fjärrsystem. Detta meddelande visas endast<br>om värddatorn har aktiverat det. Det kan ha<br>en annorlunda lydelse om det<br>programmerats så av värddatorn. |
| Inkompatibel programversion                | Visas under överföring av klinikinställningar.                                                                                                    |
| Ingen fil hittades                         | Användaren försökte ladda ned data (dvs.<br>standardvärden eller demo-data) men filen<br>med önskade data hittades ej.                                                                                    |
| Byte av läge ogiltigt under USB-<br>överf. | Användaren försökte ändra läge (patienttyp)<br>under överföring till USB, vilket inte är<br>möjligt. Gör ändringen när överföringen till<br>USB är klar.                                                  |
| Läget Pump av                              | Visas vid status Pump av.                                                                                                    |
| Externt batteri svagt.                     | Det externa batteriet är svagt.                                                                                                    |
| CO <sub>2</sub> -standby                   | CO <sub>2</sub> standby har aktiverats.                                                                                                    |
| SpO <sub>2</sub> -standby                  | SpO₂ standby har aktiverats.                                                                                                    |
| Internt minne fullt                        | Monitorns inbyggda minne är fullt.                                                                                                    |
| Inkompatibelt demoprogram                  | Inspelad demofil är inte anpassad till<br>monitorn och kan inte spelas upp.                                                                                                    |
| Tangentbord låst                           | Tangentbordet är låst.                                                                                                    |
| Tangentbord olåst                          | Tangentbordet är olåst.                                                                                                    |
| Rapportöverföring pågår                    | Kommunikation för överföring pågår.                                                                                                    |
| Dataöverföring avbruten                    | Pågående kommunikation har stoppats                                                                                                    |
| Serviceläge                                | Monitorn har gått in i serviceläge. Ingen<br>patientövervakning sker.                                                                                                    |

\* Vid användning av fjärrsystem kan detta meddelande visas med annan ordalydelse om det programmerats så av värddatorn. Värddatorn kan också initiera ett meddelande som är avsett att visas när kommunikationen har upphört.

## 4.14.8.3. Meddelanden som visas utanför meddelandeområdet

Följande meddelanden visas förutom i meddelandeområdet även i kurvområdet.

Tabell 16. Meddelanden som visas utanför meddelandeområdet

| Meddelande                              | Beskrivning                                                                                                    |
|-----------------------------------------|----------------------------------------------------------------------------------------------------|
| FilterLine bortkopplad                  | Ingen FilterLine är ansluten till monitorn.                                                                                                 |
| Rengör FilterLine                       | FilterLine vikt eller igensatt med vatten. Visas<br>under rengöring tills FilterLine rensats eller ett<br>blockeringstillstånd fastställts. |
| FilterLine-blockering                   | FilterLine är vikt eller igensatt.                                                                                                    |
| Autom. nollställn. pågår                | Automatisk nollställning pågår. CO₂ ej<br>tillgängligt under automatisk nollställning.                                                      |
| CO <sub>2</sub> -fel                    | Ett fel har uppstått som förhindrar användning<br>av CO2-funktionen.                                                                        |
| CO <sub>2</sub> -standby                | CO <sub>2</sub> standby har aktiverats.                                                                                                    |
| SpO2-sensor ej på patient               | Ingen SpO2-sensor har applicerats på patienten.                                                                                             |
| Puls ej hittad                          | Ingen detekterbar puls.                                                                                                    |
| Defekt SpO <sub>2</sub> -sensor         | SpO₂-sensorn är defekt, SpO₂ ej tillgängligt.                                                                                               |
| Kalibrering av SpO <sub>2</sub> -sensor | Kalibrering av SpO2-sensorn pågår, SpO2 ej<br>tillgängligt.                                                                                 |
| SpO <sub>2</sub> -sensor bortkopplad    | SpO2-sensorn har kopplats bort, SpO2 ej<br>tillgängligt.                                                                                    |
| SpO <sub>2</sub> -standby               | SpO2 standby har aktiverats.                                                                                                    |
| SPO <sub>2</sub> -fel                   | Ett fel har uppstått som förhindrar användning<br>av SpO2-funktionen.                                                                       |
| Ingen andning xxx sekunder              | Ingen andning har detekterats på xxx sekunder.                                                                                              |

## 4.14.9. Ändra larmgränser

I högt belägna områden kan etCO₂-värdena vara lägre än de värden som observeras vid havsytan, såsom beskrivs i Daltons lag om partialtryck. När monitorn används i högt belägna miljöer bör man överväga att justera etCO₂larminställningarna därefter.

Gör så här för att ändra larmgränser:

För att ändra larmgränserna tillfälligt (tills monitorn stängs av):

- 1. Klicka på Meny-knappen på frontpanelen.
- Inställning>Larminställning är det första alternativet som visas på Meny skärmen. Klicka på Enter.
- Navigera till det larm du vill ändra och klicka på Enter. Uppåt-/nedåtpilarna på skärmen blir aktiva. Använd pilarna och välj önskad larmgräns, klicka på Enter för Ingen andning, eller på Använd för andra gränsvärden.
- 4. Ändra de larmgränser som önskas.
- 5. Välj Hem för att gå tillbaka till Hemskärmen.

För att ändra larmgränserna permanent (dvs. även efter att monitorn stängts av och startats igen):

- 1. Klicka på Meny-knappen på frontpanelen.
- Navigera till och välj Inställning på Meny-skärmen och navigera till och välj Service på Inställnings-skärmen.
- 3. Ange servicelösenordet och klicka på Klar.
- 4. Navigera till och välj Klinikinställningar>Larm>Fabriksvärden.
- 5. Välj önskad typ av larmgräns och klicka på Enter.
- 6. Ange önskad larmgräns och klicka på Enter. Ett fönster med ändringarna öppnas till höger på skärmen. Använd riktningspilarna och gå till önskat område på skärmen, välj önskad larmgräns och klicka på Enter. Larm kan även inaktiveras på denna skärm.

- 7. Ändra de larmgränser som önskas.
- 8. Välj Hem för att gå tillbaka till Hemskärmen.

Om SpO<sub>2</sub>-larmgränsen ställs in på under 85 % visas ett meddelande med texten **SpO2 Låg larmgräns: xx** i rubrikområdet, som visar larmgränsen för lågt SpO<sub>2</sub>.

#### 4.14.10. Testa larminställningarna

För att testa larmet **Ingen andning** upprättas en visning av normal andning på monitorn. När normal andning visas, ta bort provtagningsslangen från testpersonen för att skapa en situation med Ingen andning. Monitorn ska då visa larmet **Ingen andning**.

För att kunna testa pulsoximetrilarmet **Sensor ej på patient** måste man först åstadkomma en visning av SpO<sub>2</sub>-värden på monitorn. När SpO<sub>2</sub>-värdena visas tas sensor bort från testpersonen för att skapa situationen **Sensor ej på patient** . Monitorn ska då visa larmet **Sensor ej på patient**.

#### 4.14.11. Larmgränser - fabriksvärden

Fabriksvärden för larmgränser för vuxna och barn finns i *Tabell 29. Fabriksvärden för larmgränser* på sidan 195.

## 4.15. Trender

## 4.15.1. Inledning

Monitorn sparar patientdata som ger detaljerad information på trendskärmarna om patienthistoriken under övervakningen. I trendvisningarna kan du studera patienthistoriken som en del av den medicinska analysen för att underlätta bedömningen av patienten.

## 4.15.2. Lagring av trender

Trender sparas automatiskt. Monitorn ska spara 48 timmars övervakningsdata (när den är påslagen) oavsett om det finns någon tidsperiod när den varit avstängd. Data sparas en gång per sekund, förutom CO2-vågformen som sparas 20 gånger per sekund.

Data visas enligt de valda trendintervallen.

I trenddata sparas följande parametrar:

- Datum
- Klockslag
- EtCO<sub>2</sub>
- RR
- SpO<sub>2</sub>
- PR
- IPI
- CO<sub>2</sub>-vågform\*
- Patientlarm av hög och mediumprioritet (en per sekund, en per parameter).
- Händelser relaterade till utrustningen såsom Svagt batteri eller andra meddelanden som rör monitorn.
- Händelsemarkörer inlagda av användaren, tillsammans med händelseetiketter (en per sekund).
- Fallstart-markör för att indikera starten av ett fall.

\*Vågformen visas i Grafisk trend.

I läget Pump av ska inga CO<sub>2</sub>-data registreras.

## 4.15.3. Skärmar för trendvisning

Trenddata visas i två olika format: som grafik eller i tabellform.

På den grafiska trendskärmen kan du se patientdata över en längre tid (1, 2, 4, 8 eller 12 timmar i taget) och rulla igenom dessa data för att leta efter mönster, specifika händelser eller larm. På trendskärmen i tabellform kan du se data i perioder på 1 sek., 5 sek., 15 sek., 30 sek., 1 min., 5 min., 15 min., 30 min. och 1 timme, vilket ger en mer detaljerad bild av patientens status.

#### 4.15.3.1. Grafisk trendvisning

Skärmen för grafisk trendvisning öppnas på följande sätt:

- 1. Klicka på Meny-knappen på frontpanelen.
- 2. Navigera till och välj **Trend** på Meny-skärmen.
- 3. Navigera till och välj Grafisk Trend på skärmen Trend. På skärmen visas den grafiska trend som just nu spelas in i en 4-timmarsvisning. En vit linje med en blå tidsmarkör visar den valda tiden på skärmens vänstra sida. En röd linje i trendkurvan visar att ett larm utlöstes vid den tidpunkten.
- 4. För att ändra den tidsperiod som visas klickar du på Enter och navigerar till och väljer önskad zoomning bland alternativen på skärmen. Klicka på Enter igen. På displayen visas nu önskad tidsperiod.
- 5. Används riktningspilarna för att ändra den tid som visas på skärmen just nu till den tid som du önskar. Den vita linjen med blå tidsmarkör visar var tidsindikatorn befinner sig och data till vänster visar data för just den tidsperioden.
- 6. Om du vill se fler parametrar klickar du på den nedåtriktade riktningspilen och sedan på Enter-knappen för att rulla nedåt och se de parametrar som inte är synliga på skärmen.

Data på höger sida av skärmen fortsätter att visa de aktuella värdena.

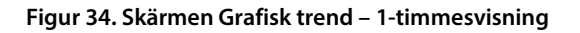

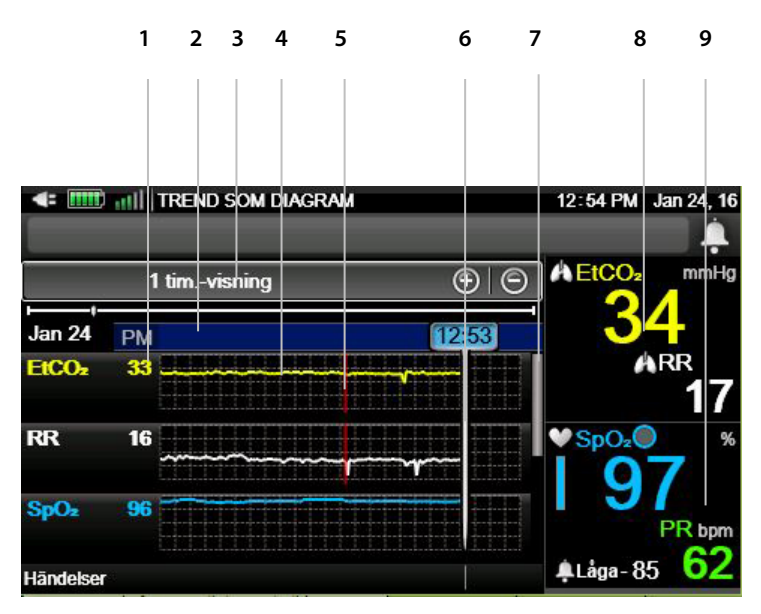

| Nummer | Funktion                                                                              | Beskrivning                                                                                                    |
|--------|---------------------------------------------------------------------------------------|----------------------------------------------------------------------------------------------------|
| 1      | Patientens EtCO <sub>2</sub> , RR<br>och SpO <sub>2</sub> vid platsen<br>för markören | Patientens EtCO <sub>2</sub> -, RR- och SpO <sub>2</sub> -värden vid<br>platsen för markören, i sifferformat.                                            |
| 2      | Markördata                                                                            | Datum och tid för platsen för markören                                                                                                    |
| 3      | Tidsintervall                                                                         | Längden på vald visningsperiod                                                                                                    |
| 4      | Trenddata för EtCO <sub>2</sub> ,<br>RR och SpO <sub>2</sub>                          | Patientens EtCO <sub>2</sub> -, RR- och SpO <sub>2</sub> -värden<br>under den valda visningstiden visade som<br>kurvor.                                  |
| 5      | Larmmarkör                                                                            | Den röda delen av trendkurvan visar att ett<br>rött, högprioriterat larm förelåg vid denna<br>tidpunkt. Ett mediumprioriterat larm<br>markeras med gult. |
| 6      | Markörlinje                                                                           | Visar tiden där markören är placerad.<br>Patientdata för denna tidpunkt visas till<br>vänster.                                                           |
| 7      | Rullningslist                                                                         | List för att rulla nedåt och se fler parametrar<br>(PR och IPI)                                                                                          |

| Nummer | Funktion                         | Beskrivning                                                                                |
|--------|----------------------------------|--------------------------------------------------------------------------------------------|
| 8      | Patientens aktuella<br>CO2-data  | Patientens aktuella CO2-värden. Visas<br>oavsett vilka trenddata som visas på<br>skärmen.  |
| 9      | Patientens aktuella<br>SpO2-data | Patientens aktuella SpO2-värden. Visas<br>oavsett vilka trenddata som visas på<br>skärmen. |

#### 4.15.3.2. Söka på den grafiska trendskärmen

Gör så här för att söka på den grafiska trendskärmen:

- 1. Klicka på **Meny**-knappen på monitorns frontpanel.
- 2. Navigera till och välj **Trend** på Meny-skärmen.
- 3. Navigera till och välj **Sök Grafisk** på skärmen Trend. På skärmen visas Trendmeny: Kalender visas för den grafiska vyn.
- 4. På skärmen **Trendmeny: Kalender** navigerar du till och väljer exakt datum och tidpunkt som du vill se på skärmen.
- När du har valt önskad tid trycker du på sökknappen på skärmen. Om det finns data för den valda tidpunkten visas den grafiska trenden på monitorn för denna tidpunkt.
- 6. Om det inte finns några data för den valda tidpunkten informerar monitorn om detta och visar ett meddelande om att inga registreringar finns för den valda tiden, samt ber dig välja en annan tid.

| Trendintervall | Rapportens tids intervall |
|----------------|---------------------------|
| 15 sek.        | 1 timme                   |
| 30 sek.        | 2 timmar                  |
| 1 min.         | 4 timmar                  |
| 2,5 min.       | 8 timmar                  |

Tabell 17. Trendintervall och zoomningsnivåer

#### 4.15.3.3. Trendvisning i tabellform

Skärmen för trendvisning i tabellform öppnas på följande sätt:

- 1. Klicka på **Meny**-knappen på monitorns frontpanel.
- 2. Navigera till och välj **Trend** på Meny-skärmen.
- 3. Navigera till och välj **Trend i tabellform** på Trendmenyn. På skärmen visas den trend i tabellform som just nu spelas in i en 30-sekundersvisning.
- 4. För att ändra den tidsperiod som visas klickar du på Enter och navigerar till och väljer önskad zoomning bland Zoom-alternativ på skärmen. Klicka på Enter igen. På displayen visas nu önskad tidsperiod.
- 5. Använd riktningspilarna för att ändra den tid som visas på skärmen just nu till den tid som du önskar. Vald tidsperiod och tillhörande data visas på skärmen.
- 6. När man nått fram till inspelningstidens slut till höger visas följande text på skärmen: Inga mer data. När man nått till inspelningstidens början till vänster visas följande text på skärmen: Inga data.
- 7. Om du vill se fler parametrar klickar du på den nedåtriktade riktningspilen och sedan på **Enter**-knappen för att rulla nedåt och se de parametrar som inte är synliga på skärmen.
- 8. Data på höger sida av skärmen fortsätter att visa de aktuella värdena.

#### Figur 35. Trend i tabellform – 30-sekundersdata

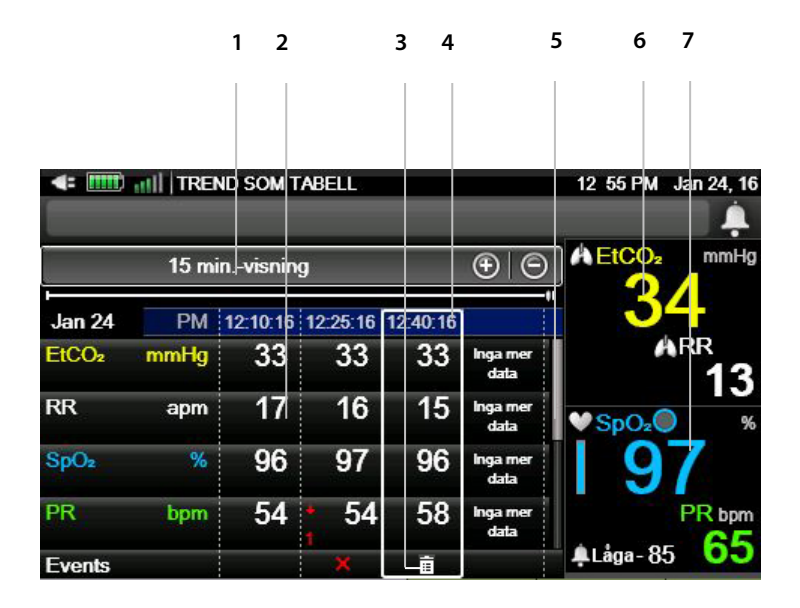

| Nummer | Funktion                                                      | Beskrivning                                                                                                    |  |
|--------|---------------------------------------------------------------|----------------------------------------------------------------------------------------------------|--|
| 1      | Tidsintervall                                                 | Längden på vald visningsperiod                                                                                                    |  |
| 2      | Patientens EtCO <sub>2</sub> ,<br>RR, SpO <sub>2</sub> och PR | Patientens EtCO <sub>2</sub> -, RR-, SpO <sub>2</sub> och PR-värden under<br>den valda visningstiden visade för varje<br>tidsperiod.                                                      |  |
| 3      | Händelsemarkör                                                | Ett rött eller gult "X" i händelselistan visar att ett<br>hög- respektive mediumprioriterat larm<br>inträffade vid den tidpunkten. En<br>händelsemarkör visar att en händelse inträffade. |  |
| 4      | Markördata                                                    | Datum och tid för platsen för markören                                                                                                    |  |
| 5      | Rullningslist                                                 | List för att rulla nedåt och se fler parametrar.                                                                                                    |  |
| 6      | Patientens<br>aktuella etCO2-<br>data                         | Patientens aktuella etCO2-värde. Visas oavsett<br>vilka trenddata som visas på skärmen.                                                                                                   |  |
| 7      | Patientens<br>aktuella SpO2-<br>data                          | Patientens aktuella SpO2-värde. Visas oavsett<br>vilka trenddata som visas på skärmen.                                                                                                    |  |

#### 4.15.3.4. Söka på skärmen för tabelltrend

Följ stegen nedan för att söka på tabelltrendskärmen:

- 1. Klicka på **Meny**-knappen på monitorns frontpanel.
- 2. Navigera till och välj **Trend** på Meny-skärmen.
- 3. Navigera till och välj **Sök tabell** på Trendskärmen. På skärmen visas Trendmeny: Kalender för tabellvyn.
- 4. På skärmen **Trendmeny: Kalender** navigerar du till och väljer exakt datum och tidpunkt som du vill se på skärmen.
- När du har valt önskad tid trycker du på sökknappen på skärmen. Om det finns data uppmätta för den valda tidpunkten visas tabelltrenden på monitorn för denna tidpunkt.
- 6. Om det inte finns några data för den valda tidpunkten informerar monitorn om detta och visar ett meddelande om att inga registreringar finns för den valda tiden, samt ber dig välja en annan tid.

#### 4.15.3.5. Skärmen Händelselista

Skärmen med händelselistan öppnas på följande sätt:

- 1. Klicka på **Meny**-knappen på monitorns frontpanel.
- 2. Navigera till och välj Trend på Meny-skärmen.
- 3. Navigera till och välj **Händelselista** på Trendskärmen. En lista över händelser för det pågående patientfallet visas eller, om inget patientfall är öppet, en lista över samtliga händelser. Observera att denna lista även inkluderar händelser som lagts till av användare men inga larm. Om det inte finns några händelser är listan tom.
- 4. Om du vill se fler händelser, om det finns några, klicka på den nedåtriktade riktningspilen för att rulla nedåt och se de händelser som inte är synliga på skärmen.
- 5. Data på höger sida av skärmen fortsätter att visa de aktuella värdena.

#### Figur 36. Händelselista

| EVENTS LIST |          | 03 41 PM, Sep 02, 15 |              |
|-------------|----------|----------------------|--------------|
|             | 1711     |                      | ÷            |
| Date        | Time     | Event Details        | A EtCO₂ mmHg |
| 02 Sep      | 15:39:28 | <b>Ê</b> Stimulated  | <u> </u>     |
| 02 Sep      | 15:38:44 | 💼 Eating             | ARR          |
| 02 Sep      | 15:37:35 | i Morphine           | ♥SpO₂♥ %     |
| 02 Sep      | 15:35:37 | 1223                 | 98           |
|             |          |                      | PR bpm       |
|             |          |                      |              |

#### 4.15.3.6. Söka på skärmen Händelselista

Följ stegen nedan för att söka på skärmen med händelselistan:

- 1. Klicka på Meny-knappen på monitorns frontpanel.
- 2. Navigera till och välj Trend på Meny-skärmen.
- 3. Navigera till och välj **Sök händelser** på Trendskärmen. På skärmen visas Trendmeny: Kalender för händelser.
- 4. På skärmen **Trendmeny: Kalender** navigerar du till och väljer exakt datum och tidpunkt som du vill se på skärmen.
- När du har valt önskad tid trycker du på sökknappen på skärmen. Om det finns data för den valda tidpunkten visas händelselistan på monitorn för denna tidpunkt.
- 6. Om det inte finns några data för den valda tidpunkten informerar monitorn om att inga händelser finns för den valda tidpunkten och visar de händelser som ligger närmast den önskade tidpunkten.

## 4.15.4. Välja trendparametrar

l *11.1.6.3 Ställa in trendvisning* på sidan 203 beskrivs hur du ändrar vilka trendparametrar som ska visas på skärmen eller ändrar ordningsföljden på dessa parametrar.

## 4.15.5. Radera trendminnet

När monitorn används till en ny patient bör trendminnet raderas för att undvika att data för en tidigare patient förväxlas med data för den nya patienten. Därför raderas minnet när ett fall avslutas om monitorn använts i läget för en patient (standardläget).

## 4.15.6. Trendvisningsläge

Monitorn har två olika trendvisningslägen, Inspelat och Kalender. Förinställt läge är Inspelat. I läget Inspelat och om monitorn stängs av och sedan startas igen, kommer trendminnet att registrera tidpunkten för dessa åtgärder och visa dessa tidpunkter som perioder utan data på inspelningen. I läget Kalender och om monitorn stängs av och sedan startas igen, kommer trenden att inkludera den tid under vilken monitorn är avstängd i trendinspelningen och markera dessa tidperioder som perioder utan data.

För båda lägena gäller att inga data visas under den tid som monitorn var avstängd, eftersom inga data finns för den tiden. Eftersom monitorn endast kan spela in data för högst 48 timmar, kan mängden användbara data som kan sparas i trendminnet bli mindre om man använder Kalender-läget.

Se *11.1.6.1 Huvudinställningarna för Trend* på sidan 201 om du vill ändra trendvisningsläge.
### 4.15.7. Trendkonfiguration

#### 4.15.7.1. Händelsemarkeringsläge

Det finns två typer av lägen för händelsemarkering.

- Detaljerad händelsemarkering: När du trycker på **Händelse**-knappen kan du lägga in en specifik beskrivning av händelsen genom att välja från en tabell med 30 av användaren definierbara värden (se *4.4 Patienthändelser* på sidan 56).
- Snabb händelsemarkering: Markerar att en händelse inträffade när man trycker på **Händelse**-knappen, men ger inga detaljer om händelsen.

Det förinställda läget för markering i monitorn är Detaljerad.

För att ändra händelsemarkeringsläget permanent (så att det gäller även efter att monitorn stängts av och startas igen), klicka på **Meny**-knappen på monitorns frontpanel.

- 1. Navigera till och välj Inställning på Meny-skärmen.
- 2. Navigera till och välj **Service** på inställningsskärmen.
- 3. Ange servicelösenordet och klicka på Klar.
- 4. Navigera till och välj Klinikinställningar>Trend.
- 5. Navigera till och välj Händelsemarkeringsläge och klicka på Enter.
- 6. Välj önskat läge och sedan Enter.
- 7. Välj Hem för att gå tillbaka till Hemskärmen.

#### 4.15.7.2. Visning av trendintervall

Intervallen som visas på skärmen för tabelltrend kan ändras i **Klinikinställningar> Trend**. Alternativen är 1, 5, 15 eller 30 sekunder, eller 5, 15 eller 30 minuter, eller 1 timme. Standardinställningen är 30 sekunder.

### 4.15.7.3. A/h- och ODI-trender

A/h- och ODI-trender når du via knappen **Rapporter** och beskrivs i *5.2 Rapporter* på sidan 134.

# 5. Produktutdata

# 5.1. Rapportmöjligheter

På monitorn kan du visa eller spara olika rapporter. Dessa rapporter är Ventilationsoch Desaturationsrapporter, Larmgranskningsrapporter och Fall- och Trendrapporter.

De olika typerna av rapporter når du på olika sätt, se *Tabell 18. Åtkomst till rapportmöjligheter*, nedan, för mer information.

| Rapportåtgärd | Rapportalternativ                                                                                                    | Anmärkning                                                                                                    |
|---------------|----------------------------------------------------------------------------------------------------|----------------------------------------------------------------------------------------------------|
| Visa rapport  | Vent och O2-desat. rapport A<br>och B<br>Rapport med CO2-statistik<br>Larmgranskningsrapport                                                                                                    |                                                                                                    |
| Spara rapport | Fall i tabellform<br>Grafisk fallvisning<br>Trend i tabellform<br>Grafisk trend<br>Kontinuerlig realtidstabell<br>Kontinuerlig realtidsvågform<br>Kontinuerlig överföring i realtid<br>Aktuella larmgränser | Alla sparade<br>rapporter kan<br>skrivas ut på en<br>extern enhet.<br>Rapporter sparade i<br>html-format kan<br>skrivas ut på detta<br>sätt. |

Tabell 18. Åtkomst till rapportmöjligheter

Information om skärmen Val av rapport finns i Figur 37. Val av rapport, nedan.

#### Figur 37. Val av rapport

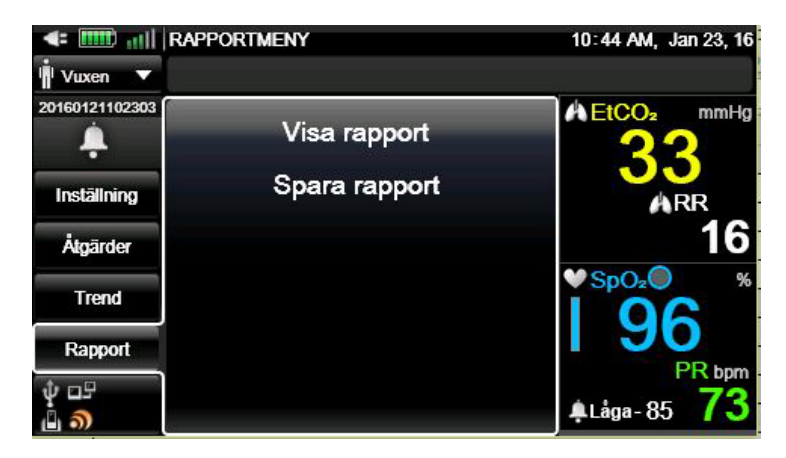

## 5.2. Rapporter

Du kan se fyra typer av rapporter på monitorn:

- Vent.- och O2-desat.rapport A
- Vent.- och O<sub>2</sub>-desat.rapport B
- Parameterstatistik
- Larmgranskning

Vent.- och O<sub>2</sub>-desat.rapporten kan endast visas när ett patientfall är öppet. Om inget patientfall är öppet visas meddelandet **Öppna ett nytt patientfall** och dessa rapportera är inte tillgängliga. För att öppna ett patientfall, se *4.3 Patientfall och patient-ID-nummer* på sidan 56.

För att rulla nedåt i rapporterna, navigera till rapportens huvudskärm, klicka på Enter och använd sedan uppåt- och nedåtpilarna.

På alla dessa rapportskärmar visar realtidsdata för aktuell patient till höger på skärmen. En rapport kan visas på följande sätt:

- 1. Klicka på **Meny**-knappen på monitorns frontpanel.
- 2. Navigera till och välj Rapport>Visa rapport på Meny-skärmen.
- 3. Välj önskad rapport och klicka på den för att visa den.

En Vent.- och O<sub>2</sub>-desat.rapport kan endast visas när ett patientfall är öppet. Om det inte finns några IPI-, apné- eller desaturationsdata för det öppna patientfallet (om det t.ex. är en neonatalpatient), är inte Vent.- och O<sub>2</sub>-desat.rapporterna tillgängliga. Larmgranskningsrapporten kan visas även om inget patientfall har öppnats.

På skärmen Larmgranskning visas realtidsdata för aktuell patient till höger på skärmen.

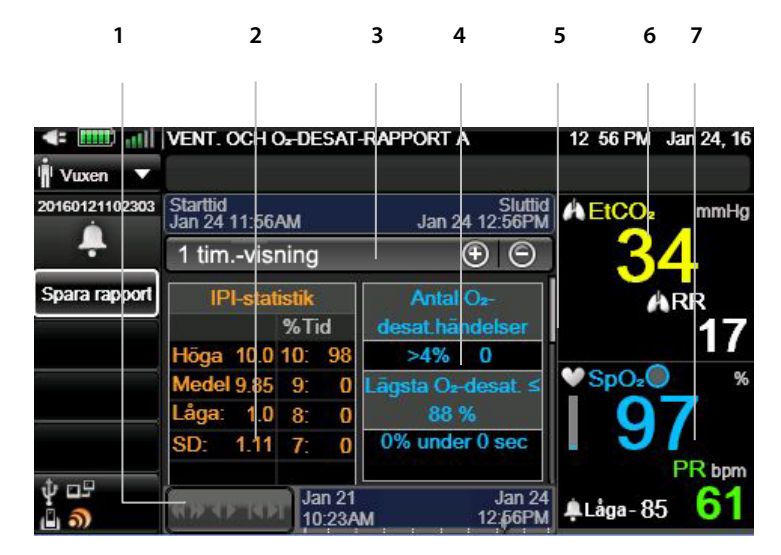

Figur 38. Vent.- och O<sub>2</sub>-desat.rapport A

| Nummer | Funktion                    | Beskrivning                                             |
|--------|-----------------------------|---------------------------------------------------------|
| 1      | Rullningslist (horisontell) | List för att rulla åt höger och se fler<br>tidsperioder |
| 2      | IPI-statistik               | IP-statistik för patienten                              |
| 3      | Tidsintervall               | Längden på vald visningsperiod                          |

#### Rapporter

| Nummer | Funktion                             | Beskrivning                                         |
|--------|--------------------------------------|-----------------------------------------------------|
| 4      | Antal O₂-desat. och<br>apnéhändelser | Antal O2-desat. och apnéhändelser för<br>patienten  |
| 5      | Rullningslist (vertikal)             | List för att rulla nedåt och se fler<br>parametrar. |
| 6      | EtCO <sub>2</sub> -data i realtid    | Aktuellt patientvärde i realtid                     |
| 7      | SpO2-data i realtid                  | Aktuellt patientvärde i realtid                     |

#### Figur 39. Vent.- och O<sub>2</sub>-desat.rapport B

| 1                          | 2                      |               | 3         |          | 4                  | <b>1</b> 5  | 6          |
|----------------------------|------------------------|---------------|-----------|----------|--------------------|-------------|------------|
|                            |                        |               |           |          |                    |             |            |
| <b>4</b> - <b>1</b>        | VENT OF                |               |           |          |                    | 12 57 PM    | 24 16      |
| i Vuxen                    | VENT. OC               |               |           |          |                    | 12 37 114 3 | all 24, 10 |
| 20160121102303             | Starttid<br>Jan 24 11: | 57AM          |           | Jan 24   | Sluttid<br>12:57PM | A EtCO₂     | mmHg       |
| _ <b>-</b>                 | 1 timv                 | isning        |           | 9        | ÐΘ                 | 34          | 4          |
| Spara rapport              | A/h=2<br>Antal         | 1'            | 1:57 AM   | 12:02 PM | 12:07 PM           | 4           | RR         |
|                            | ≥ 10 s<br>Summa=       | 2             | 0         | 0        | 0                  |             | 16         |
|                            | 10–19 s<br>Summa=      |               | 0         | 0        | 0                  | SpO₂        | ×<br>7     |
|                            | 20–29 s<br>Summa=      | D             | 0         | 0        | 0                  | 1 9         | PR hom     |
| ψ □5<br>Δ <mark>ຈ</mark> ) | सम्बन्ध                | Jan 2<br>10:2 | 21<br>3AM |          | Jan 24<br>12:57AM  | ĻLåga-85    | 63         |

| Nummer | Funktion                          | Beskrivning                                             |
|--------|-----------------------------------|---------------------------------------------------------|
| 1      | Rullningslist<br>(horisontell)    | List för att rulla åt höger och se fler<br>tidsperioder |
| 2      | Apné- och<br>desaturationsdata    | Apné- och desaturationsdata för patienten               |
| 3      | Tidsintervall                     | Längden på vald visningsperiod                          |
| 4      | Rullningslist (vertikal)          | List för att rulla nedåt och se fler parametrar.        |
| 5      | EtCO <sub>2</sub> -data i realtid | Aktuellt patientvärde i realtid                         |

| Nummer | Funktion            | Beskrivning                     |
|--------|---------------------|---------------------------------|
| 6      | SpO2-data i realtid | Aktuellt patientvärde i realtid |

#### Figur 40. Rapporten Parameterstatistik

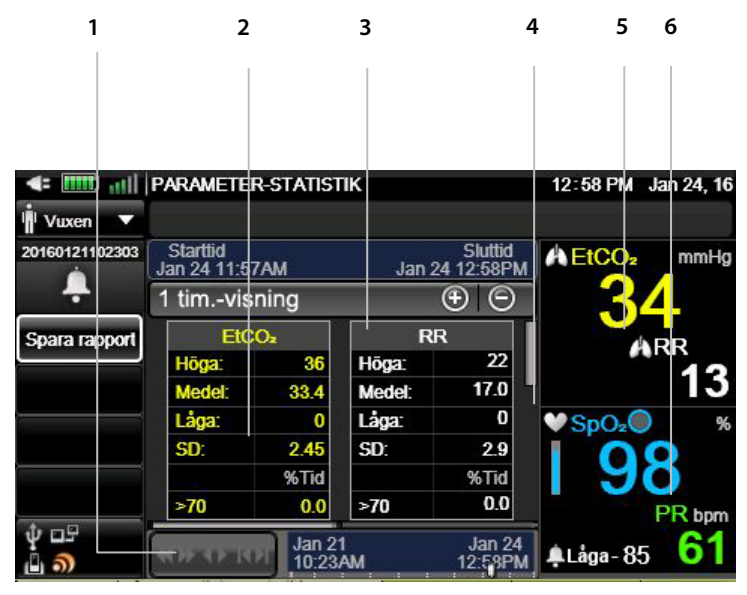

| Nummer | Funktion                          | Beskrivning                                             |
|--------|-----------------------------------|---------------------------------------------------------|
| 1      | Rullningslist<br>(horisontell)    | List för att rulla åt höger och se fler<br>tidsperioder |
| 2      | Parameterdata                     | Parameterdata för patienten                             |
| 3      | Tidsintervall                     | Längden på vald visningsperiod                          |
| 4      | Rullningslist (vertikal)          | List för att rulla nedåt och se fler parametrar.        |
| 5      | EtCO <sub>2</sub> -data i realtid | Aktuellt patientvärde i realtid                         |
| 6      | SpO2-data i realtid               | Aktuellt patientvärde i realtid                         |

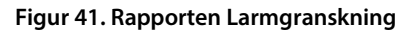

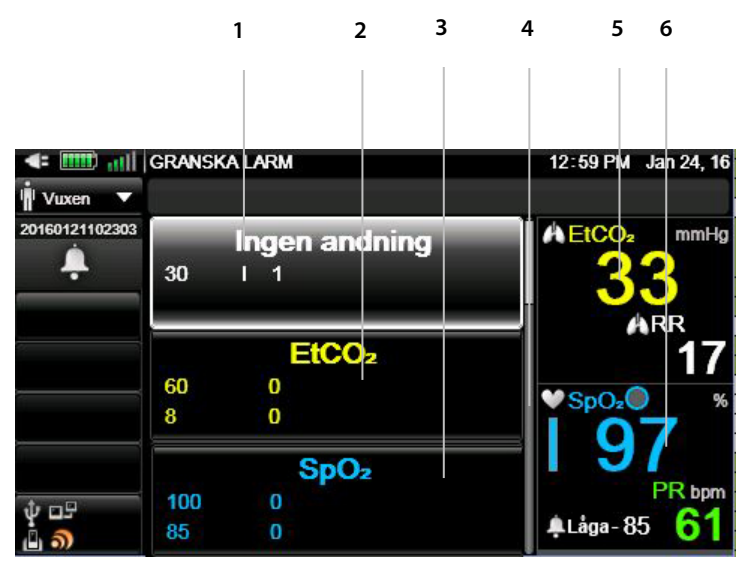

| Nummer | Funktion                          | Beskrivning                                      |
|--------|-----------------------------------|--------------------------------------------------|
| 1      | Data för Ingen<br>andning         | Patientens data för Ingen andning                |
| 2      | EtCO <sub>2</sub> -data           | EtCO <sub>2</sub> -data för patienten            |
| 3      | SpO2-data                         | SpO2-data för patienten                          |
| 4      | Rullningslist (vertikal)          | List för att rulla nedåt och se fler parametrar. |
| 5      | EtCO <sub>2</sub> -data i realtid | Aktuellt patientvärde i realtid                  |
| 6      | SpO2-data i realtid               | Aktuellt patientvärde i realtid                  |

#### Tabell 19. Rapporterna Vent.- och desaturation samt Parameterstatistik

| Rapportnamn                    | Fält som ingår                                                            | Rapportens tids<br>intervall        |  |
|--------------------------------|---------------------------------------------------------------------------|-------------------------------------|--|
| Vent och O₂-desat.rapport<br>A | IPI-statistik, antal<br>apnéhändelser och antal<br>desaturationshändelser | 1, 2, 4, 8 eller<br>12 timmar efter |  |
| Vent och O2-desat.rapport<br>B | Antal apnéhändelser och antal desaturationshändelser                      | användarens val                     |  |

| Rapportnamn        | Fält som ingår                                                                                                    | Rapportens tids<br>intervall |
|--------------------|----------------------------------------------------------------------------------------------------|------------------------------|
| Parameterstatistik | EtCO2- och RR-data med Hög,<br>Medel, Låg, SD och %Tid för<br>olika värden.                                       |                              |
| Larmgranskning     | Aktuella larmgränser och<br>antalet av respektive typ av<br>larm under den senaste<br>timmen för aktuell patient. | 1 timme                      |

# 5.3. Utdata

Monitorn kan exportera sparade och aktuella data till externa enheter på något av följande sätt:

Data kan överföras till ett USB-minne eller mikro-SD-kort för senare överföring till en dator och utskrift på extern skrivare. Se *Figur 3. Monitorns högra sida* på sidan 22 och *Figur 4. Monitorns vänstra sida* på sidan 24 för placering av USB- och mikro-SDkortuttagen.

Försiktighet:

Kontrollera noga att USB-minnet eller mikro-SD-kortet är fria från virus innan det ansluts till monitorn.

En fall- eller trendrapport kan sparas (laddas ned) på följande sätt:

- 1. Placera USB-minnet i USB-porten.
- 2. Klicka på Meny-knappen på monitorns frontpanel.
- 3. Navigera till och välj Rapport på Meny-skärmen.
- 4. Navigera till och välj **Spara rapport** på Rapportskärmen.
- 5. Navigera till och välj den rapport du vill spara. Om inget patientfall är aktivt kan du inte spara en fallrapport.

#### Utdata

- 6. Om rapporten kan utformas på mer än ett sett (html eller text), navigera till och välj önskad typ av rapport. Vissa rapporter finns endast i ett format, t.ex. Grafisk trend och Grafisk fallrapport som endast finns i bmp-format.
- 7. Navigera till och markera **Välj lagringsenhet**. Navigera till och välj den enhet på vilken du vill spara rapporten.
- 8. Navigera till och välj Spara rapport.
- 9. Upprepa proceduren för att spara fler rapporter.
- 10. Om du vill stoppa lagringen av en rapport (används vanligen för realtidsrapporter, som laddas ned kontinuerligt på lagringsenheten om de inte stoppas), klicka på knappen **Aktiva rapporter**.
- 11. Navigera till och markera till den rapport du vill stoppa. Markera rapporten och tryck sedan på **Stopp**-knappen för att stoppa nedladdningen av rapporten.

När du väljer **Aktiva rapporter** under nedladdningen visas en lista över de rapporter som just nu laddas ned. Listan kan innehålla mer än en rapport om fler än en nedladdningstyp pågår samtidigt, eller (även om endast en rapport kan laddas ned samtidigt till ett USB-minne) om fler än ett USB-minne används (genom att använda ett grenuttag).

Följande typer av rapportöverföring finns:

| Rapportnamn       | Beskrivning                                                                                                    | Filtyp    | Fält som ingår                                                                                                    |
|-------------------|----------------------------------------------------------------------------------------------------|-----------|----------------------------------------------------------------------------------------------------|
| Fall i tabellform | Sparar rapporten Trend<br>som tabell för valt<br>patient-id med data från<br>fallets början till dess<br>slut. | Txt, html | Rapportens namn<br>Fall-ID<br>Patienttyp<br>Patientens kön, ålder<br>och vikt<br>Fallets startdatum<br>och -tid<br>Datum och tid för<br>rapportgenerering<br>DATUM, TID |

Tabell 20. Typer av rapportöverföring

| Rapportnamn           | Beskrivning                                                                                                    | Filtyp    | Fält som ingår                                                                                                    |
|-----------------------|----------------------------------------------------------------------------------------------------|-----------|----------------------------------------------------------------------------------------------------|
|                       |                                                                                                    |           | Patientvärden:<br>etCO <sub>2</sub> , RR, IPI, SpO <sub>2</sub> ,<br>PR                                                                                                    |
|                       |                                                                                                    |           | Patientlarm                                                                                                    |
|                       |                                                                                                    |           | Meddelanden om<br>utrustningen: CO <sub>2</sub> EJ<br>TILLGÄNGLIGT, SpO <sub>2</sub><br>EJ TILLGÄNGLIGT,<br>PRIMÄRBATTERI<br>SVAGT,<br>SEKUNDÄRBATTERI<br>SVAGT                                                                                                    |
|                       |                                                                                                    |           | Händelser (en per<br>sekund, en per<br>parameter)                                                                                                    |
| Trend i<br>tabellform | Sparar den rapport i<br>tabellform över hela<br>trenden som finns i<br>minnet för aktuellt<br>patient-ID, från stopp av<br>föregående fall till stopp<br>av aktuellt fall. Denna<br>rapport ska omfatta alla<br>parametrar tillgängliga i<br>trendminnet baserat på<br>vilka parametrar som<br>aktiverats/inaktiverats.<br>Parametrar som är<br>aktiva för<br>realtidsövervakning hör<br>inte samman med denna<br>rapport. | Txt, html | Rapportens namn<br>Patient-ID<br>Patienttyp<br>Datum och tid för<br>rapportgenerering<br>Vald zoomnivå<br>DATUM, TID<br>Patientvärden:<br>etCO <sub>2</sub> , RR, SpO <sub>2</sub> , PR,<br>IPI.<br>Patientlarm<br>Meddelanden om<br>utrustningen: CO <sub>2</sub> EJ<br>TILLGÄNGLIGT, SpO <sub>2</sub><br>EJ TILLGÄNGLIGT, PRIMÄRBATTERI<br>SVAGT,<br>SEKUNDÄRBATTERI<br>SVAGT<br>Händelser (en per |
|                       |                                                                                                    |           | sekund, en per<br>parameter)                                                                                                    |

|                                                                                                    | Γ                                                                                                    |                                                        |                              |
|----------------------------------------------------------------------------------------------------|----------------------------------------------------------------------------------------------------|--------------------------------------------------------|------------------------------|
| Rapportnamn                                                                                                    | Beskrivning                                                                                                    | Filtyp                                                 | Fält som ingår               |
| Grafisk                                                                                                    | Sparar den grafiska                                                                                                    | bmp                                                    | Rapportens namn              |
| fallvisning                                                                                                    | trendrapporten för hela                                                                                                    |                                                        | Fall-ID                      |
|                                                                                                    | trenden som finns i<br>minnet, för valt patient-                                                                            |                                                        | Patienttyp                   |
|                                                                                                    | id (med data från fallets                                                                                                   |                                                        | Patientens kön, ålder        |
|                                                                                                    | början till dess slut).                                                                                                    |                                                        | och vikt                     |
|                                                                                                    | Grafen ska plottas på                                                                                                    |                                                        | Fallets starttid             |
|                                                                                                    | zoomnivå för grafisk                                                                                                    |                                                        | Vald zoomnivå                |
|                                                                                                    | trend.                                                                                                    |                                                        | Datum och tid för            |
|                                                                                                    |                                                                                                    |                                                        | rapportgenerering            |
|                                                                                                    |                                                                                                    |                                                        | Starttid                     |
|                                                                                                    |                                                                                                    |                                                        | Sluttid                      |
|                                                                                                    |                                                                                                    |                                                        | Graf för valda<br>parametrar |
| Grafisk trand                                                                                                    | Sparar den grafiska                                                                                                    | hmn                                                    | Bannortens namn              |
| Gransk trend                                                                                                    | rapporten för hela<br>trenden eller den sida<br>som just nu visas på<br>skärmen GRAFISK<br>TREND, med vald<br>zoomningsnivå | bilip                                                  | Patient-ID                   |
|                                                                                                    |                                                                                                    |                                                        | Patienttyn                   |
|                                                                                                    |                                                                                                    |                                                        | Vald zoomnivå                |
|                                                                                                    |                                                                                                    |                                                        | Datum och tid för            |
|                                                                                                    |                                                                                                    |                                                        | rapportgenerering            |
|                                                                                                    |                                                                                                    |                                                        | Starttid                     |
|                                                                                                    |                                                                                                    |                                                        | Sluttid                      |
|                                                                                                    |                                                                                                    |                                                        | Graf för valda               |
|                                                                                                    |                                                                                                    |                                                        | parametrar                   |
| Kontinuerlig                                                                                                    | Sparar tabellrapporten                                                                                                    | Txt                                                    | Rapportens namn              |
| realtidstabell                                                                                                    | över realtidsvärden för                                                                                                    |                                                        | Fall-ID                      |
|                                                                                                    | nu aktiva parametrar,<br>med 1 sekunds                                                                                      |                                                        | Patienttyp                   |
| upplösning. Varje gång<br>de tillgängliga<br>parametrarna ändras på<br>grund av en ändring av<br>patienttyp eller CO <sub>2</sub> -läge<br>stängs den aktuella filen<br>och en ny fil skapas. |                                                                                                    | Datum och tid för                                      |                              |
|                                                                                                    |                                                                                                    | rapportgenerering                                      |                              |
|                                                                                                    |                                                                                                    | DATUM, TID                                             |                              |
|                                                                                                    |                                                                                                    | Patientvärden:                                         |                              |
|                                                                                                    |                                                                                                    | етсо <sub>2</sub> , кк, spo <sub>2</sub> , PK,<br>IPI. |                              |
|                                                                                                    |                                                                                                    | Patientlarm                                            |                              |

| Rapportnamn                                            | Beskrivning                                                                                                    | Filtyp | Fält som ingår                                                                                                    |
|--------------------------------------------------------|----------------------------------------------------------------------------------------------------|--------|----------------------------------------------------------------------------------------------------|
|                                                        |                                                                                                    |        | Meddelanden om<br>utrustningen: CO <sub>2</sub> EJ<br>TILLGÄNGLIGT, SpO <sub>2</sub><br>EJ TILLGÄNGLIGT,<br>PRIMÄRBATTERI<br>SVAGT,<br>SEKUNDÄRBATTERI<br>SVAGT                                                                                                    |
|                                                        |                                                                                                    |        | Händelser (en per<br>sekund, en per<br>parameter)                                                                                                    |
| Kontinuerlig<br>realtidsvågform                        | Sparar i txt-format den<br>grafiska rapporten av<br>CO2-vågformen (med en<br>datapunkt var<br>50 millisekund).                                                                                                    | Txt    | Rapportens namn<br>Fall-ID<br>Patienttyp<br>Datum och tid för<br>rapportgenerering<br>Data för att skapa en<br>graf för CO <sub>2</sub> - och<br>SpO <sub>2</sub> -vågformer                                                                                              |
| Kontinuerlig<br>fullständig<br>överföring i<br>realtid | Sparar rapporten med<br>realtidsvågformen för<br>CO <sub>2</sub> samt realtidsvärden<br>för nu aktiva parametrar<br>med 1 sekunds<br>upplösning, genom att<br>återge numeriska<br>värden för var 50:e<br>millisekund samtidigt<br>med vågformen. | Txt    | Rapportens namn<br>(Kontinuerlig<br>överföring i realtid)<br>Fall-ID<br>Patienttyp<br>Datum och tid för<br>rapportgenerering<br>DATUM, TID<br>Patientvärden (vid<br>upplösningen för<br>trendlagring): etCO <sub>2</sub> ,<br>RR, IPI, SpO <sub>2</sub> , PR, A/h,<br>ODI |
|                                                        | 1                                                                                                    |        | Akuta patientiarm                                                                                                    |

| Rapportnamn             | Beskrivning                                               | Filtyp     | Fält som ingår                                                                                                    |
|-------------------------|-----------------------------------------------------------|------------|----------------------------------------------------------------------------------------------------|
|                         |                                                           |            | Meddelanden om<br>utrustningen: CO <sub>2</sub> EJ<br>TILLGÄNGLIGT, SpO <sub>2</sub><br>EJ TILLGÄNGLIGT,<br>PRIMÄRBATTERI<br>SVAGT,<br>SEKUNDÄRBATTERI<br>SVAGT                                                                                                    |
|                         |                                                           |            | Händelser (en per<br>sekund, en per<br>parameter)                                                                                                    |
|                         |                                                           |            | Patientvärden var<br>50:e millisekund – 20<br>gånger i sekunden –<br>(för att skapa en CO <sub>2</sub> -<br>vågform): CO <sub>2</sub> -<br>vågform                                                                                                    |
| Aktuella<br>Iarmgränser | Sparar gällande<br>larmgränser för<br>tillgängliga/aktiva | Text, html | Rapportens namn                                                                                                    |
|                         |                                                           |            | Fall-ID                                                                                                    |
|                         | parametrar.                                               |            | Patienttyp                                                                                                    |
|                         |                                                           |            | Datum och tid för<br>rapportgenerering                                                                                                    |
|                         |                                                           |            | Enhet, övre gräns<br>och nedre gräns för<br>aktuella relevanta<br>parametrar<br>För patienter som<br>övervakats med<br>standardmetod för<br>etCO <sub>2</sub> : EtCO <sub>2</sub> , RR,<br>Ingen andning,<br>SpO <sub>2</sub> , PR, SatSec, IPI<br>För HiFi-patienter: |
|                         |                                                           |            | CO <sub>2</sub> , etCO <sub>2</sub> (spont),<br>SpO <sub>2</sub> , PR, SatSec                                                                                                    |

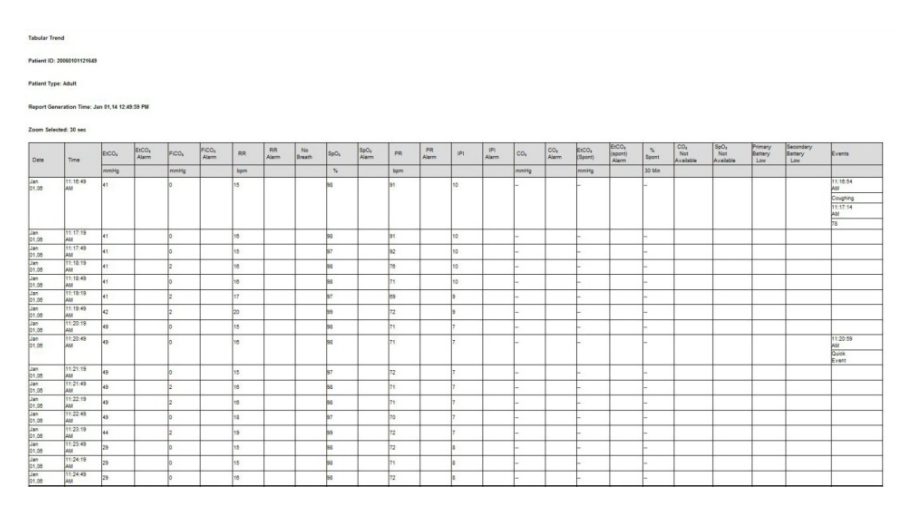

#### Figur 42. Exempel på html-rapport: Trend i tabellform

### 5.3.1. Skriva ut rapporter

Rapporter skrivs ut på en extern skrivare efter att de sparats på USB-minne eller mikro-SD-kort, se beskrivning i *5.4 Dataöverföring*, nedan.

## 5.4. Dataöverföring

### 5.4.1. USB

Monitorn har både en standard-USB-port och en mini-USB-port. Standard-USBporten på monitorn är endast avsedd för USB-minnen. Mini-USB-porten på monitorn är endast avsedd för kvalificerad servicepersonal. Försök inte strömförsörja monitorn via någon av USB-portarna. När du ska använda standard-USB-porten ska USB-minnet placeras i uttaget innan nedladdningen börjar.

Monitorn känner av USB-minnen av alla de vanligaste märkena. Den känner av USB-minnen med filsystemen FAT, FAT32 och exFAT. Det är inte säkert att den kan känna av andra filsystem, t.ex. NTFS. En del USB-minnen passar inte i USB-uttagen på monitorn. Kontrollera alla USB-minnen för att se att de passar i uttaget. Ett vanligt USB-minne visas nedan.

#### Figur 43. Vanligt USB-minne

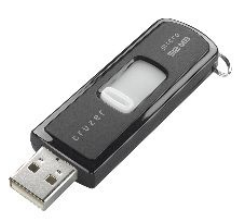

Standard-USB-porten på monitorn är endast avsedd för USB-minnen. Det är ingen universal-USB-port. Försök inte att ansluta monitorn till en dator via USB-porten.

Om monitorn inte känner av USB-minnet, ta bort det och sätt tillbaka det igen. Om monitorn fortfarande inte känner av USB-minnet, kontrollera att minnet som används är från en tillverkare som stöds.

Om det lediga utrymmet på USB-minnet är mindre än 100 kb, är skrivning till USBminnet inte tillåten. Om dataöverföring redan pågår kommer den i så fall att avbrytas. Någon ny dataöverföring KAN INTE initieras när diskutrymmet är för litet.

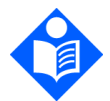

USB-minnet måste sättas in försiktigt i USB-porten, utan överdriven kraft. Om USB-minnet inte går lätt att sätta in i porten ska det inte användas.

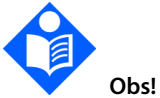

Endast en lagringsenhet (ett USB-minne eller ett mikro-SD-kort) kan användas åt gången.

| Rapportnamn         | Princip för filnamn                              |
|---------------------|--------------------------------------------------|
| Fall i tabellform   | TCR_PATIENT TYPE_DATE_TIME_PATIENT<br>ID_ORIDION |
| Trend i tabellform  | TTR_PATIENT TYPE_DATE_TIME_PATIENT ID_ORIDION    |
| Grafisk fallvisning | GCR_PATIENT TYPE_DATE_TIME_PATIENT ID            |

Tabell 21. Princip för USB-filens namn

Obs!

| Rapportnamn                                      | Princip för filnamn                               |
|--------------------------------------------------|---------------------------------------------------|
| Grafisk trend                                    | GTR_PATIENT TYPE_DATE_TIME_PATIENT ID             |
| Kontinuerlig<br>realtidstabell                   | RCT_PATIENT TYPE_DATE_TIME_PATIENT<br>ID_ORIDION  |
| Realtidskurvor                                   | RCW_PATIENT TYPE_DATE_TIME_PATIENT<br>ID_ORIDION  |
| Kontinuerlig fullständig<br>överföring i realtid | FCTR_PATIENT TYPE_DATE_TIME_PATIENT<br>ID_ORIDION |
| Aktuella larmgränser                             | ALIM_PATIENT TYPE_DATE_TIME_PATIENT ID            |

#### Tabell 22. Exempel på USB-filer

| Rapportnamn                                         | Princip för filnamn                                 |
|-----------------------------------------------------|-----------------------------------------------------|
| Fall i tabellform                                   | TCR_<br>ADULT_060714_141453_20140607121546_ORIDION  |
| Trend i tabellform                                  | TTR_ADULT_060714_141453_20140607121546_ORIDION      |
| Grafisk fallvisning                                 | GCR_ADULT_060714_141453_20140607121546              |
| Grafisk trend                                       | GTR_ADULT_060714_141453_20140607121546              |
| Kontinuerlig<br>realtidstabell                      | RCR_<br>ADULT_060714_141453_20140607121546_ORIDION  |
| Realtidskurvor                                      | RCW_<br>ADULT_060714_141453_20140607121546_ORIDION  |
| Kontinuerlig<br>fullständig överföring<br>i realtid | FCTR_<br>ADULT_060714_141453_20140607121546_ORIDION |
| Aktuella larmgränser                                | ALIM_ADULT_060714_141453_20140607121546             |

För att läsa av patientdata från en html-rapport laddar man helt enkelt ned filen till en lokal mapp och öppnar den i html. Txt-filerna kan öppnas i Excel för att underlätta visning och analys av data. Kontakta lokal återförsäljare för ytterligare information.

### 5.4.2. MMC/SD

Monitorn känner igen MMC/SD-kort som överensstämmer med Multimediakortsystemspecifikation v4.2 från MMCA Technical Committee och SD I/Okortspecifikationen v 2.0 från SD Association. Högkapacitetskort (storlek >2 GB) kan användas. Det används på samma sätt som ett USB-minne.

### 5.4.3. Trådlös kommunikation

Capnostream™35-enheten kan användas med tre olika typer av WiFi-nätverk enligt följande:

- Öppna nätverk
- Säkra nätverk (som kräver lösenord och/eller säkerhetsnyckel)
- Företagsnätverk (som kräver certifikat förutom säkerhetskraven)

Följ instruktionerna nedan för att ställa in och slå på WiFi-anslutning på enheten för de olika nätverkstyperna.

Försiktighet:

Kontrollera noga att det nätverk som du kopplar upp dig mot är virusfritt innan du ansluter till monitorn.

#### 5.4.3.1. Slå på WiFi-anslutning

WiFi-anslutning måste först konfigureras, se 5.4.3.2 Konfigurera WiFi, nedan.

När WiFi har konfigurerats för ett nätverk startas WiFi för det konfigurerade nätverket när du trycker på **På**.

För att starta WiFi-anslutningen, navigerar du till och väljer anslutningsikonen på **Meny**-skärmen (se Anslutningsikon, nedan) för att öppna skärmen Anslutning.

#### Figur 44. Anslutningsikon

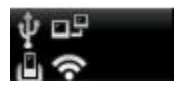

Navigera till **Wi-Fi-anslutning,** välj och klicka på **På**. WiFi startas och texten **WiFi ansluten till:** *Nätverkets namn* och en grön bock visas på skärmen, WiFi-ikonen visas i färg och knappen visar nu **Av**. Se *Figur 45*, nedan. Om inga nätverk finns tillgängliga kommer ett meddelande om detta att visas på skärmen.

Figur 45. Menyskärm som visar att WiFi är anslutet

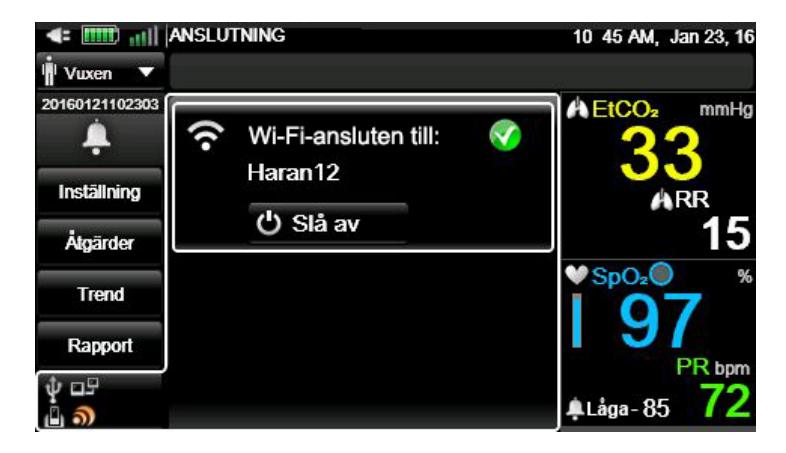

Standardinställningen är att WiFi är Av. För att stänga av WiFi när det är på klickar du på **Av**-knappen.

När det är anslutet visas namnet på nätverket under texten **WiFi** mitt på skärmen Anslutning. Indikatorn för WiFi-signalens styrka ( skärmen.

#### 5.4.3.2. Konfigurera WiFi

Själva WiFi-konfigurationen ska göras av teknisk supportpersonal, som använder sig av Servicelösenordet på Service-skärmen.

Gör så här för att ställa in din WiFi-anslutning:

1. Navigera till och välj Inställning på Meny-skärmen.

- 2. Navigera till och välj Service på inställningsskärmen.
- 3. Ange servicelösenordet och klicka på Klar.
- 4. Navigera till och välj anslutningsikonen på serviceskärmen för att öppna anslutningsskärmen för serviceläge. Se *Figur 46*, nedan.

Figur 46. Anslutningsskärm för Serviceläge som visar anslutet nätverk

|                     | ANSLUTNING                      | 11 50 AM, Jan 23, 16 |
|---------------------|---------------------------------|----------------------|
| ×                   | Serviceläge                     |                      |
| D 15                | Wi-Fi-ansluten till:<br>Haran12 | <b></b>              |
| Demo-lage           |                                 |                      |
| Klinikinställn.     |                                 |                      |
| Program-<br>support |                                 |                      |
| COz-kal.            |                                 |                      |
| ‡ ⊡5<br>மி <b>ி</b> |                                 |                      |

- Navigera till området för WiFi-anslutning på skärmen och klicka på Påknappen.
- 6. Klicka på knappen Konfigurera i WiFi-området på skärmen.
- 7. Skärmen Service-WiFi-konfiguration öppnas. Alla tillgängliga nätverk visas på en separat rad på skärmen. En låssymbol visar att nätverket kräver en säkerhetsnyckel eller ett lösenord, en gul stjärna att nätverket är ett favoritnätverk. Ett nätverk blir ett favoritnätverk om användaren lägger till det i sin nätverkslista. Nätverkets styrka visas också på respektive rad.
- Navigera till önskat nätverk i listan över tillgängliga nätverk, använd riktningspilarna och markera nätverket. Om nätverket inte kräver någon säkerhetsinformation klickar du på **Anslut** för att ansluta till nätverket.
- Om nätverket kräver ett lösenord visas en skärm som begär att du anger de uppgifter som behövs. Fyll i Användarnamn och Lösenord och klicka på Anslut för att lägga till nätverket. Om anslutningen lyckades lägger systemet

till nätverket, i annat fall visas ett meddelande. Kontrollera lösenordet eller försök med ett annat nätverk om anslutningen inte lyckas.

- 10. Om nätverket kräver en säkerhetsnyckel visas en skärm som begär att du anger de uppgifter som behövs. Ange säkerhetsnyckeln och klicka på **Anslut** för att lägga till nätverket. Om anslutningen lyckades lägger systemet till nätverket, i annat fall visas ett meddelande. Kontrollera uppgifterna eller försök med ett annat nätverk om anslutningen inte lyckas.
- 11. Om du väljer ett nätverk i listan som kräver ett certifikat, visas ett fönster som begär att du lägger in certifikatet. Följ anvisningarna nedan (se *5.4.3.2.4 Lägg till ett nätverkscertifikat* på sidan 153) för att ladda upp certifikatet.
- 12. Lägg sedan till certifikatet enligt anvisningarna på skärmen i det fönster som öppnas (se ovan), dvs. det certifikat som du redan laddat upp till monitorn.
- 13. Om du väljer ett nätverk i listan som kräver en säkerhetsnyckel, visas ett fönster som begär att du lägger in säkerhetsnyckeln. Följ anvisningarna på skärmen för att lägga in önskad information. Klicka på **Anslut** för att lägga in uppgifterna.

När ett nätverk har lagts till och alla önskade data laddats upp, visas det relevanta nätverket som anslutet på skärmen för WiFi-konfiguration, se *Figur 47*. *Konfiguration av WiFi-nätverk*, nedan.

*Figur 47. Konfiguration av WiFi-nätverk,* nedan, visar en lista över tillgängliga nätverk. Det nätverk som är anslutet är markerat med en grön bock. Favoritnätverk är markerade med en gul stjärna.

Om det redan finns 20 nätverk i nätverkslistan och dessa har markerats som de som föredras, kan inga fler nätverk markeras på samma sätt förrän ett av dem plockats bort från nätverkslistan. Figur 47. Konfiguration av WiFi-nätverk

| ÷ 🏢    | Service | figuration<br>eläge |              | 11 51 AM, | Jan 23, 16 |
|--------|---------|---------------------|--------------|-----------|------------|
| ሆ Av   | 🕂 Läg   | ্থ) Skann           | 🕈 Certifikat |           |            |
| 💎 Hara | an12    |                     |              | *         | atil 🔒     |
|        |         |                     |              |           |            |
|        |         |                     |              |           |            |
|        |         |                     |              |           |            |
|        |         |                     |              |           |            |

Övriga tillgängliga alternativ på skärmen är:

#### 5.4.3.2.1. Lägg till ett nätverk

Om det önskade nätverket inte visas i listan, klicka på **Lägg till**, se *Figur* 47. *Konfiguration av WiFi-nätverk*, ovan, och följ anvisningarna på skärmen.

#### 5.4.3.2.2. Ta bort ett nätverk

För att ta bort ett nätverk från listan över tillgängliga nätverk använder du riktningspilarna och går du till önskat nätverk på skärmen Konfiguration av WiFinätverk (se *Figur 47. Konfiguration av WiFi-nätverk*, ovan). Ett fönster öppnas, klicka på **Ta bort**. När användaren har tagit bort ett nätverk från tabellen flyttas fokus till det första nätverket på listan.

#### 5.4.3.2.3. Skanna om nätverken

För att skanna efter tillgängliga nätverk och uppdatera listan över tillgängliga nätverk, klicka på **Skanna om** på skärmen Konfiguration av WiFi-nätverk (se *Figur 47. Konfiguration av WiFi-nätverk*, ovan) för att söka efter tillgängliga nätverk.

#### 5.4.3.2.4. Lägg till ett nätverkscertifikat

Om du har ett nätverk som kräver ett certifikat ska du börja med att ladda upp det nödvändiga certifikatet på ett USB-minne eller ett mikro-SD-kort och ansluta detta USB-minne eller mikro-SD-kort till enheten. På skärmen Konfiguration av WiFinätverk (se *Figur 47. Konfiguration av WiFi-nätverk*, ovan), väljer du **Certifikat** för att söka efter ett certifikat. Sök efter och ladda upp certifikatet till monitorn, lägg in lösenord om det krävs, följ anvisningarna på skärmen. Navigera till och välj **Använd** och **Klar** för att avsluta processen.

### 5.4.3.3. Konfigurera IP-inställningar

Navigera till och välj **Meny>Inställning >Service** >Ange servicelösenord> Klinikinställningar>Monitor>Gränssnitt>IP-inställningar för att visa MAC ID och annan information om det anslutna nätverket. Rätta till det som behövs.

När monitorn är ansluten, välj **Serverinställningar** för önskat nätverk med hjälp av Meny>Inställning>Service >Ange servicelösenord>Klinikinställningar> Monitor>Gränssnitt. Ange Serverns IP-adress och Serverport för det nätverk du till ansluta till.

Observera att konfigurering av ett nätverk som fungerar tillsammans med monitorn endast kan utföras av kvalificerad servicepersonal. Se <u>Capnographytechnicalsupport@medtronic.com</u> för ytterligare information.

| Specifikation                           | Värde                                                                                 |
|-----------------------------------------|---------------------------------------------------------------------------------------|
| Trådlös anslutning                      | FCC-certifierad: TFB-TIWI1-01 och IC 5969A-<br>TIWI101                                |
| Frekvens för trådlös anslutning         | 2,4 GHz (2,412 GHz – 2,484 GHz)                                                       |
| Bandbredd för trådlös<br>anslutning     | Bandbredd uppdelad på 14 kanaler, där varje<br>kanal har 20 MHz bandbredd             |
| Specifikation för trådlöst<br>protokoll | IEEE 802.11b/g/n                                                                      |
| Max Tx-effekt                           | <10 dBm                                                                               |
| Rx-känslighet                           | -89 dBm, 11 Mbps, CCK (b)<br>-76 dBm, 54 Mbps, OFDM (g)<br>-73 dBm, 65 Mbps, OFDM (n) |

Tabell 23. Specifikationer för trådlös anslutning

| Specifikation                 | Värde        |
|-------------------------------|--------------|
| Tillgängliga moduleringstyper | CCK och OFDM |

Monitorn kan ansluta med tre olika typer av kommunikationsprotokoll. Användaren kan välja önskat protokoll via **Meny>Inställning>Service** >Ange servicelösenord>**Klinikinställningar>Monitor>Gränssnitt.** Välj önskat

kommunikationsprotokoll. Se 11.1.7.2 Ställa in gränssnitt på sidan 206. Listan över protokoll visas i denna tabell.

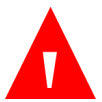

#### VARNING:

Använd endast av Covidien godkänd hårdvara eller fjärrövervakningsprogram för anslutning till dataportarna.

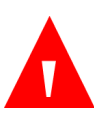

#### VARNING:

Använd lämpliga värden vid konfiguration för att säkerställa korrekt anslutning.

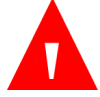

#### VARNING:

Om det nätverk som du ansluter monitorn till ändras, se till att motsvarande ändringar görs i monitorn för att säkerställa fortsatt anslutning.

### 5.4.4. Vital Sync<sup>™</sup>

Den virtuella patientövervakningsplattformen Vital Sync™ är Covidiens EMRanslutning och lösning för kontinuerlig fjärrövervakning, som låter läkarna fjärrövervaka patientinformation från olika typer av monitorer på webbaktiverade enheter och skicka dessa uppgifter till elektroniska och kliniska informationssystem.

Monitorn kan användas för dataöverföring till ett Vital Sync™-system från Covidien. Detta alternativ medger regelbunden realtidsöverföring av data från monitorn till ett Vital Sync™-system.

Innan anslutningsprocessen påbörjas, se till att följande utrustning finns tillgänglig:

• Server med Vital Sync<sup>™</sup>-systemet installerat och WiFi-kapacitet

• Capnostream<sup>™</sup>35-monitor

Data överförs från Capnostream<sup>™</sup>35 till Vital Sync<sup>™</sup>-systemet via WiFi. Anslutning av monitorn till systemet görs därför enligt WiFi-konfigurationen som beskrivs i *5.4.3.2 Konfigurera WiFi* på sidan 149.

Gör så här för att konfigurera WiFi-anslutningen till Vital Sync™:

- 1. Navigera till och välj Inställning på Meny-skärmen.
- 2. Navigera till och välj Service på inställningsskärmen-
- 3. Ange servicelösenordet och klicka på Klar.
- Gör följande inställningar: Under Klinikinställningar>Monitor>Gränssnitt ska Kommunikationsprotokollet ställas in på Capnostream. Under Klinikinställningar>Monitor>Gränssnitt>Serverinställningar, ange Server port-nummer och Serverns IP-adress.
- Klicka på Tillbaka tills du är tillbaka på Serviceskärmen (se Figur 48. Serviceskärmen på sidan 158). Navigera till och välj anslutningsikonen på serviceskärmen för att öppna anslutningsskärmen för Serviceläge.
- Navigera till området för WiFi-anslutning på skärmen och klicka på Påknappen.
- 7. Navigera till och klicka på Konfigurera i WiFi-området på skärmen.
- Skärmen Service-WiFi-konfiguration öppnas. Navigera till och välj Vital Sync™-nätverket i listan över tillgängliga nätverk. Om nätverket inte kräver någon säkerhetsinformation klickar du på Anslut för att ansluta till nätverket.
- Om nätverket kräver säkerhetsinformation, följ anvisningarna i 5.4.3.2 Konfigurera WiFi på sidan 149, och klicka sedan på Anslut för att ansluta till nätverket.

När Vital Sync™-nätverket har lagts till kommer data att överföras automatiskt från Capnostream™35-monitorn till Vital Sync™-systemet. Följande mätvärden överförs:

- EtCO<sub>2</sub>
- SpO<sub>2</sub>
- Andningsfrekvens
- Pulsfrekvens
- CO<sub>2</sub>-vågform

För mer information om Covidien Vital Sync™-systemet, se bruksanvisningen som medföljer Vital Sync™-systemet eller kontrollera med din lokala återförsäljare.

Observera att det är den senaste konfigurationen av monitorn som kommer att gälla över alla tidigare, oavsett om den gjorts på monitorn eller via Vital Sync™.

### 5.4.5. Rapportutskrifter

Rapporter skrivs ut på en extern skrivare efter att de sparats på USB-minne eller mikro-SD-kort, se beskrivning i *5.4 Dataöverföring*, ovan.

# 6. Förebyggande underhåll

# 6.1. Inledning

Kontakta ditt lokala servicecentrum eller läs servicehandboken för anvisningar om service, prestandatester och kontroller. Underhåll ska endast utföras av kvalificerade servicetekniker. Kontakta <u>Capnographytechnicalsupport@medtronic.com</u>för ytterligare information.

När monitorn är i serviceläget hörs inga larm, varken som gäller patienten eller utrustningen.

### 6.2. Monitorns servicetimmar

Antalet timmar som monitorn kan vara i drift innan den behöver service eller kalibrering visas på huvudserviceskärmen. Ett exempel kan ses i *Figur 48. Serviceskärmen* på sidan 158.

Förutom service krävs regelbundet underhåll och säkerhetskontroller som bör schemaläggas vartannat år med kvalificerad servicetekniker. Kontakta <u>Capnographytechnicalsupport@medtronic.com</u> för ytterligare information.

Batteritiden för litiumjonbatteriet kan försämras med tiden. För att undvika att batteriets kapacitet försämras, rekommenderas byte av batteriet vartannat år. Detta bör ingå som en del av det regelbundna underhållet och säkerhetskontrollerna som sker vartannat år.

Informationen kan visas på serviceskärmen genom att man klickar på **Meny**knappen på frontpanelen på monitorn och sedan på **Inställning>Service**. Ange servicelösenordet (se *13.1 Monitorns servicelösenord* på sidan 221) och klicka på **Klar** för att öppna serviceskärmen. Använd högerpilen för att gå till mitten av skärmen och använd nedåtpilen för att rulla ner till relevant område där följande uppgifter finns:

- CO<sub>2</sub>-timmar kvar innan service
- CO<sub>2</sub>-timmar kvar innan kalibrering
- CO<sub>2</sub> senaste kalibrering

#### Figur 48. Serviceskärmen

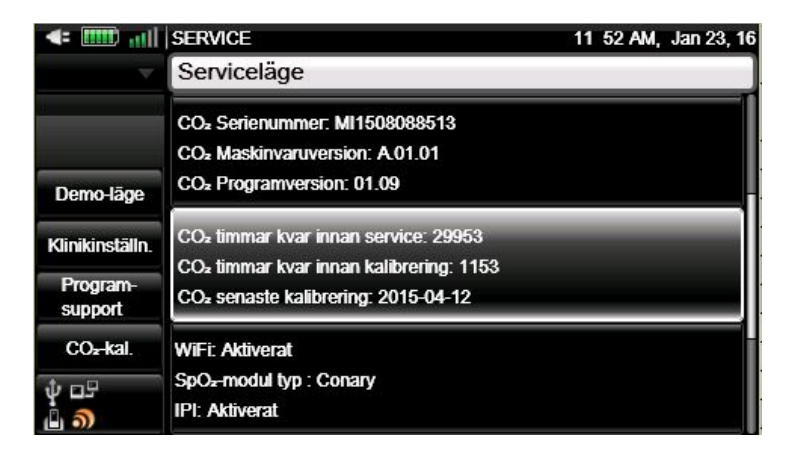

## 6.3. CO<sub>2</sub>-kalibrering

Enheten är kalibrerad när den lämnar fabriken.

Det rekommenderas att du kalibrerar monitorn inom två veckor från det att meddelandet **Kalibrering krävs** visats på skärmen.

CO<sub>2</sub>-övervakningen på monitorn går i standbyläge automatiskt om monitorn lämnas på i 30 minuter eller längre utan ett FilterLine anslutet. Detta automatiska standbyläge minskar behovet av frekvent kalibrering i fall då monitorn lämnas under långa tidsperioder utan ett FilterLine anslutet. I dessa fall räknas inte tidsperioder då en monitor är påslagen men inget FilterLine anslutet in i tiden fram till kalibrering, vilket förhindrar onödiga kalibreringar. Försiktighet: Kalibreringen måste utföras med en av tillverkaren godkänd kalibreringssats som innehåller en gasblandning bestående av 5 % CO2, 21 % O2 och N2 balans samt godkänt anslutningsdon ("T"-del).

En tillverkargodkänd kalibreringssats kan köpas från Scott Medical (artikelnummer T4653ORF-2BD). Den innehåller:

- Kalibreringsgas innehållande 5 % CO<sub>2</sub>, 21 % O<sub>2</sub>, N<sub>2</sub> balans
- Slangadapter ("T"-del)
- Kalibreringsslang (kalibrerings-FilterLine)

Om denna process utförs när ett batteri driver monitorn, se till att batteriet är fulladdat.

Innan kalibreringen kontrolleras, bekräfta att kalibreringsslangen, som medföljer kalibreringssatsen, är ordentligt ansluten.

Kalibrering ska utföras på följande sätt:

- 1. Klicka på Meny-knappen på monitorns frontpanel.
- 2. Navigera till och välj Inställning på Meny-skärmen.
- 3. Navigera till och välj Service på inställningsskärmen.
- 4. Ange servicelösenordet och klicka på Klar.
- 5. Välj CO2-kal.
- 6. Välj **Start** och följ anvisningarna på skärmen.
- Anvisningarna på skärmen leder dig genom resten av processen tills du kommer till skärmen med kalibreringsresultat.

# 6.4. CO<sub>2</sub>-kalibreringskontroll

### Försiktighet: Kalibreringskontrollen måste utföras med en av tillverkaren godkänd kalibreringssats som innehåller en gasblandning bestående av 5 % CO<sub>2</sub>, 21 % O<sub>2</sub> och N<sub>2</sub> balans samt godkänt

anslutningsdon ("T"-del). En tillverkargodkänd kalibreringssats kan köpas från Scott Medical (artikelnummer

T4653ORF-2BD). Den innehåller:

- Kalibreringsgas innehållande 5 % CO<sub>2</sub>, 21 % O<sub>2</sub>, N<sub>2</sub> balans
- Slangadapter ("T"-del)
- Kalibreringsslang (kalibrerings-FilterLine)

Om denna process utförs när ett batteri driver monitorn, se till att batteriet är fulladdat.

Innan kalibreringen kontrolleras, bekräfta att kalibreringsslangen, som medföljer kalibreringssatsen, är ordentligt ansluten.

### 6.4.1. Kalibreringskontrollen

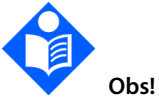

Under varje stadium i kalibreringskontrollproceduren kan du gå tillbaka till den första skärmen genom att klicka på knappen **Bakåt** på frontpanelen.

Kalibreringskontrollen omfattar följande steg:

- 1. Klicka på **Meny**-knappen på monitorns frontpanel.
- 2. Navigera till och välj Inställning på Meny-skärmen.
- 3. Navigera till och välj Service på inställningsskärmen.

- 4. Ange servicelösenordet och klicka på Klar.
- 5. Välj CO2-kal.
- 6. Välj **Kalib.kontr.** och följ anvisningarna på skärmen.
- 7. Anslut en FilterLine till monitorn och klicka på **Start**.
- 8. Följ anvisningarna på skärmen och klicka på **Fortsätt**, eller klicka på **Avbryt** för att stoppa kalibreringskontrollen.

Anvisningarna på skärmen leder dig genom resten av processen, med resultat.

### 6.5. Driftslogg

Du kan öppna en driftslogg för monitorn för felsökning, underhåll och andra åtgärder.

Driftsloggen öppnas på följande sätt:

- 1. Klicka på **Meny**-knappen på monitorns frontpanel.
- 2. Navigera till och välj Inställning på Meny-skärmen.
- 3. Navigera till och välj **Service** på inställningsskärmen.
- 4. Ange servicelösenordet och klicka på Klar.
- 5. Navigera till och välj **Programsupport** och sedan **Driftslogg**.
- 6. Navigera till och välj den enhet på vilken du vill spara data.
- 7. Välj **Start** för att börja nedladdning av data i txt-format.

Följande information sparas i driftsloggen (med datum och tid):

- Klinikinställningar när monitorn startas
- Alla ändringar av inställningarna
- Patientinskrivning/-utskrivning

- Patient-ID
- Utlösta larm
- Tid i läget Pump av
- Felkoder/-meddelanden
- Användarens knapptryckningar
- Tid med tillfällig/permanent larmtystnad

Driftsloggen kan innehålla högst 4 000 poster i varje kategori, eller 30 dagars information.

### 6.6. Rapport Servicestatistik

Du kan skapa en rapport med servicestatistik för felsökning, underhåll och andra åtgärder. Rapporten kan sparas på ett USB-minne eller ett mikro-SD-kort som en txt-fil. Den är avsedd att användas av servicetekniker, som kan kontakta <u>Capnographytechnicalsupport@medtronic.com</u> för ytterligare information.

Servicestatistikrapporten kan sparas på följande sätt:

- 1. Klicka på **Meny**-knappen på monitorns frontpanel.
- 2. Navigera till och välj Inställning på Meny-skärmen.
- 3. Navigera till och välj **Service** på inställningsskärmen.
- 4. Ange servicelösenordet och klicka på Klar.
- 5. Välj Programsupport>Avancerad support>Servicedata.
- 6. Ange lösenordet för serviceläget och klicka på Klar.
- 7. Navigera till och välj **Utdata till USB** och välj USB-enhet.

# 6.7. Underhåll

Kontakta din lokala representant för att beställa reservdelar, kalibreringssatser eller för att få svar på frågor om service och regelbundet underhåll.

# 6.8. Rengöring

Engångstorkdukar med bakteriedödande medel, eller dukar som fuktats med isopropylalkohol eller 96 % etanol kan användas för att rengöra monitorn. Efter rengöring med torkdukar fuktade med dessa lösningar ska monitorn torkas av med destillerat vatten. Använd inte frätande eller slipande rengöringsmedel för att rengöra monitorn.

Läs bruksanvisningen som medföljer varje återanvändbar SpO<sub>2</sub>-sensor innan du rengör sensorn. Följ rengörings- och desinficeringsprocedurerna för varje sensor enligt bruksanvisningen. SpO<sub>2</sub>-sensorer som inte kan återanvändas ska inte rengöras. Microstream CO<sub>2</sub>-provtagningsslangar är inte återanvändbara och ska inte rengöras.

#### VARNING:

Denna enhet är inte steril. Denna enhet får inte autoklaveras eller steriliseras.

# Eő

Försiktighet: Spraya eller häll ingen vätska direkt på monitorn, tillbehören eller förbrukningsartiklarna.

#### Försiktighet:

Använd inte frätande eller slipande rengöringsmedel, eller starka lösningsmedel, inklusive petroleumbaserade eller acetonlösningar, för att rengöra enheten.

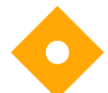

#### Försiktighet:

Microstream<sup>™</sup> EtCO₂-förbrukningsartiklar är avsedda för användning på endast en patient och får inte rekonditioneras. Försök inte att rengöra, desinficera eller blåsa ur FilterLine eftersom monitorn kan skadas.

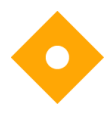

#### Försiktighet:

Exponera inte kontaktstiften på SpO<sub>2</sub>-sensorn för rengöringslösning eftersom det kan skada sensorn.

# 7. Felsökning

# 7.1. Elektriska problem

| Problem                                                                                                    | Möjliga orsaker                                                                                                    | Åtgärd                                                                                                    |
|----------------------------------------------------------------------------------------------------|----------------------------------------------------------------------------------------------------|----------------------------------------------------------------------------------------------------|
| Monitorn startar<br>inte.                                                                                                    | Det interna batteriet är helt<br>urladdat och nätkabeln<br>felaktigt ansluten eller<br>frånkopplad, eller kabeln har<br>defekt elanslutning. | Kontrollera<br>nätkabelanslutningen.<br>Kontrollera att batterierna<br>laddas (indikatorn på<br>hemskärmen visar om<br>batterierna laddas). Om<br>nätkabelns anslutning<br>fungerar ska tekniker<br>tillkallad för att byta<br>batteriet. Om det är problem<br>med batteriet lyser<br>batteriindikatorn röd på<br>monitorns frontpanel.<br>Se 3.2.5 Indikator för batteri<br>och nätanslutning på sidan<br>48. |
|                                                                                                    | Vägguttaget saknar ström<br>och det interna batteriet är<br>inte laddat.                                                                     | Kontrollera anslutningarna<br>och åtgärda problemet.                                                                                                    |
| Indikatorlamporna<br>för nätströmmen<br>och monitorn<br>lyser, men enheten<br>fungerar inte på<br>batteri när<br>nätkabeln är<br>frånkopplad. | Batteriet är inte rätt placerat i<br>monitorn.                                                                                               | Öppna batteriluckan och<br>kontrollera att kabeln till<br>batteriet sitter ordentligt i<br>batteriuttaget. Se 3.2.2<br>Installera det utbytbara<br>batteriet på sidan 45.                                                                                                    |

| Problem                                                                       | Möjliga orsaker                         | Åtgärd                                                                                                    |
|-------------------------------------------------------------------------------|-----------------------------------------|----------------------------------------------------------------------------------------------------|
| Batteriet är inte<br>fulladdat efter att<br>ha varit anslutet i<br>24 timmar. | Batteriet har inte laddats upp<br>helt. | Koppla bort monitorn från<br>elnätet i 3-4 timmar och<br>koppla sedan in den igen.<br>Batteriet kommer nu att<br>laddas upp helt när det är<br>anslutet till nätströmmen.<br>Om batteriet fortfarande<br>inte laddas helt ska det<br>bytas ut. |

# 7.2. CO<sub>2</sub>-problem

| Problem                                                                                                    | Möjliga orsaker                                          | Åtgärd                                                                                                    |
|----------------------------------------------------------------------------------------------------|----------------------------------------------------------|----------------------------------------------------------------------------------------------------|
| Meddelandet<br>Ingen andning<br>visas hela tiden<br>och den röda<br>larmindikatorn<br>blinkar.                           | Fysiologisk orsak.                                       | Kontrollera patienten.                                                                                                    |
|                                                                                                    | Igensatt eller blockerad FilterLine.                     | Kontrollera FilterLine<br>och byt ut den om den<br>är blockerad.                                                                                                    |
|                                                                                                    | FilterLine har fastnat i något eller<br>slangen är vikt. | Kontrollera<br>provtagningsslangen<br>från monitorn hela<br>vägen till patienten för<br>att se om slangen är<br>vikt, snodd, stängd eller<br>har fastnat i säng eller<br>utrustning. |
| FilterLine ansluten<br>men pumpen<br>fungerar inte och<br>inga CO <sub>2</sub> -, etCO <sub>2</sub> -<br>eller RR-värden | FilterLine är inte rätt ansluten.                        | Kontrollera att<br>kontakten till<br>provtagningsslangen är<br>helt inskruvad i<br>monitorn.                                                                                         |
| Problem                                                        | Möjliga orsaker                                  | Åtgärd                                                                                                    |
|----------------------------------------------------------------|--------------------------------------------------|----------------------------------------------------------------------------------------------------|
| visas.                                                         | Guldringen sliten eller smutsig.                 | Kontrollera att<br>guldringen på änden av<br>kontakten till<br>provtagningsslangen<br>finns där och inte är<br>skadad eller täckt med<br>smuts. Torka av all<br>smuts eller byt<br>ersättningsslang om<br>det behövs. |
| EtCO <sub>2</sub> -värdena<br>avläses felaktigt.               | Mekaniskt ventilerad patient som andas spontant. | Ingen åtgärd behövs.                                                                                                    |
|                                                                | Läckage i luftslangar.                           | Kontrollera eventuellt<br>läckage i anslutning och<br>slangar till patienten<br>och korrigera vid<br>behov.                                                                                                    |
| EtCO2-värdena är<br>konstant högre<br>eller lägre än<br>väntat | Felaktig kalibrering.                            | Kontrollera<br>kalibreringen. Se CO2-<br>kalibreringskontroll på<br>sidan 160.                                                                                                    |
|                                                                | BTPS-inställningen avstängd.                     | Kontrollera BTPS-<br>inställningen i<br>klinikinställningarna.<br>Se 11.1.9 CO2-<br>parametrar på sidan<br>207 för ytterligare<br>information.                                                                        |

# 7.3. SpO<sub>2</sub>-sensor

| Problem                                                                        | Möjliga orsaker                                                          | Åtgärd                                                                                                   |
|--------------------------------------------------------------------------------|--------------------------------------------------------------------------|----------------------------------------------------------------------------------------------------|
| Ingen SpO2-signal:<br>Nollvärden visas<br>för syremättnad<br>och pulsfrekvens. | Sensorn inte rätt ansluten till<br>monitorn eller<br>förlängningskabeln. | Kontrollera att sensorn och<br>förlängningskabeln (om<br>den används) är rätt<br>anslutna till monitorn. |

| Problem                                                           | Möjliga orsaker                                                                                                    | Åtgärd                                                                                                    |
|-------------------------------------------------------------------|----------------------------------------------------------------------------------------------------|----------------------------------------------------------------------------------------------------|
| Meddelande om<br>att byta ut SpO2-<br>sensorn visas på<br>skärmen | SpO2-panelen tar inte emot<br>information från kabeln.                                                                                                    | Lossa och sätt tillbaka<br>SpO2-sensorn och försök<br>igen.<br>Om meddelandet<br>fortfarande visas, byt ut<br>kabeln eller sensorn.                                                                                               |
| Förlust av puls-<br>eller SpO <sub>2</sub> -signal:               | Sensorns är felaktigt fäst på<br>patienten.                                                                                                    | Kontrollera sensorns<br>applicering.                                                                                                    |
| Nollvärden visas<br>för syremättnad<br>och pulsfrekvens.          | Patientens perfusion kan vara<br>för dålig.                                                                                                    | Kontrollera patientens<br>tillstånd.                                                                                                    |
|                                                                   | Sensorn eller sensor-<br>förlängningskabeln kan vara<br>skadad.                                                                                                    | Byt ut sensorn eller<br>förlängningskabeln.                                                                                                    |
|                                                                   | Sensorn eller sensor-<br>förlängningskabeln kan vara av<br>en typ som inte är godkänd av<br>Covidien.                                                                   | Byt ut sensorn eller sensor-<br>förlängningskabeln mot en<br>typ som är godkänd av<br>Covidien.                                                                                                    |
|                                                                   | Patienten rör sig för mycket<br>eller det förekommer<br>elektrokirurgiska störningar.                                                                                   | Om möjligt, håll patienten<br>stilla. Undersök om<br>sensorn sitter fast<br>ordentligt och på rätt<br>plats. Byt ut den vid behov,<br>flytta sensorn till en ny<br>plats, eller använd en<br>sensor som tolererar mer<br>rörelse. |
| Felaktiga SpO.2-<br>mätvärden visas                               | För stark belysning.                                                                                                    | Kontrollera sensorns<br>placering eller täck över<br>sensorn med ett mörkt<br>eller ogenomskinligt<br>material.                                                                                                    |
|                                                                   | Sensorn är placerad på en<br>extremitet som är försedd med<br>en blodtrycksmanschett,<br>arteriell kateter eller<br>intravaskulär slang alt.<br>förekomst av nagellack. | Kontrollera sensorns<br>placering.                                                                                                    |
|                                                                   | Patientens tillstånd.                                                                                                    | Kontrollera patienten.                                                                                                    |

| Problem | Möjliga orsaker               | Åtgärd                                                                                       |
|---------|-------------------------------|----------------------------------------------------------------------------------------------|
|         | Patienten rör sig för mycket. | Om möjligt, håll patienten<br>stilla eller använd en<br>sensor som tolererar mer<br>rörelse. |

### 7.4. CO<sub>2</sub>-kalibrering

| Problem                                                                                                    | Möjliga orsaker                                                    | Åtgärd                                 |
|----------------------------------------------------------------------------------------------------|--------------------------------------------------------------------|----------------------------------------|
| Meddelandet<br>Kalibrering krävs<br>visas på monitorn,<br>men<br>hälsningsskärmen<br>visar att det<br>fortfarande finns<br>timmar kvar före<br>nästa kalibrering. | Det har gått mer än ett år sedan<br>den senaste CO2-kalibreringen. | Utför en CO <sub>2</sub> -kalibrering. |

### 7.5. Returnera monitorn

Om monitorn måste returneras för reparation, kontakta din lokala representant för fraktinstruktioner.

Koppla bort tillbehören från monitorn innan den packas. Packa ner monitorn i originalkartongen. Om den ursprungliga förpackningen inte finns kvar kan du använda en annan lämplig förpackning fylld med tillräckliga mängder förpackningsmaterial. Det är inte nödvändigt att returnera sensorerna, Microstream EtCO2-förbrukningsartiklar eller strömkablar.

Om fel uppstår på monitorn ska den förpackas noggrant med en oanvänd förbrukningsartikel från samma kartong eller parti som den förbrukningsartikel som användes när felet uppstod och skicka tillbaka den tillsammans med monitorn för inspektion.

# 7.6. Teknisk support

För teknisk information, kontakta lokalt servicecentrum eller skriv till <u>Capnographytechnicalsupport@medtronic.com</u>.

Servicemanualen innehåller information som är nödvändig för den utbildade tekniker som utför service på monitorn.

Se även Sales and Support Center>Technical Support, på <u>http://www.covidien.com/rms/brands/microstream</u>.

Om monitorn måste returneras för reparation, kontakta din lokala representant för fraktinstruktioner.

# 8. Tillbehör

## 8.1. Microstreams EtCO<sub>2</sub>förbrukningsartiklar

H-produkter (för användning i fuktig miljö) är markerade med en asterisk (\*) i tabellen nedan.

| Tabell 24. | Microstrean | n-förbrukr | ningsartiklar |
|------------|-------------|------------|---------------|
|------------|-------------|------------|---------------|

| Microstream-förbrukningsartiklar                           |         |  |
|------------------------------------------------------------|---------|--|
| Intuberade förbrukningsartiklar                            |         |  |
| FilterLine-set vuxen/barn                                  | XS04620 |  |
| FilterLine-set vuxen/barn 100/kart.                        | 010579  |  |
| FilterLine H-set vuxen/barn*                               | XS04624 |  |
| FilterLine H-set vuxen/barn 100/kart.*                     | 010580  |  |
| FilterLine H-set spädbarn/neonatal*                        | 006324  |  |
| FilterLine-set vuxen/barn långt                            | 007768  |  |
| FilterLine H-set vuxen/barn långt*                         | 007737  |  |
| FilterLine H-set spädbarn/neonatal långt*                  | 007738  |  |
| VitaLine H-set vuxen/barn*                                 | 010787  |  |
| VitaLine H-set spädbarn/neonatal*                          | 010807  |  |
| Icke-intuberade förbrukningsartiklar                       |         |  |
| Smart CapnoLine Plus (O2-anslutning) 009818                |         |  |
| Smart CapnoLine Plus (O2-anslutning) 100/kart.             | 010209  |  |
| Smart CapnoLine Plus lång (O2-anslutning) 010340           |         |  |
| Smart CapnoLine Plus lång (O2-anslutning) 100/kart. 010339 |         |  |
| Smart CapnoLine Plus O2 (O2-slang) 009822                  |         |  |

Capnostream™35 bärbar andningsmonitor

| Microstream-förbrukningsartiklar                                                              |        |
|-----------------------------------------------------------------------------------------------|--------|
| Smart CapnoLine Plus O <sub>2</sub> (O <sub>2</sub> -slangar) 100/kart.                       | 010210 |
| Smart CapnoLine Plus O₂ låg (O₂-slang)                                                        | 009826 |
| Smart CapnoLine Plus O₂ lång (O₂-slang) 100/kart.                                             | 010341 |
| Smart CapnoLine barn                                                                          | 007266 |
| Smart CapnoLine O <sub>2</sub> barn (O <sub>2</sub> -slang)                                   | 007269 |
| Smart CapnoLine O2 barn lång (O2-slang)                                                       | 007743 |
| Smart CapnoLine H Plus O <sub>2</sub> (O <sub>2</sub> -slang)*                                | 010433 |
| Smart CapnoLine Plus O <sub>2</sub> (O <sub>2</sub> -slang) 100/kart.*                        | 010625 |
| Smart CapnoLine H Plus O₂ lång (O₂-slang)*                                                    | 012463 |
| Smart CapnoLine H O <sub>2</sub> barn (O <sub>2</sub> -slang)*                                | 010582 |
| Smart CapnoLine H O₂ barn lång (O₂-slang)*                                                    | 012464 |
| Smart CapnoLine Guardian (O2-anslutning)                                                      | 012528 |
| Smart CapnoLine Guardian (O2-anslutning) 100/kart.                                            | 012537 |
| Smart CapnoLine Guardian O <sub>2</sub> (O <sub>2</sub> -slang)                               | 012529 |
| Smart CapnoLine Guardian $O_2$ ( $O_2$ -slang) 100/kart.                                      | 012538 |
| Smart CapnoLine Guardian O <sub>2</sub> lång (O <sub>2</sub> -slang)                          | 012530 |
| Smart CapnoLine Guardian O₂ lång (O₂-slang) 100/kart.                                         | 012539 |
| Kardborrband                                                                                  | 012542 |
| O <sub>2</sub> /CO <sub>2</sub> Nasal FilterLine vuxen (O <sub>2</sub> -slang)                | 006912 |
| O <sub>2</sub> /CO <sub>2</sub> Nasal FilterLine vuxen (O <sub>2</sub> -slang) 100/kart.      | 010304 |
| O <sub>2</sub> /CO <sub>2</sub> Nasal FilterLine vuxen lång (O <sub>2</sub> -slang)           | 007739 |
| O <sub>2</sub> /CO <sub>2</sub> Nasal FilterLine vuxen lång (O <sub>2</sub> -slang) 100/kart. | 010344 |

# 8.2. Tillgängliga tillbehör

Se listan över tillgängliga tillbehör till monitorn nedan.

| Tillbabär                                                      |                         | A ny vän da in a                                                                                |
|----------------------------------------------------------------|-------------------------|-------------------------------------------------------------------------------------------------|
| Timbenor                                                       | Covidiens artikeinummer | Anvandning                                                                                      |
| Extra batteri                                                  | РМ35ВТҮ                 | Batteri till monitorn som kan<br>köpas separat                                                  |
| Laddare                                                        | PM35CHG                 | Etern laddare till monitorns<br>batteri                                                         |
| Nätadapter                                                     | PM35PSP1                | Växelströmsadapter till<br>monitorn med elkabel för<br>användning inom EU, kan<br>köpas separat |
| Nätadapter                                                     | PM35PSP2                | Nätadapter till monitorn med<br>elkabel för användning i USA,<br>kan köpas separat              |
| Stolpklämma                                                    | PM03898                 | Monitorn fästs med<br>stolpklämman (VESA-<br>monteringssats krävs också för<br>monteringen)     |
| VESA-sats (med<br>monteringsplatta,<br>adapter och<br>skruvar) | PM35VAA                 | Monitorn fästs med en VESA-<br>monteringssats                                                   |

| Tabell 25  | Tillbehör t | ill monitorn |
|------------|-------------|--------------|
| Tabell 23. | THIDEHOL L  |              |

# 9. Driftsprinciper

## 9.1. Inledning

Capnostream<sup>™</sup>35 bärbar andningsmonitor ger exakt och kontinuerlig kapnografioch pulsoximetriövervakning för intuberade och icke-intuberade patienter, från nyfödda till vuxna. Med användning av Microstream<sup>™</sup>-tekniken, de patenterade FilterLine<sup>™</sup> etCO<sub>2</sub>-förbrukningsartiklarna, samt Covidiens Nellcor pulsoximetriteknik, kan monitorn ge en störningsfri och samtidig etCO<sub>2</sub>- och SpO<sub>2</sub>-övervakning.

### 9.2. Funktioner

Monitorns funktioner är:

- Patientmonitor med två parametrar som stöder den nuvarande vårdstandarden för CO<sub>2</sub>- och SpO<sub>2</sub>-mätningar.
- Integrated Pulmonary Index<sup>™</sup> (IPI), som ger en enkel, tydlig och omfattande indikation på en patients ventilationsstatus och trender.
- Apnéer per timme och syredesaturationsindex, index för att underlätta identifiering och kvantifiering av apné- och syredesaturationshändelser (om förekommande fall).
- Enkelt användargränssnitt med färgskärm.
- Rutinmässiga funktioner nås med två klickningar.
- 48-timmarstrender för att kontrollera patienthistoriken.
- Larmgranskning
- SARA™ (Smart Alarm for Respiratory Analysis), en inbäddad smart kapnografilarmhanteringsteknik, som reducerar kliniskt oviktiga larm

- SatSeconds<sup>™</sup>-parametrarna för larmhantering, som övervakar både graden och varaktigheten av desaturationen som ett index för dess allvarlighet, för att lättare kunna skilja kliniskt betydelsefulla händelser från mindre och kortare desaturationshändelser som kan resultera i onödiga larm.
- Händelsemarkering för att jämföra händelser och läkemedelsadministrering med förändringar av patientens status.
- Fallregistrering för att lättare organisera patientjournaler.
- Utgång för att överföra patientdata till USB-minne eller mikro-SD-kort.
- Trådlös överföring av data via ett WiFi--nätverk.

## 9.3. Teknisk översikt

I detta avsnitt ges en grundläggande översikt över kapnografi och pulsoximetri.

### 9.3.1. Vad är kapnografi?

Kapnografi är en icke-invasiv metod för övervakning av koldioxidnivån i utandningsluften (etCO2) för att bedöma en patients ventilationsstatus.

Monitorn använder icke-dispersiv IR-spektroskopi (NDIR) från Microstream<sup>™</sup> för kontinuerlig mätning av mängden CO₂ under varje andetag, mängden CO₂ vid slutet av en utandning (etCO₂) samt andningsfrekvensen.

Infraröd spektroskopi används för att mäta koncentrationen av molekyler som absorberar infrarött ljus. Eftersom absorptionen är proportionell mot koncentrationen av den absorberande molekylen, kan koncentrationen bestämmas genom jämförelse av denna absorption med absorptionen hos en känd standard.

Microstream™ etCO₂-förbrukningsartiklar ger ett prov på inandnings- och utandningsgaser från förbrukningsartikeln eller direkt från patienten (genom en oral-/nasalkanyl) till monitorn för CO₂-mätning. Vätska och sekret från patienten extraheras från provet medan CO₂-vågformens form bibehålls. Provtagningsflödeshastigheten på 50 ml/minut reducerar vätske- och sekretansamling vilket minskar obstruktionsrisken i slangen i fuktiga akutvårdsmiljöer.

När gasprovet har anlänt till Microstream™ CO₂-sensorn passerar det genom en mikrokyvett (15 mikroliter). Denna synnerligen obetydliga volym kan spolas genom snabbt, vilket tillåter snabb stigningstid och exakta CO₂-värden, t.o.m. vid hög andningsfrekvens.

IR-källans mikrostråle belyser mikrokyvetten och referenscellen. Denna egenutvecklade IR-ljuskälla genererar enbart de specifika våglängder som kännetecknar CO<sub>2</sub>-absorptionsspektrat. Därför krävs ingen kompensation när olika koncentrationer av N<sub>2</sub>O, O<sub>2</sub>, anestetika och vattenångor finns i inandnings- och utandningsluft. IR, som passerar genom mikrokyvetten, och IR, som passerar genom referenscellen, mäts av IR-detektorer.

Mikroprocessorn i monitorn beräknar CO<sub>2</sub>-koncentrationen genom att jämföra signalerna från båda detektorerna.

### 9.3.2. Vad är pulsoximetri?

Pulsoximetri bygger på att oxihemoglobin och deoxihemoglobin har olika förmåga att absorbera rött och infrarött ljus (spektrofotometri). Förändringarna av mängden arteriellt blod i vävnaderna under pulscykeln (pletysmografi) medför därför förändringar av blodets absorption av ljus.

En pulsoximeter mäter SpO<sub>2</sub>-mättnaden på en punkt genom att rött och infrarött ljus får passera in i en arteriell kärlbädd och mäta förändringarna av ljusabsorption under pulscykeln. Röda och infraröda lysdioder (LED) i oximetrisensorn fungerar som ljuskällor. En fotodiod fungerar som fotodetektor.

Eftersom oxihemoglobin och deoxihemoglobin har olika ljusabsorptionsegenskaper, står den mängd rött och infrarött ljus som absorberas av blodet i relation till hemoglobinets syremättnad. För att mäta syremättnaden i arteriellt hemoglobin utnyttjar monitorn pulserna i det arteriella flödet. Under systole kommer en ny pulsvåg med arteriellt blod in i kärlbädden och blodvolymen samt ljusabsorptionen ökar. Under diastole når blodvolymen och ljusabsorptionen sin lägsta punkt. Monitorn baserar sina SpO<sub>2</sub>-mätningar på skillnaden mellan maximal och minimal absorption (mätningar under systole och diastole). Det pulserande arteriella blodet absorberar ljuset och effekterna av icke-pulserande absorberande material som vävnad, ben och venöst blod elimineras. Pulsoximetri mäter arteriell syremättnad (SpO<sub>2</sub>) och pulsfrekvens hos vuxna, barn och neonatalpatienter, på alla perfusionsnivåer. Pulsoximetern kan användas såväl vid rörelse som utan rörelse och för patienter med god såväl som dålig perfusion.

# 10. Produktspecifikationer

## 10.1. Elförsörjning

| Detalj          | Värde                       |
|-----------------|-----------------------------|
| Ingångsspänning | 100–240 VAC                 |
| Ingångseffekt   | 100–240 VAC, ±10 % 50–60 Hz |

### 10.2. Batteri

| Detalj                                      | Värde                                                                                                    |
|---------------------------------------------|----------------------------------------------------------------------------------------------------|
| Batterityp                                  | Litiumjonbatteri                                                                                             |
| Batteriets nominella spänning<br>och energi | 7,2V; 18,72 Wh                                                                                               |
| Batteridrift                                | 3 timmar för utbytbart batteri, 20 minuter för<br>inbyggt batteri                                            |
| Batteriladdningstid                         | Upp till 5 timmar när monitorn är av och upp till<br>8 timmar när monitorn är på, gäller båda<br>batterierna |

| Detalj           | Värde                                                                                                    |
|------------------|----------------------------------------------------------------------------------------------------|
| Batteriförvaring | Olika krav gäller beroende på hur länge du<br>förvarar batteriet utan att använda det:<br>Korttidsförvaring (högst en månad): Det<br>utbytbara batteriet har en automatisk<br>urladdningsfunktion. Du måste regelbundet<br>kontrollera batteriets laddningsnivå. Om batteriet<br>inte är fullt laddat ska det laddas upp före<br>användning. |
|                  | Långtidsförvaring (3–12 månader): Batteriet<br>måste förvaras på en sval och torr plats, inte inuti<br>monitorn. Laddningen minskar med tiden. Ladda<br>upp batteriet före användning för att återställa<br>det till full effekt.                                                                                                    |
|                  | Se 3.2.7 Forvaring av batteriet på sidan 49 för<br>ytterligare information.                                                                                                    |

### 10.3. Kontroller

| Detalj       | Värde                                                                                                    |
|--------------|----------------------------------------------------------------------------------------------------|
| Frontpanelen | 1 strömbrytare på att slå på/av monitorn<br>4 specifika funktionstangenter<br>1 Enter-tangent med riktningspilar |

### 10.4. Skärm

| Detalj | Värde                                                                                                    |
|--------|----------------------------------------------------------------------------------------------------|
| Skärm  | 109 mm (4,3 tum), färg, TFT-skärm<br>Pixelpitch: 0,198 mm (horisontellt) x 0,198 mm<br>(vertikalt)<br>Aktiv displayarea:<br>95,04 mm (horisontellt) x 53,856 mm (vertikalt)<br>Upplösning 480 x 272 pixlar<br>Betraktningsvinkel (vertikalt) 125°<br>Betraktningsvinkel (horisontellt) 140° |

| Detalj                           | Värde                                                                                                    |
|----------------------------------|----------------------------------------------------------------------------------------------------|
| Spårhastighet                    | 3,0; 6,3; 12,5 och 25 mm/sek.                                                                                                    |
| Samplingsfrekvens för<br>vågform | 77,82 samples/sek. för SpO <sub>2</sub> (fast)<br>20 samples/sek. för kapnografi (fast)                                                                           |
| Lagring av trender               | 48 timmar med 1 sekunds upplösning                                                                                                    |
| Trendvisning                     | Grafisk visning: 1-, 2-, 4-, 8- och 12-timmarsvisning<br>Tabellvisning, intervall: 1 sek., 5 sek., 15 sek., 30<br>sek., 1 min., 5 min., 15 min., 30 min., 1 timme |

### 10.5. Ljudvolym

Uppmätt på 1 meters avstånd är larmvolymen 45–55 dB(A) vid lägsta ljudnivå och 65–80 dB(A) vid maximal ljudnivå. För att ändra larmvolym i monitorn, se *4.5.1 Larmvolym* på sidan 58. För att göra en permanent ändring av larmvolymen, se *11.1.7.1 Huvudinställningarna för monitorn* på sidan 205.

### 10.6. Microstream<sup>™</sup>-kapnografi

| Detalj                                             | Värde                                                                                                    |
|----------------------------------------------------|----------------------------------------------------------------------------------------------------|
| CO <sub>2</sub> -enheter                           | mmHg, kPa eller volym-%                                                                                                    |
| CO <sub>2</sub> - och etCO <sub>2</sub> -intervall | 0–150 mmHg                                                                                                    |
| Upplösning CO <sub>2</sub> -vågform                | 0,1 mmHg                                                                                                    |
| Upplösning etCO <sub>2</sub> -vågform              | 1 mmHg                                                                                                    |
| Noggrannhet CO <sub>2</sub>                        | 0–38 mmHg: ± 2 mmHg                                                                                                    |
|                                                    | 39–150 mmHg: ± (5 % av mätvärdet + 8 % för<br>varje 1 mmHg över 38 mmHg)                                                                                                    |
|                                                    | Noggrannheten gäller för andningsfrekvenser<br>upp till 80 apm. För andningsfrekvenser över 80<br>apm är noggrannheten det största av 4 mmHg<br>alternativt ±12 % av mätvärdet, för etCO2-värden<br>som överstiger 18 mmHg. |
| Andningsfrekvens, intervall                        | 0–150 apm                                                                                                    |

| Detalj                          | Värde                                                                                                    |
|---------------------------------|----------------------------------------------------------------------------------------------------|
| Noggrannhet<br>andningsfrekvens | 0–70 apm: ±1 apm<br>71–120 apm: ±2 apm<br>121–150 apm: ±3 apm                                                                           |
| CO <sub>2</sub> -larm           | Ingen andning, högt EtCO2, lågt EtCO2, hög RR,<br>låg RR, lågt IPI (IPI kräver också<br>pulsoximetriinformation)                        |
| Flödeshastighet                 | 50 (42,5 ≤ flöde ≤ 65) ml/min, flöde mätt som<br>volym                                                                                  |
| Sampling för vågform            | 20 samples/sek.                                                                                                    |
| Stigningstid                    | <190 ms vid användning med<br>provtagningsslangar på upp till 4 m längd                                                                 |
| Svarstid                        | 3,4 sek (normalvärde); vid användning med 4 m<br>provtagningsslangar ~5,0 sek                                                           |
| Initieringstid                  | 40 sek. (normalvärde)                                                                                                    |
| Kalibreringsintervall           | Kalibrera första gången efter 1 200 driftstimmar,<br>därefter en gång per år eller efter 4 000<br>driftstimmar, vilket som kommer först |

### 10.7. Pulsoximetri med Nellcor Oximax<sup>™</sup>

| Detalj                                                          | Värde                                                                                                    |
|-----------------------------------------------------------------|----------------------------------------------------------------------------------------------------|
| Mätintervall SpO <sub>2</sub>                                   | 1–100 %                                                                                                    |
| Noggrannhet SpO <sub>2</sub> <sup>1</sup>                       |                                                                                                    |
| l läget vuxen/barn                                              |                                                                                                    |
| SpO <sub>2</sub> -intervall 70 %–100 % <sup>2,,3, 6,</sup><br>7 | ±2 siffror över intervallet 70 till 100 % (vid<br>användning av de tillbehör som anges i detta<br>dokument), även vid låg perfusion; med rörelse<br>±3 siffror; med låg saturation (60–80 %) ±3 siffror |
| l läget spädbarn/neonatal                                       |                                                                                                    |

| Detalj                                           | Värde                                                                                                    |
|--------------------------------------------------|----------------------------------------------------------------------------------------------------|
| SpO2-intervall 70–100 %4,5                       | ±2 siffror över intervallet 70 till 100 % (vid<br>användning av de tillbehör som anges i detta<br>dokument); vid rörelse ±3 siffror; med låg<br>saturation (60–80 %) ±3 siffror |
| Intervall för pulsfrekvens                       | 20–250 slag per minut                                                                                                    |
|                                                  | Pulsfrekvenser på <20 slag per minut visas som<br>0 slag per minut                                                                                                    |
|                                                  | Pulsfrekvenser på >250 slag per minut visas som<br>250 slag per minut.                                                                                                    |
| Noggrannhet<br>pulsfrekvens <sup>2,3,4,6,7</sup> | $\pm 3$ slag i intervallet 20–250 slag per minut, även vid låg perfusion; vid rörelse 48–127 bpm $\pm 5$ slag.                                                                  |
| Larm                                             | Högt SpO₂, lågt SpO₂, hög puls, låg puls                                                                                                    |
| SatSec-intervall                                 | 10–100                                                                                                    |

1. Noggrannheten varierar med sensortyp Se diagram över sensornoggrannhet på www.covidien.com/rms.

2. Angiven noggrannhet har validerats genom mätning på friska, vuxna, frivilliga icke-rökare, under kontrollerade hypoxistudier som omfattade de angivna mättnadsintervallen. Försökspersonerna rekryterades från lokalbefolkningen, såväl män som kvinnor i åldern 18–50 år och med olika hudpigmentering. SpO<sub>2</sub>-värden uppmätta med pulsoximetern jämfördes med SaO<sub>2</sub>-värden i blodprover uppmätta med hemoximetri. Alla noggrannheter uttrycks som ±1 SD (standardavvikelse). Eftersom mätvärden från pulsoximetriutrustning är statistiskt fördelade kan omkring två tredjedelar av värdena förväntas hamna inom detta noggrannhetsintervall (ARMS) (se diagram över sensornoggrannhet för ytterligare information).

3. Specifikationer för vuxna gäller OXIMAX MAXA- och MAXN-sensorer med bärbart övervakningssystem från Nellcor™.

4. Specifikationer för neonatalpatienter gäller OXIMAX MAXN-sensorer med bärbart övervakningssystem från Nellcor™.

5. MAXN-sensorns kliniska funktionalitet har demonstrerats på en population av inneliggande neonatalpatienter. Den observerade SpO<sub>2</sub>-noggrannheten var 2,5 % i en studie på 42 patienter i åldern 1– 23 veckor, med en vikt från 750 till 4 100 gram och 63 gjorda observationer som varierade mellan 85 % och 99 % SaO<sub>2</sub>.

6. Specifikationen gäller för oximetri med det bärbara systemet för andningsövervakning från Nellcor™. Värdenas noggrannhet vid låg perfusion (detekterad IR-pulsmoduleringsamplitud 0,03 %–1,5 %) validerades med hjälp av signaler från en patientsimulator. Värdena för SpO₂ och pulsfrekvens varierades längs övervakningsintervallet över ett område med svaga signalbetingelser och jämfördes med känd, faktisk mättnad och pulsfrekvens för insignalerna

7. Funktion vid rörelse validerades vid en kontrollerad hypoxistudie. Försökspersonerna utförde gnidande och knackande rörelser med 1–2 cm amplitud och oregelbundna intervall (slumpvist ändrade) som varierade i frekvens mellan 1 och 4 Hz. Tillämpbart på: OXIMAX MAXA-, MAXAL-, MAXP-, MAXI- och MAXNsensorer.

Kontakta Covidien eller lokalt servicecentrum för ett diagram över noggrannheten hos syremättnadsvärdena med Nellcor™, där samtliga Nellcor™-sensor som används med övervakningssystemet ingår. En elektronisk kopia finns på <u>www.covidien.com</u>.

### 10.8. Larm

| Detalj                      | Ljudlarm                                     | Visuellt larm         |
|-----------------------------|----------------------------------------------|-----------------------|
| Larm med hög<br>prioritet   | Ljudsignaler upprepas var<br>5:e sekund      | Blinkande röd lysdiod |
| Larm med<br>mediumprioritet | Tre ljudsignaler upprepas<br>var 10:e sekund | Blinkande gul lysdiod |
| Rådgivande<br>meddelanden   | Inga ljudlarm                                | Ingen ljussignal      |

### 10.9. Allmänna specifikationer

| Detalj                                 | Värde                                                                                                    |
|----------------------------------------|----------------------------------------------------------------------------------------------------|
| Enhetens mått                          | 213 mm x 137 mm x 55 mm (b x h x d)                                                                                        |
| Enhetens vikt                          | 1,0 kg                                                                                                    |
| Förpackningsmått                       | 370 mm x 200 mm x 125 mm (b x h x d)                                                                                       |
| Förpackningsvikt                       | 2,10 kg                                                                                                    |
| Driftstemperatur                       | 0 °C till 40 °C                                                                                                    |
|                                        | Monitorn ska fungera i minst 20 minuter när den<br>är placerad i en miljö där omgivande temperatur<br>är -20 °C till 50 °C |
| Tryck och höjd över havet vid<br>drift | Från 381 m under havsytan till 4 572 m över<br>havsytan (430–795 mmHg) utan nätaggregat                                    |
|                                        | Från 381 m under havsytan till 3 000 m över<br>havsytan (430–795 mmHg) med nätaggregat                                     |

| Detalj                                                   | Värde                                                                                 |
|----------------------------------------------------------|---------------------------------------------------------------------------------------|
| Luftfuktighet vid drift                                  | Omgivande icke-kondenserande relativ<br>luftfuktighet inom intervallet 10–95 %        |
| Temperatur vid förvaring och<br>transport                | -20 °C till +70 °C                                                                    |
| Tryck och höjd över havet vid<br>förvaring och transport | Förvaring vid från 381 m under havsytan till 15<br>240 m över havsytan (430–795 mmHg) |
| Luftfuktighet vid förvaring och<br>transport             | Omgivande icke-kondenserande relativ<br>luftfuktighet inom intervallet 10–90 %        |
| Uppstartstid                                             | Upp till 60 sekunder                                                                  |
| Stabiliseringstid (från<br>förvaring till drift)         | Upp till 2 timmar                                                                     |

### 10.10. Klassificering av utrustningen

| Detalj                                       | Värde                                                                                                    |
|----------------------------------------------|----------------------------------------------------------------------------------------------------|
| Skyddsklass avseende<br>elektriska stötar    | Klass 2                                                                                                    |
| Skyddsgrad avseende<br>elektriska stötar     | Defibrillatorskyddad typ BF                                                                                                    |
| Driftsläge                                   | Kontinuerligt                                                                                                    |
| Skydd mot partikel- och<br>vätskeinträngning | Monitorns hölje har skyddsklass IP54 (skyddad<br>mot damm och vattenstänk) när alla utgångar är<br>stängda.                                                                                                    |
|                                              | Skyddsgraden mot damm minskas från 5 till 3<br>(skydd mot främmande fasta partiklar större än 2,5<br>mm i diameter) vid användning med de SpO <sub>2</sub> -<br>sensorer som anges i <i>Tabell 7. Nellcor SpO2</i> -<br><i>sensormodeller samt patientvikt</i> på sidan 81 för<br>akutserviceförhållanden. |

# 10.11. Överensstämmelse

Denna produkt är utformad för att överensstämma med följande standarder:

- IEC 60601-1
- IEC 60601-1-2
- IEC 60601-2-49
- IEC 60601-1-12
- IEC 60601-1-6
- IEC 60601-1-8
- ISO 80601-2-61
- ISO 80601-2-55
- ISO 15223-1
- Waste Electrical and Electronic Equipment (WEEE) Directive 2002/96/EC (Direktiv 2002/96/EG om avfall som utgörs av eller innehåller elektriska eller elektroniska produkter (WEEE-direktivet))
- Directive on the restriction of the use of certain hazardous substances (ROHS) in electrical and electronic equipment - 2011/65/EU (Direktiv 2011/65/EU om begränsning av användning av vissa farliga ämnen i elektrisk och elektronisk utrustning (RoHS-direktivet))
- IEC 62133
- UN 38.3
- EN 301 489-1 V1.9.2
- RTCA/DO-160F
- IATA Lithium Battery Guidance Document Transport of lithium Metal and Lithium Ion Batteries (IATA:s vägledning för transport av litiummetall- och litiumjonbatterier)

# 10.12. Elektromagnetisk immunitet

Monitorn uppfyller bestämmelserna i IEC 60601-1-2.

Monitorn är lämplig för användning i den angivna elektromagnetiska miljön. Användaren av monitorn ska försäkra sig om att den används i en sådan elektromagnetisk miljö som beskrivs nedan.

Tabell 26. Vägledning och deklaration från tillverkaren – elektromagnetisk strålning

| Emissionstest                                                 | Överensstämmelse- | Elektromagnetisk miljö –<br>vägledning                                                                                                    |
|---------------------------------------------------------------|-------------------|----------------------------------------------------------------------------------------------------|
| RF-emissioner CISPR 11                                        | Grupp 1           | Monitorn använder RF-<br>energi enbart för sin<br>interna funktion. RF-<br>emissionerna är därför<br>mycket svaga och<br>orsakar sannolikt inga<br>störningar i närbelägen<br>elektronisk utrustning. |
| RF-emissioner                                                 | Klass B           | Monitorn är lämplig för<br>användning i alla<br>byggnader förutom<br>bostäder och sådana<br>byggnader som är direkt<br>anslutna till det                                                              |
| CISPR 11                                                      | Klass D           |                                                                                                    |
| Harmoniska emissioner<br>IEC 61000-3-2                        | Överensstämmer    |                                                                                                    |
| Spänningsfluktuationer/<br>flimmeremissioner<br>IEC 61000-3-3 | Överensstämmer    | offentliga<br>lågspänningsnätet som<br>strömförsörjer<br>byggnader använda som<br>bostäder.                                                                                                    |

Tabell 27. Vägledning och deklaration från tillverkaren – elektromagnetisk immunitet

| Immunitetstest                                                                                        | Testnivå<br>enligt<br>IEC 60601                                                                                                    | Över-<br>ensstämmel-<br>senivå                                                                                                    | Elektromagnetisk miljö –<br>vägledning                                                                                                    |
|----------------------------------------------------------------------------------------------------|----------------------------------------------------------------------------------------------------|----------------------------------------------------------------------------------------------------|----------------------------------------------------------------------------------------------------|
| Elektrostatisk<br>urladdning (ESD)<br>IEC 61000-4-2                                                   | ±6 kV<br>kontakt<br>±8 kV luft                                                                                                    | ±6 kV<br>kontakt<br>±8 kV luft                                                                                                    | Golven ska vara av trä,<br>betong eller keramiska<br>plattor. Om golven är<br>täckta med syntetiskt<br>material ska den relativa<br>luftfuktigheten vara minst<br>30 %.                                                                                                |
| Snabba transienter<br>och pulsskurar<br>IEC 61000-4-4                                                 | ±2 kV för<br>nätledningar<br>±1 kV för in-<br>/utgående<br>ledningar                                                                                                    | ±2 kV för<br>nätledningar<br>±1 kV för in-<br>/utgående<br>ledningar                                                                                                    | Nätströmmens kvalitet ska<br>vara standard för<br>kommersiell miljö eller<br>sjukhusmiljö.                                                                                                    |
| Stötspänning<br>IEC 61000-4-5                                                                         | ±1 kV<br>ledning(ar)<br>till<br>ledning(ar)<br>±2 kV<br>ledning(ar)<br>till jord                                                                                                    | ±1 kV<br>ledning(ar)<br>till<br>ledning(ar)<br>±2 kV<br>ledning(ar)<br>till jord                                                                                                    | Nätströmmens kvalitet ska<br>vara standard för<br>kommersiell miljö eller<br>sjukhusmiljö.                                                                                                    |
| Spänningsfall, korta<br>avbrott och<br>spänningsvariationer<br>i ingående nätkablar<br>IEC 61000-4-11 | <5 % UT <sup>1</sup><br>(>95 % fall i<br>UT) under<br>0,5 cykel<br>40 % UT<br>(60 % fall i<br>UT) under<br>5 cykler<br>70 % UT<br>(30 % fall i<br>UT) under 25<br>cykler<br><5 % UT<br>(>95 % fall i<br>UT) under<br>5 s | <5 % UT<br>(>95 % fall i<br>UT) under<br>0,5 cykel<br>40 % UT<br>(60 % fall i<br>UT) under<br>5 cykler<br>70 % UT<br>(30 % fall i<br>UT) under 25<br>cykler<br><5 % UT<br>(>95 % fall i<br>UT) under<br>5 s | Nätströmmens kvalitet ska<br>vara standard för<br>kommersiell miljö eller<br>sjukhusmiljö. Om<br>kontinuerlig drift av<br>monitorn krävs under<br>strömavbrott,<br>rekommenderas att<br>monitorn strömförsörjs av<br>en avbrottssäker<br>strömkälla eller ett batteri. |

#### Elektromagnetisk immunitet

| Immunitetstest                                                | Testnivå<br>enligt<br>IEC 60601  | Över-<br>ensstämmel-<br>senivå | Elektromagnetisk miljö –<br>vägledning                                                                                                    |
|---------------------------------------------------------------|----------------------------------|--------------------------------|----------------------------------------------------------------------------------------------------|
| Magnetfält vid<br>nätfrekvens<br>(50/60 Hz) IEC 61000-<br>4-8 | 3 A/m                            | 3 A/m                          | Magnetfälten för<br>kraftfrekvensen bör vara<br>på nivåer som är<br>karakteristiska för en typisk<br>plats i en typisk<br>kommersiell eller<br>sjukhusmiljö. |
| Ledningsbunden RF<br>IEC 61000-4-6                            | 3 Vrms<br>150 kHz till<br>80 MHz | 3 V                            | Bärbar och mobil RF-<br>kommunikationsutrustning<br>ska inte användas närmare                                                                                |

| Immunitetstest | Testnivå<br>enligt<br>IEC 60601                                                                      | Över-<br>ensstämmel-<br>senivå | Elektromagnetisk miljö –<br>vägledning                                                                                                    |
|----------------|----------------------------------------------------------------------------------------------------|--------------------------------|----------------------------------------------------------------------------------------------------|
| 61000-4-3      | 20 V/m,<br>1 kHz<br>modulering<br>80 MHz till<br>2,5 GHz<br>(enligt ISO<br>80601-2-55,<br>utgåva 1.) | 20 V/m                         | någon del av monitorn,<br>inklusive dess kablar, än<br>det rekommenderade<br>separationsavståndet som<br>beräknas med hjälp av<br>ekvationen för sändarens<br>frekvens.<br>Rekommenderade<br>separationsavstånd:<br>150 kHz till 80 MHz:<br>$d = 1,2\sqrt{P}$<br>80 MHz till 800 MHZ:<br>$d = 1,2\sqrt{P}$<br>800 MHz till 2,5 GHZ:<br>$d = 2,3\sqrt{P}$<br>där P är sändarens<br>maximala nominella<br>uteffekt i watt (W) enligt<br>tillverkaren av sändaren<br>och d det<br>rekommenderade<br>separationsavståndet i<br>meter (m <sup>2</sup> ).<br>Fältstyrkor från fasta RF-<br>sändare, baserat på en<br>elektromagnetisk<br>undersökning på plats, ska<br>understiga<br>överensstämmelsenivån<br>inom i varje<br>frekvensområde. <sup>ab</sup><br>Störningar kan uppträda<br>nära utrustning märkt med<br>följande symbol: |

#### <sup>1</sup> UT är nätströmmens spänning innan tillämpningen av testnivån.

| Immunitetstest                                                                                                    | Testnivå<br>enligt<br>IEC 60601                                                                                                    | Över-<br>ensstämmel-<br>senivå                                                                                                    | Elektromagnetisk miljö –<br>vägledning                                                                                                    |  |
|----------------------------------------------------------------------------------------------------|----------------------------------------------------------------------------------------------------|----------------------------------------------------------------------------------------------------|----------------------------------------------------------------------------------------------------|--|
| <sup>2</sup> Vid 80 MHz och 800 MHz gäller det högre frekvensområdet.<br>Obs! Dessa riktlinjer gäller eventuellt inte i alla situationer. Elektromagnetisk<br>utbredning påverkas av absorption och reflektion mot strukturer, föremål och<br>människor.                                                           |                                                                                                    |                                                                                                    |                                                                                                    |  |
| <sup>a</sup> Fältstyrkan från fasta<br>sladdlösa telefoner och<br>radiosändningar på AM<br>förutsägas med noggra<br>skapas av fasta RF-sänd<br>övervägas. Om den up<br>överstiger den tillämpl<br>observeras så att norm<br>kan ytterligare åtgärde<br>på annan plats.<br><sup>b</sup> Över frekvensområde<br>V/m. | sändare, såsom<br>n landkortvågsra<br>A- och FM-band<br>annhet. För att b<br>dare, bör en elek<br>pmätta fältstyrk<br>iga RF-överenss<br>al funktion kan<br>er vara nödvändi<br>et 150 kHz till 80 | basstationer för<br>adiosändare, am<br>och TV-sändning<br>redöma den elek<br>stromagnetisk u<br>an på platsen då<br>tämmelsenivån<br>verifieras. Om or<br>ga, t.ex. att mor<br>MHz ska fältstyr | mobiltelefoner och<br>atörradioapparater,<br>gar kan inte teoretiskt<br>ttromagnetiska miljö som<br>ndersökning på plats<br>är monitorn används<br>ovan, ska monitorn<br>normal funktion observeras<br>nitorn riktas om eller placeras<br>korna vara mindre än [V1] |  |

Monitorn är avsedd för användning i en elektromagnetisk miljö, där utstrålade RFstörningar är kontrollerade. Kunden eller användaren av monitorn kan förhindra elektromagnetisk störning genom att upprätthålla ett minsta avstånd mellan bärbar och mobil RF-kommunikationsutrustning (sändare) och monitorn enligt nedanstående rekommendationer och i enlighet med radioutrustningens maximala uteffekt.

|                                      | Separationsavstånd enligt sändarens frekvens i m <sup>1</sup> |                                     |                                               |  |
|--------------------------------------|---------------------------------------------------------------|-------------------------------------|-----------------------------------------------|--|
| Max. märkuteffekt för<br>sändaren, W | 150 kHz till<br>80 MHz<br>d = 1,2√P                           | 80 MHz till<br>800 MHz<br>d = 1,2√P | 800 MHz till<br>2,5 GHz<br>d = 2,3 $\sqrt{P}$ |  |
| 0,01                                 | 0,12                                                          | 0,12                                | 0,23                                          |  |
| 0,1                                  | 0,38                                                          | 0,38                                | 0,73                                          |  |
| 1                                    | 1,2                                                           | 1,2                                 | 2,3                                           |  |
| 10                                   | 3,8                                                           | 3,8                                 | 7,27                                          |  |
| 100                                  | 12                                                            | 12                                  | 23                                            |  |
|                                      | •                                                             | •                                   |                                               |  |

Tabell 28Rekommenderade separationsavstånd mellan bärbar/flyttbar RFkommunikationsutrustning och monitorn rekommenderade separationsavståndet d i meter (m) beräknas med hjälp av den ekvation som ska tillämpas på sändarens frekvens, där P är sändarens nominella maximala uteffekt i watt (W) enligt sändarens tillverkare.

<sup>1</sup> Vid 80 MHz och 800 MHz gäller separationsavståndet för det högre frekvensområdet.

Obs! Dessa riktlinjer gäller eventuellt inte i alla situationer. Elektromagnetisk utbredning påverkas av absorption och reflektion mot strukturer, föremål och människor.

# 11. Klinikinställningar

## 11.1. Klinikinställningar

Via Klinikinställningar kan användare vid en specifik klinik ha kvar de inställningar som kliniken bestämt, även efter att monitorn stängts av. Om en monitor till exempel används vid en avdelning där särskilda larmgränser, särskilda namn på händelser, eller andra specifika inställningar ska användas regelbundet, kan dessa ställas in under Klinikinställningar. På detta sätt slipper man att ständigt ändra inställningarna.

### 11.1.1. Ändra klinikinställningarna

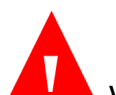

VARNING: Ändrade inställningar kan få en negativ inverkan på patientövervakningen. Klinikinställningarna får endast ändras av auktoriserad personal.

Patienterna övervakas inte medan enheten är i serviceläge, även om monitorn är ansluten till en patient. (Monitorn är i serviceläge så snart servicelösenordet angetts.) Därför kan det vara bra att ta bort provtagningsslangen från patienten eller koppla bort provtagningsslangen från monitorn när monitorn är i serviceläget. Inga data registreras medan monitorn är i serviceläget och att försöka övervaka under serviceläget kommer därför att leda till att det fattas data.

Klinikinställningarna ändras på följande sätt:

- 1. Klicka på Meny-knappen på monitorns frontpanel.
- 2. Navigera till och välj Inställning på Meny-skärmen.
- 3. Navigera till och välj Service på inställningsmenyn.
- 4. Ange servicelösenordet och markera Klar.

- 5. Navigera till och välj Klinikinställningar.
- 6. Markera önskat avsnitt för att uppdatera standardinställningarna i det avsnittet. Avsnitten är: Larm, Trend, Monitor, Parametrar.
- Efter att en ändring gjorts i serviceläget stängs monitorn av och måste startas om.

Specifika data om dessa typer av klinikinställningar finns nedan.

### 11.1.2. Klinikinställningar i akutserviceläget

Alla klinikinställningar som görs när monitorn är i akutserviceläget kommer endast att gälla så länge monitorn befinner sig i akutserviceläget. Om akutserviceläget stängts av kommer standardvärdena fortfarande att vara fabriksvärdena (om inga ändringar av klinikinställningarna gjordes under tiden akutserviceläget var av), eller standardvärden som ställts in medan akutserviceläget var avstängt på monitorn. På motsvarande sätt kommer de ändringar av standardvärden som görs medan akutserviceläget är avstängt inte att gälla när monitorn är i akutserviceläget. Om så önskas kan en klinik alltså ha två olika grupper av inställningar: en som gäller i akutserviceläget och en som gäller när akutserviceläget är avstängt.

### 11.1.3. Återställning till fabriksvärdena

Återställ monitorn till fabriksvärdena på följande sätt:

- 1. Klicka på **Meny**-knappen på monitorns frontpanel.
- 2. Navigera till och välj Inställning på Meny-skärmen.
- 3. Navigera till och välj **Service** på inställningsskärmen.
- 4. Ange servicelösenordet och välj Klar.
- 5. Markera önskat avsnitt för att uppdatera standardinställningarna i det avsnittet. Avsnitten är: Larm, Trend, Monitor, Parametrar.

#### Följande skärm öppnas:

#### Figur 49. Skärm för att återgå till fabriksvärdena

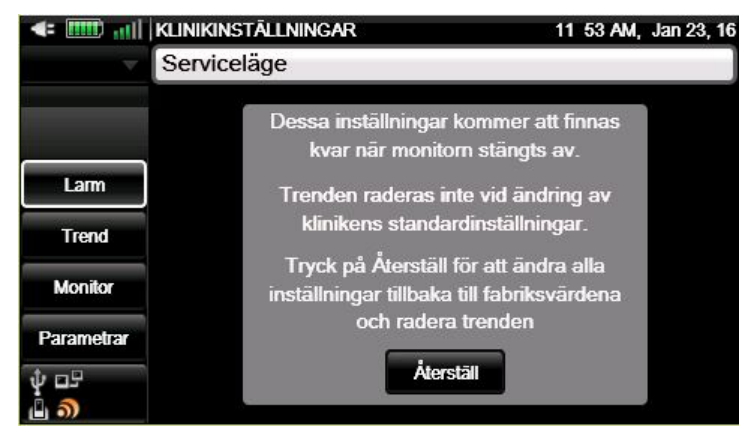

6. Välj Återställ för att återställa alla klinikinställningar till fabriksvärdena.

Om du vill återställa en eller flera avsnitt till fabriksvärdena navigerar du dit, markerar önskat avsnitt och återställer detta till fabriksvärdena genom att klicka på knappen **Fabriksvärden** i det avsnitt som är aktuellt.

När du klickar på **Återställ** på en klinikinställningsskärm raderas även trendminnet, och därmed hela databasen med patientinformation.

### 11.1.4. Export/import av klinikinställningar

Klinikinställningarna kan exporteras eller importeras på följande sätt:

- 1. Klicka på **Meny**-knappen på monitorns frontpanel.
- 2. Navigera till och välj Inställning på Meny-skärmen.
- 3. Navigera till och välj Service på inställningsskärmen.
- 4. Ange servicelösenordet och välj Klar.
- 5. Navigera till och välj Programsupport.
- 6. Navigera till och välj **Programnedladdning>Överföring standard**.

- 7. Välj **Exportera standard** för att exportera gällande standardvärden till ett USB-minne eller ett SD-kort, eller **Importera standard** för att importera standardvärden från ett USB-minne eller mikro-SD-kort.
- 8. Välj destination och klicka på **Start**.
- När export/import är klar visas följande meddelande på monitorn: Export klar, eller Import klar, stäng av och starta om monitor för att återgå till normal drift.
- 10. Välj Hem för att gå tillbaka till Hemskärmen.

### 11.1.5. Larminställningar

Välj **Fabriksvärden** på skärmen Klinik-inst.: Larm, för att återställa alla larm till fabriksvärdena.

#### 11.1.5.1. Larmgränser

Fabriksinställningarna för larmgränserna för vuxen/barn och spädbarn/neonatal anges nedan. Enhet anges i intervallkolumnen.

| Parameter                   | Vuxen | Alla<br>pediatriska<br>grupper | Spädbarn/<br>neonatal | Larmintervall          |
|-----------------------------|-------|--------------------------------|-----------------------|------------------------|
| Högt EtCO <sub>2</sub>      | 60    | 60                             | 60                    | 5–150 mmHg             |
| Lågt EtCO₂                  | 8     | 8                              | 20                    | 0–145 mmHg             |
| Hög RR                      | 50    | 40                             | 80                    | 5–150 apm              |
| Låg RR                      | 3     | 10                             | 12                    | 0–145 apm              |
| Ingen andning<br>detekterad | 30    | 20                             | 15                    | 10–60 sek.             |
| Högt SpO₂                   | 100   | 100                            | 98                    | 25–100 %<br>saturation |
| Lågt SpO₂                   | 85    | 85                             | 85                    | 20–95 %<br>saturation  |

Tabell 29. Fabriksvärden för larmgränser

#### Klinikinställningar

| Parameter           | Vuxen | Alla<br>pediatriska<br>grupper | Spädbarn/<br>neonatal | Larmintervall               |
|---------------------|-------|--------------------------------|-----------------------|-----------------------------|
| Hög<br>pulsfrekvens | 140   | 140                            | 200                   | 25–250 bpm                  |
| Låg pulsfrekvens    | 50    | 50                             | 100                   | 20–245 bpm                  |
| Lågt IPI            | 3     | 3                              | Ej tillämpl.          | 1–9 eller AV                |
| SatSeconds          | 100   | 100                            | AV                    | 10, 25, 50, 100<br>eller AV |

Under Larmgränser kan larmen slås på eller av på följande sätt:

- 1. Klicka på **Meny**-knappen på monitorns frontpanel.
- 2. Navigera till och välj Inställning på Meny-skärmen.
- 3. Navigera till och välj Service på inställningsskärmen.
- 4. Ange servicelösenordet och välj Klar.
- 5. Navigera till och välj Klinikinställningar>Larm.
- Navigera till och välj en grupp larminställningar som innehåller det larm som ska ändras.
- 7. Navigera till och välj relevant larm.
- 8. Navigera till och tryck på knappen Aktivera för att aktivera larmet om det för närvarande är inaktivt. Om larmet för närvarande är aktivt visar knappen texten Inaktivera. Tryck på knappen Inaktivera för att inaktivera larmet. Om larmet för närvarande är inaktivt visar knappen texten Aktivera. Tryck på knappen Aktivera för att aktivera larmet.

Ändringen kommer endast att gälla för den larmuppsättning där den gjordes och inte för några andra. Om du till exempel inaktiverar Larm hög RR för pediatriska patienter i åldern 1–3 år, kommer det fortfarande att vara aktivt för andra pediatriska patienter och för vuxna. Om den larmgräns som ska ändras är IPI, observera att endast följande larmgränser inkluderar IPI: Larmgränser barn 1–3 år, Larmgränser barn 3–6 år, Larmgränser barn 6–12 år eller Larmgränser vuxen. IPI kan inte användas till spädbarn/neonatala patienter.

| Parameter                                | Möjliga alternativ | Fabriksvärde |
|------------------------------------------|--------------------|--------------|
| Högt EtCO <sub>2</sub>                   | Medium, hög        | Нög          |
| Lågt EtCO₂                               | Medium, hög        | Hög          |
| Hög RR                                   | Medium, hög        | Hög          |
| Låg RR                                   | Medium, hög        | Нög          |
| Ingen andning detekterad                 | Medium, hög        | Нög          |
| Högt SpO <sub>2</sub>                    | Medium, hög        | Нög          |
| Lågt SpO₂                                | Medium, hög        | Нög          |
| Hög pulsfrekvens                         | Medium, hög        | Нög          |
| Låg pulsfrekvens                         | Medium, hög        | Нög          |
| Lågt IPI                                 | Medium, hög        | Нög          |
| CO <sub>2</sub> -fel                     | Medium, hög        | Medium       |
| Puls ej hittad                           | Medium, hög        | Medium       |
| FilterLine-blockering                    | Medium, hög        | Medium       |
| Svagt batteri                            | Medium, hög        | Medium       |
| Kommunikation stoppad                    | Medium, hög        | Medium       |
| SystemåterställnKontr.<br>inställn.      | Medium, hög        | Medium       |
| SPO <sub>2</sub> -fel                    | Medium, hög        | Medium       |
| SpO <sub>2</sub> -sensor ej på patient   | Medium, hög        | Medium       |
| Byt ut SpO₂-kabeln                       | Medium, hög        | Medium       |
| Kontrollera anslutning av<br>SpO2-sensor | Medium, hög        | Medium       |

### 11.1.5.2. Ställa in larmprioritet

Ändra prioritet för larminställningarna så här:

- 1. Klicka på **Meny**-knappen på monitorns frontpanel.
- 2. Navigera till och välj Inställning på Meny-skärmen.
- 3. Navigera till och välj Service på inställningsskärmen.
- 4. Ange servicelösenordet och välj Klar.
- 5. Navigera till och välj Klinikinställningar>Larm>Larmprioritet.
- 6. Gå till det larm för vilket du vill ändra prioritetsnivå och välj önskad prioritet.
- 7. Upprepa för andra larm enligt önskemål.
- 8. Gå tillbaka till Hemskärmen genom att klicka på Hem-knappen.

#### 11.1.5.3. Ställa in visningskonfiguration

Den ordning i vilken parametrarna nedan visas på skärmen Larmgranskning kan ändras om så önskas under Klinikinställningar, till valfri ordning. På skärmen Larmgranskning visas nio parametrar.

Tabell 30. Parametrar som visas på skärmen Larmgranskning

| Parameter                 |
|---------------------------|
| Ingen andning             |
| CO <sub>2</sub>           |
| EtCO <sub>2</sub>         |
| EtCO <sub>2</sub> (spont) |
| RR                        |
| SpO <sub>2</sub>          |
| PR                        |
| IPI                       |

SatSec

Den ordning i vilken parametrarna nedan visas på skärmen Larmgranskning (visningskonfigurationen) kan ändras på följande sätt:

- 1. Klicka på **Meny**-knappen på monitorns frontpanel.
- 2. Navigera till och välj Inställning på Meny-skärmen.
- 3. Navigera till och välj **Service** på inställningsskärmen.
- 4. Ange servicelösenordet och välj Klar.
- 5. Navigera till och välj Klinikinställningar>Larm>Visningskonfig.
- 6. Listan över parametrar som visas på skärmen Larmgranskning i den fabriksinställda ordningen visas i mitten av skärmen. För att ändra ordningen väljer du den parameter du vill se på den första linjen på skärmen, sedan den parameter du vill se på nästa linje på skärmen och så vidare.
- 7. Detta gör du genom att klicka på den första linjen, sedan gå till önskad parameter som du vill ha på första linjen och klicka på Enter. Den parameter du valt för den första linjen ersätter då den som finns där sedan tidigare. Inga parametrar flyttas nedåt i listan.
- 8. Upprepa detta för de andra parametrarna som du vill byta ut.

Ett tomrum (tankstreck) kan väljas för en rad om du vill se färre än nio parametrar.

Gå tillbaka till Hemskärmen genom att klicka på Hem-knappen.

#### 11.1.5.4. Ställa in larmfördröjning

Alternativ för larmfördröjning för följande larm finns i tabellen nedan. Standardvärdet för alla larm är 0 sekunders fördröjning, dvs. ingen larmfördröjning.

| Parameter              | Möjliga alternativ | Fabriksvärde |
|------------------------|--------------------|--------------|
| Högt EtCO <sub>2</sub> | 0, 10, 15, 20, 30  | 0 sek.       |
| Lågt EtCO <sub>2</sub> | 0, 10, 15, 20, 30  | 0 sek.       |
| Hög RR                 | 0, 10, 15, 20, 30  | 0 sek.       |
| Låg RR                 | 0, 10, 15, 20, 30  | 0 sek.       |
| Högt SpO <sub>2</sub>  | 0, 10, 15, 20, 30  | 0 sek.       |
| Lågt SpO₂              | 0, 10, 15, 20, 30  | 0 sek.       |
| Hög pulsfrekvens       | 0, 10, 15, 20, 30  | 0 sek.       |
| Låg pulsfrekvens       | 0, 10, 15, 20, 30  | 0 sek.       |
| Lågt IPI               | 0, 10, 15, 20, 30  | 0 sek.       |

#### Tabell 31. Inställningar för larmfördröjning

Inställningarna för larmfördröjning ändras så här:

- 1. Klicka på **Meny**-knappen på monitorns frontpanel.
- 2. Navigera till och välj Inställning på Meny-skärmen.
- 3. Navigera till och välj Service på inställningsskärmen.
- 4. Ange servicelösenordet och välj Klar.
- 5. Navigera till och välj Klinikinställningar>Larm>Larmfördröjning.
- Gå till det larm för vilket du vill ändra fördröjningstiden och välj önskad larmfördröjning.
- 7. Upprepa för andra larm enligt önskemål.
- 8. Gå tillbaka till Hemskärmen genom att klicka på Hem-knappen.

### 11.1.6. Ställa in trender

När du väljer Fabriksvärden på skärmen Klinik-inst.: Trend, återställs alla trender till fabriksvärdena.

Standardinställningarna för Trend ändras på följande sätt:

- 1. Klicka på **Meny**-knappen på monitorns frontpanel.
- 2. Navigera till och välj Inställning på Meny-skärmen.
- 3. Navigera till och välj Service på inställningsskärmen.
- 4. Ange servicelösenordet och välj Klar.
- 5. Navigera till och välj Klinikinställningar>Trend.
- 6. Gå till det trendalternativ du vill ändra och välj önskad nivå.
- 7. Upprepa för andra trendalternativ enligt önskemål.
- 8. Gå tillbaka till Hemskärmen genom att klicka på Hem-knappen.

Om trendupplösningen ändras rensas trendminnet och alla patientdata som fanns i monitorn raderas.

| Parameter                                | Möjliga alternativ                                                               | Fabriksvärde |
|------------------------------------------|----------------------------------------------------------------------------------|--------------|
| Trend i tabellform,<br>standardintervall | 1 sek., 5 sek., 15 sek.,<br>30 sek., 1min., 5 min.,<br>15 min., 30 min., 1 timme | 30 sek.      |
| Standardvy grafisk trend                 | 1, 2, 4, 8, 12 timmar                                                            | 4 timmar     |
| Trendvisning på hemskärmen               | 1, 2, 4 timmar                                                                   | 1 timme      |
| Standardläge för<br>händelsemarkering    | Snabb, Detaljerad                                                                | Detaljerad   |
| Visningsläge Kalender/Inspelat           | Kalender, Inspelad                                                               | Kalender     |

#### 11.1.6.1. Huvudinställningarna för Trend

#### 11.1.6.2. Händelser

#### 11.1.6.2.1. Medicineringshändelser

Följande medicineringshändelser kan i nuläget användas i monitorn: Fentanyl, Versed, Midazolam, Morfin, Demerol, Propofol, Ytaktivt ämne, Annan

Om din klinik behöver andra eller fler händelser kan händelser ändras eller läggas till, se nedan.

#### 11.1.6.2.2. Patienthändelser

Följande patienthändelser kan i nuläget användas i monitorn: Mat, Dryck, Hosta, Rörlig, FT Bröst, Vänd, Snarkar och Annan.

Om din klinik behöver andra eller fler händelser kan händelser ändras eller läggas till, se nedan.

#### 11.1.6.2.3. Interventionshändelser

Följande interventionshändelser kan i nuläget användas i monitorn: Syre, Sugning, Just.luftv, Narcan, Romazicon, Nebuliz tx, Stimulerad, CO<sub>2</sub>-insuffl. (CO<sub>2</sub>-insufflering), ABG (arteriell blodgas) och Annan.

Om din klinik behöver andra eller fler händelser kan händelser ändras eller läggas till, se nedan.

Standardvärdena för händelser kan ändras på följande sätt:

- 1. Klicka på **Meny**-knappen på monitorns frontpanel.
- 2. Navigera till och välj Inställning på Meny-skärmen.
- 3. Navigera till och välj Service på inställningsskärmen.
- 4. Ange servicelösenordet och välj Klar.
- 5. Navigera till och välj Klinikinställningar>Trend>Redigera händelse.
- 6. Välj den händelsetyp där du vill göra ändringar.
- 7. En lista över aktuella händelser inom denna händelsekategori visas.
- 8. Välj den händelse som du vill ändra.
- 9. Skriv in det nya namnet och välj Klar.
- 10. Välj **Bakåt** för att behålla ändringen. Välj **Hem** för att gå tillbaka till Hemskärmen.

#### 11.1.6.3. Ställa in trendvisning

Vilka parametrar som visas och i vilken ordning de visas kan ändras under Klinikinställningar.

Såväl på den grafiska trendskärmen som på skärmen med tabelltrend kan sex parametrar väljas för visning, men endast tre parametrar kan visas samtidigt. Ett tomrum (tankstreck) kan väljas för en rad om du vill se färre än sex parametrar.

För att visa trendparametrar på skärmen på en större del av skärmen kan du göra på följande sätt:

När du väljer vilka parametrar som ska visas, kan du genom att välja samma parameter på flera linjer i följd få denna parameter att visas på en större del av den grafiska trendskärmen. Den parametern kommer helt enkelt att upprepas på flera rader på tabelltrendsskärmen.

Så här kan du göra för upp till sex parametrar så att alla sex parametrarna visas i detta större format.

Den sparade rapporten över Tabelltrenden visar alla parametrar, där tankstrecken betyder att parametrarna inte finns. Den sparade rapporten över Grafisk trend visar endast tre parametrar åt gången.

#### Tabell 32. Parametrar tillgängliga på trendskärmarna

| Parameter         |
|-------------------|
| EtCO <sub>2</sub> |
| RR                |
| SpO <sub>2</sub>  |
| PR                |
| IPI               |

Visningskonfigurationen (den ordning i vilken parametrarna visas på trendskärmarna) ändras på följande sätt:

- 1. Klicka på **Meny**-knappen på monitorns frontpanel.
- 2. Navigera till och välj Inställning på Meny-skärmen.
- 3. Navigera till och välj **Service** på inställningsskärmen.
- 4. Ange servicelösenordet och välj Klar.
- 5. Navigera till och välj Klinikinställningar>Trend>Visningskonfig.
- 6. Listan över parametrar som visas på trendskärmen i den fabriksinställda ordningen visas i mitten av skärmen. För att ändra ordningen väljer du den parameter du vill se på den första linjen på skärmen, sedan den parameter du vill se på nästa linje på skärmen och så vidare. Detta gör du genom att klicka på den första linjen, sedan gå till önskad parameter som du vill ha på första linjen och klicka på **Enter**.
- 7. Upprepa detta för de andra parametrarna som du vill byta ut.
- 8. Gå tillbaka till Hemskärmen genom att klicka på Hem-knappen.

### 11.1.7. Monitorinställningar

När du väljer Fabriksvärden på skärmen Klinik- Klinik-inst.: Monitor, återställs alla monitorinställningar till fabriksvärdena.

Monitorinställningarna kan ändras på skärmen Klinikinställningar: Monitor.

| Parameter               | Möjliga alternativ                                                                                                    | Fabriksvärde        |
|-------------------------|----------------------------------------------------------------------------------------------------|---------------------|
| Datumformat             | Dd mmm åå; mmm dd, åå                                                                                                   | Mmm dd, åå          |
| Tidsformat              | 12 timmar, 24 timmar                                                                                                    | 12 timmar           |
| Språk                   | Engelska, franska, tyska,<br>spanska, italienska,<br>nederländska, portugisiska,<br>ryska, svenska, norska,<br>japanska | Engelska            |
| Larmvolym               | Maximal, Senaste inställning,<br>Ljud av                                                                                | Senaste inställning |
| Påminnelsesignal        | På, Av                                                                                                    | Av                  |
| Patienttyp              | Vuxen, Barn 1–3 år, barn 3–6<br>år, barn 6–12 år och<br>spädbarn/ neonatal                                              | Vuxen               |
| Enhet för patientvikt   | Kg, lbs                                                                                                    | lbs                 |
| RS232-funktion          | Standard, VueLink: Endast<br>CO2, VueLink: IPI; VueLink:<br>IPI, A/h, ODI                                               | Standard            |
| Index för ljusstyrka    | 5, 6, 7, 8, 9, 10, Auto                                                                                                 | Auto                |
| Läget parameter-standby | På, Av                                                                                                    | Av                  |
| Akutserviceläge         | På, Av                                                                                                    | På                  |

### 11.1.7.1. Huvudinställningarna för monitorn

Huvudinställningarna för monitorn ändras på följande sätt:

- 1. Klicka på **Meny**-knappen på monitorns frontpanel.
- 2. Navigera till och välj Inställning på Meny-skärmen.
- 3. Navigera till och välj Service på inställningsskärmen.
- 4. Ange servicelösenordet och välj Klar. Navigera till och välj Klinikinställningar>Monitor.

- 5. Gå till det monitoralternativ du vill ändra och välj önskad nivå.
- Klicka på Enter för att gå tillbaka till listan över alternativ. När det gäller IPinställningar, använd Bakåt-knappen för att gå tillbaka till listan över alternativ.
- 7. Upprepa för andra trendalternativ enligt önskemål.
- 8. Gå tillbaka till Hemskärmen genom att klicka på Hem-knappen.

| Parameter                  | Möjliga alternativ                               | Fabriksvärde   |
|----------------------------|--------------------------------------------------|----------------|
| RS232-baudhastighet        | Automatisk, 9,6K, 19,2K,<br>38,4K, 57,6K, 115,2K | Automatisk     |
| Kommunikationsprotokoll    | Microcap, Capnostream                            | Capnostream    |
| Rapportformat engelsk text | Unicode                                          | ASCII, Unicode |
| IP-inställningar           | DHCP Disable, Enable                             | DHCP aktiverat |
|                            | IP-adress, nätmask,<br>gateway, DNS-server       |                |

### 11.1.7.2. Ställa in gränssnitt

Monitorns gränssnitt kan ändras på följande sätt:

- 1. Klicka på **Meny**-knappen på monitorns frontpanel.
- 2. Navigera till och välj Inställning på Meny-skärmen.
- 3. Navigera till och välj **Service** på inställningsskärmen.
- 4. Ange servicelösenordet och välj Klar. Navigera till och välj Klinikinställningar>Monitor>Gränssnitt.
- 5. Gå till det monitorgränssnitt du vill ändra och välj önskad nivå.
- 6. Klicka på Enter för att gå tillbaka till listan över alternativ. När det gäller inställning av nivå för visuell A/h-varning, använd Bakåt-knappen för att gå tillbaka till listan över alternativ.
- 7. Upprepa för andra trendalternativ enligt önskemål.

8. Gå tillbaka till Hemskärmen genom att klicka på Hem-knappen.

### 11.1.8. Konfigurera hemskärmen

Du kan välja ett utseende på hemskärmen som bäst passar dina behov. Se 2.3.5 Skärmalternativ vid övervakning på sidan 25 för en lista över olika konfigurationer.

Standardhemskärmen kan ändras på följande sätt:

- 1. Klicka på **Meny**-knappen på monitorns frontpanel.
- 2. Navigera till och välj Inställning på Meny-skärmen.
- 3. Navigera till och välj **Service** på inställningsskärmen.
- 4. Ange servicelösenordet och välj Klar. Navigera till och välj Klinikinställningar>Monitor>Konfig. hemskärmen.
- Det första alternativet för hemskärmen visas. Använd höger riktningspil och bläddra mellan de olika hemskärmarna tills du når den du vill använda som standardhemskärm.
- 6. När vald hemskärm visas på skärmen klickar du på Enter för att markera denna som ditt val. Om du vill ha mer än en hemskärm som standardskärm går du till nästa önskade skärm och klickar på Enter för att ange även denna som ditt val. När du valt din sista önskade standardhemskärm klickar du på nedåtpilen och sedan på Enter och väljer Använd. Skärmen Klinikinställningar: Monitor öppnas.
- 7. Klicka på Hem för att gå tillbaka till hemskärmen. Du uppmanas att stänga av monitorn. När du slår på monitorn igen efter att den varit avstängd kommer denna valda hemskärm att vara den standardhemskärm som visas. Om du väljer mer än en standardhemskärm kan du växla mellan de skärmar du valt med hjälp av riktningspilarna.

### 11.1.9. CO<sub>2</sub>-parametrar

Inställningar som är specifika för din klinik (Klinikinställningar) kan göras för alla CO<sub>2</sub>-parametrar som är inställningsbara i monitorn. För att ändra parametrar, välj CO<sub>2</sub> på skärmen Klinikinställningar. Parametrar.

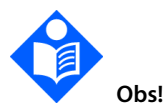

Om du väljer Fabriksvärden på skärmen Klinik- inst.: Parametrar återställs alla parametrar till respektive fabriksvärde.

| Parameter                              | Möjliga alternativ     | Fabriksvärde |
|----------------------------------------|------------------------|--------------|
| CO <sub>2</sub> -enhet                 | mmHg, kPa, Vol%        | mmHg         |
| BTPS                                   | På, Av                 | På           |
| Timeout för Pump Av (min)              | 5, 10, 15, 30          | 15           |
| Skala för CO₂-vågform (mmHg)           | 20, 60, 120, 150, Auto | 60           |
| Skala för EtCO2-trendvisning<br>(mmHg) | 50, 100, 150           | 50           |
| Skala för RR-trendvisning (apm)        | 50, 100, 150           | 50           |
| Nivå för visuell A/h-varning           | 1–99                   | 10           |

\*BTPS betecknar den standardkorrigering som används under mätning för kroppstemperatur, tryck och saturation. BTPS ska ställas in på PÅ under alla mätningsprocedurer. Monitorn stänger automatiskt av BTPS-korrigeringen under kalibreringsprocedurer och sätter på den igen efter dessa procedurer. Användaren behöver inte göra några ändringar av BTPS-inställningen.

#### Gör så här för att ändra CO<sub>2</sub>-parametrar:

- 1. Klicka på **Meny**-knappen på monitorns frontpanel.
- 2. Navigera till och välj Inställning på Meny-skärmen.
- 3. Navigera till och välj **Service** på inställningsskärmen.
- Ange servicelösenordet och välj Klar. Navigera till och välj Klinikinställningar>Parametrar>CO<sub>2</sub>.
- 5. Gå till den CO<sub>2</sub>-parameter du vill ändra och välj det önskade värdet.
- Klicka på Enter för att gå tillbaka till listan över alternativ. Upprepa för övriga parametrar enligt önskemål.
- 7. Gå tillbaka till Hemskärmen genom att klicka på Hem-knappen.

### 11.1.10. SpO<sub>2</sub>-parametrar

Inställningar som är specifika för din klinik (Klinikinställningar) kan göras för alla SpO2-parametrar som är inställbara i monitorn. För att ändra parametrar, välj SpO2 på skärmen Klinikinställningar.

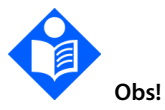

Om du väljer Fabriksvärden på skärmen Klinik- inst.: Parametrar återställs alla parametrar till respektive fabriksvärde.

| Parameter                       | Möjliga alternativ | Fabriksvärde |
|---------------------------------|--------------------|--------------|
| Pulston                         | På, Av             | Av           |
| SpO2-skala för trendvisning (%) | 0–100, 50–100      | 50–100       |
| PR-skala för trendvisning (bpm) | 150, 300           | 150          |
| Nivå för visuell ODI-varning    | 1–99               | 10           |

Gör så här för att ändra SpO<sub>2</sub>-parametrar:

- 1. Klicka på **Meny**-knappen på monitorns frontpanel.
- 2. Navigera till och välj Inställning på Meny-skärmen.
- 3. Navigera till och välj Service på inställningsskärmen.
- Ange servicelösenordet och välj Klar. Navigera till och välj Klinikinställningar>Parametrar>SpO2.
- 5. Gå till den SpO<sub>2</sub>-parameter du vill ändra och välj det önskade värdet.
- Klicka på Enter för att gå tillbaka till listan över alternativ. Upprepa för övriga parametrar enligt önskemål.
- 7. Gå tillbaka till Hemskärmen genom att klicka på **Hem**-knappen.

### 11.1.11. Parameterinställningar – Ställa in färger

Du kan ställa in olika färger för de parametrar som visas på skärmen.

- 1. Klicka på **Meny**-knappen på monitorns frontpanel.
- 2. Navigera till och välj Inställning på Meny-skärmen.
- 3. Navigera till och välj **Service** på inställningsskärmen.
- 4. Ange servicelösenordet och välj Klar. Navigera till och välj Klinikinställningar>Parametrar>Ställ in färger.
- Gå till den parameter vars färg du vill ändra och klicka på den högra riktningspilen för att välja en annan färg. Navigera till färgen, klicka på Enter och därefter på Använd.
- Klicka på knappen Bakåt för att komma tillbaka till parameterlistan. Upprepa för övriga parametrar enligt önskemål.
- 7. Gå tillbaka till Hemskärmen genom att klicka på **Hem**-knappen.

## 12. Bilaga A: Kliniska pulsoximetristudier

## 12.1. Kliniska studier, inledning

l det här avsnittet presenteras data från kliniska studier utförda med det bärbara systemet för andningsövervakning från Nellcor™, utrustat med den pulsoximetrimodul som används i Capnostream™35.

Prospektiva kliniska studier har utförts i enlighet med EN ISO80601-2-61:2011 för att visa noggrannheten vid pulsoximetri när Nellcor™ OxiMax-sensorer används tillsammans med denna pulsoximetrimodul, såväl under rörelse som i stillhet.

## 12.2. Kliniska studier, metod

## 12.2.1. Hypoximetod (studier av noggrannhet, låg saturation ochrörelse)

Det allmänna syftet med en invasiv kontrollerad desaturationsstudie är att validera noggrannheten för SpO<sub>2</sub>-värden och pulsfrekvens i jämförelse med referensvärden för blod-SaO<sub>2</sub> uppmätt med CO-oximeter och hjärtfrekvens uppmätt med EKG. Detta görs genom att man jämför värdena för SpO<sub>2</sub> och SaO<sub>2</sub> över SaO<sub>2</sub>-intervallet 70 % till 100 % i en grupp med friska frivilliga försökspersoner. Fraktionen inandad syrgas (FiO<sub>2</sub>) som gavs till testdeltagarna varierades för att erhålla en serie av bestämda saturationsperioder vid steady state. Artärblodprover togs med jämna mellanrum från en kvarkateter för användning vid denna jämförelse.

I enlighet med EN ISO80601-2-61:2011 utfördes gradvis desaturation kontinuerligt ner till 70 % med vissa bestämda saturationsplatåer (t.ex. 98, 90, 80 och 72 %). I dessa studier togs sex artärblodprover, med 20 sekunders mellanrum vid varje platå, vilket totalt gav 24 prover per deltagare. Varje prov togs samtidigt som SpO<sub>2</sub>data registrerades och märktes för direkt jämförelse med CO-oximetri. Sluttidal CO<sub>2</sub>, andningsfrekvens, andningsmönster och EKG registrerades kontinuerligt under hela studien.

## 12.2.2. Metod vid låg syremättnad (endast studie av låg syremättnad)

Metod och syfte med studien av låg syremättnad är densamma som metoden vid hypoxi, 12.2.1 Hypoximetod (studier av noggrannhet, låg saturation ochrörelse) på sidan 211. Desaturationen är dock 60 % istället för 70 %. Denna lägre syremättnad erhålles genom att man lägger till en ny platå på 60 % SaO<sub>2</sub>, varvid intervallet ökar till 60-100 % från 70–100 %. Resultatet blir omkring 30 artärblodprover i stället för 24 för den här studien.

## 12.2.2.1. Metod vid rörelse (endast studie av rörelse)

Standardrörelser var knackande och/eller gnidande rörelser med oregelbundna intervall och med en amplitud på 1–2 cm och 1–4 Hz, med slumpvis variation av frekvensen för att simulera fysiologiska rörelser. Studiedeltagarna instruerades att knacka med fingertopparna för att konsekvent använda samma område på tryckdynan och att inte vila handen mot tryckdynan mellan rörelserna, så att endast giltiga knackningar skulle registreras av tryckdynesystemet.

Varje platå (70 till 100 %) har både ett intervall för knackning och ett för gnidning. I denna studie skiftade ordningen för knackning och gnidning mellan deltagarna.

Två videokameror användes för att registrera deltagarnas rörelser. Filmerna granskades sedan för att se om några datapunkter skulle tas bort om lämpliga amplituder inte uppnåddes vid blodprovstagningen.

## 12.3. Resultat av de kliniska studierna

### 12.3.1. Noggrannhet (ingen rörelse)

l det följande sammanfattas de demografiska uppgifterna för studiedeltagare i studierna av noggrannhet och låg saturation för MAXA, MAXN och MAXFAST: Totalt analyserades 11 personer i studien, 5 (45 %) män och 6 (55 %) kvinnor. Medelåldern var 31,8 ± 5,2 år. Åldern varierade från 25 till 42 år. Två deltagare hade mörk hudpigmentering (mörkt olivfärgad till extremt mörk). Vikten varierade från 49 kg till 103,6 kilo och längden från 143,5 cm till 192 cm.

l det följande sammanfattas de demografiska uppgifterna för studiedeltagare studien av SC-A-sensorn: Totalt analyserades 16 studiedeltagare, varav 6 (37,5 %) var män och 10 (62,5 %) var kvinnor. Medelåldern var 31,44 ± 6,7 år. Åldern varierade från 24 till 42 år. Tre deltagare hade mörk hudpigmentering (mörkt olivfärgad till extremt mörk). Vikten varierade från 48,7 kg till 96,9 kilo och längden från 143,5 cm till 188 cm.

l det följande sammanfattas de demografiska uppgifterna för studiedeltagare studien av alla övriga sensorer (uppräknade i *Tabell 33. Noggrannhets för SpO2 (inga rörelser*)): Totalt analyserades 11 studiedeltagare, varav 4 (36,4 %) var män och 7 (63,6 %) var kvinnor. Medelåldern var 30,36 ± 7,85 år. Åldern varierade från 22 till 46 år. Tre deltagare hade mörk hudpigmentering (mörkt olivfärgad till extremt mörk). Vikten varierade från 58,4 kg till 114,4 kilo och längden från 159 cm till 187 cm.

Noggrannhetsresultat för SpO<sub>2</sub> finns i *Tabell 33. Noggrannhets för SpO2 (inga rörelser)*. Det kvadratiska medelvärdet för noggrannheten (ARMS) används för att beskriva noggrannheten hos pulsoximetri, som påverkas av både bias och precision. Som tabellen visar uppfyller SpO<sub>2</sub> godkännandekriterierna för alla angivna sensorer under icke-rörelse (i stillhet).

| Sensor    | Rörelse | Antal<br>data-<br>punkter | ARMS<br>(%) | Kriterier för<br>godkänt<br>SpO2<br>70 %–100 %<br>(%) | Godkänt/<br>underkänt |
|-----------|---------|---------------------------|-------------|-------------------------------------------------------|-----------------------|
| ΜΑΧΑ      | Nej     | 976                       | 1,54        | ≤2,0                                                  | Godkänt               |
| MAXN      | Nej     | 723                       | 1,41        | ≤2,0                                                  | Godkänt               |
| MAXFAST   | Nej     | 235                       | 1,42        | ≤2,0                                                  | Godkänt               |
| SC-A      | Nej     | 659                       | 1,86        | ≤2,0                                                  | Godkänt               |
| DS100A    | Nej     | 411                       | 2,16        | ≤3,0                                                  | Godkänt               |
| OxiCliq-A | Nej     | 480                       | 1,58        | ≤2,5                                                  | Godkänt               |

Tabell 33. Noggrannhets för SpO<sub>2</sub> (inga rörelser)

| Sensor | Rörelse | Antal<br>data-<br>punkter | ARMS<br>(%) | Kriterier för<br>godkänt<br>SpO2<br>70 %–100 %<br>(%) | Godkänt/<br>underkänt |
|--------|---------|---------------------------|-------------|-------------------------------------------------------|-----------------------|
| D-YSE  | Nej     | 458                       | 1,96        | ≤3,5                                                  | Godkänt               |

Obs!

Varje enskild deltagare representeras av en unik färg på diagrammen. Deltagarnas id-nummer anges i förklaringsrutan till vänster om varje diagram.

Figur 50. Modifierat Bland-Altman-diagram för SpO<sub>2</sub> (Alla data – Ingen rörelse): SaO<sub>2</sub> kontra (SpO<sub>2</sub>–SaO<sub>2</sub>)

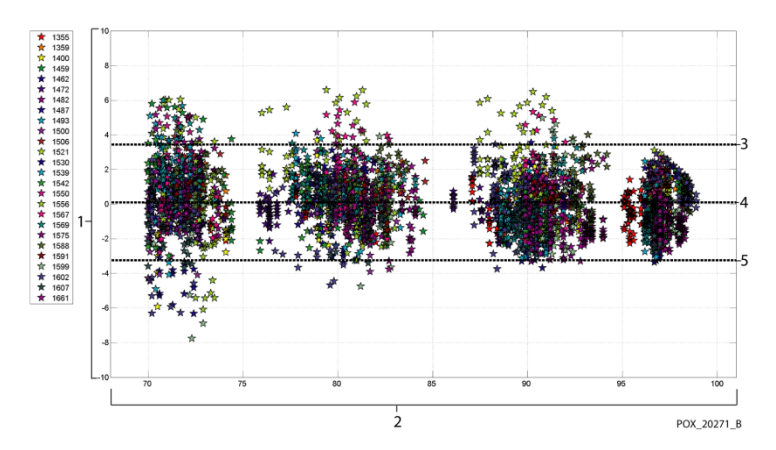

| Nummer | Beskrivning                            |
|--------|----------------------------------------|
| 1      | SpO <sub>2</sub> –SaO <sub>2</sub> (%) |
| 2      | SaO <sub>2</sub> (%)                   |
| 3      | Övre 95 % LoA                          |
| 4      | Medelbias                              |
| 5      | Nedre 95 % LoA                         |

Man vet att pulsoximetrar presterar bättre vid högre saturationsnivåer än vid lägre. Vid presentationen av ARMS är den vanliga metoden dock att erhålla data inom hela intervallet (70–100 %). Data nedan presenteras för varje 10 %-intervall, vilket inkluderar RMSD (skillnad i kvadratmedelvärde) och N-värden. RMSD och ARMS är desamma. ARMS används för poolade data i hela studien för att visa systemets noggrannhet, medan RMSD används som den generella termen. Det finns inga godkännandekriterier för 10 %-intervall med hypoxi, som representeras av RMSD. I *Tabell 34. RMSD för SpO2 per 10 %-intervall (ingen rörelse)* presenteras SpO<sub>2</sub> RMSD per 10 %-intervall.

| SpO2<br>-intervall | 100 %–90 % | 89 %-80 % | 79 %–70 % |
|--------------------|------------|-----------|-----------|
| Ν                  | 1 693      | 1 037     | 1 212     |
| RMSD (%)           | 1,46       | 1,66      | 2,01      |

Tabell 34. RMSD för SpO₂ per 10 %-intervall (ingen rörelse)

Platåerna som användes under studien var 70–76; 76,01–85; 85,01–94 och >94 %, se *Tabell 35. RMSD för SpO2 per platå (ingen rörelse)*, nedan.

#### Tabell 35. RMSD för SpO<sub>2</sub> per platå (ingen rörelse)

| SpO2<br>-intervall | Inneluftsplatå | 90 %-<br>platå | 80 %-<br>platå | 70 %-<br>platå |
|--------------------|----------------|----------------|----------------|----------------|
| Ν                  | 978            | 1 102          | 1 034          | 828            |
| RMSD (%)           | 1,27           | 1,65           | 1,69           | 2,15           |

## 12.3.2. Kliniska noggrannhetsstudier (låg saturation)

Noggrannhetsresultaten för både SpO<sub>2</sub> finns i *Tabell 36* över ett SaO<sub>2</sub>-intervall på 60 till 80 %. Som tabellen visar uppfyller SpO<sub>2</sub> godkännandekriterierna för MAXA-, MAXN- och MAXFAST-sensorer under låg saturation.

| Sensor  | Rörelse | Antal<br>data-<br>punkter | ARMS<br>(%) | Kriterier<br>för godkänt<br>SpO2<br>60 %–80 %<br>(%) | Godkänt/<br>underkänt |
|---------|---------|---------------------------|-------------|------------------------------------------------------|-----------------------|
| ΜΑΧΑ    | Nej     | 610                       | 2,40        | ≤3,0                                                 | Godkänt               |
| MAXN    | Nej     | 453                       | 1,92        | ≤3,0                                                 | Godkänt               |
| MAXFAST | Nej     | 143                       | 2,41        | ≤3,0                                                 | Godkänt               |
| ALLA    | Nej     | 1 206                     | 2,24        | ≤3,0                                                 | Godkänt               |

Tabell 36. Noggrannhetsresultat för SpO<sub>2</sub> (60 till 80 % SaO<sub>2</sub>, låg saturation)

Modifierat Bland-Altman-diagram för alla data presenteras i Figur 51. Modifierat Bland-Altman-diagram för SpO2 (Alla data – Låg saturation): SaO2 kontra (SpO2– SaO2).

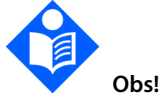

Varje enskild deltagare representeras av en unik färg på diagrammen. Deltagarnas id-nummer anges i förklaringsrutan till vänster om varje diagram.

Figur 51. Modifierat Bland-Altman-diagram för SpO2 (Alla data – Låg saturation): SaO2 kontra (SpO2–SaO2)

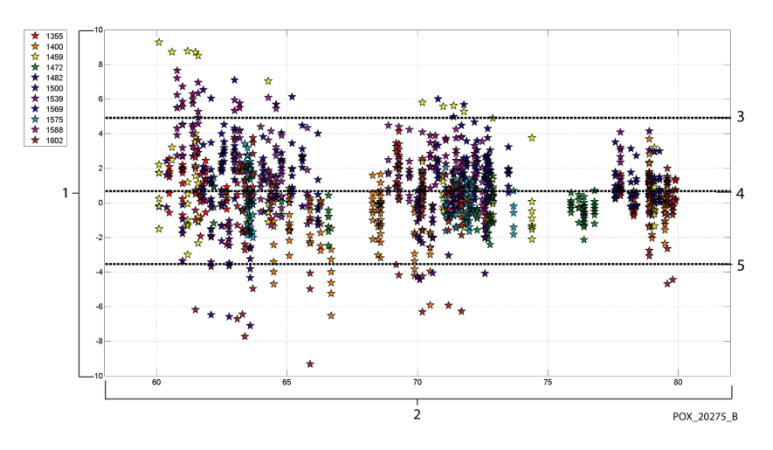

| Nummer | Beskrivning                            |
|--------|----------------------------------------|
| 1      | SpO <sub>2</sub> –SaO <sub>2</sub> (%) |
| 2      | SaO <sub>2</sub> (%)                   |
| 3      | Övre 95 % LoA                          |
| 4      | Medelbias                              |
| 5      | Nedre 95 % LoA                         |

I *Tabell 37* presenteras SpO<sub>2</sub> RMSD per 10 %-intervall. I den följande tabellen, *Tabell 38*, presenteras RMSD per platå.

#### Tabell 37. RMSD för SpO<sub>2</sub> per 10 %-intervall (låg saturation)

| SpO <sub>2</sub> -intervall | 80 %–70 % | 69 %-60 % |  |
|-----------------------------|-----------|-----------|--|
| Ν                           | 637       | 569       |  |
| RMSD (%)                    | 1,73      | 2,69      |  |

Tabell 38. RMSD för SpO<sub>2</sub> per platå (låg saturation)

| SpO <sub>2</sub> -intervall | 70 %-platå | 60 %-platå |  |
|-----------------------------|------------|------------|--|
| Ν                           | 506        | 483        |  |
| RMSD (%)                    | 1,93       | 2,79       |  |

### 12.3.3. Kliniska noggrannhetsstudier (rörelse)

I det följande beskrivs de demografiska uppgifterna för deltagarna i studien: Totalt analyserades 14 deltagare, 5 (35,7 %) män och 9 (64,3 %) kvinnor. Medelåldern var 31,57 ± 6,8 år. Åldern varierade från 24 till 42 år. Tre deltagare hade mörk hudpigmentering (mörkt olivfärgad till extremt mörk). Vikten varierade från 48,7 kg till 88,6 kilo och längden från 143,5 cm till 185 cm.

Noggrannhetsresultaten för både SpO<sub>2</sub> och pulsfrekvens under rörelse presenteras i *Tabell 39*. Som tabellen visar uppfyller SpO<sub>2</sub> godkännandekriterierna för både MAXA- och MAXN-sensorn under rörelse.

| Sensor | Rörelse | Antal<br>data-<br>punkter | ARMS<br>(%) | Kriterier för<br>godkänt SpO₂<br>70 %–100 %<br>(%) | Godkänt/<br>underkänt |
|--------|---------|---------------------------|-------------|----------------------------------------------------|-----------------------|
| MAXA   | Ja      | 637                       | 1,70        | ≤3,0                                               | Godkänt               |
| MAXN   | Ja      | 618                       | 2,76        | ≤3,0                                               | Godkänt               |
| ALLA   | Ja      | 1 255                     | 2,28        | ≤3,0                                               | Godkänt               |

Tabell 39. Noggrannhet för SpO2 under rörelse

Modifierat Bland-Altman-diagram för data presenteras i *Figur 52. Modifierat Bland-Altman-diagram för SpO2 (Alla data – Rörelse): SaO2 kontra (SpO2–SaO2)*.

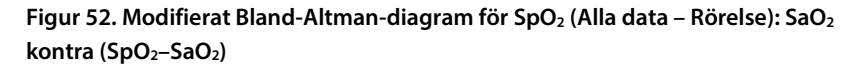

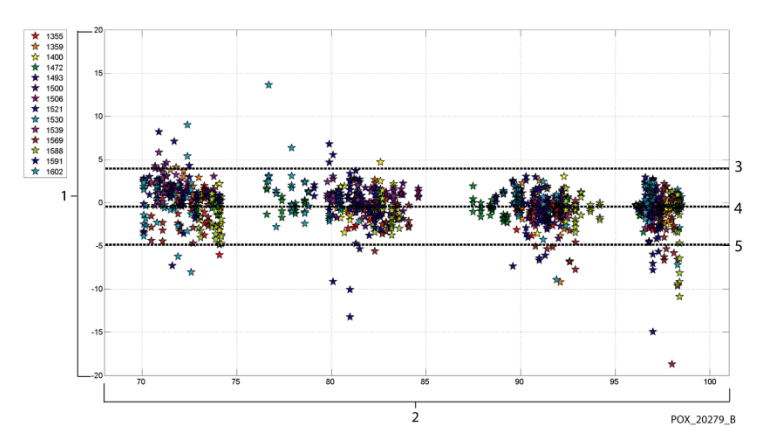

| Nummer | Beskrivning                            |
|--------|----------------------------------------|
| 1      | SpO <sub>2</sub> –SaO <sub>2</sub> (%) |
| 2      | SaO <sub>2</sub> (%)                   |
| 3      | Övre 95 % LoA                          |
| 4      | Medelbias                              |
| 5      | Nedre 95 % LoA                         |

Man vet att pulsoximetrar presterar bättre vid högre saturationsnivåer än vid lägre. Vid presentationen av ARMS är den vanliga metoden dock att erhålla data inom hela intervallet (70–100 %). Data nedan presenteras för varje 10 %-intervall, vilket inkluderar RMSD och N-värden. Det finns inga godkännandekriterier för 10 %intervall med hypoxi. I *Tabell 40* presenteras SpO<sub>2</sub> RMSD per 10 %-intervall.

Tabell 40. RMSD för SpO2 per 10 %-intervall (rörelse)

| SpO <sub>2</sub> -intervall | ervall 100 %–90 % 89 %–80 % |      | 79 %–70 % |
|-----------------------------|-----------------------------|------|-----------|
| Ν                           | 589                         | 322  | 344       |
| RMSD (%)                    | 2,36                        | 1,97 | 2,41      |

RMSD för varje 10 %-intervall ligger med god marginal innanför godkännandekriteriet 3 %. Platåerna som användes under studien var 70–76; 76,01–85; 85,01–94 och >94 %, se , *Tabell 41*.

Tabell 41. RMSD för SpO<sub>2</sub> per platå (rörelse)

| SpO <sub>2</sub> -intervall | Inneluftsplatå | 90 %-<br>platå | 80 %-<br>platå | 70 %-<br>platå |
|-----------------------------|----------------|----------------|----------------|----------------|
| Ν                           | 318            | 330            | 318            | 289            |
| RMSD (%)                    | 2,61           | 1,96           | 2,19           | 2,33           |

### 12.4. Slutsats av de kliniska studierna

### 12.4.1. Ingen rörelse

De poolade resultaten visar att de observerade ARMS-värdena för SpO<sub>2</sub> uppfyller systemets krav (beroende på vilken sensor som används) med den pulsoximetrimodul som används i denna monitor för SpO<sub>2</sub> under icke-rörelse över SaO<sub>2</sub>saturationsintervallet 70–100 %.

De poolade resultaten visar att godkännandekriteriet uppfylldes för pulsoximetrimodulen i denna monitor när den testades med MAXA-, MAXN- och MAXFASTsensorer, inom saturationsintervallet 60–80 % för SpO<sub>2</sub>.

### 12.4.2. Rörelse

De poolade resultaten visar att de observerade ARMS-värdena för SpO<sub>2</sub> uppfyller det angivna kravet 3 % vid test med MAXA- och MAXN-sensorer, med den pulsoximetrimodul som används i denna monitor för SpO<sub>2</sub> under rörelse över SaO<sub>2</sub>saturationsintervallet 70–100 %.

# 13. Bilaga B: Monitorns servicelösenord

## 13.1. Monitorns servicelösenord

Servicelösenordet är: SERV.

Ľ

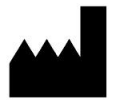

Oridion Medical 1987 Ltd.

7 Hamarpe St., P.O. Box 45025

Jerusalem 9777407 Israel

Tel: +972 2 589 9158

USA avgiftsfritt: 1-888-ORIDION (1-888-674-3466)